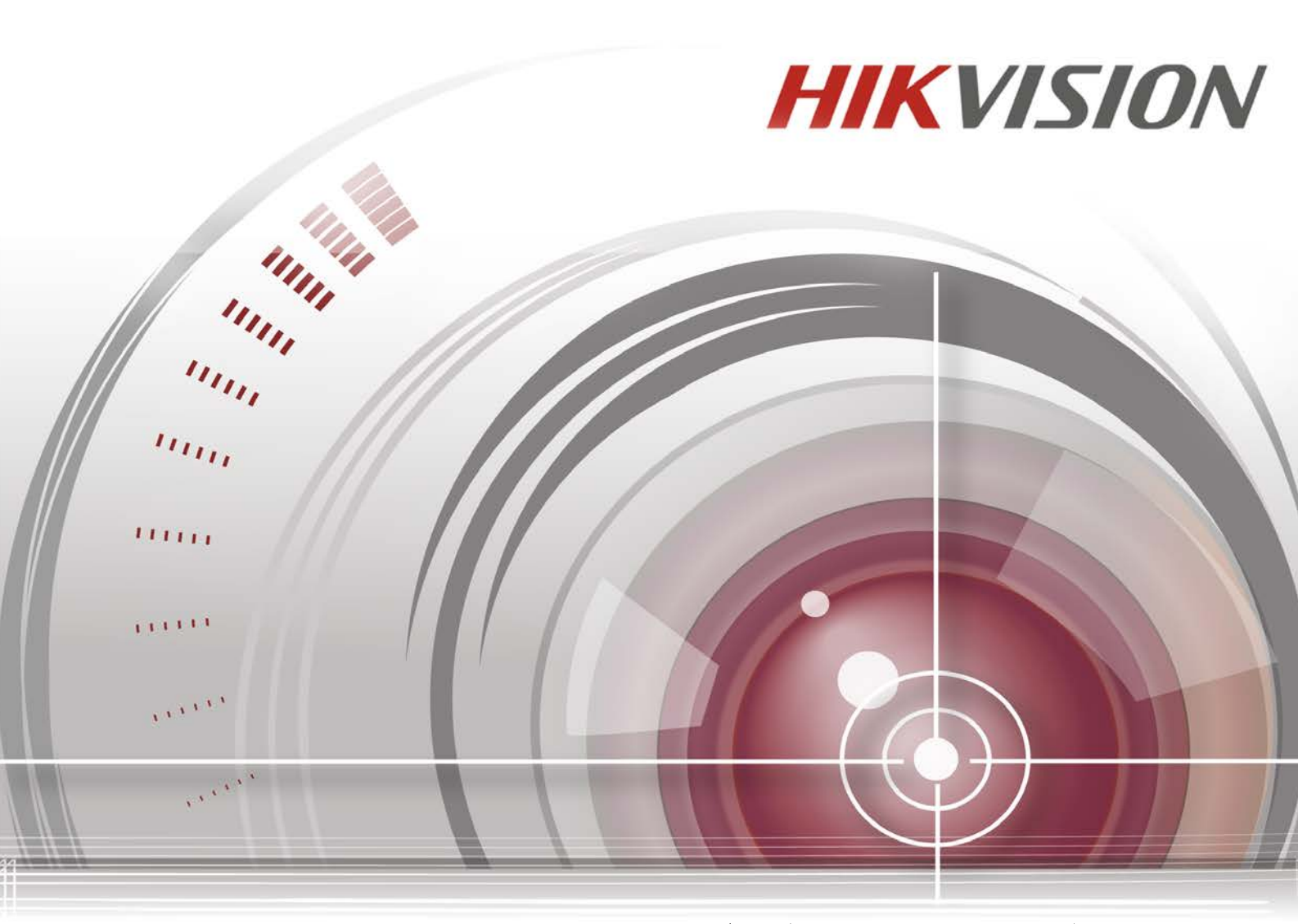

# ネットワークビデオレコーダー

## ユーザーマニュアル

UD.6L0202D1937A01

Made in China

#### <u>ユーザーマニュアル</u>

COPYRIGHT ©2015 Hangzhou Hikvision Digital Technology Co., Ltd.

#### ALL RIGHTS RESERVED.

文章、画像、図表を含むすべての情報は、Hangzhou Hikvision Digital Technology Co., Ltd. またはその 子会社(以下、「Hikvision」とする)の所有するものとします。本ユーザーマニュアル(以下、「本マニ ュアル」とする)は、Hikvisionの事前の書面による許可なく、部分的または全体的にかかわらず再生産、 変更、翻訳または配布できないものとします。それ以外規定されていない場合、Hikvision は明示的にし ろ黙示的にしろ本マニュアルに関して一切の補償、保証または表明を行わないものとします。

本マニュアルについて

本マニュアルはネットワークビデオレコーダー(NVR)に適用されます。

本マニュアルには製品の使用および管理についての指示が含まれています。ここに記載されている写真、 表、画像およびその他すべての情報は説明だけを目的としています。本マニュアルに含まれる情報は、 ファームウェア更新やその他の理由で通知なく変更されるものとします。当社ウェブサイトで最新版を 参照してください(<u>http://overseas.hikvision.com/en/</u>)。

プロの指導の下で本ユーザーマニュアルをご利用ください。

#### 商標に関する確認

**HIKVISION** およびその他 Hikvision の商標およびロゴは、国や地域に関係なく Hikvision の所有物です。 以下に示されたその他の商標およびロゴは、各権利保有者の所有物です。

### 免責事項

適用法により許容される範囲内で、記載の製品とそのハードウェア、ソフトウェアおよびファームウェ アは、あらゆる誤謬やエラーを含め、そのままの形で提供されるものとし、HIKVISION では明示黙示を問 わず一切の保証(商品性、十分な品質、特定の目的の適合性および第三者の権利非侵害を含むがそれだ けに限定されない)を行いません。HIKVISION およびその取締役、役員、従業員または代理人は、たと え HIKVISION がこのような損害に関して忠告を受けていても、本製品に関連する事業利益の損失や事業 妨害、データや書類の損失に関する損害を含む特別、必然、偶発または間接的な損害に対して一切の責 任を負いません。

インターネットアクセスを伴う製品に関して、当該製品の一切の使用はお客様自身の責任によるものと します。HIKVISION は、異常操作、プライバシー漏えいまたはサイバー攻撃、ハッキング、ウィルス検 査やその他のセキュリティリスクから生じるその他の損害に対して一切の責任を負わないものとします。 ただし、必要に応じて HIKVISION は適宜技術サポートを提供します。

監視に関する法律は裁判管轄地域によって異なります。本製品のご使用前に、使用地の裁判管轄地域に おけるすべての関連法を確認して、必ず適用法に準拠するかたちで使用してください。本製品が不正な 目的で使用された場合に、HIKVISION は責任を負わないものとします。

本マニュアルと適用法における矛盾がある場合については、より新しいほうを優先します。

### 規制情報

### FCC 情報

FCC 準拠: この装置はテスト済みであり、FCC ルール Part 15 に規定され、デジタルデバイスの制限 に適合することが判明しました。これらの制限は、商業環境で装置を運用する際に、有害な干渉に対し て妥当な保護を提供するように設計されています。この装置は電波を発生または使用し、無線周波数エ ネルギーを放射する可能性があり、取扱説明書に従って設置および使用しなかった場合、無線通信に有 害な干渉を引き起こすことがあります。住宅地域でこの装置を運用する場合、有害な干渉を引き起こす 可能性があり、その場合はユーザー側の負担で干渉に対処する必要があります。

### FCC 条件

このデバイスは、FCC ルール Part 15 に準拠しています。運用は以下の2つの条件に従うものとします。 1. このデバイスが有害な干渉を引き起こす可能性がない。

このデバイスは望ましくない操作を引き起こす可能性のある干渉を含んだ、あらゆる干渉受信を受け取らなければならない。

### EU 適合宣言

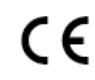

本製品および -該当する場合- 付属品は、"CE"のマークが付いており、EMC 指令 2004/108/EC、RoHS 指令 2011/65/EUの下に記載されている該当欧州統一規格に準拠して います。

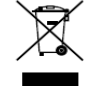

2012/19/EU(WEEE 指令): この記号が付いている製品は、欧州連合(EU)の地方自治体 の未分別廃棄物として処分できません。適切にリサイクルするために、本製品は同等の新し い装置を購入する際に、お近くの販売業者に返却いただくか、指定された収集場所で処分し てください。詳細については次の URL を参照してください。www.recyclethis.info

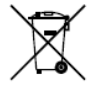

2006/66/EC (バッテリー指令):本製品には、欧州連合(EU)の地方自治体の未分別廃棄物 として処分できないバッテリーが含まれています。特殊バッテリー情報に関する製品資料を ご覧ください。バッテリーにはこの記号が付いており、カドミウム(Cd)、鉛(Pb)、水銀 (Hg)を示す文字も記載されています。適切にリサイクルするために、販売業者か、指定さ れた収集場所にご返却ください。詳細については次の URL を参照してください。

www.recyclethis.info

### カナダ産業省 ICES-003 準拠

本デバイスは CAN ICES-3 (B)/NMB-3(B)の規格要件を満たしています。

### 安全上の指示

これらの指示は、ユーザーが製品を正しく使用し、危険や財産損失を回避できるように保証することを 目的としています。

使用上の注意の基準は、「警告」と「注意」に分かれています。

警告:この警告を無視した場合、重傷を負ったり死亡する可能性があります。

注意:この注意を無視した場合、ケガしたり、装置が破損する可能性があります。

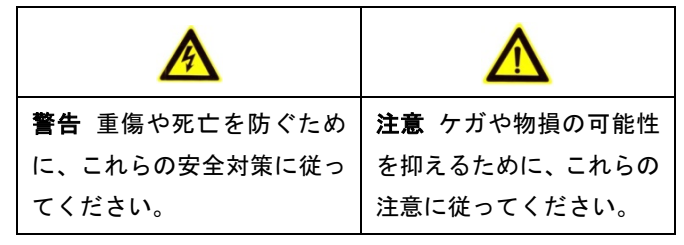

## 🛕 警告

- すべてのパスワードやその他のセキュリティの適切な設定は、設置者および/またはエンドユーザーの責任です。
- 製品の使用にあたって、国や地域の電気の安全性に関する法令に厳しく従う必要があります。詳細情報に関しては技術仕様を参照してください。
- 入力電圧は、IEC60950-1 基準に従い、SELV(安全超低電圧)および 100~240 VAC または 12 VDC の有限電源を満たす必要があります。詳細情報に関しては技術仕様を参照してください。
- アダプターの過負荷によりオーバーヒートや火災の危険性があるため、1つの電源アダプターに複数のデバイスを接続しないでください。
- プラグがしっかりと電源ソケットに接続されていることを確認してください。
- デバイスから煙や臭い、騒音が発生した場合、すぐに電源を切り、電源ケーブルを抜いて、サービス センターにご連絡ください。

### 予防および注意に関するヒント

デバイスを接続して操作する前に、以下のヒントをご確認ください。

- ユニットが風通しのよい、ほこりのない環境に設置されていることをご確認ください。
- ユニットは屋内専用に設計されています。
- 液体の近くで本機を使用しないでください。
- 工場仕様を満たす環境条件でご使用ください。
- ユニットがラックや棚に適切に固定されていることをご確認ください。落下によるユニットへの主な 衝撃や振動は、内部の繊細な電子機器に損害を与える可能性があります。
- できれば無停電電源装置(UPS)と併用してお使いください。
- ユニットの電源を切ってから、周辺機器の接続や切断を行ってください。
- 工場推奨のHDDを本デバイスに使用してください。
- バッテリーの不適切な使用や交換を行うと、爆発の危険性があります。同一または同等のタイプのものとだけ交換してください。バッテリーメーカーによって提供された指示に従って、使用済みバッテリーを処分してください。

弊社の製品をご購入いただきありがとうございます。ご質問やご要望がございましたら、お気軽にディ ーラーへご連絡ください。

本マニュアルの図表は参考のみにとどめてください。

本マニュアルは次のテーブルに列挙したモデルに適用されます。

| シリーズ           | モデル          |
|----------------|--------------|
| 9600NI-ST      | DS-9608NI-ST |
|                | DS-9616NI-ST |
|                | DS-9632NI-ST |
|                | DS-9664NI-ST |
| 9600NI-RT      | DS-9608NI-RT |
|                | DS-9616NI-RT |
|                | DS-9632NI-RT |
|                | DS-9664NI-RT |
| 9600NI-XT      | DS-9616NI-XT |
|                | DS-9632NI-XT |
|                | DS-9664NI-XT |
| 8600NI-ST      | DS-8608NI-ST |
|                | DS-8616NI-ST |
|                | DS-8632NI-ST |
|                | DS-8664NI-ST |
| 7700NI-ST      | DS-7708NI-ST |
|                | DS-7716NI-ST |
|                | DS-7732NI-ST |
|                | DS-7764NI-ST |
| 7700NI-SP      | DS-7708NI-SP |
|                | DS-7716NI-SP |
|                | DS-7732NI-SP |
| 7600NI-ST      | DS-7608NI-ST |
|                | DS-7616NI-ST |
|                | DS-7632NI-ST |
| 7600NI-SP      | DS-7608NI-SP |
|                | DS-7616NI-SP |
|                | DS-7632NI-SP |
| DS-8600NI-E8   | DS-8664NI-E8 |
|                | DS-8608NI-F8 |
| DS-8600NI-F8   | DS-8616NI-F8 |
| D0-0000101-1 0 | DS-8632NI-F8 |
|                | DS-8664NI-F8 |
|                | DS-9608NI-F8 |
| DS-9600NILE8   | DS-9616NI-F8 |
|                | DS-9632NI-F8 |
|                | DS-9664NI-F8 |

### 製品の主な機能

一般

- ネットワークカメラ、ネットワークドームおよびエンコーダーに接続可能。
- ACTI、Arecont、AXIS、Bosch、Brickcom、Canon、PANASONIC、Pelco、SAMSUNG、SANYO、 SONY、Vivotek および ZAVIO などサードパーティ製ネットワークカメラや、ONVIF または PSIA プロトコル採用のカメラに接続可能。
- スマート IP カメラに接続可能。
- PAL/NTSC 判別ビデオ入力。
- 各チャンネルのデュアルストリーム対応。
- DS-7600NI-ST&SP および DS-7700NI-SP シリーズ NVR では最大 32 台、その他のモデルでは 最大 64 台のネットワークカメラ対応。
- 解像度、フレームレート、ビットレート、画質などを含む各チャンネルの個別設定。
- 入力および出力録画の品質が設定可能。
- ローカルモニタリング
  - HDMI、VGA および CVBS の同時出力。
  - 最大 1920×1080 の解像度での HDMI 出力と VGA 出力。
  - ライブビューでの複数画面表示に対応し、チャンネルの表示シーケンスが調整可能。
  - グループ内でのライブビュー画面の切替可能。手動切替と自動切替があり、自動切替の間隔が 設定可能。
  - クイック設定メニューがライブビューで利用可能。
  - 動体検知、ビデオタンパー、ビデオ異常アラートおよびビデオロスアラート機能。
  - **プライバシーマスク**。
  - 複数の PTZ プロトコル対応: PTZ プリセット、パトロールおよびパターン。
  - マウスのクリックでズームイン、マウスのドラッグで PTZ 追跡。

HDD 管理

- 9600NI-XT シリーズでは、最大 16 台の SATA ハードディスクと 2 台の eSATA ディスクを接続 可能。7700NI-ST/SP シリーズでは、4 台の SATA ハードディスクと 1 台の eSATA ディスクを 接続可能。7600NI-ST/SP シリーズでは、2 台の SATA ハードディスクと 1 台の eSATA ディス クを接続可能。その他のモデルでは、8 台の SATA ハードディスクと 1 台の eSATA ディスクを 接続可能。(各ディスク 4TB の最大容量)
- 8台のネットワークディスク対応(NAS/IP SAN ディスク)。
- 録画やバックアップ用 eSATA ディスク対応。
- S.M.A.R.T.および不良セクタ検知対応。(DS-9600NI-RT シリーズ NVR では非対応)
- HDD グループ管理。
- HDD スタンバイ機能対応。
- HDD プロパティ:冗長性、読み取り専用、読み取り/書き込み(R/W)。
- HDD 割り当て管理:容量をチャンネルごとに割り当て可能。
- RAID0、RAID1、RAID5 および RAID10 ストレージスキーム対応ホットスワップ可能 HDD。8 台の仮想ディスクを設定可能。(DS-9600NI-RT シリーズ NVR のみ)
- RAID0, RAID1, RAID5 and RAID10 ストレージスキーム対応ホットスワップ可能 HDD、必要に 応じて有効化/無効化が可能。16 個の配置が設定可能。(DS-9600NI および DS-8600NI シリー ズ NVR のみ)
- eSATA ディスクへのディスククローン対応。

- 録画、キャプチャーおよび再生
  - 休日録画スケジュールの設定。
  - 連続およびイベントビデオ録画パラメータ。
  - 複数の録画タイプ:マニュアル、連続、アラーム、動体、動体 | アラーム、動体&アラーム、

    VCA
  - 録画タイプで分かれた8個の録画時間帯。
  - アラームの前後の録画、録画の動体検知、スケジュールとマニュアル録画の録画前時間。
  - イベント(アラーム入力/動体検知)での録画ファイルやキャプチャー画像の検索。
  - 録画ファイルのタグ追加、タグでの検索および再生。
  - 録画ファイルのロックと解除。
  - ローカル冗長録画とキャプチャー。
  - 簡単で柔軟な操作に対応した新しい再生インターフェイスの提供。
  - チャンネル番号、録画タイプ、開始時刻、終了時刻などによる録画ファイルの検索と再生。
  - ビデオ内で選択したエリアのスマート検索。
  - 再生時のズームイン。
  - マルチチャンネルの逆再生。
  - 再生時の一時停止、逆方向再生、スピードアップ、スピードダウン、前後へのスキップ、およびマウスのドラッグでの場所指定に対応。
  - 4CIF リアルタイムでの 16 チャンネル同期再生。
  - ビデオ画像のマニュアルキャプチャー、連続キャプチャーおよびキャプチャー画像の再生。

バックアップ

- USB、SATA または eSATA デバイスでのビデオデータのエクスポート。
- 再生時のビデオ・クリップのエクスポート。
- バックアップデバイスの管理およびメンテナンス。
- ノーマルまたはホットスペア動作モードを N+1 ホットスペアシステム構成に設定可能。
- アラームと異常
  - アラーム入力/出力の警戒時間を設定可能。
  - ビデオロス、動体検知、タンパー、異常信号、ビデオ入力/出力規格不一致、不正ログイン、ネ ットワーク切断、IP 競合、異常録画/キャプチャー、HDD エラー、HDD フルなどのアラーム。
  - VCA 検知アラーム対応。
  - 顔検知、ナンバープレート、行動分析、人物カウント、ヒートマップの VCA 検索。
  - アラームによる全画面モニター、音声アラーム、監視センターへの通知、E メールの送信、ア ラーム出力の起動。
  - システム異常時の自動復元。
- その他のローカル機能
  - フロントパネル、マウス、リモコン、コントロールキーボードでの操作可能。
  - 3 つのレベルでのユーザー管理:管理者ユーザーは多くの操作アカウントを作成可能で、チャンネルへのアクセス制限を含む操作権限を定義可能。
  - 操作、アラーム、異常、ログ記録と検索。
  - 手動でのアラーム起動と解除。
  - デバイス設定情報のインポートとエクスポート。
- ネットワーク機能
  - 2個の自己適応型 10M/100M/1000M ネットワークインターフェイス、さまざまな設定可能な動作モード:マルチアドレス、負荷バランス、ネットワーク障害など(DS-9600NI と DS-8600NI シリーズ NVR のみ 2 個の NIC)。

- DS-7600NI-SP シリーズには 8 個の独立 PoE ネットワークインターフェイス、DS-7700NI-SP シリーズには最大 16 個の独立 PoE ネットワークインターフェイスを提供。
- IPv6 に対応。
- TCP/IP プロトコル、PPPoE、DHCP、DNS、DDNS、NTP、SADP、SMTP、SNMP、NFS、iSCSI に対応。
- ユニキャスト向け TCP、UDP、RTP。
- UPnP<sup>™</sup>によるオート/マニュアルポートマッピング。
- HTTPS による遠隔ウェブブラウザーアクセスで高いセキュリティを保証。
- ANR(自動ネットワーク補充)機能対応。ネットワーク切断時には、IP カメラが録画ファイル をローカルストレージに保存し、ネットワーク復旧時にファイルを NVR と同期可能。
- RTSP での遠隔逆再生。
- ONVIF でのプラットフォームによるアクセス対応。
- 録画ファイルの遠隔検索、再生、ダウンロード、ロック、解除を行い、破損したダウンロード ファイル転送の再開にも対応。
- 遠隔パラメータセットアップ:デバイスパラメータの遠隔インポート/エクスポート。
- デバイス状態、システムログおよびアラーム状態の遠隔閲覧。
- 遠隔キーボード操作。
- 遠隔でのコントロールパネルとマウスのロックと解除。
- 遠隔での HDD フォーマットとプログラムアップグレード。
- 遠隔でのシステム再起動およびシャットダウン。
- RS-232、RS-485 透過チャンネル伝送。
- 遠隔ホストへのアラームおよび異常情報の送信可能。
- 遠隔での録画開始/停止。
- 遠隔でのアラーム出力の開始/停止。
- 遠隔 PTZ 制御。
- 遠隔 JPEG キャプチャー。
- バーチャルホスト機能で IP カメラの直接アクセスと管理が可能。
- 双方向音声と音声同時通信。
- 埋め込みウェブサーバー。

### 開発の拡張性:

- Windows システム向け SDK。
- デモ用アプリケーションソフトウェアのソースコード。
- アプリケーションシステムの開発サポートとトレーニング。

## 目次

| 製品の主な    | ⊊機能                           | 6   |
|----------|-------------------------------|-----|
| チャプター1   | 概要                            | .14 |
| 1.1 フロ   | ントパネル                         | .15 |
| 1.2 IR U | リモコンの操作                       | .23 |
| 1.3 USB  | 3マウスの操作                       | .25 |
| 1.4 入力   | 方法の説明                         | .26 |
| 1.5 背面   | パネル                           | .27 |
| チャプター2   | はじめに                          | .32 |
| 2.1 NVR  | その起動とシャットダウン                  | .33 |
| 2.2 管理   | 者パスワードの設定                     | .34 |
| 2.3 基本   | 設定用ウィザードの使用                   | .35 |
| 2.4 ログ   | インとログアウト                      | .39 |
| 2.4.1    | ユーザーログイン                      | .39 |
| 2.4.2    | ユーザーログアウト                     | .39 |
| 2.5 IPカ  | リメラの追加と接続                     | .41 |
| 2.5.1    | IP カメラのアクティベーション              | .41 |
| 2.5.2    | オンライン IP カメラの追加               | .42 |
| 2.5.3    | 接続済み IP カメラの編集とカスタマイズプロトコルの設定 | .45 |
| 2.5.4    | PoE インターフェイスに接続された IP カメラの編集  | .48 |
| チャプター3   | ライブビュー                        | .51 |
| 3.1 ライ   | ブビューについて                      | .52 |
| 3.2 ライ   | ブビューモードでの操作                   | .53 |
| 3.2.1    | ライブビューのフロントパネル操作              | .53 |
| 3.2.2    | ライブビューでのマウスの使用                | .54 |
| 3.2.3    | 補助モニターの使用                     | .55 |
| 3.2.4    | ライブビューモードのクイック設定ツールバー         | .55 |
| 3.3 ライ   | ブビュー設定の調整                     | .58 |
| 3.4 チャ   | ンネルゼロエンコード                    | .60 |
| チャプター4   | PTZ コントロール                    | .61 |
| 4.1 PTZ  | 設定                            | .62 |
| 4.2 PTZ  | ごプリセット、パトロールおよびパターンの設定        | .63 |
| 4.2.1    | プリセットのカスタマイズ                  | .63 |
| 4.2.2    | プリセット呼出                       | .64 |
| 4.2.3    | パトロールのカスタマイズ                  | .64 |
| 4.2.4    | パトロール呼出                       | .65 |
| 4.2.5    | パターンのカスタマイズ                   | .66 |
| 4.2.6    | パターン呼出                        | .67 |
| 4.2.7    | 直線スキャン制限のカスタマイズ               | .67 |
| 4.2.8    | 直線スキャン呼出                      | .68 |
| 4.2.9    | ワンタッチ常駐                       | .69 |
| 4.3 PTZ  | コントロールパネル                     | .71 |
| チャプター5   | 録画およびキャプチャー設定                 | 72  |

| 5.1  | パラメータの設定                        | 73  |
|------|---------------------------------|-----|
| 5.2  | 録画/キャプチャースケジュールの設定              | 76  |
| 5.3  | 動体検知録画とキャプチャーの設定                | 80  |
| 5.4  | アラーム起動録画とキャプチャーの設定              | 82  |
| 5.5  | マニュアル録画と連続キャプチャー                | 84  |
| 5.6  | 休日録画とキャプチャーの設定                  | 85  |
| 5.7  | 冗長録画とキャプチャーの設定                  | 87  |
| 5.8  | 録画とキャプチャー用の HDD グループの設定         | 89  |
| 5.9  | ファイル保護                          | 90  |
|      | 5.9.1 録画ファイルのロック                | 90  |
|      | 5.9.2 HDD プロパティの読み取り専用への設定      | 92  |
| チャプタ | ター6 再生                          | 94  |
| 6.1  | 録画ファイルの再生                       | 95  |
|      | 6.1.1 インスタント再生                  | 95  |
|      | 6.1.2 通常検索での再生                  | 95  |
|      | 6.1.3 イベント検索での再生                | 98  |
|      | 6.1.4 タグでの再生                    | 100 |
|      | 6.1.5 スマート再生での再生                | 102 |
|      | 6.1.6 システムログでの再生                | 105 |
|      | 6.1.7 外部ファイルの再生                 |     |
|      | 6.1.8 サブ期間での再生                  | 107 |
|      | 6.1.9 画像の再生                     | 108 |
| 6.2  | 再生の補助機能                         | 110 |
|      | 6.2.1 フレームごとの再生                 | 110 |
|      | 6.2.2 デジタルズーム                   | 110 |
|      | 6.2.3 ファイル管理                    | 111 |
|      | 6.2.4 マルチチャンネルの逆再生              | 111 |
| チャプタ | ター7 バックアップ                      | 113 |
| 7.1  | 録画ファイルのバックアップ                   | 114 |
|      | 7.1.1 クイックエクスポート                | 114 |
|      | 7.1.2 ノーマルビデオ/画像検索でのバックアップ      | 116 |
|      | 7.1.3 イベント検索でのバックアップ            | 118 |
|      | 7.1.4 ビデオクリップやキャプチャー再生画像のバックアップ | 119 |
| 7.2  | バックアップデバイスの管理                   | 120 |
| 7.3  | ホットスペアデバイスのバックアップ               | 121 |
|      | 7.3.1 ホットスペアデバイスの設定             | 121 |
|      | 7.3.2 動作デバイスの設定                 | 122 |
|      | 7.3.3 ホットスペアシステムの管理             | 122 |
| チャプタ | ター8 アラーム設定                      | 125 |
| 8.1  | 動体検知アラームの設定                     | 126 |
| 8.2  | センサアラームの設定                      | 128 |
| 8.3  | ビデオロスアラームの検知                    | 131 |
| 8.4  | ビデオタンパーアラームの検知                  | 132 |
| 8.5  | 異常アラームの処理                       | 134 |

| 8.6  | アラーム反応アクションの設定           | .135  |
|------|--------------------------|-------|
| 8.7  | アラーム出力の手動での起動やクリア        | .138  |
| チャプタ | ー9 VCA アラーム              | .139  |
| 9.1  | 顏識別                      | .140  |
| 9.2  | 顏検知                      | .140  |
| 9.3  | 車両検知                     | .141  |
| 9.4  | ラインクロス検知                 | .143  |
| 9.5  | 侵入検知                     | .145  |
| 9.6  | 範囲進入検知                   | . 147 |
| 9.7  | 範囲退出検知                   | .148  |
| 9.8  | 徘徊検知                     | .148  |
| 9.9  | 人物密集検知                   | .148  |
| 9.10 | 高速移動検知                   | .148  |
| 9.11 | パーキング検知                  | .149  |
| 9.12 | 無人荷物検知                   | .149  |
| 9.13 | オブジェクト除去検知               | .149  |
| 9.14 | 音声異常検知                   | .150  |
| 9.15 | 急なシーン変更検知                | .151  |
| 9.16 | ピンぼけ検知                   | .151  |
| 9.17 | PIR アラーム                 | .151  |
| チャプタ | —10    VCA 検索            | .152  |
| 10.1 | 顏検索                      | .153  |
| 10.2 | 行動検索                     | .155  |
| 10.3 | プレート検索                   | .156  |
| 10.4 | 人物カウント                   | . 157 |
| 10.5 | ヒートマップ                   | .159  |
| チャプタ | ー11 ネットワーク設定             | .160  |
| 11.1 | 一般設定                     | .161  |
| 11.2 | 高度な設定                    | .163  |
|      | 11.2.1 PPPoE 設定          | .163  |
|      | 11.2.2 DDNS の設定          | .163  |
|      | 11.2.3 NTP サーバーの設定       | .168  |
|      | 11.2.4 SNMP の設定          | .169  |
|      | 11.2.5 遠隔アラームホストの設定      | .169  |
|      | 11.2.6 マルチキャストの設定        | .170  |
|      | 11.2.7 RTSP の設定          | .171  |
|      | 11.2.8 サーバーと HTTP ポートの設定 | .171  |
|      | 11.2.9 HTTPS ポートの設定      | .172  |
|      | 11.2.10 Eメールの設定          | .173  |
|      | 11.2.11 NAT の設定          | .175  |
|      | 11.2.12 高速ダウンロードの設定      | .178  |
|      | 11.2.13 バーチャルホストの設定      | .179  |
|      | 11.2.14 Telnet の設定       | .179  |
| 11.3 | ネットワークトラフィックの確認          | . 180 |

| 11.4.1 ネットワーク遅延とパケットロスのテスト                                                                                                    |                                                                                                |
|----------------------------------------------------------------------------------------------------|------------------------------------------------------------------------------------------------|
| 11.4.2 ネットワークパケットのエクスポート                                                                                                    |                                                                                                |
| 11.4.3 ネットワーク状態の確認                                                                                                    |                                                                                                |
| 11.4.4 ネットワーク統計の確認                                                                                                    |                                                                                                |
| チャプター12 RAID(DS-9600NI-RT シリーズ NVR のみ)                                                                                                    |                                                                                                |
| 12.1 配置と仮想ディスクの設定                                                                                                    |                                                                                                |
| 12.1.1 ワンタッチ設定                                                                                                    |                                                                                                |
| 12.1.2 配置と仮想ディスクの手動での作成                                                                                                    |                                                                                                |
| 12.2 アレイの再構築                                                                                                    |                                                                                                |
| 12.2.1 アレイ再構築の自動実施                                                                                                    |                                                                                                |
| 12.2.2 アレイ再構築の手動実施                                                                                                    |                                                                                                |
| 12.3 仮想ディスクの修復                                                                                                    |                                                                                                |
| 12.4 アレイ/仮想ディスクの削除                                                                                                    |                                                                                                |
| 12.4.1 仮想ディスクの削除                                                                                                    |                                                                                                |
| 12.4.2 アレイの削除                                                                                                    |                                                                                                |
| 12.5 ファームウェアのアップグレード                                                                                                    |                                                                                                |
| チャプター13 RAID (DS-9600NI-ST/RT/F8 および DS-8600NI シリーズ NVR 向け)                                                                                                    | 201                                                                                            |
| 13.1 アレイの構成                                                                                                    | 202                                                                                            |
| 13.1.1 RAID を有効化する                                                                                                    |                                                                                                |
| 13.1.2 ワンタッチ設定                                                                                                    | 203                                                                                            |
| 13.1.3 アレイ作成の手動実施                                                                                                    |                                                                                                |
| 13.2 アレイの再構築                                                                                                    |                                                                                                |
| 13.2.1 アレイ再構築の自動実施                                                                                                    |                                                                                                |
| 13.2.2 アレイ再構築の手動実施                                                                                                    |                                                                                                |
| 13.3 アレイの削除                                                                                                    | 210                                                                                            |
| 13.4 ファームウェアのチェックと編集                                                                                                    |                                                                                                |
| チャプター14 HDD 管理                                                                                                    | 212                                                                                            |
| 14.1 HDDの初期化                                                                                                    | 213                                                                                            |
| 14.2 ネットワーク HDD の管理                                                                                                    | 215                                                                                            |
|                                                                                                    |                                                                                                |
| 14.3 eSATA の管理                                                                                                    | 218                                                                                            |
| 14.3 eSATA の管理<br>14.4 HDD グループの管理                                                                                                    | 218<br>219                                                                                     |
| 14.3 eSATA の管理<br>14.4 HDD グループの管理<br>14.4.1 HDD グループの設定                                                                                                    | 218<br>219<br>219                                                                              |
| 14.3 eSATA の管理<br>14.4 HDD グループの管理<br>14.4.1 HDD グループの設定<br>14.4.2 HDD プロパティの設定                                                                                                    | 218<br>219<br>219<br>220                                                                       |
| 14.3 eSATAの管理<br>14.4 HDDグループの管理<br>14.4.1 HDDグループの設定<br>14.4.2 HDDプロパティの設定<br>14.5 クォータ モードの設定                                                                                                    | 218<br>219<br>219<br>220<br>222                                                                |
| <ul> <li>14.3 eSATA の管理</li> <li>14.4 HDD グループの管理</li> <li>14.4.1 HDD グループの設定</li> <li>14.4.2 HDD プロパティの設定</li> <li>14.5 クォータ モードの設定</li> <li>14.6 ディスク クローンの設定</li> </ul>                              | 218<br>219<br>219<br>220<br>222<br>224                                                         |
| <ul> <li>14.3 eSATA の管理</li> <li>14.4 HDD グループの管理</li> <li>14.4.1 HDD グループの設定</li> <li>14.4.2 HDD プロパティの設定</li> <li>14.5 クォータ モードの設定</li> <li>14.6 ディスク クローンの設定</li> <li>14.7 HDD ステータスのチェック</li> </ul> | 218<br>219<br>219<br>220<br>222<br>224<br>226                                                  |
| <ul> <li>14.3 eSATA の管理</li> <li>14.4 HDD グループの管理</li></ul>                                                                                                    | 218<br>219<br>220<br>222<br>224<br>226<br>228                                                  |
| <ul> <li>14.3 eSATA の管理</li> <li>14.4 HDD グループの管理</li></ul>                                                                                                    | 218<br>219<br>220<br>220<br>222<br>224<br>226<br>228<br>230                                    |
| <ul> <li>14.3 eSATA の管理</li> <li>14.4 HDD グループの管理</li></ul>                                                                                                    | 218<br>219<br>220<br>222<br>224<br>226<br>228<br>230<br>231                                    |
| <ul> <li>14.3 eSATA の管理</li> <li>14.4 HDD グループの管理</li></ul>                                                                                                    | 218<br>219<br>220<br>222<br>224<br>226<br>226<br>228<br>230<br>231<br>232                      |
| <ul> <li>14.3 eSATA の管理</li> <li>14.4 HDD グループの管理</li></ul>                                                                                                    | 218<br>219<br>220<br>222<br>224<br>226<br>228<br>230<br>231<br>232<br>233                      |
| <ul> <li>14.3 eSATA の管理</li> <li>14.4 HDD グループの管理</li></ul>                                                                                                    | 218<br>219<br>219<br>220<br>222<br>224<br>226<br>226<br>228<br>230<br>231<br>232<br>233<br>234 |

| 16.1 | システム情報の確認                         | 236 |
|------|-----------------------------------|-----|
| 16.2 | ログ ファイルの検索とエクスポート                 | 237 |
| 16.3 | IP カメラ情報のインポート/エクスポート             | 239 |
| 16.4 | 設定ファイルのインポート/エクスポート               | 240 |
| 16.5 | システムのアップグレード                      | 241 |
|      | 16.5.1 ローカル バックアップ デバイスによるアップグレード | 241 |
|      | 16.5.2 FTP によるアップグレード             | 241 |
| 16.6 | デフォルト設定の復元                        | 243 |
| チャプタ | —17 その他                           | 244 |
| 17.1 | RS-232 シリアル ポート設定                 | 245 |
| 17.2 | 一般設定                              | 246 |
| 17.3 | 夏時間(DST)設定                        | 247 |
| 17.4 | デバイス パラメータ詳細設定                    | 248 |
| 17.5 | ユーザ アカウントの管理                      | 249 |
|      | 17.5.1 ユーザの追加                     | 249 |
|      | 17.5.2 ユーザの削除                     | 252 |
|      | 17.5.3 ユーザの編集                     | 252 |
| 付録   |                                   | 254 |
| 用語   | 集                                 | 255 |
| トラ   | ブルシューティング                         | 256 |
| 変更   | の概要                               | 262 |
| 互換'  | 性のある IP カメラのリスト                   | 264 |
| I    | Hikvision IP カメラのリスト              | 264 |
|      | サード パーティ製 IP カメラのリスト              | 268 |

## チャプター1 概要

## 1.1 フロントパネル

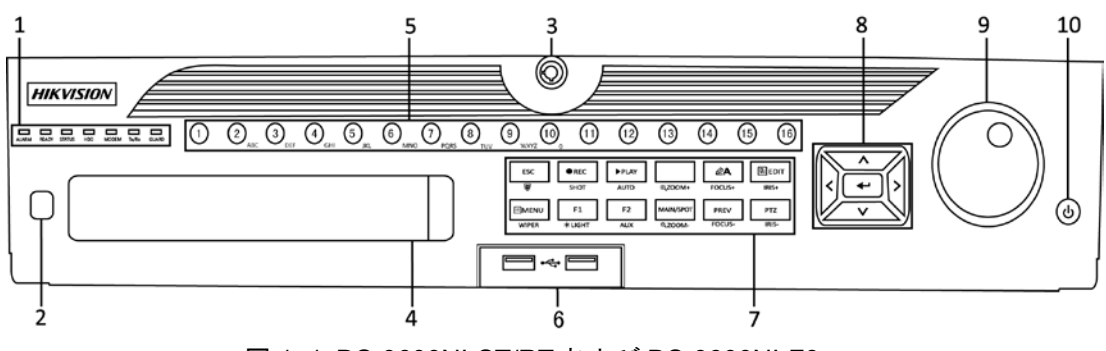

図 1.1 DS-9600NI-ST/RT および DS-9600NI-F8

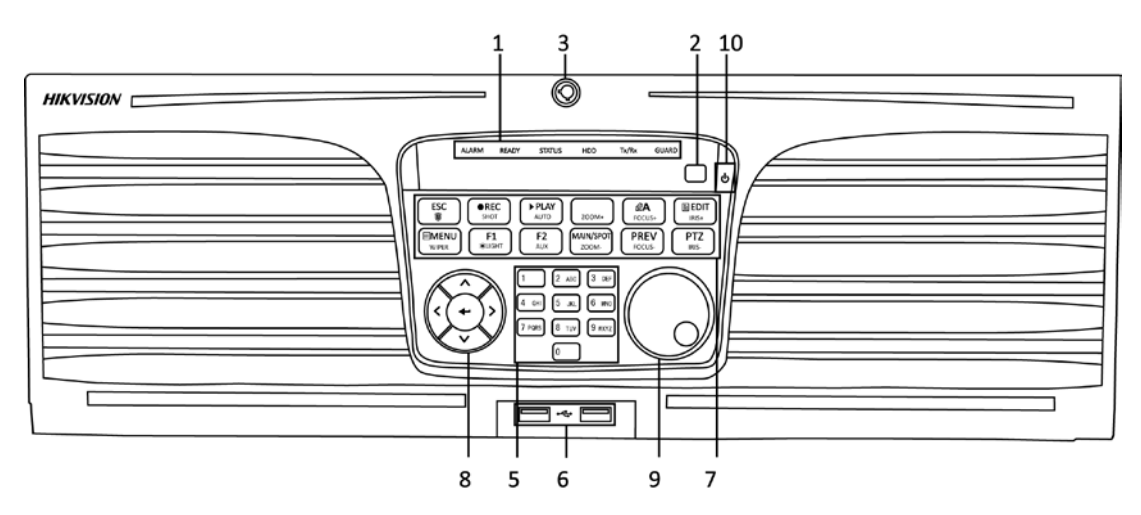

図 1.2 DS-9600NI-XT

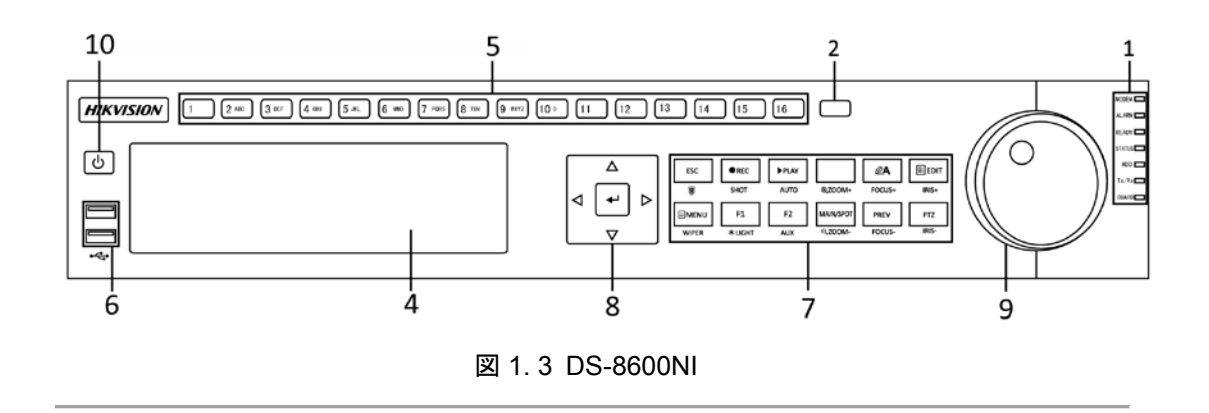

| No. | 名称                                          |               | 機能説明                            |
|-----|---------------------------------------------|---------------|---------------------------------|
|     |                                             | アラーム          | センサアラームが検知された際に赤くなります。          |
|     |                                             | 進備空マ          | 準備完了インジケータは通常青色で、デバイスが正常に機      |
|     |                                             | 华调尤了          | 能していることを示します。                   |
|     |                                             |               | デバイスが IR リモートで操作されている時は青くなりま    |
|     |                                             | 壯能            | す。                              |
|     |                                             | 1/\ /85       | キーボードで操作されている時は赤くなり、IR リモートと    |
|     |                                             |               | キーボードが同時に使用されている時は紫になります。       |
|     |                                             | HDD           | HDD のデータ読み書き中に赤色で点滅します。         |
|     | 状態インジケ                                      | モデム           |                                 |
| 1   | ータ                                          | (DS-9600NI-XT | 今後使用するために保存されています。              |
|     |                                             | 非対応)          |                                 |
|     |                                             | TX/RX         | ネットワーク接続が正常に機能している時に青色で点滅し      |
|     |                                             |               |                                 |
|     |                                             |               | ガードインジケータはデバイスが警戒状態の時に青色にな      |
|     |                                             |               | ります。この時、イベントを検知するとアラームが有効に      |
|     |                                             | ガード           |                                 |
|     |                                             |               | デバイスが警戒解除になるとインジケータが消えます。ラ      |
|     |                                             |               | イブビューモードで ESC ボタンを 3 秒以上長押しすると、 |
|     |                                             |               | 警戒/警戒解除状態を変更できます。               |
| 2   | IR レ                                        | シーバー          | IRリモートのレシーバー。                   |
|     | フロントパネルロック<br>(DS-9600NI-ST/RT/XT<br>シリーズ用) |               |                                 |
| 3   |                                             |               | 鍵でパネルの施錠と解錠ができます。               |
|     |                                             |               |                                 |
| 4   | DV                                          | D-R/W         | DVD-R/W用のスロット。                  |
|     |                                             |               | ライブビューやPTZコントロールモードで対応するチャン     |
|     |                                             |               | ネルに切り替えます。                      |
|     |                                             |               | 編集モードで数字や文字を入力します。              |
| 5   | 英数                                          | ボタン           | 再生モードで異なるチャンネル間を切り替えます。         |
|     |                                             |               | 対応するチャンネルが録画中の時は、ボタンの照明が青に      |
|     |                                             |               | なり、ネットワーク送信状態の時は赤になり、録画中かつ      |
|     |                                             |               | 送信中の時はピンクになります。                 |
|     |                                             |               | USBマウスやUSBハードディスクドライブ(HDD)のよう   |
| 6   | USBイン                                       | ターフェイス        | な追加デバイス用のユニバーサルシリアルバス(USB)ポ     |
|     |                                             |               | - <b>k</b> 。                    |
|     |                                             |               | 前のメニューに戻ります。                    |
|     |                                             | ESC           | ライブビューモード時にボタンを3秒間押して、事前設定リ     |
|     |                                             |               | ンケージアクションの警戒/警戒解除を行います。         |
|     |                                             |               | マニュアル録画設定メニューを開きます。             |
|     |                                             | 得雨は、一いし       | PTZ コントロール設定で、ボタンを押してから、数字ボタ    |
| 7   | コンポジット                                      | 録画/ショット       | ンを押すと PTZ プリセットを呼び出せます。         |
|     | +-                                          |               | 再生モードで音声 on/off 切替にも使用します。      |
|     |                                             |               | 再生モードを開くために使用するボタンです。           |
|     |                                             | 再生/オート        | PTZ コントロールメニューでのオートスキャンにも使用し    |
|     |                                             |               | ます。                             |
|     |                                             | ズーム+          | PTZ コントロール設定の PTZ カメラでズームインします。 |
|     |                                             | A/フォーカス+      | PTZコントロールメニューでフォーカスを調整します。      |

表 1.1 コントロールパネルボタンの説明

| No. | :          | 名称                         | 機能説明                                |
|-----|------------|----------------------------|-------------------------------------|
|     |            |                            | 入力方法(大文字、小文字、記号、数字)の切替にも使用          |
|     |            |                            | します。                                |
|     |            |                            | テキストフィールドを編集します。テキストフィールドの          |
|     |            |                            | 編集時、カーソルの前にある文字を削除するバックスペー          |
|     |            |                            | スボタンとしても機能します。                      |
|     |            |                            | チェックボックスフィールドでボタンを押すと、チェック          |
|     |            |                            | ボックスにチェックを入れます。                     |
|     |            | 編集/アイリス+                   | PTZ コントロールモードでは、ボタンでカメラのアイリス        |
|     |            |                            | を調整します。                             |
|     |            |                            | 「再生モードでは、バックアップ用ビデオクリップの生成に         |
|     |            |                            | 使用できます。                             |
|     |            |                            | USB デバイスや eSATA HDD のフォルダーに出入りしま    |
|     |            |                            | す。                                  |
|     |            | オイシリフポットノブ                 | メイン出力とスポット出力を切り替えます。                |
|     |            |                            | PTZコントロールモードでは、画像のズームアウトに使用         |
|     |            |                            | できます。                               |
|     |            |                            | リストフィールドで使用時、リストのアイテムをすべて選          |
|     |            |                            | 択します。                               |
|     |            | F1/照明                      | PTZ コントロールモードでは、PTZ 照明の on/off を切り替 |
|     |            |                            | えます(対応している場合)。                      |
|     |            |                            | 再生モードでは、再生と逆再生の切替に使用します。            |
|     |            |                            | タブページをサイクルします。                      |
|     |            | 「 2/ 竹田 身」                 | 同期再生モードでは、チャンネルの切替に使用します。           |
|     |            |                            | ボタンを押すとメインメニューに戻ります(ログイン成功          |
|     |            |                            | 後)。                                 |
|     |            |                            | ボタンを5秒間長押しすると音声キーアラートを停止しま          |
|     |            | x = <                      | す。                                  |
|     |            |                            | PTZコントロールモードでは、メニュー/ワイパーボタンで        |
|     |            |                            | ワイパーを起動します(対応している場合)。               |
|     |            |                            | 再生モードでは、コントロールインターフェイスの表示/          |
|     |            |                            | 非表示に使用します。                          |
|     |            | プレビュー/フナー                  | シングルスクリーンとマルチスクリーンを切り替えます。          |
|     |            |                            | PTZ コントロールモードでは、A/フォーカス+ボタンと連       |
|     |            |                            | 動してフォーカス調整に使用します。                   |
|     |            |                            | PTZ コントロールモードを開きます。                 |
|     |            | PTZ/アイリス-                  | PTZ コントロールモードでは、PTZ カメラのアイリス調整      |
|     |            |                            | に使用します。                             |
|     |            |                            | 方向ボタンは、メニュー内の別のフィールドとアイテムを          |
|     | 8 操作ボタン 方向 |                            | 移動するために使用します。                       |
|     |            |                            | 再生モードでは、上下ボタンは録画ビデオの早送りとスロ          |
|     |            | 一再生に使用します。左右ボタンで、前後の録画ファイル |                                     |
| 8   |            | を選択します。                    |                                     |
|     |            |                            | ライブビューモードでは、チャンネルのサイクルに使用し          |
|     |            |                            | ます。                                 |
|     |            |                            | PTZ コントロールモードでは、PTZ カメラの動きを制御で      |
|     |            |                            | きます。                                |

| No. | :    | 名称     | 機能説明                                |
|-----|------|--------|-------------------------------------|
|     |      |        | ENTER ボタンは、あらゆるメニューモードの選択確認に        |
|     |      |        | 使用します。                              |
|     |      |        | チェックボックスフィールドにチェックを付けることもで          |
|     |      |        | きます。                                |
|     |      | 入る     | 再生モードでは、ビデオの再生や一時停止に使用できます。         |
|     |      |        | シングルフレーム再生モードでボタンを押すと、シングル          |
|     |      |        | フレームごとにビデオを進めます。                    |
|     |      |        | 自動切替モードでは、自動切替の停止/開始に使用できま          |
|     |      |        | す。                                  |
|     |      |        | メニューでアクティブな選択を移動します。選択を上下に          |
|     |      |        | 移動します。                              |
|     |      |        | ライブビューモードでは、別のチャンネルへのサイクルに          |
|     |      |        | 使用できます。                             |
|     |      |        | 再生モードにおいて、DS-9600NI-ST/RT/XTシリーズでは、 |
| 9   | ジョグシ | マトル操作  | リングでビデオファイルを30秒ごとの前後へのジャンプ          |
|     |      |        | をします。 DS-8600NI-STシリーズでは、 外側リングで録画  |
|     |      |        | ファイルの早送りやスロー再生、内側リングで30秒ごとの         |
|     |      |        | 前後へのジャンプをします。                       |
|     |      |        | PTZコントロールモードでは、PTZカメラの動きを制御で        |
|     |      |        | きます。                                |
| 10  | 電源   | ON/OFF | 電源 on/off スイッチ。                     |

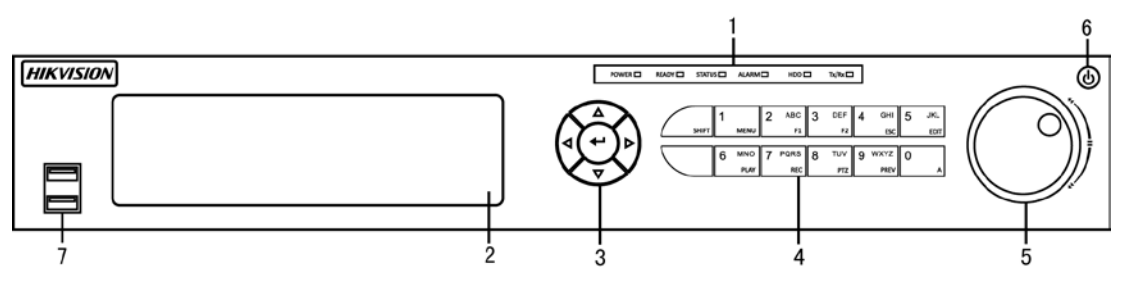

図 1.4 DS-7700NI-ST/SP

表 1.2 コントロールパネルボタンの説明

| No. | 名称           |       | 機能説明                                                                                                    |
|-----|--------------|-------|----------------------------------------------------------------------------------------------------|
|     | 状態インジケ<br>ータ | 電源    | NVRの電源が入っている時は緑になります。                                                                                     |
| 1   |              | 準備完了  | デバイスが正常に動作している場合、インジケータは緑色で<br>す。                                                                         |
|     |              | 状態    | IRリモートコントロールが有効である場合、照明は緑色で<br>す。<br>コンポジットキー(SHIFT)の機能が使用されている場合、<br>照明は赤色です。<br>上記のいずれでもない場合、照明は点灯しません。 |
|     |              | アラーム  | アラーム発生時、照明は赤色です。                                                                                          |
|     |              | HDD   | HDDの読み書き中は、赤色で点滅します。                                                                                      |
|     |              | Tx/Rx | ネットワーク接続が正常に機能している場合、緑色で点滅し<br>ます。                                                                        |

| No. | 名称           |                           | 機能説明                                                                                                    |          |
|-----|--------------|---------------------------|----------------------------------------------------------------------------------------------------|----------|
| 2   | DVD-R/W      |                           | DVD-R/W用のスロット。                                                                                                    |          |
| 3   | 操作ボタン        | 方向                        | メニューモードでは、方向ボタンは別のフィールドとアイテ<br>ムの移動や設定パラメータの選択に使用します。<br>再生モードでは、上下ボタンは録画再生の早送りやスロー再<br>生に使用し、左右ボタンは30秒ごとの前後へのジャンプに使<br>用します。<br>画像設定インターフェイスでは、上下ボタンで画像パラメー<br>タのレベルバーを調整できます。<br>ライブビューモードでは、チャンネルの切替に使用できま<br>す。<br>入口ボタンは、メニューモードでの選択の確認や、チェック<br>ボックスフィールドのチェック、ON/OFFスイッチに使用し |          |
|     |              | 入る                        | ます。<br>再生モードでは、ビデオの再生や一時停止に使用できます。<br>シングルフレーム再生モードで入口ボタンを押すと、シング<br>ルフレームごとにビデオを再生します。<br>オートシーケンスビューモードでは、オートシーケンスの一<br>時停止や再開に使用できます。                                                                                                    |          |
|     | コンポジット<br>キー | SHIFT                     | 数字や文字の入力と、コンポジットキーの機能を切り替えま<br>す。(照明が点灯していない場合は文字や数字の入力、照明<br>が赤色の場合は機能を実行します。)                                                                                                    |          |
|     |              | 1/メニュー                    | 数字"1"を入力します。<br>メインメニューインターフェイスにアクセスします。                                                                                                    |          |
| 4   |              | 2/ABC/F1                  | 数字"2"を入力します。<br>文字"ABC"を入力します。<br>リストフィールドで使用時、F1ボタンでリストのすべてのア<br>イテムを選択します。<br>PTZコントロールモードでは、PTZ照明のon/offを切り替え、<br>画像のズームイン時は、ズームアウトに使用します。                                                                                                    |          |
|     |              | コンポジット<br>キー<br>4/GHI/ESC | コンポジット<br>キー                                                                                                    | 3/DEF/F2 |
|     |              |                           | 数字"4"を入力します。<br>文字"GHI"を入力します。<br>閉じて前のメニューに戻ります。                                                                                                    |          |
|     |              | 5/JKL/ <b>編集</b>          | 数字"5"を入力します。<br>文字"JKL"を入力します。<br>カーソルの前にある文字を削除します。<br>チェックボックスにチェックを付け、ON/OFFスイッチを選<br>択します。<br>再生時の録画切り取りを開始/停止します。                                                                                                    |          |
|     |              | 6/MNO/再生                  | 数字"6"を入力します。<br>文字"MNO"を入力します。<br>再生インターフェイスに直接アクセスして再生します。                                                                                                    |          |

| No. | :            | 名称                | 機能説明                             |
|-----|--------------|-------------------|----------------------------------|
|     |              |                   | 数字"7"を入力します。                     |
|     |              | 7/PQRS/録画         | 文字"PQRS"を入力します。                  |
|     |              |                   | マニュアル録画インターフェイスを開きます。            |
|     |              |                   | 数字"8"を入力します。                     |
|     |              | 8/TUV/PTZ         | 文字"TUV"を入力します。                   |
|     |              |                   | PTZコントロールインターフェイスにアクセスします。       |
|     |              |                   | 数字"9"を入力します。                     |
|     |              | 9/VVX12/フレ<br>ビュー | 文字"WXYZ"を入力します。                  |
|     |              | <u> </u>          | ライブビューでマルチチャンネル表示をします。           |
|     |              |                   | 数字"0"を入力します。                     |
|     |              | 0/A               | 編集テキストフィールドでの入力方法を切り替えます。(大      |
|     |              | 0/A               | 文字、小文字、アルファベット、記号、数字での入力)。       |
|     |              |                   | ボタンを2回押して、メイン出力と補助出力を切り替えます。     |
|     |              |                   | メニューでアクティブな選択を移動します。選択を上下に移      |
|     |              |                   | 動します。                            |
|     |              |                   | ライブビューモードでは、別のチャンネルへのサイクルに使      |
| 5   | オーゲシュール提供    | 用できます。            |                                  |
| 5   | ショクジャトル操作    |                   | 再生モードでは、ビデオファイルの30秒ごとの前後へのジャ     |
|     |              |                   | ンプができます。                         |
|     |              |                   | PTZコントロールモードでは、PTZカメラの動きを制御でき    |
|     |              |                   | ます。                              |
| 6   | 電源 ON/OFF    |                   | 電源 on/off スイッチ。                  |
| 7   |              | 5 <b>7</b> - 7 -  | USBマウスやUSBハードディスクドライブ (HDD) のような |
| 1   | USB インターフェイス |                   | 追加デバイス用のユニバーサルシリアルバス (USB) ポート。  |

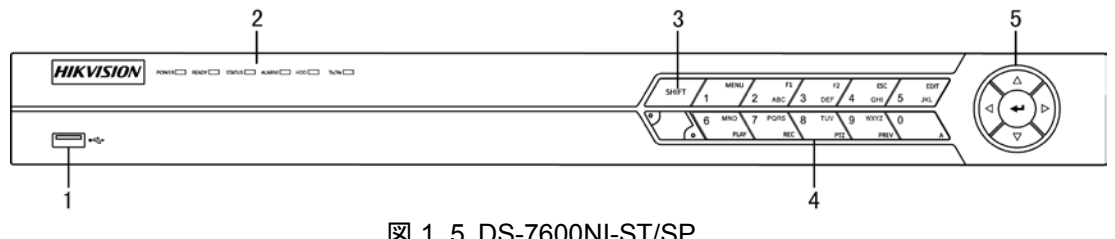

図 1.5 DS-7600NI-ST/SP

| 表 1 | 1.3 | コン | トロー | ルバ | ゚ネルァ | ボタ | ンの説明 |
|-----|-----|----|-----|----|------|----|------|
|-----|-----|----|-----|----|------|----|------|

| No. | 名称           |      | 機能説明                                                                                                    |  |
|-----|--------------|------|----------------------------------------------------------------------------------------------------|--|
| 1   | USB インターフェイス |      | USBマウスやUSBフラッシュメモリデバイスを接続します。                                                                             |  |
|     |              | 電源   | NVRの電源が入っている時は緑になります。                                                                                     |  |
|     | 状態インジケ<br>ータ | 準備完了 | デバイスが正常に稼働している場合、LEDは緑色です。                                                                                |  |
| 2   |              | 状態   | IRリモートコントロールが有効である場合、照明は緑色で<br>す。<br>コンポジットキー(SHIFT)の機能が使用されている場合、<br>照明は赤色です。<br>上記のいずれでもない場合、照明は点灯しません。 |  |
|     |              | アラーム | アラーム発生時、照明は赤色です。                                                                                          |  |
|     |              | HDD  | HDDの読み書き中は、赤色で点滅します。                                                                                      |  |

| No. | 名称 |                 | 機能説明                                              |
|-----|----|-----------------|---------------------------------------------------|
|     |    | Tx/Rx           | ネットワーク接続が正常に機能している場合、緑色で点滅し                       |
|     |    |                 | ます。                                               |
|     |    |                 | 数字や文字の入力と、コンポジットキーの機能を切り替えま                       |
| 3   | S  | HIFT            | す。(照明か点灯していない場合は文字や数字の入力、照明<br>が去色の場合は擽能を実行します。)  |
|     |    |                 | が小巴の場合は彼能を美11します。)<br>物字や文字の入力と コンポジットキーの機能を切り替えま |
|     |    | SHIFT           | す。(照明が点灯していない場合は文字や数字の入力、照明                       |
|     |    |                 | が赤色の場合は機能を実行します。)                                 |
|     |    | 1/メニュー          | 数字"1"を入力します。                                      |
|     |    |                 | メインメニューインターフェイスにアクセスします。                          |
|     |    |                 | 数字"2"を入力します。                                      |
|     |    |                 | 文字"ABC"を入力します。                                    |
|     |    | 2/ABC/F1        | リストフィールドで使用時、F1ボタンでリストのすべてのア                      |
|     |    |                 | イテムを選択します。                                        |
|     |    |                 | PTZコントロールモードでは、PTZ照明のon/offを切り替え、                 |
|     |    |                 | 画像のズームイン時は、ズームアウトに使用します。                          |
|     |    |                 | 数字"3"を入力します。                                      |
|     |    | 3/DEF/F2        | 文字"DEF"を入力します。                                    |
|     |    |                 | F2ボタンはタブページの変更に使用します。                             |
|     |    |                 | PTZコントロールモードでは、画像をズームインします。                       |
|     |    | 4/GHI/ESC       | 数字"4"を入力します。                                      |
|     |    |                 | 文字"GHI"を入力します。                                    |
|     |    |                 | 閉じて前のメニューに戻ります。                                   |
| 4   | +- | 5/JKL/編集        | 数字"5"を入力します。                                      |
|     |    |                 | 文字"JKL"を入力します。                                    |
|     |    |                 | カーソルの前にある文字を削除します。                                |
|     |    |                 | チェックボックスにチェックを付け、ON/OFFスイッチを選                     |
|     |    |                 | 択します。                                             |
|     |    |                 | 再生時の録画切り取りを開始/停止します。                              |
|     |    | 6/MNO/再生        | 数字"6"を入力します。                                      |
|     |    |                 | 文字"MNO"を入力します。                                    |
|     |    |                 | 再生インターフェイスに直接アクセスして再生します。                         |
|     |    |                 | 数字"7"を入力します。                                      |
|     |    | 7/PQRS/録画       | 文字"PQRS"を入力します。                                   |
|     |    |                 | マニュアル録画インターフェイスを開きます。                             |
|     |    |                 | 数字"8"を入力します。                                      |
|     |    | 8/TUV/PTZ       | 文字"TUV"を入力します。                                    |
|     |    |                 | PTZコントロールインターフェイスにアクセスします。                        |
|     |    |                 | 数字"9"を入力します。                                      |
|     |    | 9/WXYZ/ブレ<br>ビー | <br>文字"WXYZ"を入力します。                               |
|     |    | <u> </u>        | ライブビューでマルチチャンネル表示をします。                            |

| No. | :     | 名称       | 機能説明                          |
|-----|-------|----------|-------------------------------|
|     |       |          | 数字"0"を入力します。                  |
|     |       | 0/4      | 編集テキストフィールドでの入力方法を切り替えます。(大   |
|     |       | UA       | 文字、小文字、アルファベット、記号、数字での入力)。    |
|     |       |          | ボタンを2回押して、メイン出力と補助出力を切り替えます。  |
|     |       |          | メニューモードでは、方向ボタンは別のフィールドとアイテ   |
|     |       |          | ムの移動や設定パラメータの選択に使用します。        |
|     |       |          | 再生モードでは、上下ボタンは録画再生の早送りやスロー再   |
|     |       |          | 生に使用し、左右ボタンは30秒ごとの前後へのジャンプに使  |
|     |       | 方向       | 用します。                         |
|     |       |          | 画像設定インターフェイスでは、上下ボタンで画像パラメー   |
|     |       |          | タのレベルバーを調整できます。               |
|     | 操作ボタン |          | ライブビューモードでは、チャンネルの切替に使用できま    |
| 5   |       |          | す。                            |
|     |       |          | 入口ボタンは、メニューモードでの選択の確認や、チェック   |
|     |       | 1.7      | ボックスフィールドのチェック、ON/OFFスイッチに使用し |
|     |       |          | ます。                           |
|     |       |          | 再生モードでは、ビデオの再生や一時停止に使用できます。   |
|     |       | <u>\</u> | シングルフレーム再生モードで入口ボタンを押すと、シング   |
|     |       |          | ルフレームごとにビデオを再生します。            |
|     |       |          | オートシーケンスビューモードでは、オートシーケンスのー   |
|     |       |          | 時停止や再開に使用できます。                |

## 1.2 IR リモコンの操作

NVRは、図 1.6に示された付属のIRリモコンで操作することもできます。

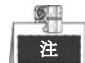

バッテリー(2×AAA)を設置してから操作しなければなりません。

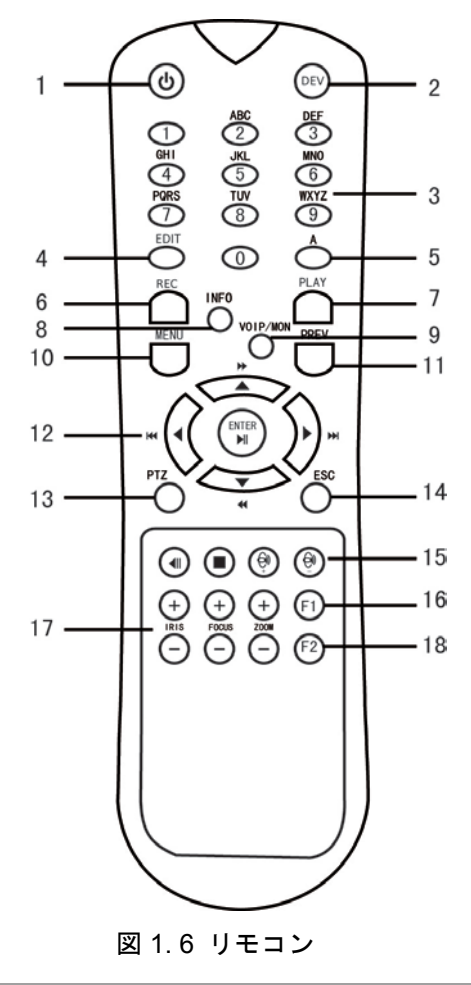

リモコンのキーは、フロントパネルとほぼ同様です。表 1.4を参照してください。

| No. | 名称    | 説明                       |
|-----|-------|--------------------------|
| 1   | 電源    | デバイスの電源オン/オフ。            |
| 2   | DEV   | リモコンの有効化/無効化。            |
| 3   | 英数ボタン | フロントパネルの英数ボタンと同様。        |
| 4   | 編集ボタン | フロントパネルの編集/アイリス+ボタンと同様。  |
| 5   | A ボタン | フロントパネルの A/フォーカス+ボタンと同様。 |
| 6   | 録画ボタン | フロントパネルの録画/ショットボタンと同様。   |
| 7   | 再生ポタン | フロントパネルの再生/オートボタンと同様。    |
| 8   | 情報ボタン | 予約済み。                    |

表 1.4 ソフトキーボードアイコンの説明

ネットワークビデオレコーダーのユーザーマニュアル

| No. | 名称            | 説明                                |
|-----|---------------|-----------------------------------|
| 9   | VOIP/MON ボタン  | フロントパネルのメイン/スポット/ズーム-ボタンと同様。      |
| 10  | メニューボタン       | フロントパネルのメニュー/ワイパーボタンと同様。          |
| 11  | プレビューボタン      | フロントパネルのプレビュー/フォーカス-ボタンと同様。       |
| 12  | 方向/ENTER ボタン  | フロントパネルの方向/ENTER ボタンと同様。          |
| 13  | PTZ ポタン       | フロントパネルの PTZ/アイリス-ボタンと同様。         |
| 14  | ESC ボタン       | フロントパネルの ESC ボタンと同様。              |
| 15  | 予約済み          | 今後使用するために保存されています。                |
| 16  | F1 ボタン        | フロントパネルの F1/照明ボタンと同様。             |
| 17  | PTZ コントロールボタン | PTZ カメラのアイリス、フォーカスおよびズームを調整するボタン。 |
| 18  | F2 ボタン        | フロントパネルの F2/補助ボタンと同様。             |

トラブルシューティング リモコン:

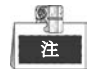

リモコンにバッテリーが適切に設置されたことを確認してください。また、リモコンをフロントパネルのIRレシーバーに向ける必要があります。

リモコンのいずれかのボタンを押しても反応がない場合、以下の手順に従って対処してください。 **手順**:

- メニュー > 設定 > 一般 > 詳細設定と、フロントコントロールパネルかマウスを使って進みます。
- **2.** NVR ID番号を確認して記憶します。デフォルトのID番号は255です。このID番号はすべてのIRリモ コンで有効です。
- 3. リモコンのDEVボタンを押します。
- 4. 手順2で設定したNVR ID番号を入力します。
- 5. リモコンのENTERボタンを押します。

フロントパネルの状態インジケータが青色になったら、リモコンが正常に動作しています。状態インジ ケータが青色にならず、依然としてリモコンから反応がない場合、次のことを確認してください。

- 1. バッテリーが正しく設置されており、極が逆になっていない。
- 2. バッテリーが新品で充電不足ではない。
- 3. IRレシーバーが遮られていない。

リモコンがまだ正常に機能しない場合、リモコンを変えて再度試すか、デバイス供給業者にご連絡くだ さい。

## 1.3 USB マウスの操作

通常の3ボタン式(左/右/スクロールホイール)のUSBマウスのみこのNVRに使用できます。USBマウスの使用方法は次のとおりです。

- 1. NVRのフロントパネルにあるUSBインターフェイスの1つにUSBマウスを接続します。
- マウスが自動的に検出されます。まれにマウスが検出されない場合、2つのデバイスに互換性がない可能性があります。供給業者から推奨されたデバイスリストを参照してください。

| マウスの操作: | 喿作 : |
|---------|------|
|---------|------|

| 名称     | 操作      | 説明                               |
|--------|---------|----------------------------------|
|        | シングルクリッ | ライブビュー : チャンネルを選択してクリック設定メニューを表示 |
|        | ク       | します。                             |
|        |         | メニュー:選択して開きます。                   |
|        | ダブルクリック | ライブビュー : シングルスクリーンとマルチスクリーンを切り替え |
|        |         | ます。                              |
| 左クリック  | クリックしてド | PTZ コントロール : パン、ティルト、ズーム。        |
|        | ラッグ     | ビデオタンパー、プライバシーマスク、動体検知:ターゲットエリ   |
|        |         | アを選択します。                         |
|        |         | デジタルズームイン:ドラッグしてターゲットエリアを選択しま    |
|        |         | す。                               |
|        |         | ライブビュー : チャンネル/時間バーをドラッグします。     |
| 右クリック  | シングルクリッ | ライブビュー:メニューを表示します。               |
|        | ク       | メニュー:現在のメニューを閉じて前のメニューに戻ります。     |
| スクロールホ | 上にスクロール | ライブビュー:前の画面。                     |
| イール    |         | メニュー:前の項目。                       |
|        | 下にスクロール | ライブビュー:次の画面。                     |
|        |         | メニュー:次の項目。                       |

表 1.5 マウスコントロールの説明

## 1.4 入力方法の説明

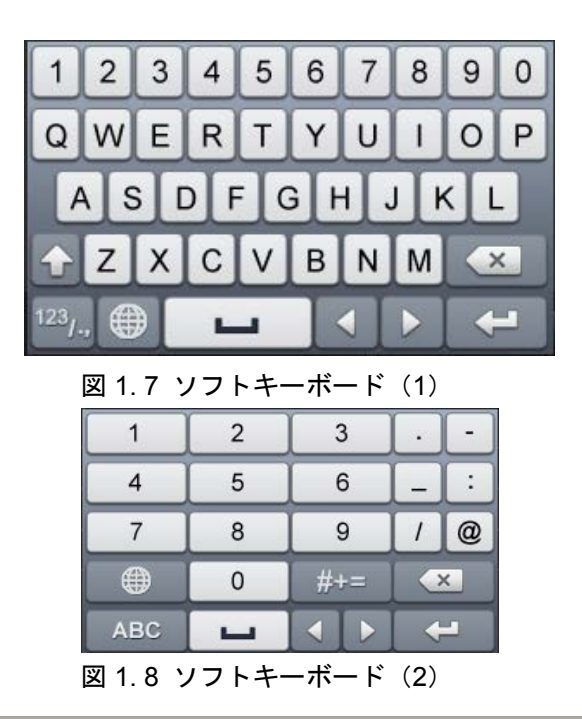

ソフトキーボード上のボタン説明:

表 1.6 ソフトキーボードアイコンの説明

| アイコン                   | 説明       | アイコン | 説明      |
|------------------------|----------|------|---------|
| 0~9                    | 数字       | A~Z  | アルファベット |
|                        | 小文字/大文字  | ×    | バックスペース |
| <sup>123</sup> /., ABC | キーボードの切替 |      | スペース    |
|                        | カーソルの移動  | -    | 閉じる     |
| #+=                    | 記号       |      | 予約済み    |

## 1.5 背面パネル

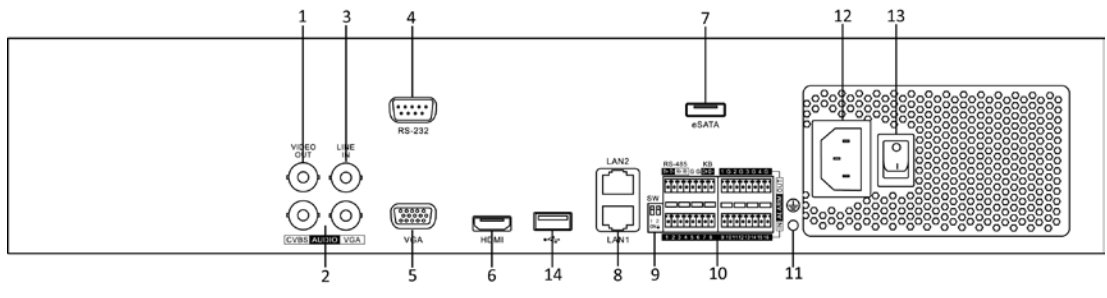

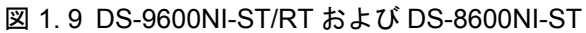

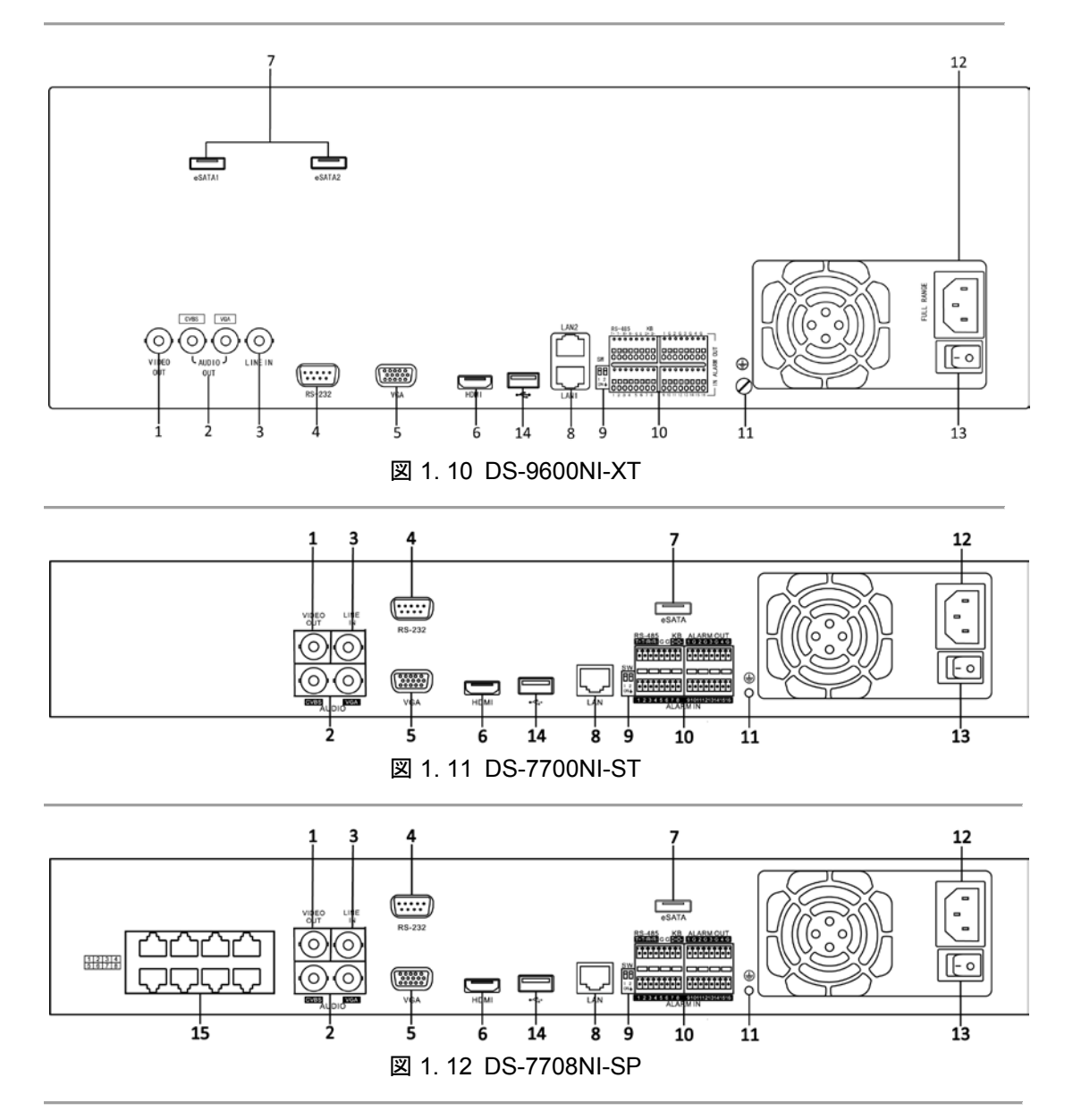

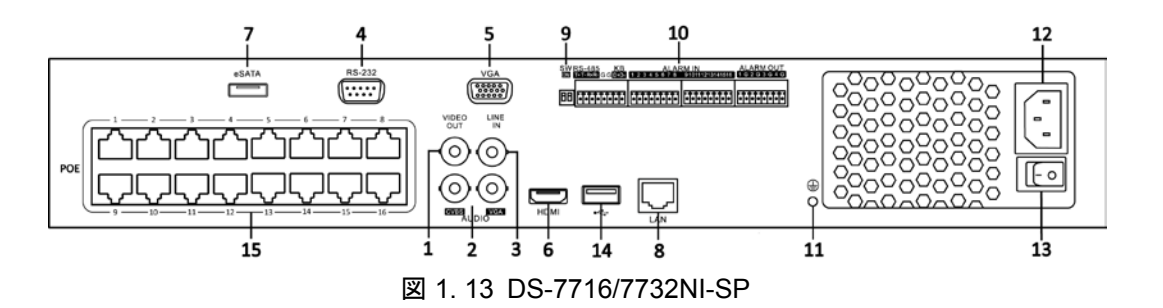

表 1.7 リアパネルインターフェイスの説明

| No. | 項目                                                      | 説明                                                                                                  |
|-----|---------------------------------------------------------|----------------------------------------------------------------------------------------------------|
| 1   | ビデオ出力                                                   | ビデオ出力用BNCコネクタ。                                                                                      |
| 2   | CVBS 音声出力                                               | 音声出カ用BNCコネクタ。このコネクタはCVBSビデオ出力と<br>同期します。                                                            |
| 2   | VGA 音声出力                                                | 音声出力用BNCコネクタ。このコネクタはVGAビデオ出力と同<br>期します。                                                             |
| 3   | ライン入力                                                   | 音声入力用BNCコネクタ。                                                                                       |
| 4   | RS-232 インターフェイス                                         | RS-232デバイス用コネクタ。                                                                                    |
| 5   | VGA                                                     | VGA出力用DB9コネクタ。ディスプレイローカルビデオ出力と<br>メニュー。                                                             |
| 6   | HDMI                                                    | HDMIビデオ出力コネクタ。                                                                                      |
| 7   | eSATA(オプション)                                            | 外部SATA HDD、CD/DVD-RMを接続します。<br>DS-9600NI-XTは2個のeSATAインターフェイスがあります。                                  |
| 8   | ネットワークインターフェ<br>イス                                      | DS-7700NI-ST&SPには1個のネットワークインターフェイス、<br>DS-9600NI-ST/RT/XTとDS-8600NI-STには2個のネットワーク<br>インターフェイスがあります。 |
| 9   | 終端切替                                                    | RS-485終端切替。<br>上にすると終端処理をしません。<br>下にすると120Ωの抵抗で終端処理します。                                             |
|     | RS-485 インターフェイス                                         | RS-485デバイス用コネクタ。                                                                                    |
| 10  | コントローラーポート                                              | D+、D-ピンをコントローラーのTa、Tbピンに接続します。カ<br>スケードデバイスでは、最初のNVRのD+、D-ピンを次のNVR<br>のD+、D-ピンに接続する必要があります。         |
|     | アラーム入力                                                  | アラーム入力用コネクタ。                                                                                        |
|     | アラーム出力                                                  | アラーム出力用コネクタ。                                                                                        |
| 11  | アース                                                     | アース接続(NVR起動時に接続している必要があります)。                                                                        |
| 12  | AC 100V~240V                                            | AC 100V~240Vの電源。                                                                                    |
| 13  | 電源                                                      | デバイスをon/offするスイッチ。                                                                                  |
| 14  | USB インターフェイス                                            | USBマウスやUSBハードディスクドライブ(HDD)のような追<br>加デバイス用のユニバーサルシリアルバス(USB)ポート。                                     |
| 15  | PoE 機能搭載ネットワーク<br>イ ン タ ー フ ェ イ ス<br>(DS-7700NI-SPのみ対応) | カメラおよびイーサネットでの電力供給のためのネットワー<br>クインターフェイス。                                                           |

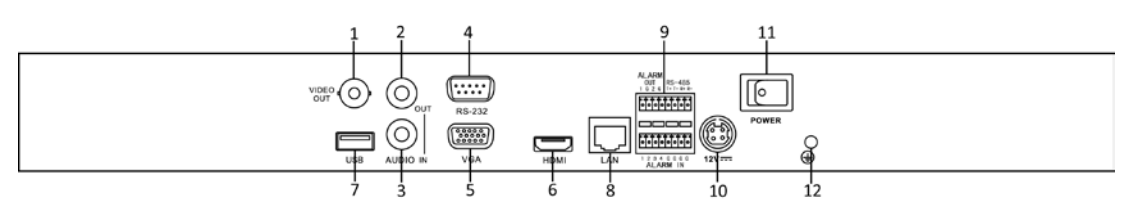

図 1.14 DS-7600NI-ST

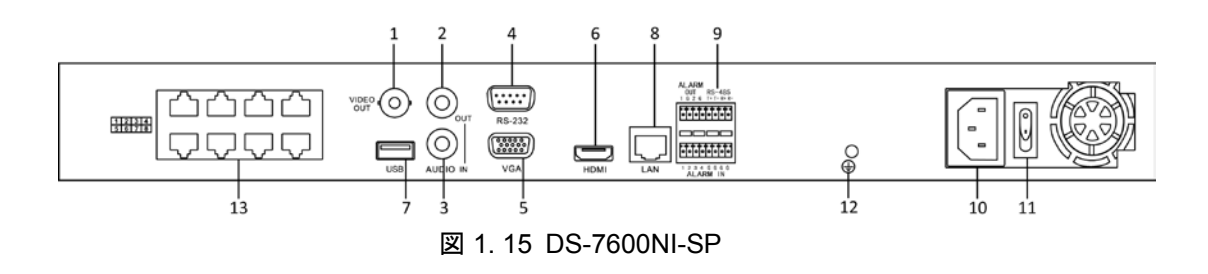

| No. | 項目                  | 説明                             |
|-----|---------------------|--------------------------------|
| 1   | ビデオ出力               | ビデオ出力用BNCコネクタ。                 |
| 2   | 音声出力                | 音声出力用BNCコネクタ。                  |
| 3   | 音声入力                | 音声入力用BNCコネクタ。(音声通話にも対応)        |
| 4   | RS-232 インターフェイス     | RS-232デバイス用コネクタ。               |
| 5   | VGA                 | VGA出力用DB9コネクタ。ディスプレイローカルビデオ出力と |
|     |                     | メニュー。                          |
| 6   | HDMI                | HDMIビデオ出力コネクタ。                 |
| 7   | USB                 | USBディスクとデバイスを接続します。            |
| 8   | ネットワークインターフェ        | LAN(ローカルエリアネットワーク)用コネクター。      |
|     | イス                  |                                |
|     | RS-485 インターフェイス     | RS-485デバイス用コネクタ。               |
| 9   | アラーム入力              | アラーム入力用コネクタ。                   |
|     | アラーム出力              | アラーム出力用コネクタ。                   |
| 10  | 電源                  | DS-7600NI-ST用12VDC電源。          |
|     |                     | DS-7600NI-SP用100~240VAC電源。     |
| 11  | 電源スイッチ              | デバイスをon/offするスイッチ。             |
| 12  | アース                 | アース接続(NVR起動時に接続している必要があります)。   |
| 13  | PoE 機能搭載ネットワーク      | カメラおよびイーサネットでの電力供給のためのネットワーク   |
|     | インターフェイス            | インターフェイス。                      |
|     | (DS-7600NI-SP のみ対応) |                                |

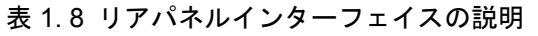

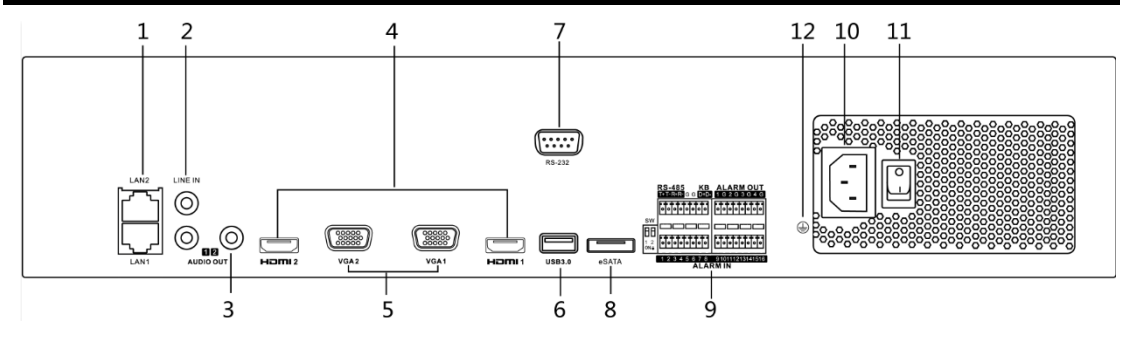

図 1.16 DS-8600/9600NI-F8

| No. | 項目               | 説明                                      |
|-----|------------------|-----------------------------------------|
| 1   | LAN1/LAN2 インターフェ | 2個のRJ-45 10/100/1000 Mbps自己適応型イーサネットインタ |
|     | イス               | ーフェイスを搭載。                               |
| 2   | ライン入力            | 音声入力用RCAコネクタ。                           |
| 3   | 音声出力             | 音声出力用RCAコネクタ。                           |
| 4   | VGA1-VGA2        | VGA出力用DB9コネクタ。ディスプレイローカルビデオ出力と          |
|     |                  | メニュー。                                   |
| 5   | USB 3.0 インターフェイス | USBマウスやUSBハードディスクドライブ(HDD)のような追         |
|     |                  | 加デバイス用のユニバーサルシリアルバス(USB)ポート。            |
| 6   | HDMI1/HDMI2      | HDMIビデオ出力コネクタ。                          |
| 7   | RS-232 インターフェイス  | RS-232デバイス用コネクタ。                        |
| 8   | eSATA            | 外部SATA HDD、CD/DVD-RMを接続します。             |
|     |                  | D+、D-ピンをコントローラーのTa、Tbピンに接続します。カス        |
|     | コントローラーポート       | ケードデバイスでは、最初のNVRのD+、D-ピンを次のNVRの         |
| 9   |                  | D+、D-ピンに接続する必要があります。                    |
|     | アラーム入力           | アラーム入力用コネクタ。                            |
|     | アラーム出力           | アラーム出力用コネクタ。                            |
| 10  | AC 100V~240V     | AC 100~240Vの電源。                         |
| 11  | 電源スイッチ           | デバイスをon/offするスイッチ。                      |
| 12  | アース              | アース接続(NVR起動時に接続している必要があります)。            |

表 1.9 リアパネルインターフェイスの説明

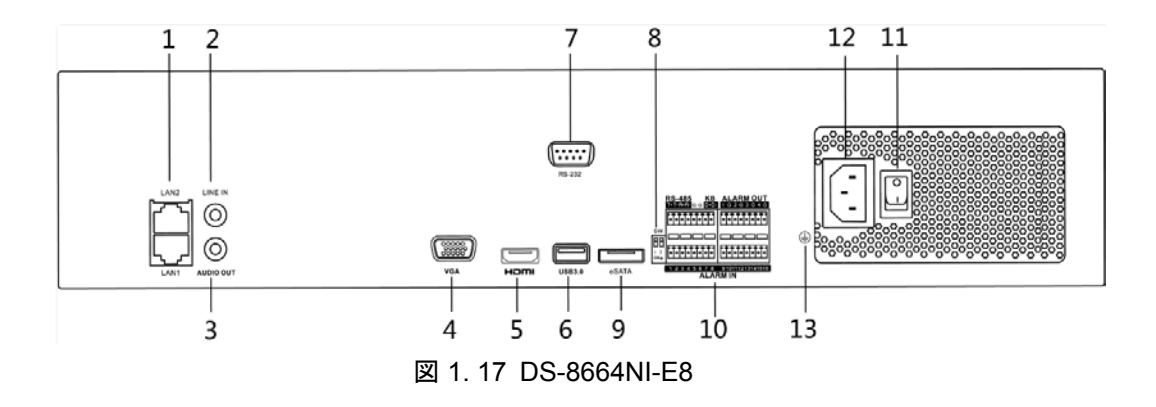

表 1.10 リアパネルインターフェイスの説明

| No. | 項目               | 説明                                      |  |
|-----|------------------|-----------------------------------------|--|
| 1   | LAN1/LAN2 インターフェ | 2個のRJ-45 10/100/1000 Mbps自己適応型イーサネットインタ |  |
|     | イス               | ーフェイスを搭載。                               |  |
| 2   | ライン入力            | 音声入力用RCAコネクタ。                           |  |
| 3   | 音声出力             | 音声出力用RCAコネクタ。                           |  |
| 4   | VGA              | VGA出力用DB9コネクタ。ディスプレイローカルビデオ出力と          |  |
|     |                  | メニュー。                                   |  |
| 5   | HDMI             | HDMIビデオ出力コネクタ。                          |  |
| 6   | USB 3.0 インターフェイス | USBマウスやUSBハードディスクドライブ(HDD)のような追         |  |
|     |                  | 加デバイス用のユニバーサルシリアルバス(USB)ポート。            |  |
| 7   | RS-232 インターフェイス  | RS-232デバイス用コネクタ。                        |  |
|     | 終端切替             | RS-485終端切替。                             |  |
| ð   |                  | 上にすると終端処理をしません。                         |  |

| No. | 項目           | 説明                               |  |
|-----|--------------|----------------------------------|--|
|     |              | 下にすると120Ωの抵抗で終端処理します。            |  |
| 9   | eSATA        | 外部SATA HDD、CD/DVD-RMを接続します。      |  |
| 10  | コントローラーポート   | D+、D-ピンをコントローラーのTa、Tbピンに接続します。カス |  |
|     |              | ケードデバイスでは、最初のNVRのD+、D-ピンを次のNVRの  |  |
|     |              | D+、D-ピンに接続する必要があります。             |  |
|     | アラーム入力       | アラーム入力用コネクタ。                     |  |
|     | アラーム出力       | アラーム出力用コネクタ。                     |  |
| 11  | 電源スイッチ       | デバイスをon/offするスイッチ。               |  |
| 12  | AC 100V~240V | AC 100V~240Vの電源。                 |  |
| 13  | アース          | アース接続(NVR起動時に接続している必要があります)。     |  |

## チャプター2 はじめに

### 2.1 NVR の起動とシャットダウン

目的:

適切な起動とシャットダウンの手順が、NVR の寿命を延ばすためには重要です。

始める前に:

予備電源の電圧が NVR の要件と同じで、アース接続が正常に機能していることを確認してください。 NVR の起動:

手順:

- 電源がコンセントに差し込まれていることを確認します。無停電電源装置(UPS)をデバイスとの 接続に使用することを強く推奨します。フロントパネルの電源インジケータLEDが赤くなっている 場合、デバイスに電力が供給されていることを示します。
- フロントパネルの電源ボタンを押します。電源インジケータLEDが青色になると、ユニットが起動し始めたことを示します。
- 3. 起動後、電源インジケータLEDは青色の状態になります。HDDの状態を示す画面がモニターに表示 されます。画面下部のアイコン列にはHDDの状態が表示されます。「X」はHDDが設置されていな いか検出できないことを示します。

NVR のシャットダウン

### 手順:

NVRのシャットダウンには2通りの適切な方法があります。

- オプション1:スタンダードシャットダウン
  - 1. シャットダウンメニューを開きます。

メニュー > シャットダウン

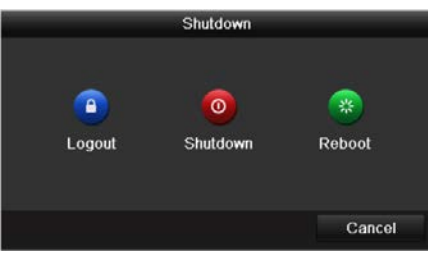

図 2.1 シャットダウンメニュー

- 2. シャットダウンボタンをクリックします。
- 3. はいボタンをクリックします。
- オプション2:フロントパネルを使用する方法
  - 1. フロントパネルの電源ボタンを3秒間長押しします。
  - 2. 認証用のダイアログボックスに管理者のユーザー名とパスワードを入力します。
  - 3. はいボタンをクリックします。

▶ システムのシャットダウン中は再度電源ボタンを押さないでください。

### NVR の再起動

シャットダウンメニューで、NVRの再起動も可能です。

手順:

61

- 1. メニュー > シャットダウンとクリックしてシャットダウンメニューが開きます。
- 2. ログアウトボタンをクリックしてNVRをロックするか再起動ボタンでNVRを再起動します。

## 2.2 管理者パスワードの設定

### 目的:

初回アクセスでは、管理者パスワードを設定してデバイスをアクティベートする必要があります。アク ティベートするまでは、どの操作も不可となります。ウェブブラウザーや SADP、クライアントソフト ウェア経由でデバイスをアクティベートすることもできます。

### 手順:

1. 同じパスワードを新パスワードの作成と新パスワードの確認のテキストフィールドに入力します。

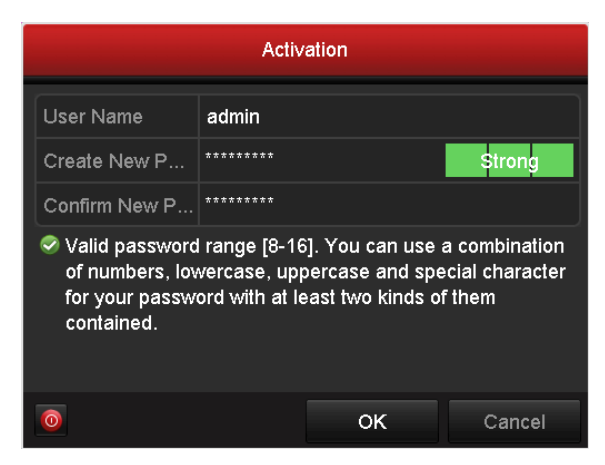

図 2.2 管理者パスワードの設定

独力なパスワードの推奨-お使いの製品のセキュリティ向上のため、自分自身で選択した強力なパスワード(最低8文字を使用し、大文字、小文字、数字および特殊記号を含むもの)を作成することを強く推奨します。また、定期的にパスワードを再設定し、特に高いセキュリティシステムでは、毎月または毎週パスワードを再設定すると、より安全に製品を保護できます。

2. OK をクリックしてパスワードを保存し、デバイスをアクティベートします。

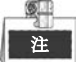

旧バージョンのデバイスで、新バージョンに更新する場合、デバイス起動時に以下のダイアログボッ クスが表示されます。はいをクリックしてウィザードに従い強力なパスワードを設定することができ ます。

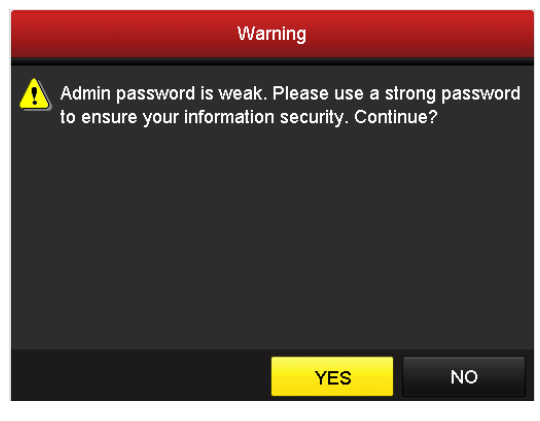

図 2.3 警告

## 2.3 基本設定用ウィザードの使用

デフォルトでは、 図 2.4で示されるように、NVRが読み込まれるとセットアップウィザードが開始します。

| Wizard                           |        |      |  |  |  |  |
|----------------------------------|--------|------|--|--|--|--|
| Start wizard when device starts? |        |      |  |  |  |  |
|                                  |        |      |  |  |  |  |
|                                  |        |      |  |  |  |  |
|                                  |        |      |  |  |  |  |
|                                  |        |      |  |  |  |  |
|                                  |        |      |  |  |  |  |
|                                  |        |      |  |  |  |  |
|                                  |        |      |  |  |  |  |
|                                  |        |      |  |  |  |  |
|                                  | Next   | Exit |  |  |  |  |
|                                  | T TOAT |      |  |  |  |  |

図 2.4 開始ウィザードインターフェイス

セットアップウィザードの操作:

- セットアップウィザードで、NVRの重要な設定を行えます。この時点でセットアップウィザードを使用したくない場合、キャンセルボタンをクリックします。「デバイス起動時にウィザードを開始しますか?」のチェックボックスを選択したままにすると、次回もセットアップウィザードを使用できます。
- 2. 次ボタンをクリックして 図 2.5に示されるとおり、日付と時間設定ウィンドウを開きます。

|                                                  | Wizard              |      |      |
|--------------------------------------------------|---------------------|------|------|
| Time Zone (GMT+08:00) Beijing, Urumqi, Singapore |                     |      |      |
| Date Format                                      | e Format MM-DD-YYYY |      |      |
| System Date                                      | ite 05-08-2013      |      |      |
| System Time                                      | 15:22:59            | •    |      |
|                                                  | Provinue            | Next | Evit |
|                                                  | Previous            | Next | Exit |

図 2.5 日付と時間設定

3. 時間設定したら、次ボタンをクリックして次の図表に示されているネットワークセットアップウィザ ードウィンドウに戻ります。
|                      | Wizard                         |  |  |  |  |  |  |
|----------------------|--------------------------------|--|--|--|--|--|--|
| Working Mode         | Net Fault-tolerance ~          |  |  |  |  |  |  |
| Select NIC           | bond0                          |  |  |  |  |  |  |
| NIC Type             | 10M/100M/1000M Self-adaptive ~ |  |  |  |  |  |  |
| Enable DHCP          |                                |  |  |  |  |  |  |
| IPv4 Address         | 10 .16 .1 .49                  |  |  |  |  |  |  |
| IPv4 Subnet Mask     | 255 .255 .255 .0               |  |  |  |  |  |  |
| IPv4 Default Gateway | 10 .16 .1 .254                 |  |  |  |  |  |  |
| Preferred DNS Serv   |                                |  |  |  |  |  |  |
| Alternate DNS Server |                                |  |  |  |  |  |  |
| Main NIC             | LAN1 ~                         |  |  |  |  |  |  |
|                      | Previous Next Exit             |  |  |  |  |  |  |

図 2.6 DS-9600NI と DS-8600NI のネットワーク設定

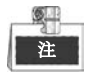

デュアルNICは、DS-9600NIとDS-8600NIのデバイスのみ対応しています。DS-7700/7600NI-SPシリーズNVRでは、内部NIC IPv4アドレスが、NVRのPoEネットワークインターフェイスに接続しているカメラに設定されます。

基本ネットワークパラメータを設定した後、次ボタンをクリックします。そして、高度なネットワークパラメータインターフェイスが開きます。必要に応じて、PPPoEの有効化、DDNSの有効化、その他のポートの設定を行えます。

| Wizard             |                    |  |      |      |  |  |  |  |
|--------------------|--------------------|--|------|------|--|--|--|--|
| Server Port        | 8000               |  |      |      |  |  |  |  |
| HTTP Port          | 80                 |  |      |      |  |  |  |  |
| RTSP Port          | 554                |  |      |      |  |  |  |  |
| Enable UPnP        |                    |  |      |      |  |  |  |  |
| Enable DDNS        |                    |  |      |      |  |  |  |  |
| DDNS Type          | HIDDNS             |  |      |      |  |  |  |  |
| Area/Country       | Custom             |  |      |      |  |  |  |  |
| Server Address     | www.hik-online.com |  |      |      |  |  |  |  |
| Device Domain Name |                    |  |      |      |  |  |  |  |
| Status             | DDNS is disabled.  |  |      |      |  |  |  |  |
| User Name          |                    |  |      |      |  |  |  |  |
| Password           |                    |  |      |      |  |  |  |  |
|                    |                    |  |      |      |  |  |  |  |
|                    | Previous           |  | Next | Exit |  |  |  |  |

図 2.7 高度なネットワークパラメータ

5. ネットワークパラメータを設定した後、次ボタンをクリックすると、RAID設定ウィンドウが開きま す(DS-9600NIとDS-8600NIシリーズNVRで対応)。

|             | Wizard    |      |      |
|-------------|-----------|------|------|
| Enable RAID |           |      | )    |
|             |           |      |      |
|             |           |      |      |
|             |           |      |      |
|             |           |      |      |
|             |           |      |      |
|             |           |      |      |
|             |           |      |      |
|             | Previous  | Nevt | Evit |
|             | i levious | HEAL |      |

図 2.8 配置管理

6. 次ボタンをクリックして配置管理ウィンドウを開きます。

| Wizard              |            |      |      |  |  |  |  |
|---------------------|------------|------|------|--|--|--|--|
| One-touch Array Con | figuration |      |      |  |  |  |  |
| Array Name          |            |      |      |  |  |  |  |
|                     |            |      |      |  |  |  |  |
|                     |            |      |      |  |  |  |  |
|                     |            |      |      |  |  |  |  |
|                     |            |      |      |  |  |  |  |
|                     |            |      |      |  |  |  |  |
|                     |            |      |      |  |  |  |  |
|                     |            |      |      |  |  |  |  |
|                     |            |      |      |  |  |  |  |
|                     |            |      |      |  |  |  |  |
|                     |            |      |      |  |  |  |  |
|                     | Previous   | Next | Exit |  |  |  |  |

図 2.9 配置管理

**7.** ネットワークパラメータを設定した後、次ボタンをクリックすると、HDD管理ウィンドウ(図 2.10) を開きます。

| Wizard |          |                 |          |       |            |  |  |  |
|--------|----------|-----------------|----------|-------|------------|--|--|--|
| EL     | Capacity | Status          | Property | Туре  | Free Space |  |  |  |
| 2      | 465.76GB | Uninitialized   | RW       | Local | OMB        |  |  |  |
| ■7     | 931.51GB | Uninitialized   | I RW     | Local | OMB        |  |  |  |
| ■10    | 931.51GB | Uninitialized   | RW       | Local | OMB        |  |  |  |
|        |          |                 |          |       | Init       |  |  |  |
|        |          |                 |          |       |            |  |  |  |
|        |          |                 | Previous | Next  | Exit       |  |  |  |
|        | Г        | <b>W</b> 0 10 1 |          |       |            |  |  |  |

- 図 2.10 HDD 管理
- 8. HDDを初期化するには、初期化ボタンをクリックします。初期化すると、HDDに保存された全ての データが削除されます。

- 9. 次ボタンをクリックします。IPカメラの追加インターフェイスが開きます。
- **10. 検索**をクリックしてオンラインのIPカメラを検索すると、**セキュリティ**状態にアクティブか非アクティブかが表示されます。カメラを追加する前に、追加するIPカメラがアクティブな状態であることを確認します。

カメラが非アクティブな状態の場合、カメラの非アクティブアイコンをクリックしてパスワードを設 定し、アクティベートできます。リストから複数のカメラを選択して、**ワンタッチアクティベート**を クリックすると一括でカメラをアクティベートすることもできます。 追加をクリックしてカメラを追加します。

|          |              | Wiza     | ard       |          |           |
|----------|--------------|----------|-----------|----------|-----------|
| No.      | IP Address   | Security | Amount of | Device M | Protocol  |
| <b>1</b> | 10.16.1.93   | Active   | 1         | (null)   | HIKVISION |
| ■2       | 192.168.1.64 | 🥏 Active | 1         | DS-2ZMN  | HIKVISION |
| ■3       | 10.16.1.14   | Active   | 1         | DS-2CD2  | HIKVISION |
| <        |              | One-tou  | ich A     | Add      | Search    |
|          |              | Previ    | ous       | Next     | Exit      |

図 2.11 IP カメラの検索

11. 次ボタンをクリックします。追加したIPカメラの録画を設定します。

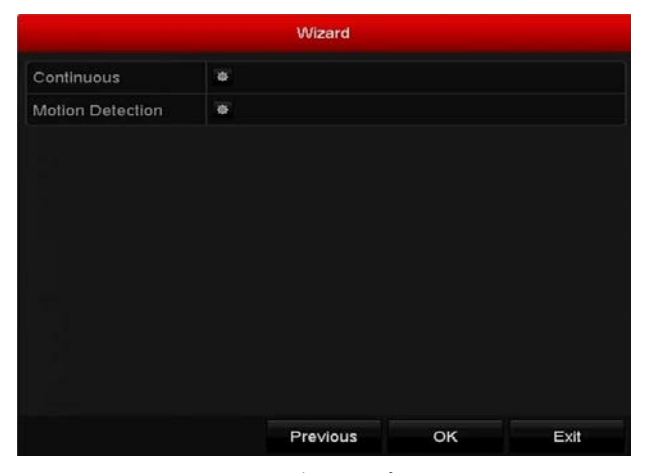

図 2.12 録画設定

12. OKをクリックしてスタートアップセットアップウィザードを完了します。

## 2.4 ログインとログアウト

## 2.4.1 ユーザーログイン

#### 目的:

NVR がログアウトした場合、メニューやその他の機能を操作する前にログインする必要があります。 手順:

1. ドロップダウンリストのユーザー名を選択します。

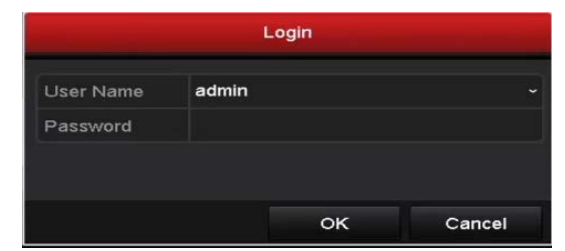

図 2.13 ログインインターフェイス

- 2. パスワードを入力します。
- 3. OKをクリックしてログインします。

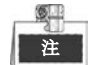

ログインダイアログボックスで、間違ったパスワードを7回入力すると、現在のユーザーアカウントは 60秒間ロックされます。

|                                              | Login         |                  |             |        |
|----------------------------------------------|---------------|------------------|-------------|--------|
|                                              | User Name     | admin            |             |        |
| Attention                                    | Password      |                  |             |        |
| R Incorrect password. The account is locked. | A The account | will unlock in 4 | 18 seconds. |        |
| ок                                           |               |                  | ок          | Cancel |

図 2.14 ユーザーアカウント保護

### 2.4.2 ユーザーログアウト

目的:

ログアウト後、モニターはライブビューモードに変わり、操作を実行したい場合、再度ユーザー名とパ スワードを入力してログインする必要があります。

手順:

シャットダウンメニューを開きます。
 メニュー > シャットダウン

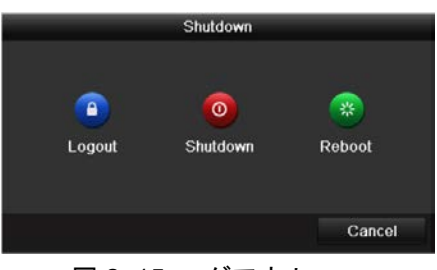

図 2.15 ログアウト

2. **ログアウト**をクリックします。

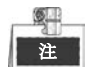

システムからログアウトすると、画面でのメニュー操作は無効になります。システムを解除するにはユ ーザー名とパスワードの入力が必要です。

## 2.5 IP カメラの追加と接続

## 2.5.1 IP カメラのアクティベーション

#### 目的:

カメラを追加する前に、追加する IP カメラがアクティブな状態であることを確認します。 **手順**:

 ライブビューモードで右クリックメニューから IP カメラの追加オプションを選択するか、メニュー
 カメラ > カメラとクリックして IP カメラ管理インターフェイスを開きます。
 同じネットワークセグメントでオンライン検出された IP カメラで、セキュリティ状態にアクティブ か非アクティブかが表示されます。

| Cam        | Add/De | Status            | Security       | IP Camera A  | Edit | Up              | Camera I | Name     | F        |
|------------|--------|-------------------|----------------|--------------|------|-----------------|----------|----------|----------|
| D1         | Ŵ      | 4                 | Risk Passwo    | . 10.16.1.93 |      | 1               | IPCamer  | a 01     | C        |
| D2         | Ш.     | <b></b>           | Strong Pass    | 10.16.1.205  |      | -               | IPCamer  | a 02     | ŀ        |
|            | •      | -                 | Active         | 10.16.1.14   |      |                 |          |          | ŀ        |
|            | •      | -                 | Active         | 10.16.1.216  |      | a <del></del> 3 | -        |          | ł        |
|            | •      | -                 | Inactive       | 192.168.1.64 |      | × <b>-</b> ×    | -        |          | 1        |
|            |        |                   |                |              |      |                 |          |          |          |
| <          |        | 1                 |                |              |      |                 |          |          | >        |
| <<br>Refre | esh Or | l  <br>ne-touch / | l<br>A Upgrade | Delete       |      | One-tou         | ich A C  | ustom Ad | ><br>Idi |

図 2.16 IP カメラ管理インターフェイス

 カメラの非アクティブアイコンをクリックして、次のインターフェイスを開きアクティベートします。 リストから複数のカメラを選択して、ワンタッチアクティベートをクリックすると一括でカメラをア クティベートすることもできます。

| Activation                                                                                                    | One-touch Activate                                                                                                    |  |  |  |
|----------------------------------------------------------------------------------------------------|----------------------------------------------------------------------------------------------------|--|--|--|
| ■Use Admin Password                                                                                                    | Use Admin Password                                                                                                    |  |  |  |
| Create New P                                                                                                    | Create New P                                                                                                    |  |  |  |
| Confirm New P                                                                                                    | Confirm New P                                                                                                    |  |  |  |
| Valid password range [8-16]. You can use a combination<br>of numbers, lowercase, uppercase and special character<br>for your password with at least two kinds of them<br>contained. | Valid password range [8-16]. You can use a combination<br>of numbers, lowercase, uppercase and special character<br>for your password with at least two kinds of them<br>contained. |  |  |  |
|                                                                                                    |                                                                                                    |  |  |  |

図 2.17 カメラのアクティベーション

3. カメラのパスワードを設定してアクティベートします。

管理者パスワードの使用:チェックボックスを選択すると、操作中の NVR と同じ管理者パスワード でカメラが設定されます。

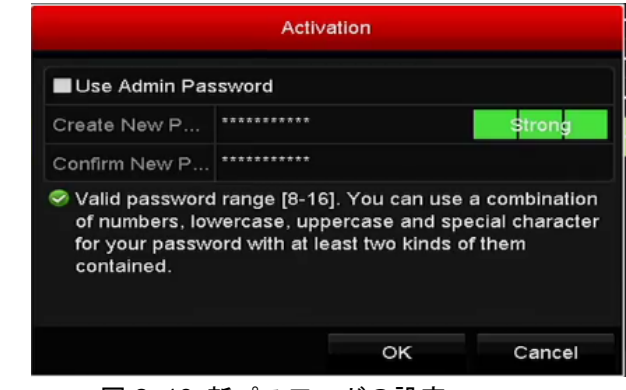

図 2.18 新パスワードの設定

**新パスワードの作成**:管理者パスワードを使用しない場合、カメラの新パスワードを作成して確認 する必要があります。

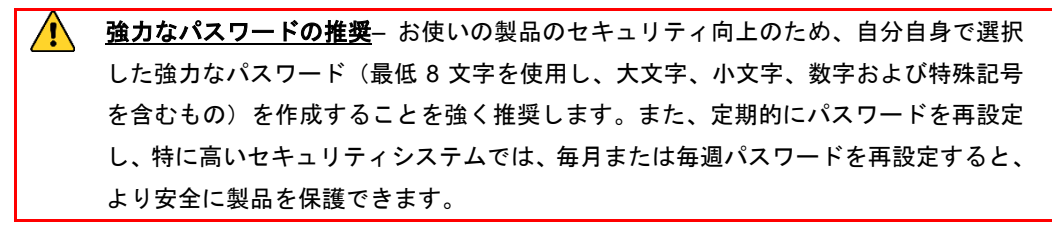

4. OK をクリックして IP カメラのアクティベーションを終了します。そしてカメラのセキュリティ状態がアクティブに変わります。

### 2.5.2 オンライン IP カメラの追加

目的:

NVRの主な機能は、ネットワークカメラの接続とそこからのビデオ録画です。そのため、ライブビューやビデオの録画を取得する前に、ネットワークカメラをデバイスの接続リストに追加しなければなりません。

始める前に:

ネットワーク接続が有効で正しいことを確認します。ネットワークの詳細な確認や設定については、チ ャプターネットワークトラフィックの確認とチャプターネットワーク検知の設定を参照してください。

オプション1:

手順:

- 1. ライブビューモードで待機中のウィンドウをクリックして選択します。
- 2. ウィンドウの中央の 🏝 アイコンをクリックすると IP カメラの追加インターフェイスが表示されます。

|        |              | Add        | IP Camera       |           |         |
|--------|--------------|------------|-----------------|-----------|---------|
| No.    | IP Address   | Amour      | it of Device Ty | Protocol  | Managem |
| 1      | 10.16.1.62   | 1          | IPC             | HIKVISION | 8000    |
| 2      | 10.16.1.199  | 1          | IP Dome         | HIKVISION | 8000    |
| <      | 1 1          | 1          |                 |           | >       |
| IP Ca  | mera Address | 10.16.1.62 |                 |           |         |
| Proto  | col          | HIKVISION  |                 |           |         |
| Mana   | gement Port  | 8000       |                 |           |         |
| Chan   | nel Port     | 1          |                 |           |         |
| Trans  | fer Protocol | Auto       |                 |           |         |
| User I | Name         | admin      |                 |           |         |
| Admir  | n Password   |            |                 |           |         |
|        |              | 1          | Search          | Add       | Cancel  |

図 2.19 IP カメラのクイック追加インターフェイス

- 検出された IP カメラを選択して追加ボタンをクリックし直接追加します。検索ボタンをクリックしてオンライン IP カメラを手動で更新します。
   または、対応するテキストフィールドでパラメータを編集して IP カメラのカスタム追加を選択し、
   追加ボタンをクリックして追加することもできます。
- オプション2:

#### 手順:

ライブビューモードで右クリックメニューから IP カメラの追加オプションを選択するか、メニュー
 カメラ > カメラとクリックして IP カメラ管理インターフェイスを開きます。

|     |              |                 | IP Camera     | Management  |      |            |             |
|-----|--------------|-----------------|---------------|-------------|------|------------|-------------|
| C   | am Add/D     | De Status       | Security      | IP Camera A | Edit | Upgrade    | Camera Name |
| D   | 01 💼         | <u> </u>        | Risk Password | 10.16.1.93  |      | -          | IPCamera 01 |
|     | •            | 2 <del></del> 1 | Active        | 10.16.1.93  | 2    | -          | -           |
|     | ۲            |                 | Active        | 10.16.1.14  |      | -          | -           |
|     | $\odot$      | -               | Active        | 10.16.1.205 |      | -          |             |
|     | •            |                 | Active        | 10.16.1.216 | 1    | -          |             |
| <   |              | 1               | 1             |             |      |            | >           |
|     | Refresh      | One-touch       | A Upgrade     | Delete      | 0    | ne-touch A | Custom Addi |
| Net | Receive Idle | Bandwidth:      | 320Mbps       |             |      |            | Exit        |

図 2.20 IP カメラの追加インターフェイス

- 2. 同じネットワークセグメントを持つオンラインカメラが検出され、カメラリストに表示されます。
- 3. リストから IP カメラを選択し、 ボタンをクリックしてカメラを追加します。または、**ワンタッ チ追加**ボタンをクリックして全カメラを(同じログインパスワードで)リストから追加できます。

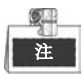

追加するカメラがすでにアクティベートされていることをご確認ください。

4. (複数チャンネルを持つエンコーダーの場合のみ)ポップアップウィンドウで次の図表のようにチャンネルポートのチェックボックスを選択して、**OK**をクリックし複数チャンネルを追加します。

| Channel Port |            |   |    |    |    |        |  |  |
|--------------|------------|---|----|----|----|--------|--|--|
| Channel Port | <b>2</b> 1 | 2 | ₩3 | ₫4 | ₽5 |        |  |  |
|              |            |   |    |    |    |        |  |  |
|              |            |   |    |    |    |        |  |  |
|              |            |   |    |    |    |        |  |  |
|              |            |   |    |    |    |        |  |  |
|              |            |   |    |    |    |        |  |  |
|              |            |   |    |    | ж  | Cancel |  |  |

図 2.21 複数チャンネルの選択

• オプション3:

手順:

IP カメラ管理インターフェイスで、カスタム追加ボタンをクリックすると、IP カメラ(カスタム)の追加インターフェイスが表示されます。

|                 |                   | Add     | IP Camera (Cus | tom)       |             |  |
|-----------------|-------------------|---------|----------------|------------|-------------|--|
| No.             | IP Address        | A       | mount of Devi  | ce M Proto | col Manager |  |
| <               | 1 1               |         |                |            | >           |  |
| IP Can          | nera Address      | 10.16.1 | .64            |            |             |  |
| Protocol        |                   | ONVIF   |                |            |             |  |
| Manag           | gement Port       | 80      |                |            |             |  |
| Transf          | Fer Protocol Auto |         |                |            |             |  |
| User Name admin |                   |         |                |            |             |  |
| Admin           | Password          |         |                |            |             |  |
| Cont            | inue to Add       |         |                |            |             |  |
|                 |                   |         | Oceand         | امام ۵     | Deals       |  |

図 2.22 IP カメラのカスタム追加インターフェイス

2) 追加する IP カメラの IP アドレス、プロトコル、管理ポートおよびその他の情報を編集できま す。

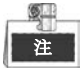

追加する IP カメラがアクティベートされていなかった場合、カメラ管理インターフェイスの IP カメラ リストからアクティベートできます。

- 3) (オプション) 続行して追加のチェックボックスを選択して、その他の IP カメラを追加します。
- 4) 追加をクリックしてカメラを追加します。

正常に追加された IP カメラは、セキュリティ状態にカメラのパスワードのセキュリティレベル (強 カなパスワード、弱いパスワード、危険なパスワード)が表示されます。

| Cam        | Add/De   | Status         | Security       | IP Camera Addr | Edit     | Up      | Camera Nam    | e F     |
|------------|----------|----------------|----------------|----------------|----------|---------|---------------|---------|
| D3         | <b>m</b> | ۲              | Weak Passw     | 10.16.1.216    | 2        | 1       | IPdome        | ŀ       |
|            | •        | -              | Active         | 10.16.1.93     | <b>1</b> | -       | See.          | ł       |
|            | •        | -              | Active         | 10.16.1.14     |          | -       |               | ł       |
|            | $\odot$  | -              | Active         | 10.16.1.202    | 1        | -       | 3 <del></del> | 1       |
|            |          |                |                |                |          |         |               |         |
| ۲.         | 1        | I              |                |                |          |         |               | >       |
| <<br>Refre | esh On   | l<br>e-touch / | l<br>A Upgrade | Delete         | One-t    | ouch A. | Custom Add    | ><br>ti |
| < Refr     | esh On   | l<br>e-touch / | l<br>A Upgrade | Delete         | One-t    | ouch A. | Custom Add    | ><br>di |

図 2.23 正常に追加された IP カメラ

| アイコン | 説明                | アイコン | 説明                |  |  |  |  |  |  |  |
|------|-------------------|------|-------------------|--|--|--|--|--|--|--|
|      | カメラの基本パラメータを編集    | (    | 検出された IP カメラを追加しま |  |  |  |  |  |  |  |
| ×    | します。              | Ð    | す。                |  |  |  |  |  |  |  |
|      | カメラが切断されています。ア    |      |                   |  |  |  |  |  |  |  |
|      | イコンをクリックすると、カメ    | Î    | IP カメラを削除します。     |  |  |  |  |  |  |  |
|      | ラの異常情報を取得できます。    |      |                   |  |  |  |  |  |  |  |
|      | 接続されたカメラのライブビデ    |      | カメニの支産な部字です       |  |  |  |  |  |  |  |
|      | オを再生します。          | 1000 | カケラの同度な設定です。      |  |  |  |  |  |  |  |
|      |                   |      | アクティブ/非アクティブやパス   |  |  |  |  |  |  |  |
|      | 接続済み IP カメラをアップグレ | セキュリ | ワード強度(強/中/弱/危険)とい |  |  |  |  |  |  |  |
|      | ードします。            | ティ   | ったカメラのセキュリティ状態    |  |  |  |  |  |  |  |
|      |                   |      | を示します。            |  |  |  |  |  |  |  |

表 2.1 アイコンの説明

## 2.5.3 接続済み IP カメラの編集とカスタマイズプロトコル

### の設定

IP カメラを追加すると、カメラの基本情報がページに一覧表示され、IP カメラの基本設定を設定できます。

#### 手順:

1. <br />
アイコンをクリックして、IP アドレス、プロトコルおよびその他のパラメータを編集できます。

| IP Camera No.     D1       IP Camera Address     10.16.1.2       Protocol     ONVIF       Management Port     80       Channel Port     1       Transfer Protocol     Auto       User Name     admin |                   | Edit IP   | Camera |    |        |
|----------------------------------------------------------------------------------------------------|-------------------|-----------|--------|----|--------|
| IP Camera Address 10.16.1.2<br>Protocol ONVIF · · · · · · · · · · · · · · · · · · ·                                                                                                    | IP Camera No.     | D1        |        |    |        |
| Protocol     ONVIF       Management Port     80       Channel Port     1       Transfer Protocol     Auto       User Name     admin                                                                  | IP Camera Address | 10.16.1.2 |        |    |        |
| Management Port 80 Channel Port 1                                                                                                    | Protocol          | ONVIF     |        |    |        |
| Channel Port 1 · · · · · · · · · · · · · · · · · ·                                                                                                    | Management Port   | 80        |        |    |        |
| Transfer Protocol Auto                                                                                                    | Channel Port      | 1         |        |    |        |
| User Name admin                                                                                                    | Transfer Protocol | Auto      |        |    |        |
|                                                                                                    | User Name         | admin     |        |    |        |
| Admin Password                                                                                                    | Admin Password    |           |        |    |        |
|                                                                                                    |                   |           |        |    |        |
|                                                                                                    |                   | Pro       | otocol | ок | Cancel |

図 2.24 パラメータの編集

**チャンネルポート**:接続済みデバイスが複数チャンネルを持つエンコードデバイスの場合、ドロップ ダウンリストのチャンネルポート番号を選択して、接続するチャンネルを選択できます。

2. OK をクリックして設定を保存し、編集インターフェイスを閉じます。

#### 高度なパラメータを編集するには:

1. 水平スクロールバーを右側にドラッグして ジアイコンをクリックします。

|                   | Advance Set  |    |        |  |  |
|-------------------|--------------|----|--------|--|--|
| Network Password  |              |    |        |  |  |
| IP Camera No.     | D3           |    |        |  |  |
| IP Camera Address | 172.6.23.124 |    |        |  |  |
| Management Port   | 8000         |    |        |  |  |
|                   |              |    |        |  |  |
|                   |              |    |        |  |  |
|                   |              |    |        |  |  |
|                   |              |    |        |  |  |
|                   |              |    |        |  |  |
|                   |              |    |        |  |  |
|                   |              |    |        |  |  |
|                   | Apply        | ок | Cancel |  |  |

図 2.25 カメラのネットワーク設定

2. ネットワーク情報とカメラのパスワードを編集できます。

|                  |           |                               | Advance Set            |                   |              |
|------------------|-----------|-------------------------------|------------------------|-------------------|--------------|
| Net              | work      | Password                      |                        |                   |              |
| IP               | Camer     | a No.                         | D3                     |                   |              |
| Current Password |           | assword                       |                        |                   |              |
| New Password     |           | sword                         |                        |                   |              |
| Co               | onfirm    |                               |                        |                   |              |
|                  |           |                               |                        |                   |              |
|                  |           |                               |                        |                   |              |
|                  |           |                               |                        |                   |              |
|                  | ) (alid a |                               | - F9 461 Ven een me    | e combination of  | would be see |
| ~                | lowerca   | assword rang<br>ase, upperca: | se and special charact | er for your passw | ord with at  |
|                  | least tv  | vo kinds of th                | em contained.          |                   |              |
|                  |           |                               | Apply                  | ок                | Cancel       |

図 2.26 カメラのパスワード設定

3. OK をクリックして設定を保存し、インターフェイスを閉じます。

#### カスタマイズプロトコルの設定

目的:

標準プロトコルで設定されていないネットワークカメラを接続するには、それらのカスタマイズプロト コルを設定できます。

#### 手順:

 IPカメラのカスタム追加インターフェイスのプロトコルボタンをクリックしてプロトコル管理イン ターフェイスを開きます。

図 2.27 プロトコル管理インターフェイス

システムで提供された16個のカスタマイズプロトコルがあり、プロトコル名を編集してサブストリ ームを有効にするか選択できます。

2. 伝送のプロトコルタイプを選択して、転送プロトコルを選択します。

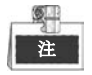

ネットワークカメラのプロトコルをカスタマイズする前に、ネットワークカメラのメーカーに連絡し、 メインストリームとサブストリームを取得するURL(uniform resource locator)を確認する必要があり ます。 URLのフォーマットは : [タイプ]://[ネットワークカメラのIPアドレス]:[ポート]/[パス]です。 例:rtsp://192.168.1.55:554/ch1/main/av\_stream.

- **プロトコル名**:カスタムプロトコルの名前を編集します。
- サブストリームの有効化:ネットワークカメラがサブストリームに非対応であったり、サブストリームが不要の場合、チェックをはずします。
- タイプ:カスタムプロトコルを採用しているネットワークカメラは、標準RTSP経由のストリーム 取得に対応していなければなりません。
- 転送プロトコル:カスタムプロトコルの転送プロトコルを選択します。
- ポート:カスタムプロトコルのポート番号を設定します。
- パス:カスタムプロトコルのリソースパスを設定します。例: ch1/main/av\_stream.

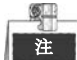

プロトコルタイプと転送プロトコルは、接続済みネットワークカメラ側で対応していなければなりません。 カスタマイズプロトコルを追加すると、プロトコル名がドロップダウンリストに一覧表示できます。 図 2.28を参照してください。

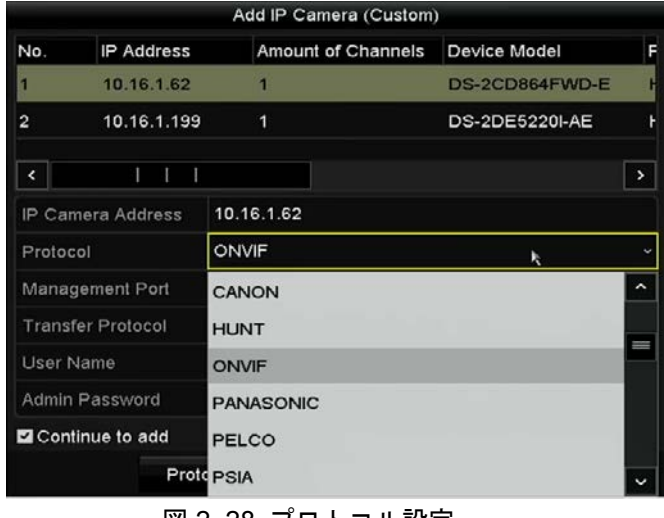

図 2.28 プロトコル設定

3. 追加したプロトコルを選択してネットワークカメラの接続を検証します。

## 2.5.4 PoE インターフェイスに接続された IP カメラの編集

■注■ このチャプターは、DS-7600/7700NI-SP シリーズ NVR にのみ適用されます。

PoE インターフェイスで NVR システムは接続済みネットワークカメラに配線したイーサネット上でデ ータとともに電力を安全に通過させることができます。

DS-7600/7700NI-SP シリーズ NVR には、16 台のネットワークカメラを直接接続できる最大 16 個の PoE インターフェイスがあり、オンラインネットワークカメラにも接続できます。また、PoE インターフェ イスはプラグアンドプレイ機能に対応しています。

例:

5

7608/7708NI-SP NVR で、PoE インターフェイス経由で2台のオンラインカメラと6台のネットワーク カメラを接続する場合、IP カメラの編集メニューで2個の PoE インターフェイスを無効にする必要があ ります。

#### PoE 機能対応 NVR 用カメラを追加するには:

始める前に:

PoE インターフェイス経由でネットワークカメラを接続します。 **手順**:

- 1. カメラ管理インターフェイスを開きます。
  - メニュー > カメラ > カメラ

| IP Camera | IP Can | nera Impor | t/Export | PoE Inform | ation  |     |           |             |
|-----------|--------|------------|----------|------------|--------|-----|-----------|-------------|
| Cam       | Add/De | Status     | Security | IP Camera  | A Edit | Up  | Camera Na | ame         |
| D1        |        |            | N/A      | 192.168.2  | 54.2 📝 |     | IPCamera  | 01          |
| ■D2       | -      | <b></b>    | N/A      | 192.168.2  | 54.3 📝 | -   | IPCamera  | 02          |
| ∎D3       | -      | <b></b>    | N/A      | 192.168.2  | 54.4 📝 | -   | IPCamera  | 03          |
| ■D4       | -      | <b></b>    | N/A      | 192.168.2  | 54.5 📝 | -   | IPCamera  | 04          |
| D5        | -      | <b></b>    | N/A      | 192.168.2  | 54.6 📝 | -   | IPCamera  | 05          |
| ■D6       | -      | <b></b>    | N/A      | 192.168.2  | 54.7 📝 | -   | IPCamera  | 06          |
| ■D7       | -      | <b></b>    | N/A      | 192.168.2  | 54.8 📝 | -   | IPCamera  | 07          |
| D8        | -      | <b></b>    | N/A      | 192.168.2  | 54.9 📝 | -   | IPCamera  | 08          |
|           |        |            |          |            |        |     |           |             |
|           |        |            |          |            |        |     |           |             |
| <         |        | I          | 1 1      |            |        |     |           | >           |
| Refre     | sh Or  | ne-touch A | Upgr     | ade        | Delete | One | -touch A  | Custom Addi |

図 2.29 接続済みカメラのリスト

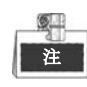

このメニューで PoE インターフェイスに接続しているカメラを削除できません。

- 2. 📝 ボタンをクリックして、ドロップダウンリストの追加方法を選択します。
  - プラグアンドプレイ:カメラが PoE インターフェイスに接続されているため、この状態ではカメ ラのパラメータを編集できないことを示します。カメラの IP アドレスのみネットワーク設定イン ターフェイスで編集できます。詳細はチャプター11.1 一般設定 を参照してください。

|                             | Edit IP Camera     |
|-----------------------------|--------------------|
| IP Camera No.               | D3                 |
| Adding Method               | Plug-and-Play ~    |
| IP Camera Address           | 192.168.254.4      |
| Protocol                    | HIKVISION          |
| Management Port             | 8000               |
| Channel Port                |                    |
| Transfer Protocol           | Auto               |
| User Name                   | admin              |
| Admin Password              |                    |
| User Name<br>Admin Password | admin              |
|                             | Protocol OK Cancol |

• マニュアル:現在のチャンネルがノーマルチャンネルで使用されており、パラメータも編集でき

る状態で、マニュアルを選択して PoE インターフェイスを無効にできます。 マニュアルで管理者の IP アドレス、ユーザー名、パスワードを入力し、**OK** をクリックして IP カメラを追加します。

| era No.<br>Method<br>era Address<br>I<br>ment Port<br>I Port | D1<br>Manual<br>172.6.23<br>HIKVISIC<br>8000<br>1 | 8.123<br>DN        |                               |                                     |                                       |                                                         |
|--------------------------------------------------------------|---------------------------------------------------|--------------------|-------------------------------|-------------------------------------|---------------------------------------|---------------------------------------------------------|
| Method<br>era Address<br>I<br>ment Port<br>I Port            | Manual<br>172.6.23<br>HIKVISIO<br>8000<br>1       | 3.123<br>DN        |                               |                                     |                                       |                                                         |
| era Address<br>I<br>ement Port<br>I Port                     | 172.6.23<br>HIKVISI<br>8000                       | 3.123<br>DN        |                               |                                     |                                       |                                                         |
| l<br>ement Port<br>I Port                                    | HIKVISI<br>8000<br>1                              | N                  |                               |                                     |                                       |                                                         |
| ement Port<br>I Port                                         | 8000<br>1                                         |                    |                               |                                     |                                       |                                                         |
| l Port                                                       | 1                                                 |                    |                               |                                     |                                       |                                                         |
|                                                              |                                                   |                    |                               |                                     |                                       |                                                         |
| r Protocol                                                   | Auto                                              |                    |                               |                                     |                                       |                                                         |
| ime                                                          | admin                                             |                    |                               |                                     |                                       |                                                         |
| assword                                                      |                                                   |                    |                               |                                     |                                       |                                                         |
| assword                                                      |                                                   |                    |                               |                                     |                                       |                                                         |
|                                                              |                                                   | Protoco            | ol.                           | ок                                  |                                       | Cancel                                                  |
|                                                              | assword<br>カメラの                                   | assword<br>カメラの編集イ | assword Protoco<br>カメラの編集インター | assword<br>Protocol<br>カメラの編集インターフェ | assword Protocol OK<br>カメラの編集インターフェイス | assword OK OK の<br>Protocol OK の<br>カメラの編集インターフェイス - マニ |

# チャプター3 ライブビュー

## 3.1 ライブビューについて

ライブビューで各カメラのリアルタイムで取得したビデオ画像を表示します。NVRの電源を入れると、 自動的にライブビューモードが開きます。メニュー階層の最上部にもあり、(開いているメニューによっ て)数回ESCを押すと、ライブビューモードに移動します。

ライブビューアイコン

ライブビューモードでは、各チャンネルの画面右上にアイコンがあり、そのチャンネルの録画状態とア ラームを示します。そのため、そのチャンネルが録画されているか、またはアラーム発生があるかをす ぐに確認できます。

| アイコン        | 説明                                    |
|-------------|---------------------------------------|
|             | アラーム(ビデオロス、ビデオタンパー、動体検知、VCA、センサアラーム)  |
|             | 録画(マニュアル録画、スケジュール録画、動体検知、VCA、アラーム起動録  |
|             | 画)                                    |
| <u>&gt;</u> | アラーム&録画                               |
|             | イベント/異常(動体検知、VCA、センサアラーム、異常情報が画面左下に表示 |
|             | されます。詳細はチャプター8.6 アラーム反応アクションの設定を参照してく |
|             | ださい。)                                 |

表 3.1 ライブビューアイコンの説明

## 3.2 ライブビューモードでの操作

ライブビューモードでは、数多くの機能があります。機能は以下のとおりです。

- シングルスクリーン:モニターに1つの画面だけ表示します。
- マルチスクリーン:同時にモニターに複数画面を表示します。
- 自動切替:画面が次の画面に自動的に切り替わります。また、自動切替を有効化する前に、設定メニューで各画面の滞留時間を設定する必要があります。
   メニュー > 設定 > ライブビュー > 滞留時間。
- 録画の開始:連続録画と動体検知に対応しています。
- **出力モード**:出力モードをスタンダード、ブライト、ジェントルまたはビビッドに選択します。
- IPカメラの追加: IPカメラ管理インターフェイスへのショートカット。
- 再生:現在の日付で録画したビデオを再生します。
- 補助/メイン出力切替:NVRが出力インターフェイスの接続を確認して、メインと補助の出力インターフェイスを定義します。メインおよび補助出力の優先度レベルは、HDMI > VGA > CVBSです。HDMIを使用している場合、それがメイン出力になることを示しています。HDMIを使用していない場合、VGA出力がメイン出力になります。以下のテーブルを参照してください。

|   | HDMI         | VGA          | CVBS         | メイン出力 | 補助出力 |
|---|--------------|--------------|--------------|-------|------|
| 1 | $\checkmark$ | $\checkmark$ | $\checkmark$ | HDMI  | VGA  |
| 2 | $\checkmark$ | ×            | $\checkmark$ | HDMI  | CVBS |
| 3 | ×            | $\checkmark$ | $\checkmark$ | VGA   | CVBS |
| 4 | ×            | ×            | $\checkmark$ | CVBS  |      |

表 3.2 インターフェイスの優先度

 √は、インターフェイスが使用中であることを示します。×は、インターフェイスが使用されていない、または接続が無効であることを示します。また、HDMI、VGA および CVBS を同時に使用できます。

補助出力が有効化されている場合、メイン出力は一切操作できず、補助出力のライブビューモードでの 基本操作がいくつか可能です。

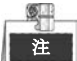

DS-7600NI-ST/SPでは、音声出力が1つだけあり、VGA出力がCVBS出力より高い優先度になります。 CVBSとVGA両方の音声出力で音声を有効化すると、音声出力インターフェイスからの音声はVGA用に なります。

### 3.2.1 ライブビューのフロントパネル操作

| 機能          | フロントパネル操作                          |
|-------------|------------------------------------|
| + 海 ノー      | 頻繁に表示するサブメニューに素早くアクセスします。最大 5 つのサブ |
| 大通ノーユー      | メニューオプションに対応しています。                 |
| メニュー        | マウスの右クリックでシステムのメインメニューを開きます。       |
| シングルスクリーンの表 | 対応する英数ボタンを押します。例:2を押すとチャンネル2の画面のみ  |
| 示           | 表示されます。                            |

表 3.3 ライブビューのフロントパネル操作

| 機能          | フロントパネル操作                          |
|-------------|------------------------------------|
| + 海 ノー      | 頻繁に表示するサブメニューに素早くアクセスします。最大 5 つのサブ |
|             | メニューオプションに対応しています。                 |
| メニュー        | マウスの右クリックでシステムのメインメニューを開きます。       |
| マルチスクリーンの表示 | <b>プレビュー/フォーカス</b> -ボタンを押します。      |
| 画面の手動切替     | 次の画面:右または下の方向ボタン。                  |
|             | 前の画面:左または上の方向ボタン。                  |
| 自動切替        | Enter ボタンを押します。                    |
| 再生          | <b>再生</b> ボタンを押します。                |
| メイン出力と補助出力の | <b>メイン/補助</b> ボタンを押します。            |
| 切替          |                                    |

## 3.2.2 ライブビューでのマウスの使用

| 名称                                           | 説明                                 |  |  |  |  |  |
|----------------------------------------------|------------------------------------|--|--|--|--|--|
| 共通メニュー                                       | 頻繁に表示するサブメニューに素早くアクセスします。          |  |  |  |  |  |
| メニュー                                         | マウスの右クリックでシステムのメインメニューを開きます。       |  |  |  |  |  |
| ミングルフクリーン                                    | ドロップダウンリストからチャンネル番号を選択してシングル全画面表示  |  |  |  |  |  |
|                                              | に切り替えます。                           |  |  |  |  |  |
| マルチスクリーン                                     | ドロップダウンリストから選択して画面レイアウトを調整します。     |  |  |  |  |  |
| 前の画面                                         | 前の画面に切り替えます。                       |  |  |  |  |  |
| 次の画面                                         | 次の画面に切り替えます。                       |  |  |  |  |  |
| オートスイッチの開始/                                  |                                    |  |  |  |  |  |
| 停止                                           |                                    |  |  |  |  |  |
| 録画の開始                                        | すべてのチャンネルの連続録画や動体検知録画を開始します。       |  |  |  |  |  |
| IPカメラの追加                                     | IPカメラ管理インターフェイスを開き、カメラを管理します。      |  |  |  |  |  |
| <b>一</b> 一一一一一一一一一一一一一一一一一一一一一一一一一一一一一一一一一一一 | 再生インターフェイスを開き、すぐに選択したチャンネルのビデオの再生  |  |  |  |  |  |
| <del>м</del> т                               | を開始します。                            |  |  |  |  |  |
| PTZ                                          | PTZコントロールインターフェイスを開きます。            |  |  |  |  |  |
| 비누구 - ド                                      | スタンダード、ブライト、ジェントル、ビビッドという4つの出力モードに |  |  |  |  |  |
|                                              | 対応しています。                           |  |  |  |  |  |
| 補助モニター                                       | 補助出力モードに切り替え、メイン出力の操作が無効になります。     |  |  |  |  |  |

表 3.4 ライブビューでのマウス操作

注

- ライブビュー設定の滞留時間を設定してから、自動切替の開始を使用しなければなりません。
- 補助モニターモードを開き、補助モニターが接続されていない場合、マウス操作は無効になります。
   フロントパネルかリモコンのメイン/補助ボタンでメイン出力に戻す必要があります。
- 対応するカメラがインテリジェント機能に対応している場合、このカメラ上で右クリックすると、
   再起動インテリジェンスオプションが含まれています。

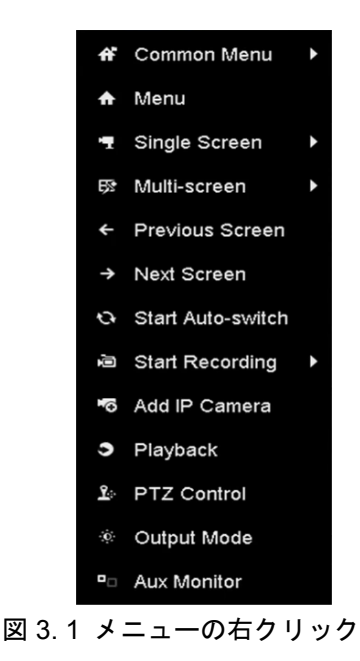

### 3.2.3 補助モニターの使用

補助モニター上でも、ライブビューの特定の機能が使用できます。次の機能です:

- シングルスクリーン:選択したカメラの全画面表示に切り替えます。カメラをドロップダウンリストから選択できます。
- マルチスクリーン:それぞれの表示レイアウトオプションを切り替えます。レイアウトオプションを ドロップダウンリストから選択できます。
- 次の画面:ライブビューのカメラの最大数未満を表示している場合、この機能をクリックすると次の 表示セットに切り替わります。
- 再生:再生モードに入ります。
- **PTZコントロール**: PTZコントロールモードに入ります。
- メインモニター:メイン操作モードに入ります。

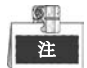

メイン出力モニターのライブビューモードでは、補助出力モード有効時にメニューを操作できません。

## 3.2.4 ライブビューモードのクイック設定ツールバー

各チャンネルの画面には、対応する画面をシングルクリックした際に表示されるクイック設定ツールバ ーがあります。

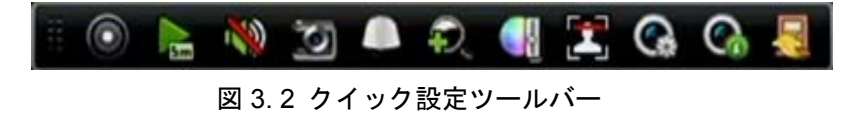

| アイコン | 説明       | アイコン     | 説明             | アイコン | 説明               |
|------|----------|----------|----------------|------|------------------|
|      | マニュアル録画  |          | インスタント         | Na   | ミュート/音声          |
|      | の有効化/無効化 | Sm       | 再生             |      | オン               |
|      | キャプチャー   |          | PTZ コントロ<br>ール | Q    | デジタルズーム          |
|      | 画像設定     |          | 顔検知            | ٢    | ライブビュース<br>トラテジー |
| 6    | 情報       | <b>I</b> | 閉じる            |      |                  |

表 3.5 クイック設定ツールバーアイコンの説明

インスタント再生は、直前5分間の録画のみ表示します。録画が見つからない場合、直前5分間の録 画がありません。

🔍 デジタルズームは、選択したエリアを全画面にズームインできます。 図 3.3のように、 左クリック でドラッグしてエリアを選択し、ズームインします。

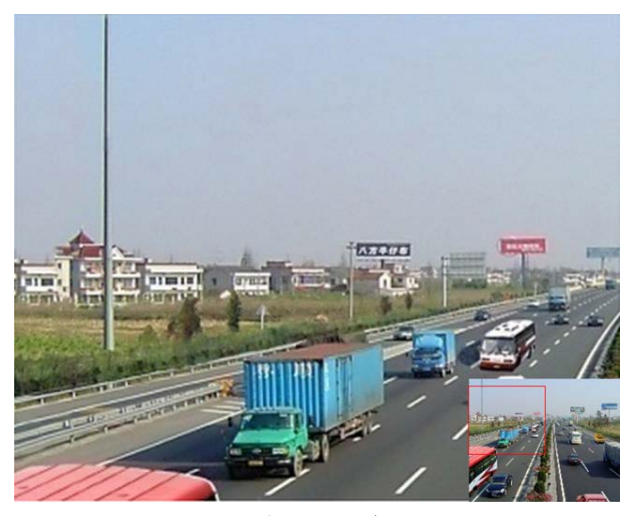

図 3.3 デジタルズーム

画像設定アイコンを選択すると、画像設定メニューを開くことができます。

必要に応じて明度、コントラスト、彩度、色相のようなパラメータを設定できます。

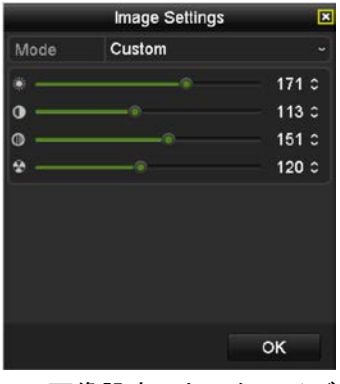

図 3.4 画像設定-カスタマイズ

Section ライブビューストラテジーは、リアルタイム、バランス、流暢性を含むストラテジーを選択して設定できます。

| Live View                    | Strategy 🗙 |
|------------------------------|------------|
| • Real-time                  |            |
| <ul> <li>Balanced</li> </ul> |            |
| Fluency                      |            |
|                              |            |
|                              |            |
| ок                           | Cancel     |

アイコン上にマウスを動かして、フレームレート、ビットレート、解像度を含むリアルタイムのストリーム情報を表示します。

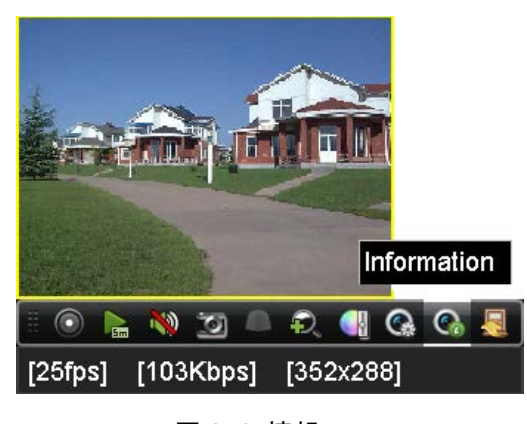

図 3.6 情報

図 3.5 ライブビューストラテジー

## 3.3 ライブビュー設定の調整

#### 目的:

ライブビュー設定はそれぞれのニーズに合わせてカスタマイズできます。出カインターフェイス、表示 する画面の滞留時間、音声のミュートや有効化、各ちゃんねるの画面数などを設定できます。

手順:

1. ライブビュー設定インターフェイスを開きます。

メニュー > 設定 > ライブビュー

| General View Channel-2   | Zero Encoding |  |
|--------------------------|---------------|--|
| Video Output Interface   | VGA/HDMI      |  |
| Live View Mode           | 4 * 4         |  |
| Dwell Time               | No Switch     |  |
| Enable Audio Output      |               |  |
| Volume                   | ·             |  |
| Event Output             | Main CVBS     |  |
| Full Screen Monitoring D | 10s           |  |
|                          |               |  |

図 3.7 ライブビュー-一般

このメニューで使用できる設定は以下です。

 ビデオ出力インターフェイス:設定する出力を指定します。出力にはVGA/HDMI(モデルによる)、 メインCVBSおよびスポット出力があります。

Lite DS-7600NI-ST/SPシリーズNVRにはCVBSスポット出力はありません。

- **ライブビューモード**: ライブビューに使用する表示モードを指定します。
- 滞留時間:ライブビューの自動切替を有効化している際に、チャンネルが切り替わるまで滞留する 秒単位での時間です。
- 音声出力を有効化:選択したビデオ出力の音声出力を有効化/無効化します。
- 音量:選択した出カインターフェイスのライブビュー、再生および双方向音声の音量を調整します。
- イベント出力:イベントビデオを表示する出力を指定します。
- 全画面モニター滞留時間:アラームイベント画面を表示する秒単位での時間です。
- 2. カメラ順序の設定

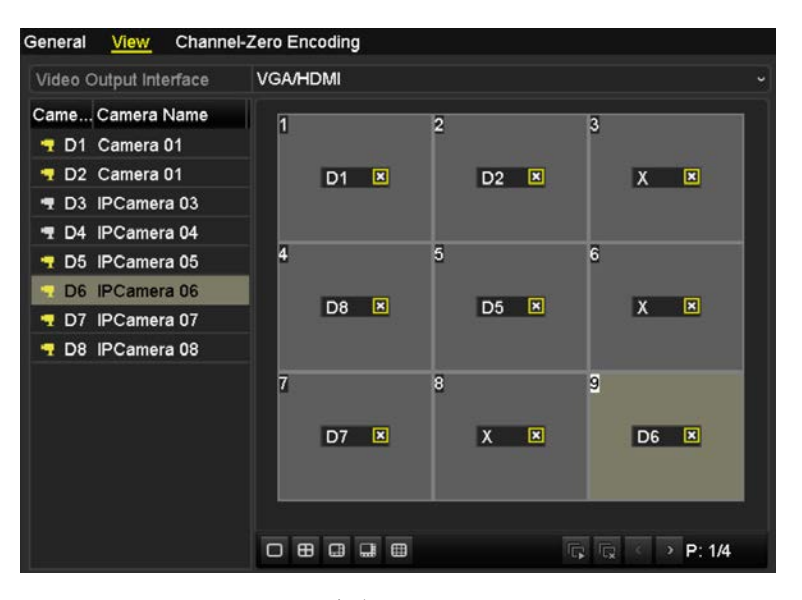

図 3.8 ライブビュー- カメラ順序

■注重 25/32/36/64のウィンドウ分割モードは、VGA/HDMI出力を持つモデルで対応しています。

 小ウィンドウを選択して、チャンネル番号をダブルクリックし、ウィンドウにチャンネル を表示します。

ボタンをクリックして全チャンネルのライブビューを開始でき、
をクリックすると、
と、
全ライブビューを停止できます。

3) 適用ボタンをクリックして設定を保存します。

カメラをクリックしてからライブビューインターフェイスの対象のウィンドウにドラッグして、カメ ラ順序を設定することもできます。

## 3.4 チャンネルゼロエンコード

#### 目的:

ウェブブラウザーやCMS(クライアント管理システム)ソフトウェアからリアルタイムで多くのチャン ネルを遠隔表示する必要がある場合、画質に影響を与えることなく帯域幅を低減するために、チャンネ ルゼロエンコードというオプションに対応しています。

手順:

1. ライブビュー設定インターフェイスを開きます。

メニュー > 設定 > ライブビュー

2. チャンネルゼロエンコードタブを選択します。

| Enable Channel-Zero En |         |  |
|------------------------|---------|--|
| Frame Rate             | 30fps   |  |
| Max. Bitrate Mode      | General |  |
| Max. Bitrate(Kbps)     | 1792    |  |

図 3.9 ライブビュー- チャンネルゼロエンコード

3. チャンネルゼロエンコードを有効化してからチェックボックスを選択します。

4. フレームレート、最大ビットレートモードおよび最大ビットレートを設定します。

チャンネルゼロエンコードを設定後、一画面に16チャンネルのリモートクライアントまたはウェブブラ ウザーで表示を取得できます。

# チャプター4 PTZ コントロール

## 4.1 PTZ 設定

目的:

手順に従ってPTZのパラメータを設定します。PTZカメラの操作をする前にPTZパラメータの設定を行う必要があります。

手順:

- **1.** PTZ設定インターフェイスを開きます。
  - メニュー > カメラ > PTZ

| amera |     |                  | [D1] IPdome |             |      |              |           |
|-------|-----|------------------|-------------|-------------|------|--------------|-----------|
|       |     |                  |             | Preset      |      |              |           |
|       |     |                  |             | Set         | Clea | r Clear All  | Call      |
| 4-1   |     | 1/12             | 1414        | Patrol      | 1    |              |           |
| - Str | 1   |                  |             | Set         | Clea | ar Clear All | Call      |
| 2     |     |                  |             | Pattern     | 1    |              |           |
| 15 Ch |     |                  |             | Start       |      | Stop         | Clear All |
|       | 100 |                  |             | Linear Scan |      |              |           |
| •     | -   | + Zoo            | m –         | Left Limit  | F    | Right Limit  |           |
|       |     | + Focu<br>+ Iris | - 21        | PTZ Param   | e    |              |           |
| Spee  | d . | •                |             |             |      |              |           |
|       |     |                  |             |             |      |              |           |
|       |     |                  |             |             |      |              |           |
|       |     |                  |             |             |      |              |           |

図 4.1 PTZ 設定

2. RS-485設定ボタンをクリックしてRS-485パラメータを設定します。

|                      | PTZ Parameter Settings |  |
|----------------------|------------------------|--|
| Baud Rate            | 9600                   |  |
| Data Bit             |                        |  |
| Stop Bit             |                        |  |
| Parity               | None                   |  |
| Flow Ctrl            | None                   |  |
| PTZ Protocol         | HIKVISION              |  |
| Address              | 0                      |  |
| Address range: 0~255 |                        |  |
|                      | OK Cancel              |  |

図 4.2 PTZ- 一般

- 3. カメラのドロップダウンリストでPTZ設定するカメラを選択します。
- 4. PTZカメラのパラメータを開きます。

全てのパラメータがPTZカメラパラメータと完全に一致している必要があります。

5. 適用ボタンをクリックして設定を保存します。

# 4.2 PTZ プリセット、パトロールおよびパタ ーンの設定

始める前に:

プリセット、パトロールおよびパターンがPTZプロトコルで対応していることを確認してください。

## 4.2.1 プリセットのカスタマイズ

#### 目的:

手順に従ってイベント発生時にPTZカメラを向けたいプリセットの場所を設定します。

#### 手順:

1. PTZコントロールインターフェイスを開きます。

| メニュー > | カメラ | > PTZ |
|--------|-----|-------|
|--------|-----|-------|

| Camera |         |       |                       | dome     |       |   |       |           |           |  |
|--------|---------|-------|-----------------------|----------|-------|---|-------|-----------|-----------|--|
|        |         |       |                       | Preset   |       |   |       |           |           |  |
| +      | -       |       |                       | Set      |       | с | lear  | Clear All | Call      |  |
|        |         | 15    | 1                     | Patrol   |       | 1 |       |           |           |  |
|        | there , | 1     |                       | Set      |       | с | lear  | Clear All | Call      |  |
|        | /       |       |                       | Pattern  |       | 1 |       |           |           |  |
| 1-     |         |       |                       | st       | art   |   | SI    | ор        | Clear All |  |
|        | 112     | ALL D |                       | Linear S | can   |   |       |           |           |  |
| *      | -       | •     | + Zoom -              | Left     | Limit |   | Right | t Limit   |           |  |
| 4      | •       | •     | + Focus -<br>+ Iris - | PTZ P    | arame | ə |       |           |           |  |
| Sp     | eed     | _     | •                     |          |       |   |       |           |           |  |
|        |         |       |                       |          |       |   |       |           |           |  |
|        |         |       |                       |          |       |   |       |           |           |  |
|        |         |       |                       |          |       |   |       |           |           |  |
|        |         |       |                       |          |       |   |       | PTZ       | Back      |  |

図 4.3 PTZ 設定

- 方向ボタンでカメラをプリセットに設定する場所まで動かします。ズームやフォーカスの操作もプリセットに記録できます。
- プリセットのテキストフィールドにプリセット番号(1~255)を入力して、設定ボタンをクリック しプリセットにその場所をリンクします。
   さらにプリセットを保存するには、手順2~3を繰り返します。
   クリアボタンをクリックしてプリセットの場所情報をクリアしたり、すべてクリアボタンをクリックしてすべてのプリセットの場所情報をクリアできます。

## 4.2.2 プリセット呼出

目的:

この機能で、イベント発生時にカメラを窓などの指定の位置に向けることができます。

手順:

- PTZ設定インターフェイスの右下にあるPTZというボタンをクリックします。 あるいは、フロントパネルのPTZボタンを押すか、クイック設定バーでPTZコントロールアイコン
   をクリックするか、右クリックメニューのPTZオプションを選択してPTZコントロールパネル を選択します。
- 2. ドロップダウンリストで**カメラ**を選択します。
- 3. 
  レ ボタンをクリックしてPTZコントロールの一般設定を表示します。

|                               | P   | ΤZ   |     |      | <b>—</b> × |
|-------------------------------|-----|------|-----|------|------------|
| Camera                        | IF  | ۲ Cá | ame | ra 3 |            |
| Configuratio                  | on  |      | •// | 3D   |            |
| <ul> <li>One-touch</li> </ul> |     | Ge   | ner | al   | ►          |
| Call P                        | res | et   |     |      |            |
| Call Patrol                   | Sto | p F  | °a  | 1    | ~          |
| Call Patt                     | Sto | p F  | °a  | 1    |            |
|                               |     |      |     |      |            |

図 4.4 PTZ パネル - 一般

- 4. クリックして対応するテキストフィールドにプリセット番号を入力します。
- 5. プリセット呼出ボタンをクリックして呼び出します。

## 4.2.3 パトロールのカスタマイズ

#### 目的:

パトロールを設定してPTZをそれぞれのキーポイントに移動でき、次のキーポイントに移るまで設定された時間その場所に留まります。キーポイントはプリセットに対応しています。プリセットは上記のプリセットのカスタマイズの手順に従って設定できます。

手順:

PTZコントロールインターフェイスを開きます。
 メニュー > カメラ > PTZ

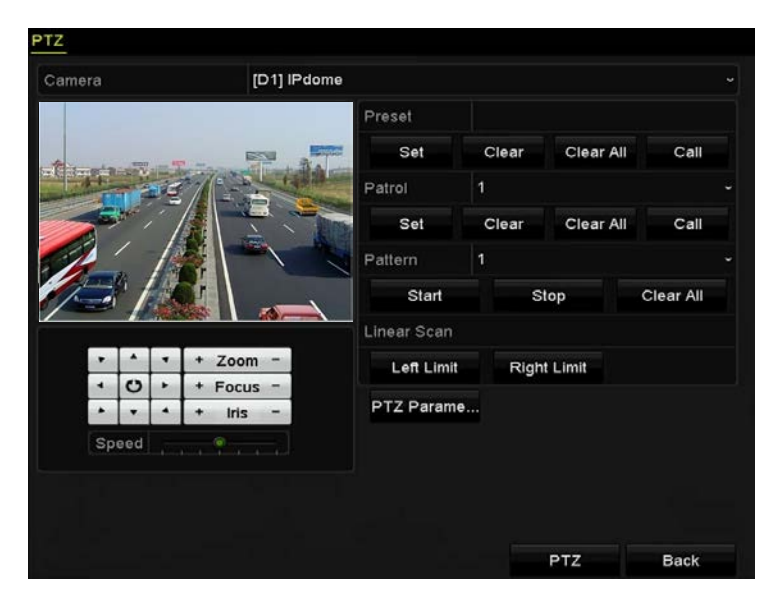

図 4.5 PTZ 設定

- 2. パトロールのドロップダウンリストにあるパトロール番号を選択します。
- 3. 設定ボタンをクリックしてパトロールにキーポイントを追加します。

|             | KeyPoint |        |
|-------------|----------|--------|
| KeyPoint: 1 | 1        |        |
| Preset      | 1        |        |
| Duration    | 0        | 0      |
| Speed       | 1        | 0      |
| Add         | ок       | Cancel |

図 4.6 キーポイント設定

- 4. キーポイント番号、1ヶ所のキーポイントに留まる時間、パトロールのスピードなどキーポイント パラメータを設定します。キーポイントはプリセットに対応しています。キーポイント番号は、パ トロールする際にPTZが従う順番を決定します。持続時間は、対応するキーポイントに留まる時間 間隔を示します。スピードは、次のキーポイントに移るPTZのスピードを定義します。
- 追加ボタンをクリックしてパトロールに次のキーポイントを追加するか、OKボタンをクリックしてパトロールにキーポイントを保存できます。
   選択したパトロールのクリアボタンをクリックしてすべてのキーポイントを削除したり、すべてクリアボタンをクリックしてすべてのパトロールのキーポイントを全削除できます。

### 4.2.4 パトロール呼出

目的:

パトロール呼出で、事前に定義したパトロールパスに沿ってPTZを動かすことができます。

手順:

- PTZ設定インターフェイスの右下にあるPTZというボタンをクリックします。 あるいは、フロントパネルのPTZボタンを押すか、クイック設定バーでPTZコントロールアイコン
   をクリックするか、右クリックメニューのPTZオプションを選択してPTZコントロールパネル を選択します。
- 2. 】 ボタンをクリックしてPTZコントロールの一般設定を表示します。

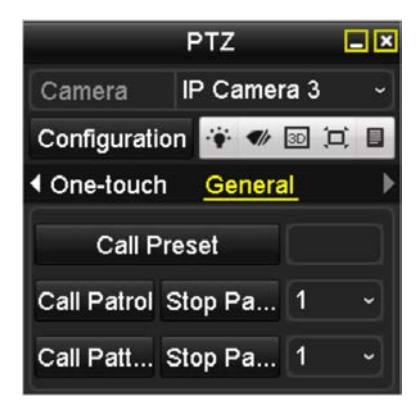

図 4.7 PTZ パネル - 一般

- 3. ドロップダウンリストでパトロールを選択し、パトロール呼出ボタンをクリックして呼び出します。
- 4. パトロール停止ボタンをクリックして呼出を停止できます。

## 4.2.5 パターンのカスタマイズ

目的:

パターンはPTZの動きを記録して設定できます。パターンを呼び出して、事前に定義したパスに沿って PTZを動かすことができます。

手順:

1. PTZコントロールインターフェイスを開きます。

メニュー > カメラ > PTZ

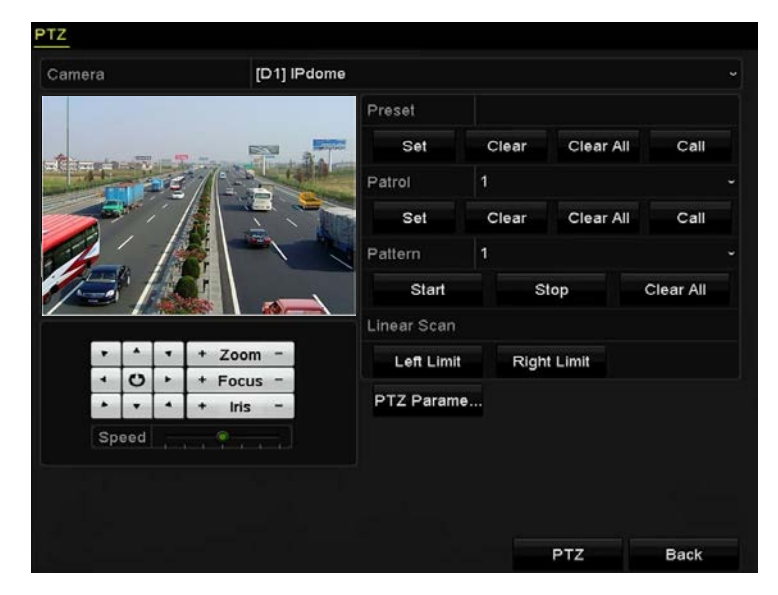

図 4.8 PTZ 設定

- 2. ドロップダウンリストでパターン番号を選択します。
- 開始ボタンをクリックして、コントロールパネルの対応するボタンをクリックし、PTZカメラを動かします。
   PTZの動きは、パターンとして記録されます。

### 4.2.6 パターン呼出

目的:

手順に従って、事前に定義したパターンに沿ってPTZカメラを動かします。

手順:

- PTZ設定インターフェイスの右下にあるPTZというボタンをクリックします。 あるいは、フロントパネルのPTZボタンを押すか、クイック設定バーでPTZコントロールアイコン
   をクリックするか、右クリックメニューのPTZオプションを選択してPTZコントロールパネル を選択します。
- 2. 】ボタンをクリックしてPTZコントロールの一般設定を表示します。

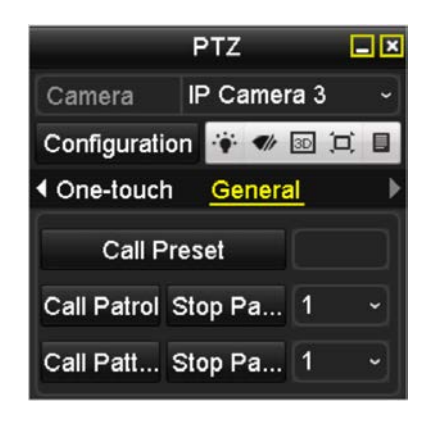

図 4.9 PTZ パネル - 一般

- 3. パターン呼出ボタンをクリックして呼び出します。
- 4. パターン停止ボタンをクリックして呼出を停止します。

## 4.2.7 直線スキャン制限のカスタマイズ

#### 目的:

直線スキャンを有効化して事前に定義した範囲で水平方向にスキャンできます。

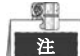

この機能は一部のモデルで対応しています。

手順:

PTZコントロールインターフェイスを開きます。
 メニュー > カメラ > PTZ

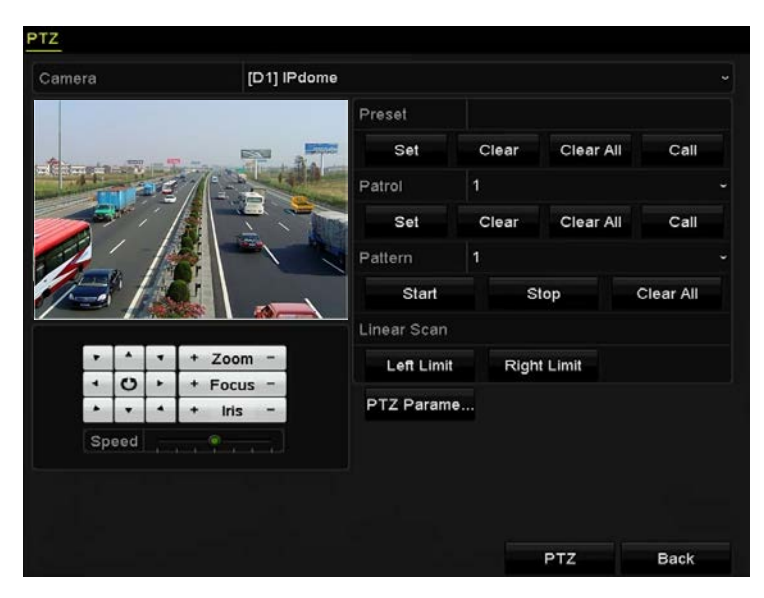

図 4.10 PTZ 設定

 方向ボタンでカメラを制限を設定する場所まで動かし、左端制限か右端制限ボタンをクリックして 対応する制限に場所をリンクします。

## 注

スピードドームは左側制限から右端制限に直線スキャンを開始し、左側制限から右側制限の角度が 180°.以下になるように、右側制限の左側に左側制限を設定する必要があります。

### 4.2.8 直線スキャン呼出

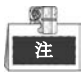

この機能を操作する前に、接続済みカメラが直線スキャンに対応し、HIKVISIONプロトコルであること を確認してください。

目的:

手順に従って、事前に定義したスキャン範囲で直線スキャンを呼び出します。

手順:

- PTZ設定インターフェイスの右下にあるPTZというボタンをクリックします。 あるいは、フロントパネルのPTZボタンを押すか、クイック設定バーでPTZコントロールアイコン
   をクリックしてライブビューモードのPTZ設定を開きます。
- 2. **】** ボタンをクリックしてPTZコントロールのワンタッチ機能を表示します。

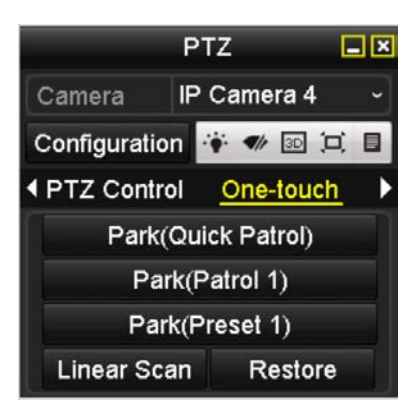

図 4.11 PTZ パネル - ワンタッチ

3. 直線スキャンボタンをクリックして、直線スキャンを開始し、直線スキャンボタンを再度クリック して停止します。

復元するボタンをクリックして定義した左側制限と右側制限のデータをクリアでき、設定を有効に するにはドームの再起動が必要です。

### 4.2.9 ワンタッチ常駐

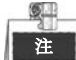

この機能を操作する前に、接続済みカメラが直線スキャンに対応し、HIKVISIONプロトコルであることを確認してください。

目的:

スピードドームの一部のモデルでは、非アクティブの時間帯(常駐時間)の後に、事前に定義した常駐 アクション(スキャン、プリセット、パトロールなど)を自動的に開始するよう設定できます。 **手順**:

- PTZ設定インターフェイスの右下にあるPTZというボタンをクリックします。 あるいは、フロントパネルのPTZボタンを押すか、クイック設定バーでPTZコントロールアイコン
   をクリックしてライブビューモードのPTZ設定を開きます。

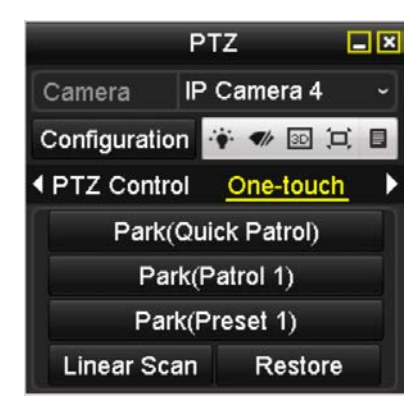

図 4.12 PTZ パネル - ワンタッチ

3. 選択できる3種類のワンタッチ常駐タイプがあります。対応するボタンをクリックしてその常駐ア クションを起動できます。

**クイックパトロール**:ドームが常駐時間後に、事前に定義したプリセット 1~32 まで順番にパトロールを開始します。未定義のプリセットはスキップされます。

**パトロール1**:ドームが常駐時間後に、事前に定義したパトロール1のパスに沿って動作を開始します。

**プリセット1**:ドームが常駐時間後に、事前に定義したプリセット1の場所に移動します。

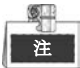

常駐時間はスピードドーム設定インターフェイス経由でのみ設定でき、デフォルトの値は5秒です。 4. 再度ボタンをクリックすると非アクティブになります。

## 4.3 PTZ コントロールパネル

PTZコントロールパネルに入るには、2通りの対応方法があります。

オプション1:

PTZ 設定インターフェイスでは、戻るボタンの隣の右下にある **PTZ** ボタンをクリックします。 オプション2:

ライブビューモードでは、フロントパネルまたはリモコンの PTZ コントロールボタンを押すか、PTZ コ ントロールアイコン Subscript を選択するか、右クリックメニューで PTZ オプションを選択できます。 コントロールパネルで**設定**ボタンをクリックすると、PTZ 設定インターフェイスを開くことができます。

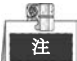

PTZ コントロールモードでは、マウスがデバイスに接続されている場合、PTZ パネルが表示されま す。マウスが接続されていない場合、PTZ アイコンがウィンドウの左下に表示され、このカメラ が PTZ コントロールモードであることを示します。

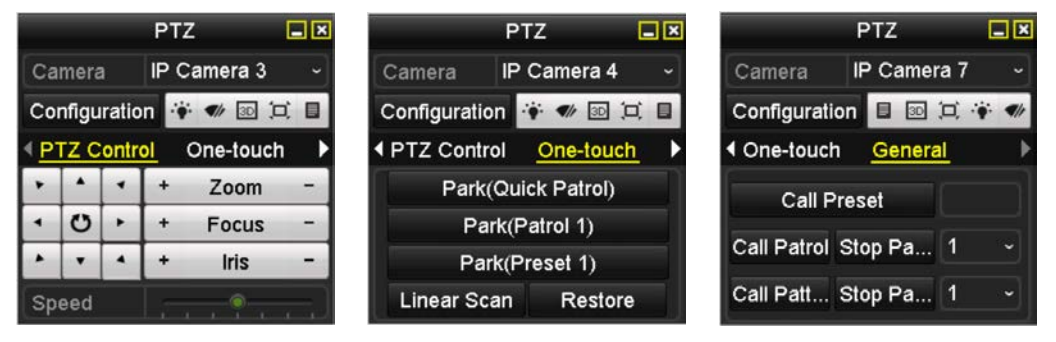

図 4.13 PTZ パネル

| 表 4.1 PTZ パネルアイ | コンの説明 |
|-----------------|-------|
|-----------------|-------|

| アイコン                                  | 説明                             | アイコン      | 説明                              | アイコン                | 説明                    |
|---------------------------------------|--------------------------------|-----------|---------------------------------|---------------------|-----------------------|
| · · · · · · · · · · · · · · · · · · · | 方向ボタンとオー<br>トサイクルボタン           | +         | ズーム+、フォーカ<br>ス+、アイリス+           | ij                  | ズーム-、フォーカ<br>ス-、アイリス- |
|                                       | PTZ 動作のスピ<br>ード                |           | 照明 on/off                       | <b>●</b> / <i>t</i> | ワイパーon/off            |
| ЗD                                    | 3D ズーム                         | )<br>L    | 画像中央表示                          |                     | メニュー                  |
| PTZ Control                           | PTZ コントロール<br>インターフェイス<br>への切替 | One-touch | ワンタッチコント<br>ロールインターフ<br>ェイスへの切替 | General             | ー般設定インター<br>フェイスへの切替  |
| ۵                                     | 前の項目                           |           | 次の項目                            | 0                   | パターン/パトロー<br>ルの開始     |
| ٢                                     | パターン/パトロー<br>ルの動作開始            | ×         | 閉じる                             |                     | ウィンドウの<br>最小化         |
# チャプター5 録画およびキャプチャー設定

# 5.1 パラメータの設定

目的:

パラメータを設定して、伝送ストリームタイプ、解像度などの画質に影響を与えるパラメータを定義で きます。

始める前に:

 HDD がすでに設置されていることを確認してください。設置されていない場合、HDD を設置して 初期化してください。(メニュー > HDD > 一般)

| E 024 | ELOD I | Varmal | DAM | Land  | 04600 | 4 | 1.0 |  |
|-------|--------|--------|-----|-------|-------|---|-----|--|
| 5 931 | I.STGB | Normai | RAW | Local | 840GB |   | 1   |  |

図 5.1 HDD- 一般

- 2. HDD のストレージモードを確認します。
  - 1) **高度**をクリックして HDD のストレージモードを確認します。
  - 2) HDD モードが割り当てである場合、最大録画容量と最大画像容量を設定してください。詳細 はチャプタークォータ モードの設定を参照してください。
  - HDD モードがグループである場合、HDD グループを設定する必要があります。詳細はチャプ ター録画とキャプチャー用の HDD グループの設定を参照してください。

| Storage Mode  | Disk Clone |         |
|---------------|------------|---------|
| Mode          |            | Group ~ |
| Record on HDD | Group      | Quota   |
|               | creap      | Group   |
| IP Camera     | ⊠D         |         |

図 5.2 HDD- 高度

手順:

- 1. 録画設定インターフェイスを開いて録画パラメータを設定します。
  - メニュー > 録画 > パラメータ

| Camera                       | [D1] ^^                 |       |                    |  |
|------------------------------|-------------------------|-------|--------------------|--|
| Encoding Parameters          | Main Stream(Continuous) |       | Main Stream(Event) |  |
| Stream Type                  | Video & Audio           |       | Video & Audio      |  |
| Resolution                   | 960*480(WD1)            |       | 960*480(WD1)       |  |
| Bitrate Type                 | Variable                |       | Variable           |  |
| Video Quality                | Highest                 |       | Highest            |  |
| Frame Rate                   | Full Frame              |       | Full Frame         |  |
| Max. Bitrate Mode            | General                 |       | General            |  |
| Max. Bitrate(Kbps)           | 160                     | ~ 160 |                    |  |
| Max. Bitrate Range Recommend | . 3141~5236(Kbps)       |       | 3141~5236(Kbps)    |  |
|                              |                         |       |                    |  |
| More Settings                |                         |       |                    |  |
| More Settings                |                         |       |                    |  |

図 5.3 録画パラメータ

- 2. 録画のパラメータ設定
  - 4) 録画タブページを選択して設定します。希望に合わせてストリームタイプ、解像度、その他のパラメータを設定できます。
  - **詳細設定**ボタンをクリックして録画の高度なパラメータを設定し、OK ボタンをクリックして 編集を終了します。

|                    | More Setting | s  |      |
|--------------------|--------------|----|------|
| Pre-record         | 5s           |    |      |
| Post-record        | 5s           |    |      |
| Expired Time (day) | 0            |    |      |
| Record Audio       | 2            |    |      |
| Video Stream       | Main Stream  |    |      |
|                    |              | ок | Back |
| IN C               |              |    |      |

図 5.4 詳細設定

- 録画前:スケジュールされた時間やイベントの前に録画する時間。例えば、10:00 にアラ ームが録画を起動する場合、録画前時間を5秒に設定していると、カメラが9:59:55 に録 画を開始します。
- 録画後:スケジュールされた時間やイベントの後に録画する時間。例えば、11:00 に録画 起動アラームが終了する場合、録画後時間を5秒に設定していると、11:00:05 まで録画し ます。
- 有効期限:有効期限は録画ファイルを HDD に保管しておく最大時間で、期限が来ると、 ファイルが削除されます。有効期限を0に設定すると、ファイルが削除されないようにで きます。ファイルの実際の保管時間は、HDD の容量で決定すべきです。
- 冗長録画/キャプチャー: 冗長録画またはキャプチャーを有効にすると、冗長 HDD の録画 やキャプチャー画像を保存します。チャプター冗長録画とキャプチャーの設定を参照して ください。
- 音声録音:チェックボックスを選択して音声録音を有効化/無効化します。
- ビデオストリーム:録画にメインストリームとサブストリームを選択できます。サブスト リームを選択すると、同じストレージ容量で、より長く録画できます。
- 3) 適用をクリックして設定を保存します。

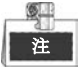

ウェブブラウザー(設定 > カメラ設定 > スケジュール設定 > 高度)経由で ANR(自動ネットワーク補充)機能を有効化すると、ネットワーク切断時に IP カメラの録画ファイルを保存でき、ネットワーク復旧時に NVR にファイルを同期できます。

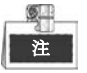

- 冗長 HDD に録画ファイルやキャプチャー画像を保存したい場合、冗長録画/キャプチャーを使用します。HDD 設定で冗長 HDD を設定する必要があります。詳細はチャプター14.4.2 を参照してください。
- メインストリーム (イベント) のパラメータは読み取り専用です。

- 3. サブストリームのパラメータ設定
  - 1) サブストリームタブページを開きます。

| Record <mark>Substream</mark> Capture |                |  |
|---------------------------------------|----------------|--|
| Camera                                | [D1] ^^        |  |
| Stream Type                           | Video & Audio  |  |
| Resolution                            | 352*240(CIF)   |  |
| Bitrate Type                          | Variable       |  |
| Video Quality                         | Highest        |  |
| Frame Rate                            | Full Frame     |  |
| Max. Bitrate Mode                     | General        |  |
| Max. Bitrate(Kbps)                    | 160            |  |
| Max. Bitrate Range Recommend          | 768~1280(Kbps) |  |

図 5.5 サブストリームパラメータ

- 2) カメラのパラメータを設定します。
- 3) 適用をクリックして設定を保存します。
- 4. キャプチャーのパラメータ設定
  - 1) **キャプチャー**タブを選択します。

| Record Substream Cap | ture          |                    |  |  |
|----------------------|---------------|--------------------|--|--|
| Camera               | [D1] ^^       | [D1] <sup>^^</sup> |  |  |
| Parameter Type       | Continuous    | Event              |  |  |
| Resolution           | 704*576(4CIF) | ~ 704*576(4CIF)    |  |  |
| Picture Quality      | Medium        | ~ Medium           |  |  |
| Interval             | 2s            | ~ 2s               |  |  |
| Interval             |               | 1                  |  |  |

図 5.6 キャプチャーパラメータ

- 2) パラメータを設定します。
- 3) 適用をクリックして設定を保存します。

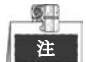

間隔は、2 つのキャプチャーアクション間の時間です。希望に合わせてこのメニューですべてのパラメ ータを設定できます。

# 5.2 録画/キャプチャースケジュールの設定

目的:

録画スケジュールを設定すると、設定したスケジュールに沿ってカメラが自動的に録画を開始/停止しま す。

注

このチャプターでは、例として録画スケジュールを取り上げますが、録画およびキャプチャー両方 のスケジュール設定に同じ手順を適用できます。自動キャプチャーをスケジュールするには、スケ ジュールインターフェイスのキャプチャータブを選択する必要があります。

#### 手順:

- 録画スケジュールインターフェイスを開きます。
   メニュー > 録画/キャプチャー > スケジュール
- **2.** 録画スケジュールを設定します。

1) 録画/キャプチャースケジュールを選択します。

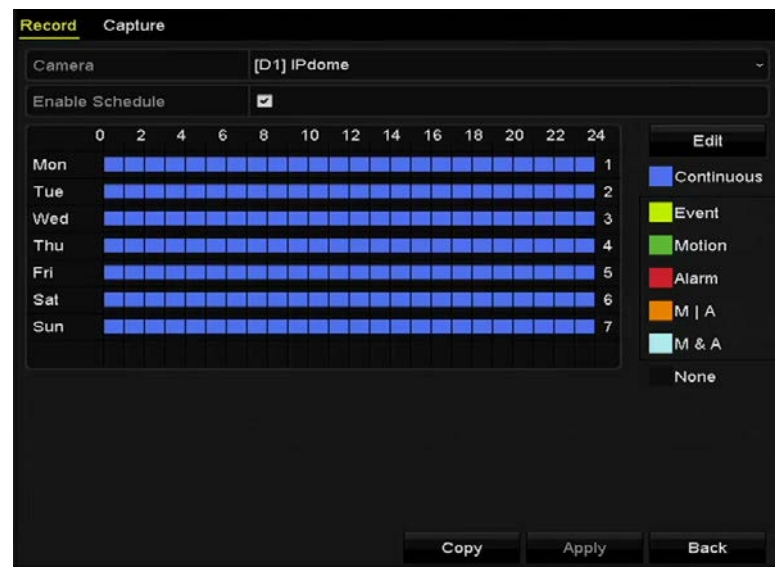

図 5.7 録画スケジュール

それぞれの録画タイプが個別の色アイコンでマークされます。 連続:スケジュール録画。 イベント:全てのイベント起動アラームで起動した録画。 動体:動体検知で起動した録画。 アラーム:アラームで起動した録画。 M/A:動体検知やアラームで起動した録画。 M&A:動体検知とアラームで起動した録画。

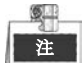

なしアイコンをクリックして、設定したスケジュールを削除できます。

- 1) 設定したいカメラを選択します。
- 2) スケジュールを有効化の項目の後のチェックボックスを選択します。

3) **編集**ボタンをクリックするか、編集ボタンの下にある色アイコンをクリックして、パネルにス ケジュールラインを描きます。

#### スケジュールを編集:

1. メッセージボックスでは、スケジュールを設定したい曜日を選択できます。

|                                  |             | Edit  |      |            |  |
|----------------------------------|-------------|-------|------|------------|--|
| Weekday                          | Мо          | n     |      |            |  |
| All Day                          |             |       | Туре | Continuous |  |
| Start/End Time                   | 00:00-24:00 | 0     | Туре | Continuous |  |
| Start/End Time                   | 00:00-00:00 | •     | Туре | Continuous |  |
| Start/End Time                   | 00:00-00:00 | 0     | Туре | Continuous |  |
| Start/End Time                   | 00:00-00:00 | 0     | Туре | Continuous |  |
| Start/End Time                   | 00:00-00:00 | 0     | Туре | Continuous |  |
| Start/End Time                   | 00:00-00:00 | 0     | Туре | Continuous |  |
| Start/End Time                   | 00:00-00:00 | 9     | Туре | Continuous |  |
| Start/End Time                   | 00:00-00:00 | 0     | Туре | Continuous |  |
| Start/End Time<br>Start/End Time | 00:00-00:00 | •     | Туре | Continuous |  |
|                                  | Сору        | Apply | ок   | Cancel     |  |

図 5.8 録画スケジュールインターフェイス

ボタンをクリックしてスケジュールの正確な時間を設定できます。
 終日録画をスケジュールするには、終日の項目の後のチェックボックスを選択します。

| • • • •        |                                         |      |            | - |
|----------------|-----------------------------------------|------|------------|---|
| All Day        |                                         | Туре | Continuous |   |
| Start/End Time | 00:00-00:00                             | Туре | Continuous |   |
| Start/End Time | 00 0 00 00 00 00 00 00 00 00 00 00 00 0 | Туре | Continuous |   |
| Start/End Time | 00:00-00:00                             | Туре | Continuous |   |
|                |                                         | /= # |            |   |

図 5.9 スケジュールの編集

III. その他のスケジュールを配置するには、**終日**のチェックボックスは選択せずに、開始/終了 時刻を設定します。

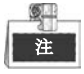

最大8件の時間帯を各曜日に設定できます。また、時間帯は互いに重複させられません。 IV. ドロップダウンリストで録画タイプを選択します。

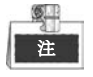

- 動体、アラーム、M|A (動体またはアラーム)、M&A (動体およびアラーム)、VCA (ビデオコンテンツ分析) 起動録画およびキャプチャーを有効化するには、動体検知設定、アラーム入力設定や VCA 設定も設定する必要があります。詳細はチャプター8.1 およびチャプター9 を参照してください。
- VCA 設定はスマート IP カメラにのみ使用できます。

上記のスケジュールの編集手順を繰り返して週内の他の曜日の録画やキャプチャーをスケジュ ールします。キャプチャーを他の曜日にも適用できる場合、**コピー**をクリックします。

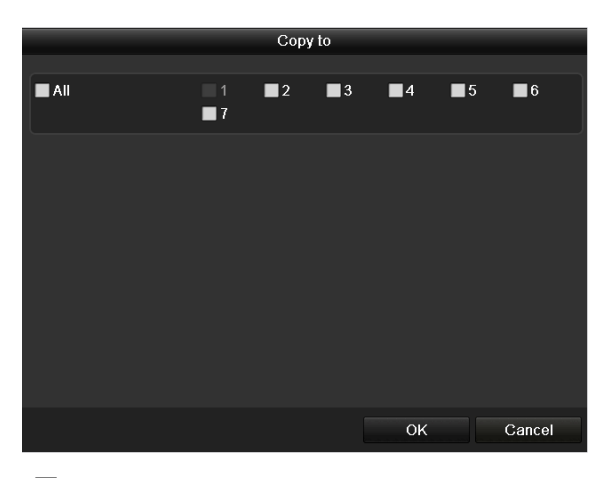

図 5.10 他の曜日へのスケジュールのコピー

- V. OK をクリックして設定を保存し、前のメニューに戻ります。
- VI. 録画スケジュールインターフェイスで適用をクリックして設定を保存します。 スケジュールを描く:

1. 色アイコンをクリックして、連続またはイベントのようにスケジュールタイプを選択できま す。

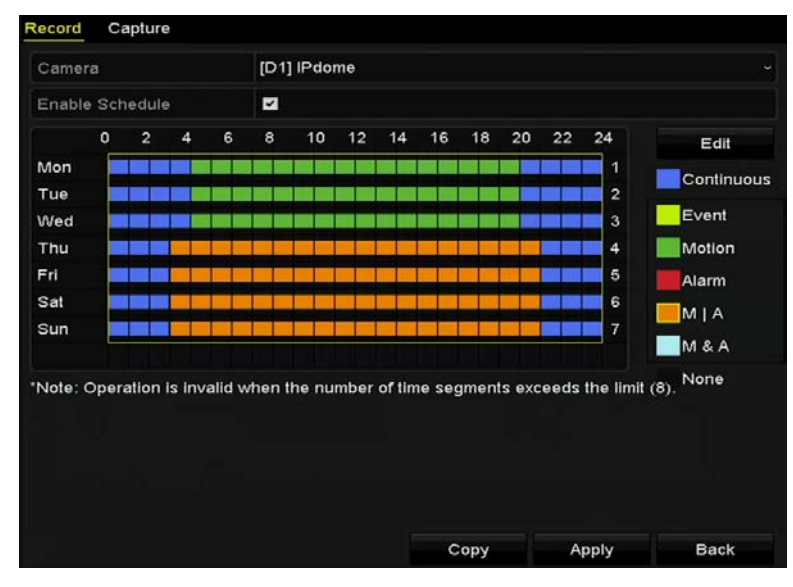

#### 図 5.11 スケジュールを描く

- II. 適用ボタンをクリックして設定を確認します。
- (オプション)その設定を他のチャンネルでも使用できる場合、**コピー**をクリックして、コピーし 3. たいチャンネルを選択します。
- **適用**をクリックして設定を保存します。 4.

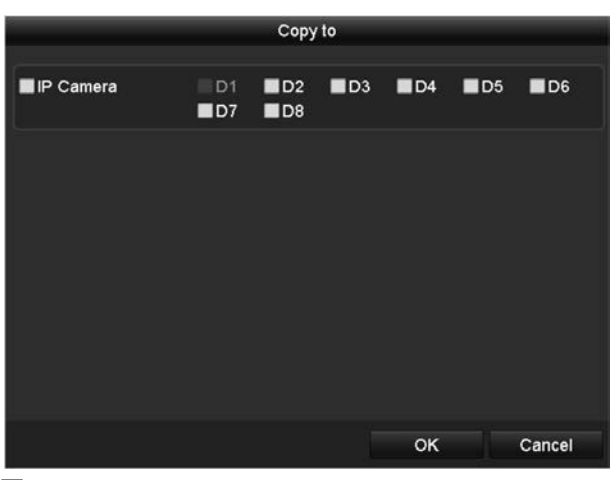

図 5.12 他のチャンネルへのスケジュールのコピー

### 5.3 動体検知録画とキャプチャーの設定

目的:

手順に従って、動体検知パラメータを設定します。ライブビューモードでは、動体検知イベントが発生 すると、NVR がそれを分析し、多くのアクションを実行して対処できます。動体検知機能を有効にする と、特定のチャンネルで録画を開始したり、全画面モニター、音声警告、監視センターへの通知などを 起動します。このチャプターでは、手順に従って検知された動体により起動される録画のスケジュール を行えます。

#### 手順:

メニュー

1. 動体検知インターフェイスを開きます。

| ≻ カメラ > 動体<br><u>Motion Detection</u> |             |             |   |  |  |  |
|---------------------------------------|-------------|-------------|---|--|--|--|
| Camera                                | IP Camera 1 |             |   |  |  |  |
| Enable Motion Detection               |             |             |   |  |  |  |
|                                       |             | Settings    | ٠ |  |  |  |
|                                       |             | Sensitivity |   |  |  |  |
| 1 ALE TOTAL                           |             | Full Scree  | n |  |  |  |
|                                       |             | Clear       |   |  |  |  |
|                                       |             |             |   |  |  |  |

図 5.13 動体検知

- **2.** 動体検知の設定:
  - 1) 設定したいカメラを選択します。
  - 2)動体検知を有効化の後にあるチェックボックスを選択します。
  - 3) マウスで動体検知のエリアをドラッグして描きます。カメラで撮影されたすべてのエリアに動体検知を設定したい場合、全画面をクリックします。動体検知エリアをクリアするには、クリアをクリックします。

| Motion Detection        |             |             |   |  |  |   |
|-------------------------|-------------|-------------|---|--|--|---|
| Camera                  | IP Camera 1 |             |   |  |  | • |
| Enable Motion Detection |             |             |   |  |  |   |
|                         |             | Settings    | ٠ |  |  |   |
|                         |             | Sensitivity |   |  |  |   |
| 1 ALTERNA               | ( LAT       | Full Scree  | n |  |  |   |
|                         |             | Clear       |   |  |  |   |
|                         |             |             |   |  |  |   |

図 5.14 動体検知-マスク

|                 |             | Setting  | s            |    |        |
|-----------------|-------------|----------|--------------|----|--------|
| Trigger Channel | Arming Sche | dule Lir | nkage Actior | 1  |        |
| ■ IP Camera     | <b>⊠</b> D1 | ∎D3      | <b>D</b> 4   |    |        |
|                 |             |          |              |    |        |
|                 |             |          |              |    |        |
|                 |             |          |              |    |        |
|                 |             |          |              |    |        |
|                 |             |          |              |    |        |
|                 |             |          |              |    |        |
|                 |             |          |              |    |        |
|                 |             | Apply    |              | ок | Cancel |

4) 設定をクリックすると、チャンネル情報のメッセージボックスが表示されます。

図 5.15 動体検知操作

- 5) 動体検知イベントで録画を起動させたいチャンネルを選択します。
- 6) 適用をクリックして設定を保存します。
- 7) OK をクリックして前のメニューに戻ります。
- 8) 動体検知メニューを閉じます。
- **3.** 動体検知録画スケジュールを編集します。スケジュール設定の詳細は、チャプター録画/キャプチャ ースケジュールの設定を参照してください。

# 5.4 アラーム起動録画とキャプチャーの設定

目的:

手順に従って、アラーム起動録画やキャプチャーを設定します。

手順:

1. アラーム設定インターフェイスを開きます。

メニュー > 設定 > アラーム

| Alarm Status  | Alarm Input | Alarm Outp | out        |                |          |  |
|---------------|-------------|------------|------------|----------------|----------|--|
| Alarm Input L | ist         |            |            |                |          |  |
| Alarm Input N | No.         |            | Alarm Name | Alarm Type     | ^        |  |
| Local<-1      |             |            |            | N.O            | =        |  |
| Local<-2      |             |            |            | N.O            | -        |  |
| Local<-3      |             |            |            | N.O            |          |  |
| Local<-4      |             |            |            | N.O            |          |  |
| Local<-5      |             |            |            | N.O            |          |  |
| Local<-6      |             |            |            | N.O            |          |  |
| Local<-7      |             |            |            | NO             | <b>v</b> |  |
| Alarm Output  | List        |            |            |                |          |  |
| Alarm Outpu   | t No.       |            | Alarm Name | Dwell Time     |          |  |
| Local->1      |             |            |            | Manually Clear |          |  |
| Local->2      |             |            |            | Manually Clear |          |  |
| Local->3      |             |            |            | Manually Clear |          |  |
| Local->4      |             |            |            | Manually Clear |          |  |
| 172.6.23.10   | 5:8000->1   |            |            | 5s             |          |  |
|               |             |            |            |                |          |  |
|               |             |            |            |                |          |  |

図 5.16 アラーム設定

2. **アラーム入力**をクリックします。

| Alarm Status Alarm Inp | <u>ut</u> Alarm Output |  |
|------------------------|------------------------|--|
| Alarm Input No.        | Local<-1               |  |
| Alarm Name             |                        |  |
| Туре                   | N.O                    |  |
| Enable                 |                        |  |
| Settings               |                        |  |

図 5.17 アラーム設定-アラーム入力

- 1) アラーム入力番号を選択してアラームパラメータを設定します。
- 2) アラームタイプに N.O (常時開)か N.C (常時閉)を選択します。
- 3) 設定 🗹 のチェックボックスを選択します。
- 4) **設定**をクリックします。

|                 |             | Sett        | ings    |        |          |        |
|-----------------|-------------|-------------|---------|--------|----------|--------|
| Trigger Channel | Arming Sche | dule        | Linkage | Action | PTZ Link | ting   |
| IP Camera       | <b>☑</b> D1 | <b>⊿</b> D2 |         |        |          |        |
|                 |             |             |         |        |          |        |
|                 |             |             |         |        |          |        |
|                 |             |             |         |        |          |        |
|                 |             |             |         |        |          |        |
|                 |             |             |         |        |          |        |
|                 |             |             |         |        |          |        |
|                 |             |             |         |        |          |        |
|                 |             |             |         |        |          |        |
|                 |             | Ар          | ply     | ок     |          | Cancel |

図 5.18 アラーム設定

- 5) アラーム起動録画チャンネルを選択します。
- 6) チェックボックス 🗹 を選択してチャンネルを選択します。
- 7) 適用をクリックして設定を保存します。
- 8) **OK**をクリックして前のメニューに戻ります。

上記の手順を繰り返して、他のアラーム入力パラメータも設定します。

設定を他のアラーム入力にも適用できる場合、**コピー**をクリックして、アラーム入力番号を選択しま す。

|                 | Copy Alarm Input to |        |
|-----------------|---------------------|--------|
| Alarm Input No. | Alarm Name          | ^      |
| Local<-1        |                     |        |
| Local<-2        |                     |        |
| Local<-3        |                     | -      |
| ■Local<-4       |                     |        |
| ■Local<-5       |                     |        |
| ■Local<-6       |                     |        |
| Local<-7        |                     | 1      |
| Local<-8        |                     |        |
| Local<-9        |                     |        |
| ■Local<-10      |                     |        |
| ■Local<-11      |                     | ~      |
|                 | ок                  | Cancel |
| 図 5.19 フ        | <br>?ラーム入力のコピー      |        |

**3.** 録画/キャプチャースケジュール設定インターフェイスでアラーム起動録画を編集します。スケジュール設定の詳細はチャプター録画/キャプチャースケジュールの設定を参照してください。

### 5.5 マニュアル録画と連続キャプチャー

目的:

手順に従って、マニュアル録画と連続キャプチャーのパラメータを設定します。マニュアル録画と連続 キャプチャーの使用では、録画とキャプチャーを手動でキャンセルする必要があります。マニュアル録 画とマニュアル連続キャプチャーは、スケジュール録画とキャプチャーより優先されます。

手順:

1. マニュアル設定インターフェイスを開きます。

メニュー > マニュアル

または、フロントパネルの録画/ショットボタンを押します。

| Record                                    |                     |
|-------------------------------------------|---------------------|
| IP Camera                                 | D1 04 D2 D3         |
| Recording by sched<br>Recording by manual | ule<br>al operation |
| Continuous                                | •                   |
| Motion Detection                          |                     |

図 5.20 マニュアル録画

- 2. マニュアル録画を有効化します。
  - 1) 左側バーの**録画**を選択します。
  - 2) カメラ番号の前の状態ボタンをクリックして こを このです します。
- 3. マニュアル録画を無効化します。

状態ボタンをクリックして<sup>図</sup>を■に変更します。

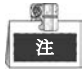

緑のアイコン<sup>MM</sup>は、チャンネルに録画スケジュールが設定されていることを示します。再 起動後、すべての有効なマニュアル録画がキャンセルされます。

- 4. 連続キャプチャーの有効化と無効化
  - 1) 左側バーの連続キャプチャーを選択します。

| Continuous Captu  | re               |    |  |
|-------------------|------------------|----|--|
| IP Camera         | 🥶 D1 🔍 D2        | D3 |  |
| on Capturing by : | schedule         |    |  |
| Capturing by      | manual operation |    |  |

図 5.21 連続キャプチャー

- 2) カメラ番号の前の状態ボタンをクリックして を に変更します。
- 3) 連続キャプチャーを無効化します。
- 4) 状態ボタンをクリックして<sup>∞</sup>を<sup>●■</sup>に変更します。

| -  | Sec. 11  |  |
|----|----------|--|
| E  | 20       |  |
| 11 | <u> </u> |  |
| 11 | 在        |  |

緑のアイコン<sup>IMI</sup>は、チャンネルにキャプチャースケジュールが設定されていることを示しま す。再起動後、すべての連続キャプチャーがキャンセルされます。

# 5.6 休日録画とキャプチャーの設定

目的:

手順に従って、その年の休日の録画やキャプチャーを設定します。休日には録画とキャプチャーの個別 プランが必要になる場合があります。

手順:

1. 録画設定インターフェイスを開きます。

メニュー > 録画 > 休日

| Holiday S | Settings     |          |             |              |          |   |
|-----------|--------------|----------|-------------|--------------|----------|---|
| No.       | Holiday Name | Status   | Start Date  | End Date     | Edit     | ^ |
| 1         | Holiday1     | Enabled  | 1.Jan       | 1.Jan        | 1        |   |
| 2         | Holiday2     | Enabled  | 1st Tue.Jan | last Wed.Jan | 2        |   |
| 3         | Holiday3     | Disabled | i 1.Jan     | 1.Jan        | 1        |   |
| 4         | Holiday4     | Disabled | d 1.Jan     | 1.Jan        |          |   |
| 5         | Holiday5     | Disabled | d 1.Jan     | 1.Jan        |          |   |
| 6         | Holiday6     | Disabled | i 1.Jan     | 1.Jan        |          |   |
| 7         | Holiday7     | Disabled | i 1.Jan     | 1.Jan        | 1        |   |
| 8         | Holiday8     | Disabled | l 1.Jan     | 1.Jan        |          |   |
| 9         | Holiday9     | Disabled | i 1.Jan     | 1.Jan        | 2        |   |
| 10        | Holiday10    | Disabled | i 1.Jan     | 1.Jan        | <b>1</b> |   |
| 11        | Holiday11    | Disabled | 11.Jan      | 1.Jan        | <b>1</b> |   |
| 12        | Holiday12    | Disabled | 11.Jan      | 1.Jan        | <b>1</b> |   |
|           |              |          |             |              | _        |   |
|           |              |          |             |              | Back     |   |

図 5.22 休日設定

- 2. 休日スケジュールの編集を有効化します。
  - 1) 📝をクリックして編集インターフェイスを開きます。

|              |          | Edit  |     |    |     |        |  |
|--------------|----------|-------|-----|----|-----|--------|--|
| Holiday Name | Holiday  | 1     |     |    |     |        |  |
| Enable       | <b>Z</b> |       |     |    |     |        |  |
| Mode         | By Wee   | ĸ     |     |    |     |        |  |
| Start Date   | Jan      |       | 1st |    | Sun |        |  |
| End Date     | Jan      |       | 1st |    | Sun |        |  |
|              |          |       |     |    |     |        |  |
|              |          | Apply |     | ок | 1   | Cancel |  |

図 5.23 休日設定の編集

2) 休日を有効化の後のチェックボックスを選択します。

- ドロップダウンリストからモードを選択します。
   休日スケジュールを設定する日付形式には3つのモードがあります。
- 4) 開始日と終了日を設定します。
- 5) 適用をクリックして設定を保存します。
- 6) **OK** をクリックして編集インターフェイスを閉じます。
- **3.** 録画/キャプチャースケジュール設定インターフェイスを開いて休日録画スケジュールを編集しま す。チャプター6.2 録画/キャプチャースケジュールの設定を参照してください。

# 5.7 冗長録画とキャプチャーの設定

目的:

冗長録画とキャプチャーを有効化すると、読み書き HDD 内だけでなく冗長 HDD 内にも録画ファイルと キャプチャー画像を保存でき、データの安全性と信頼性を向上します。

手順:

1. HDD 情報インターフェイスを開きます。

メニュー > HDD

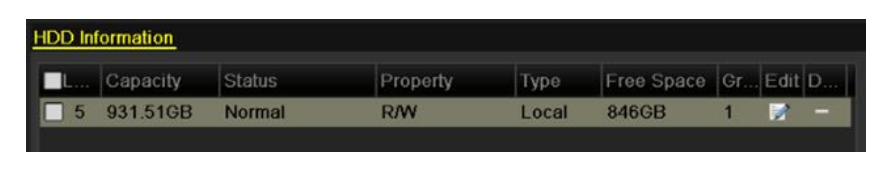

図 5.24 HDD 一般

- 2. HDD を選択して を クリックしローカル HDD 設定インターフェイスを 開きます。
  - 1) HDD プロパティを冗長に設定します。

|                                |            | Lc          | cal HE      | )D Set    | tings     |             |             |             |       |
|--------------------------------|------------|-------------|-------------|-----------|-----------|-------------|-------------|-------------|-------|
| HDD No.                        |            | 3           |             |           |           |             |             |             |       |
| HDD Property                   |            |             |             |           |           |             |             |             |       |
| ● R/W                          |            |             |             |           |           |             |             |             |       |
| Read-only                      |            |             |             |           |           |             |             |             |       |
| <ul> <li>Redundancy</li> </ul> |            |             |             |           |           |             |             |             |       |
| Group                          | ● 1<br>● 9 | ● 2<br>● 10 | ● 3<br>● 11 | ●4<br>●12 | ●5<br>●13 | ● 6<br>● 14 | ● 7<br>● 15 | ● 8<br>● 16 |       |
| HDD Capacity                   |            | 76,319      | мв          |           |           |             |             |             |       |
|                                |            |             |             |           |           |             |             |             |       |
|                                |            |             | A           | pply      |           | OK          |             | С           | ancel |

図 5.25 HDD 一般-編集

- 2) 適用をクリックして設定を保存します。
- 3) OK をクリックして前のメニューに戻ります。

| - | 9 | P |
|---|---|---|
|   | 注 |   |

HDD プロパティを冗長に設定する前に、HDD の高度な設定にあるストレージモードをグループに設定 する必要があります。詳細はチャプター11.4.1 ネットワーク遅延とパケットロスのテストを参照してく ださい。追加で1台以上の読み取り/書き込み状態の HDD が必要です。

- 3. 録画設定インターフェイスを開きます。
  - メニュー > 録画 > パラメータ
  - 1) 録画タブを選択します。
  - 2) 詳細設定をクリックして次のインターフェイスを開きます。

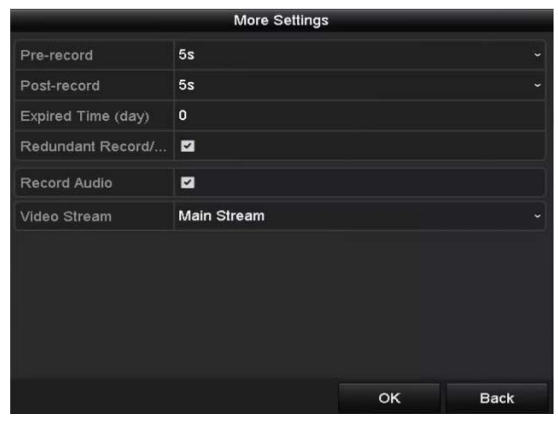

図 5.26 録画パラメータ

- 3) ドロップダウンリストで設定したいカメラを選択します。
- 4) **冗長録画/キャプチャー**のチェックボックスを選択します。
- 5) OK をクリックして設定を保存し、前のメニューに戻ります。

他のチャンネルを設定するには、上記の手順を繰り返します。

# 5.8 録画とキャプチャー用の HDD グループの 設定

目的:

HDD をグループ化して、特定の HDD グループに録画ファイルとキャプチャー画像を保存できます。 **手順**:

1. HDD 設定インターフェイスを開きます。

メニュー > HDD

| L   | Capacity | Status | Property | Туре  | Free Space | Gr | Edit | D |
|-----|----------|--------|----------|-------|------------|----|------|---|
| ] 5 | 931.51GB | Normal | R/W      | Local | 846GB      | 1  |      | - |

2. 左側メニューの高度を選択します。

| Mode              | Gr           | oup         |             |             |             |               |             |               | • |
|-------------------|--------------|-------------|-------------|-------------|-------------|---------------|-------------|---------------|---|
| Record on HDD Gre | oup 1        |             |             |             |             |               |             |               |   |
| ■IP Camera        | ☑ D1<br>☑ D9 | ⊠D2<br>⊠D10 | ⊠D3<br>⊠D11 | ⊠D4<br>⊠D12 | ☑D5<br>☑D13 | ☑ D6<br>☑ D14 | ☑D7<br>■D15 | ⊠ D8<br>■ D16 |   |
|                   | 図 5.2        | 8 ス         | トレー         | ジモー         | ード          |               |             |               |   |

HDD のストレージモードがグループであるか確認します。そうではない場合、グループに設定し ます。詳細はチャプター14.4 HDD グループの管理を参照してください。

- 3. 左側メニューの一般を選択します。
- 5. HDD グループの設定。
  - 1) HDD グループのグループ番号を選択します。
  - 2) 適用をクリックしてから、ポップアップメッセージボックスで、はいをクリックして設定を保存します。
  - 3) OK をクリックして前のメニューに戻ります。
     上記の設定を繰り返して、追加の HDD グループを設定します。
- 6. HDD グループで録画ファイルとキャプチャー画像を保存したいチャンネルを選択します。
  - 1) 左側バーの高度を選択します。
  - 2) HDD グループで録画のドロップダウンリストでグループ番号を選択します。
  - 3) このグループで保存したいチャンネルにチェックを付けます。
  - 4) 適用をクリックして設定を保存します。

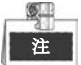

HDD グループの設定後、チャプター5.2-5.7 に示されている手順に従って録画とキャプチャーの設定を 行えます。

# 5.9 ファイル保護

目的:

録画ファイルをロックしたり、HDD プロパティを読み取り専用にして、録画ファイルを上書きから保護 できます。

### 5.9.1 録画ファイルのロック

再生時のファイルのロック

#### 手順:

- 再生インターフェイスを開きます。
   メニュー > 再生
- チャンネルリストでチャンネルのチェックボックスを選択してから、カレンダーの日付をダブルク リックで選択します。

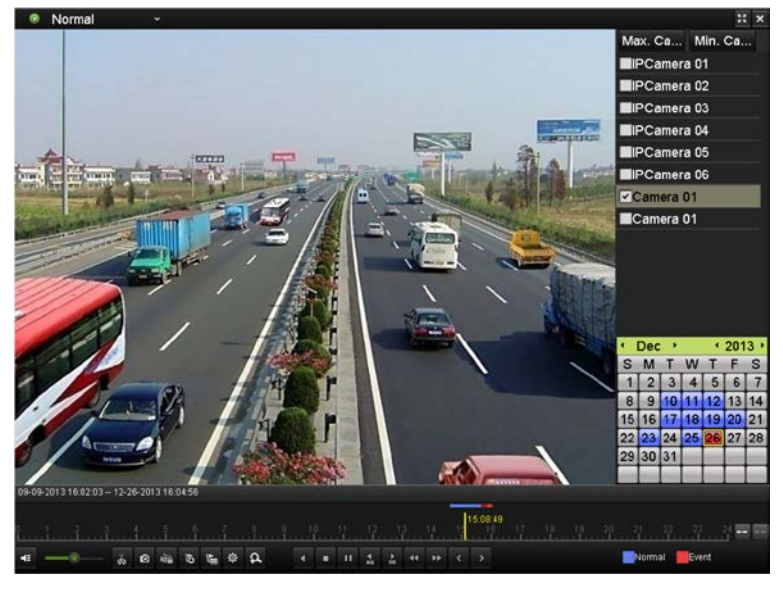

図 5.29 通常再生

3. 再生中、 Mar ボタンをクリックして現在の録画ファイルをロックします。

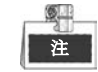

マルチチャンネル再生モードでは、 marking ボタンをクリックすると、 再生チャンネルに関連するすべての録画ファイルがロックされます。

 ダボタンをクリックしてファイル管理インターフェイスを表示できます。ロック済みファイルタ ブをクリックしてロック済みファイルをチェックしてエクスポートします。

| File Management |                    |             |                    |          |                                                              |                          |  |  |  |  |  |
|-----------------|--------------------|-------------|--------------------|----------|--------------------------------------------------------------|--------------------------|--|--|--|--|--|
| Video Clips     | Playback Capture   | Locked File | <mark>e</mark> Tag |          |                                                              |                          |  |  |  |  |  |
| Cam Sta         | art/End Time       |             | Size               | Lock     |                                                              |                          |  |  |  |  |  |
| ■D3 12          | -17-2013 17:49:512 | 20:24:12    | 199,971KB          | <b>A</b> |                                                              |                          |  |  |  |  |  |
| ■D4 12          | -17-2013 17:49:512 | 20:24:12    | 199,628KB          | <b></b>  |                                                              |                          |  |  |  |  |  |
| ■D7 12          | -17-2013 17:49:512 | 20:24:12    | 123,343KB          | <b></b>  |                                                              |                          |  |  |  |  |  |
| ■D7 12          | -25-2013 17:13:481 | 17:32:22    | 45,401KB           | <b></b>  |                                                              |                          |  |  |  |  |  |
| ■D7 12          | -26-2013 14:37:541 | 15:39:52    | 242,565KB          | <u> </u> |                                                              |                          |  |  |  |  |  |
| Total: 6 D: 1   | 14                 |             |                    |          | HDD: 4<br>Start time:<br>12-17-201<br>End time:<br>12-17-201 | 3 17:49:51<br>3 20:24:12 |  |  |  |  |  |
| Total: 5 P: 1   | I/I                |             | 4 1 1              | +        |                                                              |                          |  |  |  |  |  |
| Total size: 0   | MB                 |             | Export             | All      | Export                                                       | Cancel                   |  |  |  |  |  |

図 5.30 ロック済みファイルの管理

ファイル管理インターフェイスで、 Section 2000 たいので、 Contract 2000 たいので、 Contract

● エクスポート時のファイルのロック

#### 手順:

- 1. エクスポート設定インターフェイスを開きます。
  - メニュー > エクスポート

| Normal               |              |               |             |               |       |                                    |               |             |   |
|----------------------|--------------|---------------|-------------|---------------|-------|------------------------------------|---------------|-------------|---|
| IP Camera            | ☑ D1<br>☑ D9 | ☑ D2<br>☑ D10 | ☑D3<br>☑D11 | ☑ D4<br>☑ D12 |       | 95 <b>⊠</b> D6<br>913 <b>⊠</b> D14 | ☑D7<br>4 ☑D15 | ⊠D8<br>⊠D16 |   |
| Start/End time of re | ecord Of     | -27-2013      | 8 08:53:3   | 6 06-2        | 7-201 | 3 16:41:08                         |               |             |   |
| Record Type          | All          |               |             |               |       |                                    |               |             |   |
| File Type            | All          |               |             |               |       |                                    |               |             |   |
| Start Time           | 06           | -27-2013      | 6           |               | -     | 00:00:00                           |               |             | C |
| End Time             | 06           | -27-2013      | 6           |               | -     | 23:59:59                           |               |             | 0 |

図 5.31 エクスポート

- 2. チェックボックスに を付けて検索したいチャンネルを選択します。
- 3. 録画タイプ、ファイルタイプ、開始/終了時刻を設定します。
- 4. 検索をクリックして結果を表示します。

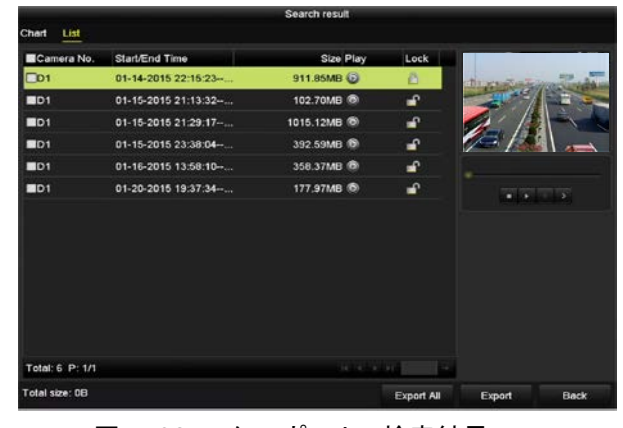

図 5.32 エクスポート- 検索結果

- 5. 録画ファイルを保護します。
  - (1) 保護したい録画ファイルを検索して、■アイコンをクリックすると、●に変わり、ファイル がロックされていることを示します。

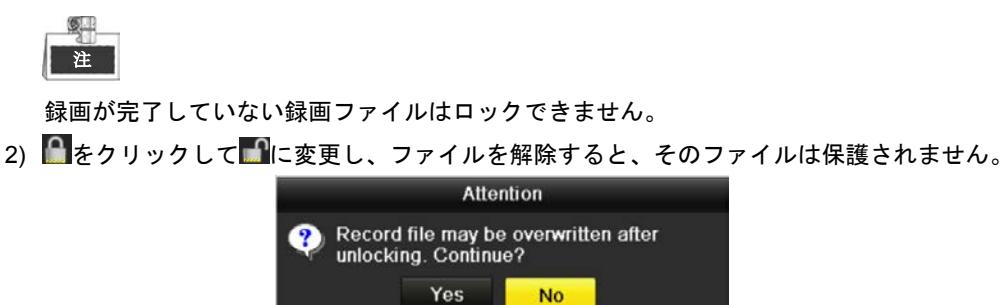

図 5.33 解除の注意

### 5.9.2 HDD プロパティの読み取り専用への設定

手順:

1. HDD 設定インターフェイスを開きます。

メニュー > HDD

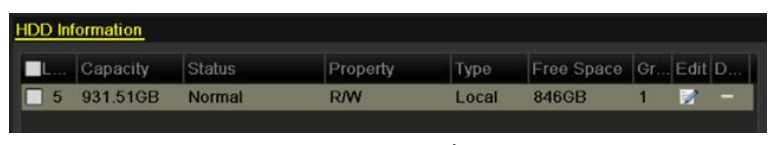

#### 図 5.34 HDD 一般

2. 📝をクリックして保護したい HDD を編集します。

|              | Local HDD Settings |             |             |           |           |           |             |             |  |  |
|--------------|--------------------|-------------|-------------|-----------|-----------|-----------|-------------|-------------|--|--|
| HDD No.      |                    | 5           |             |           |           |           |             |             |  |  |
| HDD Property |                    |             |             |           |           |           |             |             |  |  |
| OR/₩         |                    |             |             |           |           |           |             |             |  |  |
| Read-only    |                    |             |             |           |           |           |             |             |  |  |
| Redundancy   |                    |             |             |           |           |           |             |             |  |  |
| Group        | ⊙1<br>●9           | ● 2<br>● 10 | ● 3<br>● 11 | ●4<br>●12 | ●5<br>●13 | ●6<br>●14 | ● 7<br>● 15 | ● 8<br>● 16 |  |  |
| HDD Capacity |                    | 931.51      | GB          |           |           |           |             |             |  |  |
|              |                    |             |             |           |           |           |             |             |  |  |
|              |                    |             | A           | pply      |           | ок        |             | Cancel      |  |  |
|              |                    |             |             | -         |           |           |             |             |  |  |

図 5.35 HDD 一般-編集

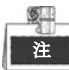

HDD プロパティを編集するには、HDD のストレージモードをグループに設定する必要があります。チャプターHDD グループの管理を参照してください。

- 3. HDD プロパティを読み取り専用に設定します。
- 4. OK をクリックして設定を保存し、前のメニューに戻ります。

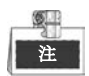

- 読み取り専用 HDD ではファイルを保存できません。HDD にファイルを保存したい場合、プロ パティを読み書きに変更します。
- HDD が 1 台だけあり、読み取り専用に設定されている場合、NVR はファイルを録画できません。ライブビューモードのみ使用できます。
- NVR がファイルを保存中に HDD を読み取り専用に設定した場合、そのファイルは次の読み書 き HDD に保存されます。HDD が 1 台だけの場合、録画は停止します。

# チャプター6 再生

# 6.1 録画ファイルの再生

### 6.1.1 インスタント再生

目的:

ライブビューモードで特定のチャンネルの録画されたビデオファイルを再生します。チャンネル切替に 対応しています。

チャンネルでのインスタント再生

手順:

ライブビューモードでチャンネルを選択して、クイック設定ツールバーの デボタンをクリックします。

インスタント再生モードでは、このチャンネルで直近5分間に録画された録画ファイルのみ再生されます。

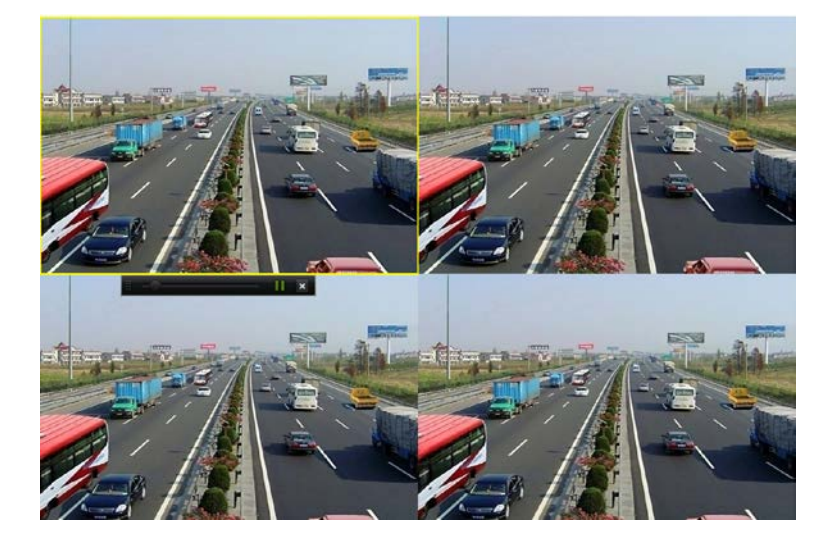

図 6.1 インスタント再生インターフェイス

### 6.1.2 通常検索での再生

#### チャンネルでの再生

 再生インターフェイスを開きます。
 マウス:ライブビューモードでチャンネルを右クリックし、図 6.2のとおりメニューから再生を 選択します。

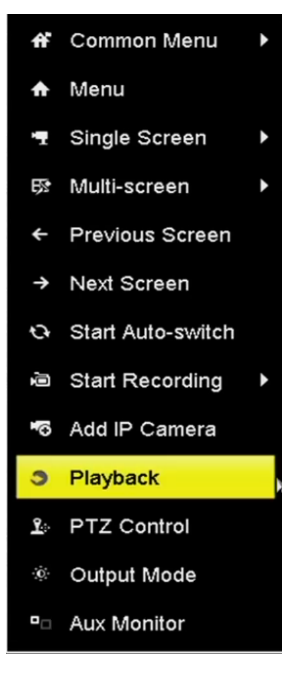

図 6.2 ライブビューでの右クリックメニュー

# 注

再生処理中に数字ボタンを押して、対応するチャンネルに再生を切り替えます。

#### 時間での再生

#### 目的:

指定された時間の長さで録画されたビデオファイルを再生します。マルチチャンネル同時再生とチャン ネル切替に対応しています。

#### 手順:

1. 再生インターフェイスを開きます。

メニュー > 再生

**2.** チャンネルリストでチャンネルのチェックボックスを選択してから、カレンダーの日付をダブルク リックで選択します。

|    | De | C  |    | 2  | 014 |    |
|----|----|----|----|----|-----|----|
| S  | м  | т  | w  | т  | F   | S  |
| -  | 1  | 2  | 3  | 4  | 5   | 6  |
| 7  | 8  | 9  | 10 | 11 | 12  | 13 |
| 14 | 15 | 16 | 17 | 18 | 19  | 20 |
| 21 | 22 | 23 | 24 | 25 | 26  | 27 |
| 28 | 29 | 30 | 31 |    |     |    |
|    | -  | -  | -  | -  | -   |    |

図 6.3 再生カレンダー

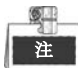

その日のそのカメラでの録画ファイルがある場合、カレンダーではその日のアイコンが9のように表示されます。それ以外は次のように表示されます:9

### 再生インターフェイス

図 6.4に示されているとおり、再生インターフェイスの下部にあるツールバーを使用して、再生の進行 状況をコントロールできます。

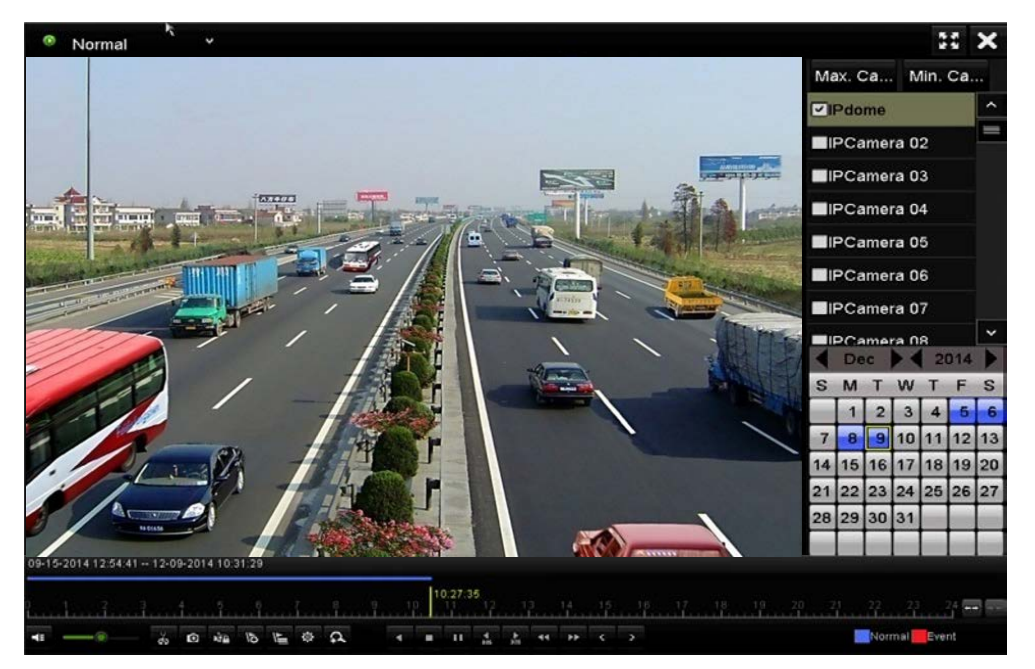

図 6.4 再生インターフェイス

チャンネルをクリックして複数チャンネルの同時再生を実行します。

|      |         |      |    |    |         |   |   |      |    |   |    | 1  | 4:11:2 |    |                                  |
|------|---------|------|----|----|---------|---|---|------|----|---|----|----|--------|----|----------------------------------|
| <br> | <br>. 0 | nia. | 15 | 15 | \$<br>A | 4 | • |      | 12 | * | 44 | ** | 15     | 10 | <u>6 17 16 19 20 21 22 23 24</u> |
|      |         |      |    |    |         |   | - | - 41 | ~  |   |    |    | .*     |    |                                  |

#### 図 6.5 再生のツールバー

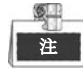

● 09-15-2014 12:54:41 -- 12-09-2014 14:11:21 は、録画の開始/終了時刻を示します。

● 再生の進行状況バー:マウスで進行状況バーのポイントをクリックするか、進行状況バーをドラ ッグして、特定のフレームを指定します。

| ボタン      | 操作        | ボタン        | 操作             | ボタン | 操作            |  |  |  |  |  |
|----------|-----------|------------|----------------|-----|---------------|--|--|--|--|--|
| <b>4</b> | 音声オン/ミュート | 742<br>742 | 切り取りの開始/<br>停止 | 0   | 画像キャプチ<br>ャー  |  |  |  |  |  |
| 1 Ale    | ファイルのロック  | Ð          | デフォルトタグ<br>の追加 | 硘   | カスタムタグの<br>追加 |  |  |  |  |  |

| 表 6.1 | 再生ツ | ールバー | -の詳細説明 |
|-------|-----|------|--------|
|-------|-----|------|--------|

| ボタン     | 操作                     | ボタン      | 操作       | ボタン             | 操作       |
|---------|------------------------|----------|----------|-----------------|----------|
|         | ビデオクリップ、キ<br>ゥプチャー画像 ロ |          |          |                 |          |
| <b></b> | ャックネー画家、ロ<br>ック済みファイル、 | ∢/⊔      | 逆再生/一時停止 |                 | 停止       |
|         | タグのファイル管理              |          |          |                 |          |
| đ       | デジタルズーム                | ►<br>305 | 30 秒早送り  | <b>₹</b><br>305 | 30 秒巻き戻し |
| 11/ 🕨   | 一時停止/再生                | *        | 早送り      | <               | 前の日付     |
| *       | スロー再生                  |          | 全画面      | ×               | 閉じる      |
| >       | 次の日付                   |          | クリップの保存  | 10, 11, 12,     | 処理バー     |
|         | タイムラインのスケ              |          |          |                 |          |
|         | ーリング上/下                |          |          |                 |          |

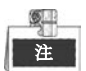

256倍の再生スピードに対応しています。

### 6.1.3 イベント検索での再生

#### 目的:

イベントタイプ(例:アラーム入力、動体検知、VCA)ごとに1つまたは複数のチャンネルで録画ファイルを再生します。

手順:

- 再生インターフェイスを開きます。
   メニュー > 再生
- 2. 上部左側にあるドロップダウンリストでイベントを選択します。
- 3. アラーム入力、動体またはVCAをイベントタイプとして選択します。

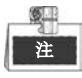

ここでは例としてVCAでの再生を取り上げます。

| Event | 22 >                     |
|-------|--------------------------|
|       | Major Ty VCA             |
|       | Minor Ty All             |
|       | ✓Camera                  |
|       | <b>⊡</b> IPdome          |
|       | IPCamera 02              |
|       | ☑IPCamera 03             |
|       | ⊠IPCamera 04             |
|       | IPCamera 05              |
|       | Start Time<br>12-10-2014 |
|       | 00:00:00                 |
|       | End Time<br>12-10-2014   |
|       | 23:59:59                 |
|       | Q Search                 |

図 6.6 動体検索インターフェイス

4. ドロップダウンリストからVCAのマイナータイプを選択します。

VCA録画の設定については、チャプター5.4 アラーム起動録画とキャプチャーの設定を参照してください。

- 5. 検索するカメラを選択して、開始時刻と終了時刻を設定します。
- 6. 検索ボタンをクリックして検索結果情報を取得します。結果は右側バーを参照する場合があります。
- 7. ◎ボタンをクリックしてファイルを再生します。

<u>S</u>

単
単
再
生
前
と
再
生
後
を
設
定
で
き
ま
す
。

再生インターフェイス。
 再生インターフェイスの下部にあるツールバーで、再生処理をコントロールできます。

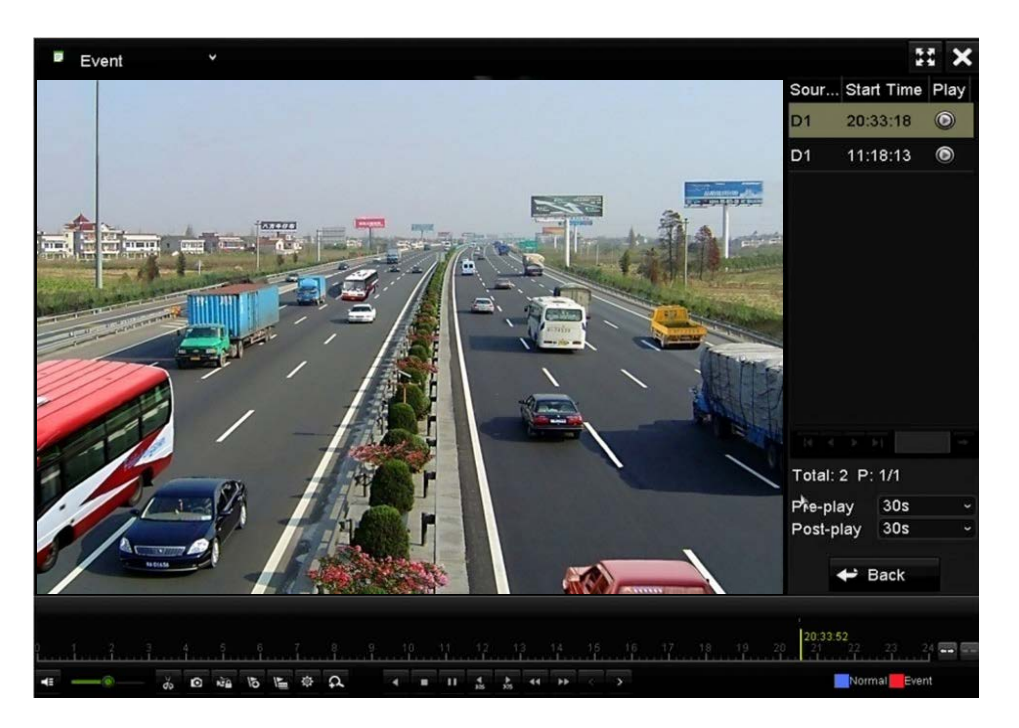

図 6.7 イベントでの再生のインターフェイス

▲ か ボタンをクリックして前や次のイベントを選択できます。ツールバーのボタン説明については表 6.1 を参照してください。

### 6.1.4 タグでの再生

目的:

ビデオタグで、再生中の特定の時間位置の人物と場所のような関連情報を記録できます。ビデオタグを 使用して録画ファイルの検索と時間位置の特定ができます。

#### タグで再生する前に:

- 1. 再生インターフェイスを開きます。
- メニュー > 再生
- **2.** 録画ファイルを検索して再生します。録画ファイルの検索と再生についての詳細はチャプター6.1.1 を参照してください。

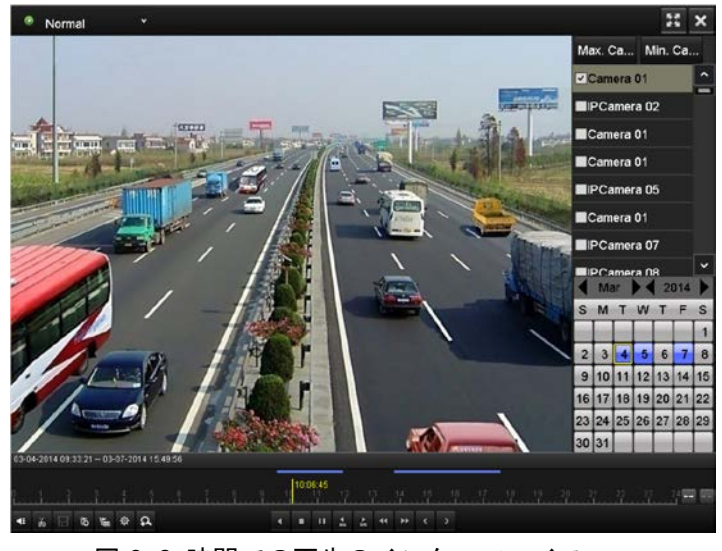

図 6.8 時間での再生のインターフェイス

▶ ボタンをクリックしてデフォルトタグを追加します。

🔚 ボタンをクリックしてカスタムタグを追加してタグ名を入力します。

| 61 |  |
|----|--|
| 31 |  |
| 注  |  |

1つのビデオファイルに最大64個のタグを追加できます。

3. タグ管理。

ボタンをクリックしてファイル管理インターフェイスを開き、タグをクリックしてタグを管理します。タグの確認、編集、削除ができます。

|         |        |                  | File Mar    | nagement         |      |          |
|---------|--------|------------------|-------------|------------------|------|----------|
| Video C | lips   | Playback Capture | Locked File | Тад              |      |          |
| Cam     | Tag    | Name             | Tim         | 9                | Edit | Delete   |
| D1      | TAG    |                  | 12-0        | 08-2014 15:52:12 |      | <b>1</b> |
| D1      | A1     |                  | 12-0        | 08-2014 15:52:15 |      | <b>1</b> |
| D1      | A2     |                  | 12-0        | 8-2014 15:52:18  |      | <b>1</b> |
|         |        |                  |             |                  |      |          |
| Total:  | 3 P: 1 | /1               |             |                  |      |          |
|         |        |                  |             |                  |      | Cancel   |

図 6.9 タグ管理インターフェイス

#### タグでの再生

手順:

- 1. 再生インターフェイスのドロップダウンリストからタグを選択します。
- **2.** チャンネルを選択し、開始時刻と終了時刻を編集してから、**検索**をクリックして検索結果インター フェイスを開きます。

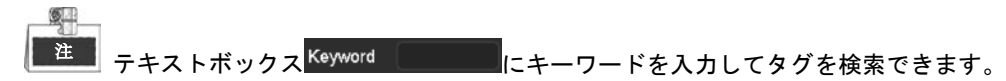

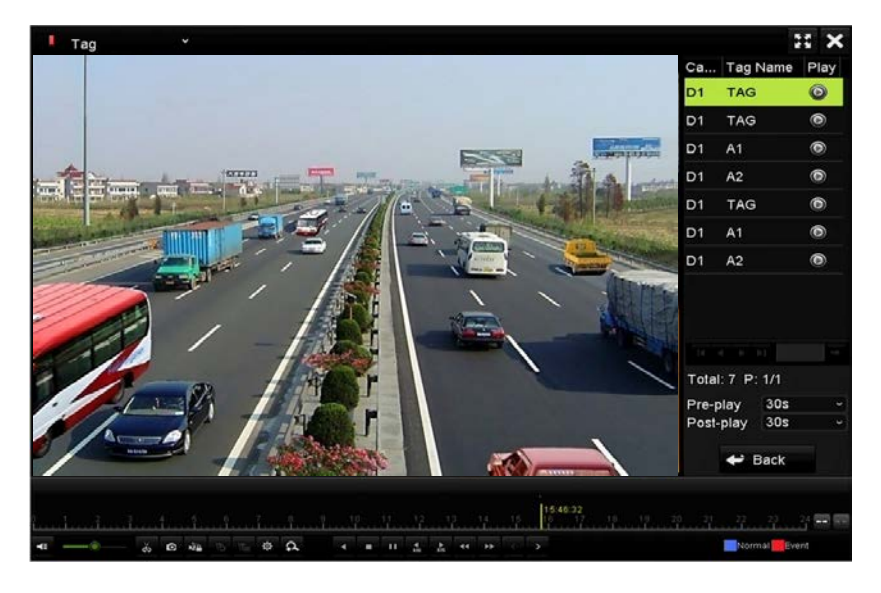

図 6.10 タグでの再生のインターフェイス

6

再生前と再生後を設定できます。

▲ か № ボタンをクリックして前や次のタグを選択できます。ツールバーのボタン説明については表
 6.1 を参照してください。

### 6.1.5 スマート再生での再生

#### 目的:

スマート再生機能は、有効性の低い情報を通過する簡単な方法を提供します。スマート再生モードを選 択する場合、システムは動体や VCA 情報を含むビデオを分析し、緑色にマークして、ノーマルスピード で再生します。一方、動体のないビデオは 16 倍のスピードで再生されます。スマート再生のルールとエ リアは設定可能です。

#### 始める前に:

スマート検索結果を取得するには、対応するイベントタイプを有効にしてIPカメラで設定されている必要があります。ここでは例として侵入検知を取り上げます。

 ウェブブラウザーでIPカメラにログインして、チェックボックスを選択して侵入検知を有効化しま す。設定 > 高度な設定 > イベント > 侵入検知で動体検知設定インターフェイスを開きます。

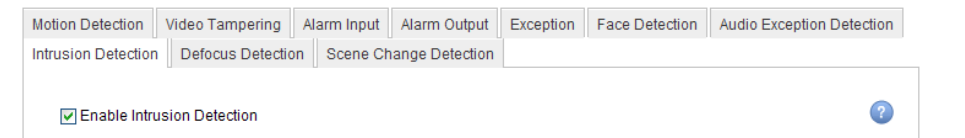

図 6.11 IP カメラの侵入検知の設定

2. エリア、警戒スケジュール、リンケージ方式を含む侵入検知の必要なパラメータを設定します。詳細はスマートIPカメラのユーザーマニュアルを参照してください。

#### 手順:

- 再生インターフェイスを開きます。
   メニュー > 再生
- 2. 上部左側にあるドロップダウンリストでスマートを選択します。
- 3. カメラリストのカメラを選択します。
- カレンダーで日付を選択し、左側ツールバーの
   ボタンをクリックしてビデオファイルを再生します。

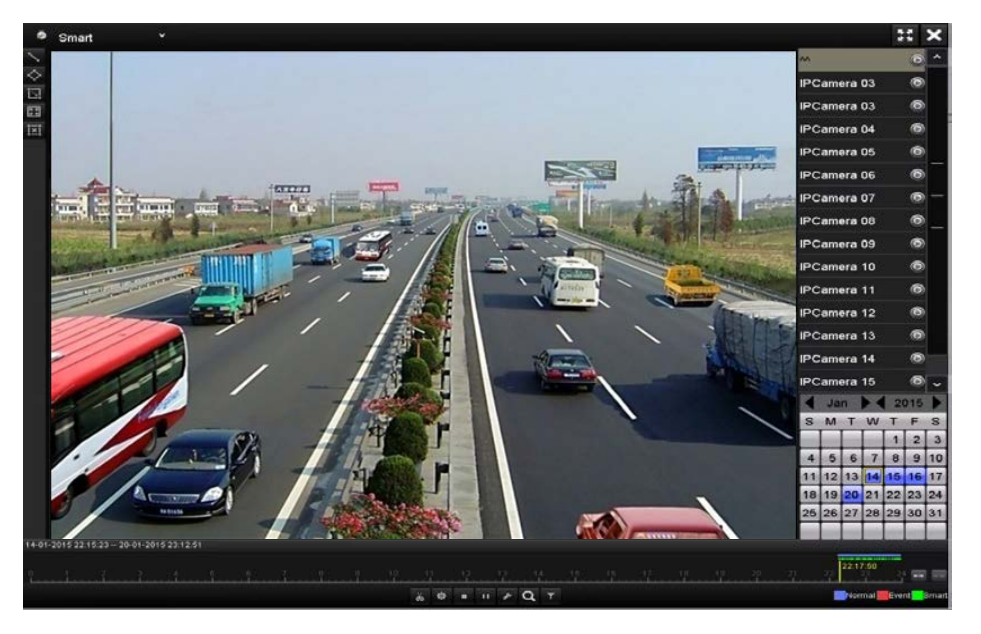

図 6.12 スマート再生インターフェイス

#### 表 6.2 スマート再生ツールバーの詳細説明

| ボタン | 操作       | ボタン    | 操作           | ボタン   | 操作       |
|-----|----------|--------|--------------|-------|----------|
| ~   | ラインクロス検知 | ~      | 侵入検知の四角形     | ī     | 侵入検知の長方  |
|     | の線を描きます  | $\sim$ | を描きます        | Lī:   | 形を描きます   |
|     | 動体検知を全画面 | ixi    | オズエクリマ       | de de | 切り取りの開始/ |
|     | に設定します   | ::     | 9.0099       |       | 停止       |
| *   | ビデオクリップの |        | 百生停止         | -     | 再生一時停止/再 |
| Ŷ   | ファイル管理   |        |              |       | 生        |
|     |          |        | ー効するビデオコ     |       | 対象の特徴を設  |
|     | ファート設定   | 0      | メッシー オノ      |       | 定してビデオフ  |
|     | スマート設定   | 4      | アイルを検索し      |       | ァイルをフィル  |
|     |          |        | <i>۵</i> , ۹ |       | ターします    |

5. VCA イベントや動体イベントのスマート検索のためのルールとエリアを設定します。

#### ● ラインクロス検知

ボタンを選択し、画像をクリックして線の始点と終点を指定します。

● 侵入検知

☆ボタンをクリックし、侵入検知のための四角形範囲を設定する4点を指定します。1つの範囲だけ指定できます。

● 動体検知

6. をクリックしてスマート設定を行うことができます。

| Skip the Non-R     Image: Constraint of the second second | SI              | man Setting | S      |
|----------------------------------------------------------------------------------------------------|-----------------|-------------|--------|
| Play Non-Relat     8       Play Related Vi     1       Pre-play (s)     5                                                                                                    | Skip the Non-R  | <b>Z</b>    |        |
| Play Related Vi 1<br>Pre-play (s) 5                                                                                                    | Play Non-Relat  | 8           |        |
| Pre-play (s) 5                                                                                                    | Play Related Vi | 1           |        |
|                                                                                                    | Pre-play (s)    | 5           |        |
| Post-play (s) 5                                                                                                    | Post-play (s)   | 5           |        |
|                                                                                                    |                 | ок          | Cancel |

図 6.13 スマート設定

**無関係なビデオをスキップ**:この機能が有効になっていると無関係なビデオが再生されません。 無関係なビデオを再生:無関係なビデオを再生するスピードを設定します。最大/8/4/1 が選択可能 です。

**関係するビデオを再生**:関係するビデオを再生するスピードを設定します。最大/8/4/1 が選択可能 です。

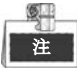

再生前と再生後は、動体イベントタイプに使用できません。

- 7. タをクリックして一致するビデオファイルを検索して再生します。
- (オプション) ▲をクリックして、性別や年齢、メガネの有無を含む対象の特徴を設定して、検索したビデオファイルをフィルターできます。

|          | Result Filter |        |
|----------|---------------|--------|
| 🗹 Enable |               |        |
| Gender   | All           |        |
| Ages     | All           |        |
| Glasses  | All           |        |
|          |               |        |
|          |               |        |
|          | ок            | Cancel |

図 6.14 結果フィルターの設定

### 6.1.6 システムログでの再生

#### 目的:

システムログ検索後にチャンネルと関連付けられた録画ファイルを再生します。 **手順**:

1. ログ情報インターフェイスを開きます。

メニュー > メンテナンス > ログ情報

2. ログ検索タブをクリックしてシステムログでの再生を開きます。

検索する時間とタイプを設定して検索ボタンをクリックします。

| Start Time27-01-201500:00:00End Time28-01-201523:59:59Major TypeAllControlStart InputCalarm InputStart Calarm Calarm                                                                                                    |     |
|----------------------------------------------------------------------------------------------------|-----|
| End Time       28-01-2015       23:59:59         Major Type       All         #Minor Type       Image: Contract of Contract of                                                                                          | 0   |
| Major Type     All       © Alarm Input     •       © Alarm Output     •       © Motion Detection Started     •       © Motion Detection Stopped     •       © Video Tampering Detection Started     •       © Video Tampering Detection Alarm Started     •       © Line Crossing Detection Alarm Started     •       © Intrusion Detection Alarm Started     •                                                                                                    | ٢   |
| <ul> <li>Minor Type</li> <li>✓ Alarm Input</li> <li>✓ Alarm Output</li> <li>✓ Motion Detection Started</li> <li>✓ Motion Detection Stopped</li> <li>✓ Video Tampering Detection Stopped</li> <li>✓ Video Tampering Detection Stopped</li> <li>✓ Line Crossing Detection Alarm Started</li> <li>✓ Line Crossing Detection Alarm Stopped</li> <li>✓ Line Crossing Detection Alarm Stopped</li> <li>✓ Intrusion Detection Alarm Started</li> </ul>                                                                                                    |     |
| Alarm Input Alarm Output Motion Detection Started Motion Detection Stopped Video Tampering Detection Stopped Line Crossing Detection Alarm Started Line Crossing Detection Alarm Stopped Intrusion Detection Alarm Started                                                                                                    | ^   |
| Alarm Output Motion Detection Started Motion Detection Stopped Video Tampering Detection Stopped Video Tampering Detection Stopped Line Crossing Detection Alarm Started Line Crossing Detection Alarm Stopped Intrusion Detection Alarm Started                                                                                                    |     |
| Image: State and State and State an |     |
| Motion Detection Stopped Video Tampering Detection Started Video Tampering Detection Stopped Line Crossing Detection Alarm Started Line Crossing Detection Alarm Stopped Intrusion Detection Alarm Started                                                                                                    |     |
| Image: State of Control State of Control St |     |
| Image: Construction Stopped         Image: Construction Alarm Started         Image: Construction Alarm Stopped         Image: Construction Alarm Started         Image: Construction Alarm Started                                                                                                    |     |
| Line Crossing Detection Alarm Stopped  Line Crossing Detection Alarm Stopped  Intrusion Detection Alarm Started                                                                                                    |     |
| ILine Crossing Detection Alarm Stopped Intrusion Detection Alarm Started                                                                                                    |     |
| ☑Intrusion Detection Alarm Started                                                                                                    |     |
|                                                                                                    | ~   |
| Export All Search Back                                                                                                    | ack |

図 6.15 システムログ検索インターフェイス

3. 録画ファイルのあるログを選択して◎ボタンをクリックし、再生インターフェイスを開きます。

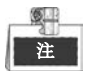

ログの時点で録画ファイルがない場合、「結果が見つかりません」というメッセージボックスが表示されます。

| Search Result |             |                     |                  |           |      |         |   |  |  |
|---------------|-------------|---------------------|------------------|-----------|------|---------|---|--|--|
| No.           | Major Type  | Time                | Minor Type       | Parameter | Play | Details | ^ |  |  |
| 1             | A Exception | 27-01-2015 10:02:58 | HDD Error        | N/A       |      | 0       | = |  |  |
| 2             | Exception   | 27-01-2015 10:02:58 | HDD Error        | N/A       | -    | 0       |   |  |  |
| 3             | 🔺 Exception | 27-01-2015 10:02:58 | HDD Error        | N/A       | -    | ۲       |   |  |  |
| 4             | T Operation | 27-01-2015 10:03:00 | Abnormal Shutd   | N/A       | -    | ۲       |   |  |  |
| 5             | T Operation | 27-01-2015 10:03:01 | Power On         | N/A       | -    | 0       |   |  |  |
| 6             | Exception   | 27-01-2015 10:03:13 | Record/Capture   | . N/A     | ۲    | ۲       |   |  |  |
| 7             | A Exception | 27-01-2015 10:03:13 | Record/Capture   | . N/A     | ۲    | 0       |   |  |  |
| 8             | Exception   | 27-01-2015 10:03:13 | Record/Capture   | . N/A     | ۲    | 0       |   |  |  |
| 9             | T Operation | 27-01-2015 11:06:34 | Local Operation: | . N/A     |      | ۲       |   |  |  |
| 10            | Exception   | 27-01-2015 11:07:36 | HDD Error        | N/A       | -    | 0       |   |  |  |
| Total:        | 417 P: 1/5  |                     |                  |           | ► FL | -       | + |  |  |
|               |             |                     |                  | Export    | Ę    | Back    |   |  |  |

図 6.16 システムログ検索の結果

再生インターフェイス。
 再生インターフェイスの下部にあるツールバーで、再生処理をコントロールできます。

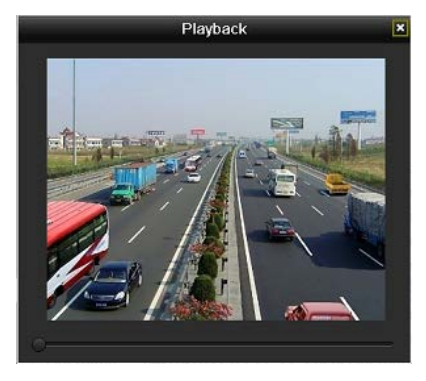

図 6.17 ログでの再生のインターフェイス

### 6.1.7 外部ファイルの再生

目的:

次の手順を実行して外部デバイスのファイルを検索して再生します。

手順:

- タグ検索インターフェイスを開きます。
   メニュー > 再生
- 上部左側にあるドロップダウンリストで外部ファイルを選択します。
   ファイルが右側のリストに一覧表示されます。
   Refrest ボタンをクリックしてファイルリストを更新できます。
- 3. ◎ボタンを選択してクリックし、再生します。また、 >>> と \*\* をクリックして再生速度を調整で きます。

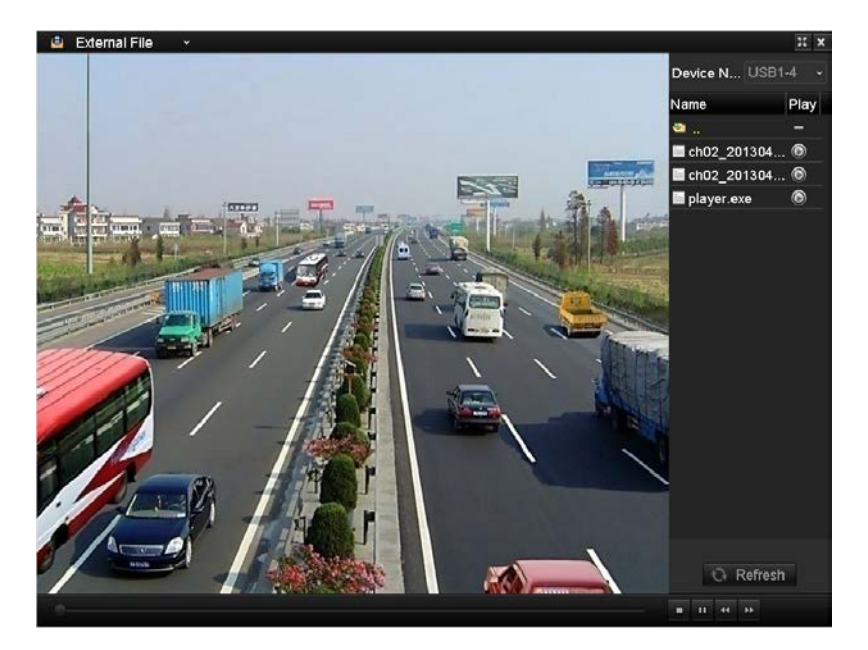

図 6.18 外部ファイル再生のインターフェイス

### 6.1.8 サブ期間での再生

#### 目的:

ビデオファイルを画面上で同時に複数のサブ期間で再生できます。

#### 手順:

- 再生インターフェイスを開きます。
   メニュー > 再生
- **2.** ページの左上にあるドロップダウンリストで**サブ期間**を選択して、サブ期間再生インターフェイス を開きます。
- 3. 日付を選択してビデオファイルの再生を開始します。
- 4. ドロップダウンリストから分割画面数を選択します。最大16個の画面を設定可能です。
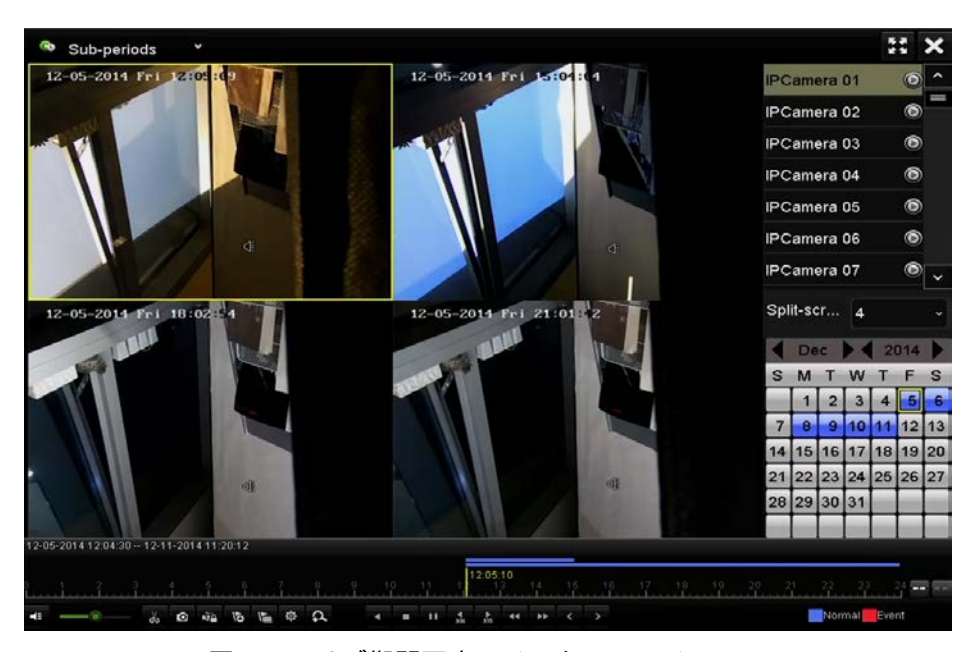

図 6.19 サブ期間再生のインターフェイス

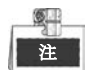

分割画面の定義した数によって、選択した日付のビデオファイルを再生用に平均分割できます。例えば、 16:00~22:00のビデオファイルがある場合、6画面の表示モードを選択でき、各画面で1時間のビデオフ ァイルを同時に再生できます。

### 6.1.9 画像の再生

目的:

デバイスのHDDに保存されたキャプチャー画像の検索や表示ができるようになります。

手順:

**1.** 再生インターフェイスを開きます。

メニュー > 再生

- 2. ページの左上にあるドロップダウンリストで画像を選択して、画像再生インターフェイスを開きます。
- 3. 図のチェックボックスを選択してチャンネルを選択し、検索する開始時刻と終了時刻を選択します。
- 4. 検索をクリックして検索結果インターフェイスを開きます。

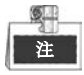

毎回最大4000枚の画像を表示できます。

表示したい画像を選択して図ボタンをクリックします。
 戻るをクリックして検索インターフェイスに戻ることができます。

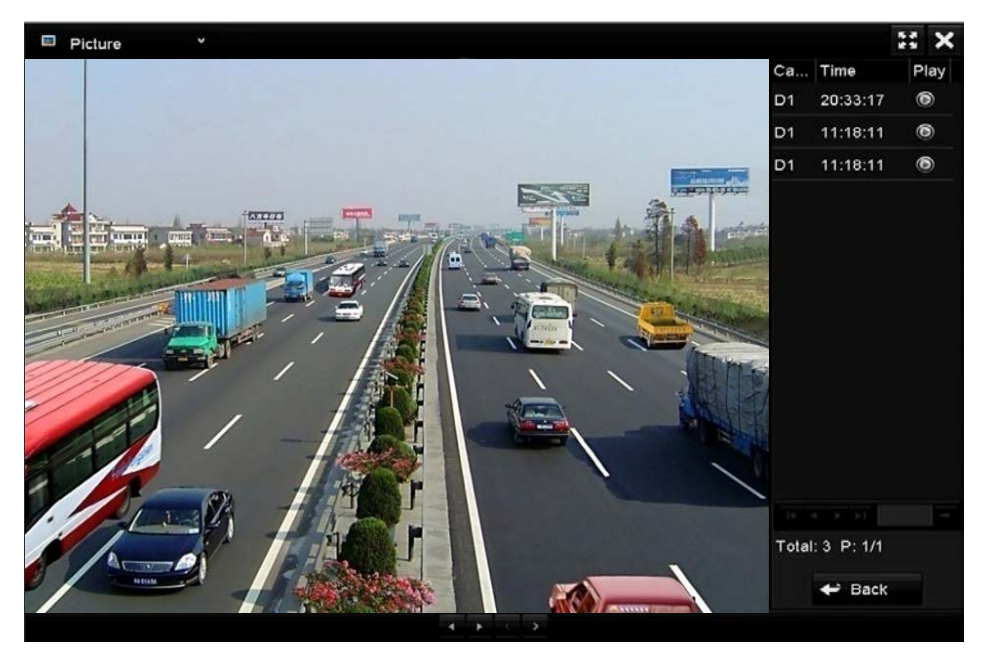

図 6.20 画像再生の結果

6. 再生インターフェイスの下部にあるツールバーで、再生処理をコントロールできます。

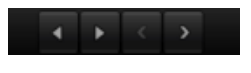

図 6.21 画像再生ツールバー

| ボタン | 機能    | ボタン | 機能 | ボタン | 機能   | ボタン | 機能   |
|-----|-------|-----|----|-----|------|-----|------|
| •   | 逆方向再生 | •   | 再生 | <   | 前の画像 | >   | 次の画像 |

表 6.3 画像再生ツールバーの詳細説明

## 6.2 再生の補助機能

## 6.2.1 フレームごとの再生

目的:

異常イベント発生時に画像の詳細を確認する場合、フレームごとにビデオファイルを再生します。 **手順**:

### • マウス使用時:

再生インターフェイスを開きます。

録画ファイルの再生を選択している場合:シングルフレームにスピードが変わるまで 「クしてから、再生画面を1回クリックすると1フレームごとに再生します。

録画ファイルの逆再生を選択している場合:シングルフレームにスピードが変わるまで ボタンをクリックしてから、再生画面を1回クリックすると1フレームごとに逆再生します。ツールバーの ボタンを使用することもできます。

• フロントパネル使用時:

ジョグシャトルの外側リングを反時計回りに回転させる (DS-7700/8600NI-ST の場合)、あるいはマボ タンをクリックしてスピードをシングルフレームに設定します。 面で1回クリックするか、フロントパネルの Enter ボタンで、1 フレームごとに再生します。

## 6.2.2 デジタルズーム

手順:

- 1. 再生コントロールバーの ユボタンをクリックしてデジタルズームインターフェイスを開きます。
- 2. マウスで赤い長方形を描くと、その中の画像が16倍に拡大されます。

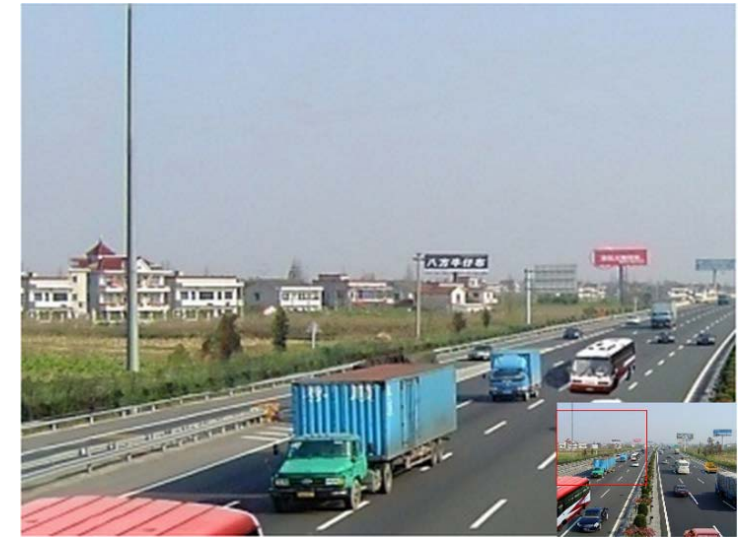

図 6.22 デジタルズームのエリア描画

3. 画像を右クリックしてデジタルズームインターフェイスを閉じます。

### 6.2.3 ファイル管理

ビデオクリップ、再生中のキャプチャー画像、ロック済みファイル、再生モードで追加したタグを管理 できます。

手順:

- 1. 再生インターフェイスを開きます。

| Video Clips Pla | yback Capture  | Locked File    | Тад        |                                                                                         |                                                 |
|-----------------|----------------|----------------|------------|-----------------------------------------------------------------------------------------|-------------------------------------------------|
| Camera No. S    | Start/End Time |                | Size       | 12-68-2014 Non 15                                                                       | :16:00                                          |
| D1 1            | 12-08-2014 15  | :46:0015:46:17 | 4081.16KB  |                                                                                         |                                                 |
| ■D1 1           | 12-08-2014 15  | :46:1915:46:21 | 909.89KB   |                                                                                         |                                                 |
| ■D1 1           | 12-08-2014 15  | :46:2215:46:24 | 897.31KB   |                                                                                         | Car is                                          |
| Total: 3 P: 1/1 |                |                |            | Camera with c<br>Start time:<br>12-08-2014<br>End time:<br>12-08-2014<br>Selected clips | lip recording: 1<br>15:46:00<br>15:46:17<br>: 0 |
| Total size: 0B  |                |                | Export All | Export                                                                                  | Cancel                                          |
|                 | I.             | NG 23 77       | イル管理       |                                                                                         |                                                 |

- 保存したビデオクリップやキャプチャー再生画像の表示、ファイルのロック/解除、再生モードで追加したタグの編集が可能です。
- 必要であれば、項目を選択し、すべてエクスポートかエクスポートをクリックして、クリップ/画像/ファイル/タグをローカルストレージデバイスにエクスポートします。

### 6.2.4 マルチチャンネルの逆再生

目的:

マルチチャンネルの録画ファイルを逆に再生できます。最大16チャンネル(解像度1280×720)の同時逆 再生、最大4チャンネル(解像度1920×1080P)の同時逆再生、1チャンネル(解像度2560×1920)の逆 再生に対応しています。

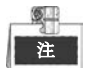

(記述がない場合) DS-7700NI-STシリーズのインターフェイスを例として、次の設定を説明します。 **手順**:

- 再生インターフェイスを開きます。
   メニュー > 再生
- **2.** 1つ以上のチェックボックスを選択して複数チャンネルを選択し、カレンダーの日付をクリックして選択します。

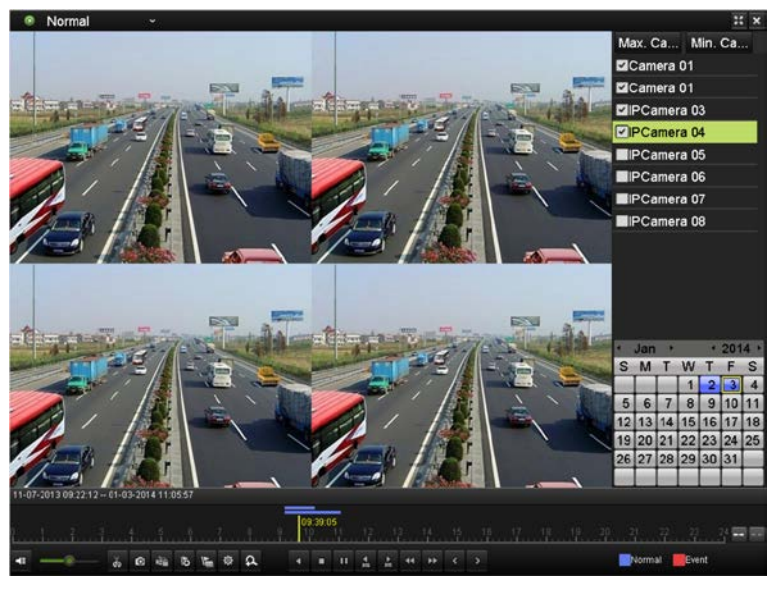

図 6.24 4 チャンネル同期再生インターフェイス

# 注

録画ファイルは進行状況バーの上に2本の線でマークされます。上の線は選択したチャンネルの 録画ファイルを示し、下の線は選択したすべてのチャンネルの録画ファイルを示します。

3. をクリックして録画ファイルを逆に再生します。

# チャプター7 バックアップ

# 7.1 録画ファイルのバックアップ

## 7.1.1 クイックエクスポート

目的:

録画ファイルをバックアップデバイスに素早くエクスポートします。

手順:

1. ビデオエクスポートインターフェイスを開きます。

メニュー > エクスポート > ノーマル

バックアップしたいチャンネルを選択して、**クイックエクスポート**ボタンをクリックします。

注

指定したチャンネルの録画ファイルの継続時間は1日以下でなければなりません。1日を超 える場合、「最大24時間までクイックエクスポートを許可されています。」というメッセージボッ クスが表示されます。

| ✓IP Camera       | <b>∠</b> D1  | <b>∠</b> D2  | <b>∠</b> D3  | <b>∠</b> D4  | <b>∠</b> D5  | <b>☑</b> D6  | <b>∠</b> D7  | <b>D</b> 8  |   |
|------------------|--------------|--------------|--------------|--------------|--------------|--------------|--------------|-------------|---|
|                  | <b>∠</b> D9  | <b>⊠</b> D10 | <b>☑</b> D11 | <b>☑</b> D12 | ☑D13         | <b>☑</b> D14 | <b>D</b> 16  | <b>D</b> 16 |   |
|                  | D17          | <b>⊿</b> D18 | <b>☑</b> D19 | <b>∠</b> D20 | <b>D</b> 21  | D22          | <b>∠</b> D23 | <b>D</b> 24 |   |
|                  | <b>D</b> 25  | MD26         | D27          | <b>D</b> 28  | <b>∠</b> D29 | <b>⊠</b> D30 | <b>D</b> 31  | <b>D</b> 32 | - |
|                  | <b>∠</b> D33 | <b>☑</b> D34 | <b>⊿</b> D35 | <b>☑</b> D36 | <b>∠</b> D37 | <b>■</b> D38 | <b>∠</b> D39 | <b>D</b> 40 |   |
|                  | ☑ D41        | <b>☑</b> D42 | <b>☑</b> D43 | <b>D</b> 44  | <b>∠</b> D45 | <b>☑</b> D46 | <b>D</b> 47  | <b>D</b> 48 |   |
|                  | <b>⊻</b> D49 | <b>∠</b> D50 | <b>☑</b> D51 | ☑ D52        | <b>∠</b> D53 | <b>⊻</b> D54 | ☑D55         | ₩D56        | ~ |
| Start/End time o | f record     | 09-12-2      | 2014 09:3    | 8:58 1       | 2-11-20      | 14 11:20:    | 12           |             |   |
| Record Type      |              | All          |              |              |              |              |              |             |   |
| File Type        |              | All          |              |              |              |              |              |             |   |
| Start Time       |              | 12-25-2      | 014          |              | -            | 00:00:00     |              |             |   |
| End Time         |              | 12-25-2014   |              |              | -            | 23:59:59     |              |             |   |

図 7.1 クイックエクスポートインターフェイス

- 2. エクスポートするログファイルのフォーマットを選択します。9つまでのフォーマットが選択可能 です。
- 3. **エクスポート**をクリックしてエクスポートを開始します。

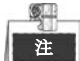

ここでUSBフラッシュドライブを使用して、NVRに対応しているバックアップデバイスについては、次のセクション「ノーマルバックアップ」を参照してください。

|               |        | Exp            | ort       |            |          |      |
|---------------|--------|----------------|-----------|------------|----------|------|
| Device Name   | USB FI | ash Disk 1-1   |           | *.mp4      | Refr     | esh  |
| Name          |        | Size Type      | Edit Date |            | Delete   | Play |
| 🖬 ch09_201410 | 02916  | 486.88MB File  | 10-29-201 | 4 19:10:56 | Ħ        | ۲    |
| ch13_20140    | 91909  | 2707.10KB File | 09-19-201 | 4 15:42:20 | <b>m</b> | ۲    |
|               |        |                |           |            |          |      |
|               |        |                |           |            |          |      |
|               |        |                |           |            |          |      |
|               |        |                |           |            |          |      |
| Free Space    |        | 1412.00MB      |           |            |          |      |
|               |        | New Folder     | Format    | Export     | Can      | cel  |

図 7.2 USB1-1 でのクイックエクスポート

すべての録画ファイルがエクスポートされるまでエクスポートインターフェイスで待機します。

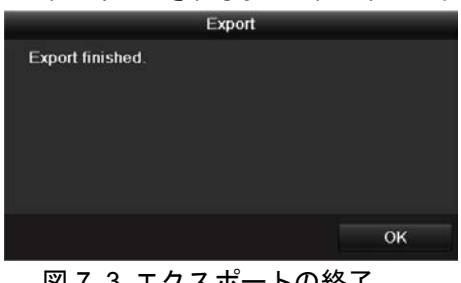

図 7.3 エクスポートの終了

4. バックアップ結果を確認します。

エクスポートインターフェイスで録画ファイルを選択して

ボタンをクリックして確認します。 注

録画ファイルエクスポート中にプレイヤーのplayer.exeが自動的にエクスポートされます。

|                   |        | C.A.           |           |            |          |        |
|-------------------|--------|----------------|-----------|------------|----------|--------|
| Device Name       | USB FI | ash Disk 1-1   |           | *.mp4      | ~ Re     | fresh  |
| Name              |        | Size Type      | Edit Date |            | Delet    | e Play |
| ch01_201412       | 21009  | 430.15MB File  | 12-25-201 | 4 14:33:18 | <b>T</b> | ۲      |
| <b>ch09_20141</b> | 2916   | 486.88MB File  | 10-29-201 | 4 19:10:56 | Â        | ۲      |
| ch13 201409       | 1909   | 2707.10KB File | 09-19-201 | 4 15:42:20 | THE .    | ۲      |
|                   |        |                |           |            |          |        |
|                   |        |                |           |            |          |        |
| Free Space        |        | 981.85MB       |           |            |          |        |

## 7.1.2 ノーマルビデオ/画像検索でのバックアップ

### 目的:

録画ファイルは、USBデバイス(USBフラッシュドライブ、USB HDD、USBライター)、SATAライター、 e-SATA HDDなどさまざまなデバイスにバックアップできます。

USBフラッシュドライブとUSB HDDでのバックアップ

手順:

- エクスポートインターフェイスを開きます。
   メニュー > エクスポート > ノーマル/画像
- 2. 検索するカメラを選択します。
- 3. 検索条件を設定し、検索ボタンをクリックして検索結果インターフェイスを開きます。一致するビ デオファイルや画像が、表やリストの表示モードで表示されます。

| ✓IP Camera        | <b>☑</b> D1  | <b>∠</b> D2  | <b>∠</b> D3  | <b>∠</b> D4  | <b>∠</b> D5  | <b>∠</b> D6  | <b>∠</b> D7  | <b>⊿</b> D8    | - |  |
|-------------------|--------------|--------------|--------------|--------------|--------------|--------------|--------------|----------------|---|--|
|                   | <b>∠</b> D9  | <b>⊠</b> D10 | <b>⊠</b> D11 | <b>☑</b> D12 | <b>₽</b> D13 | <b>☑</b> D14 | <b>☑</b> D15 | <b>D</b> 16    |   |  |
|                   | <b>☑</b> D17 | <b>☑</b> D18 | <b>☑</b> D19 | <b>∠</b> D20 | ■D21         | <b>∠</b> D22 | <b>∠</b> D23 | <b>D</b> 24    |   |  |
|                   | <b>D</b> 25  | <b>☑</b> D26 | D27          | <b>☑</b> D28 | Z D29        | <b>⊠</b> D30 | <b>∠</b> D31 | ☑ D32<br>☑ D40 |   |  |
|                   | <b>■</b> D33 | <b>☑</b> D34 |              | <b>∠</b> D36 | <b>∠</b> D37 | <b>∠</b> D38 | ✓D39         |                |   |  |
|                   | ☑ D41        | ₩D42         | <b>☑</b> D43 | <b>D</b> 44  | <b>☑</b> D45 | <b>☑</b> D46 | <b>☑</b> D47 | <b>☑</b> D48   |   |  |
|                   | 🖬 D49        | <b>⊠</b> D50 | <b>☑</b> D51 | ☑ D52        | <b>⊻</b> D53 | <b>☑</b> D54 | ☑D55         | ₩D56           | ~ |  |
| Start/End time of | f record     | 09-12-2      | 2014 09:3    | 8:58 1       | 2-11-20      | 14 11:20:    | 12           |                |   |  |
| Record Type       |              | All          |              |              |              |              |              |                |   |  |
| File Type         |              | All          |              |              |              |              |              |                | 2 |  |
| Start Time        |              | 12-25-2      | 014          |              | 1            | 00:00:00     |              | 9              |   |  |
| End Time          |              | 12-25-2014   |              |              | 23:59:59     |              |              |                |   |  |

図 7.5 バックアップのノーマルビデオ検索

表やリストからエクスポートするビデオファイルや画像を選択します。
 確認したい場合、 をクリックして録画ファイルを再生します。
 バックアップしたい録画ファイルの前のチェックボックスを選択します。

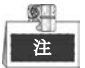

現在選択されているファイルのサイズが、ウィンドウの左下に表示されます。

|                  |                     | Search result |            |                  |
|------------------|---------------------|---------------|------------|------------------|
| Chart List       |                     |               |            |                  |
| Camera No.       | Start/End Time      | Size Play     | Lock       |                  |
| D1               | 12-10-2014 09:15:59 | 430.14MB 🌀    | <u> </u>   | discussion finda |
| D1               | 12-10-2014 10:19:00 | 1011.18MB 🔘   | ∎ <b>`</b> |                  |
| D1               | 12-10-2014 12:28:24 | 84.68MB 🔘     | <b>₽</b>   |                  |
| D1               | 12-10-2014 13:55:27 | 170.07MB 🔘    | <b>_</b>   |                  |
| Total: 4. P: 1/1 |                     |               |            |                  |
| 10tal. 4 P: 1/1  |                     |               |            |                  |
| Total size: 0B   |                     |               | Export All | Export Back      |

図 7.6 バックアップのノーマルビデオ検索の結果

5. ビデオファイルや画像ファイルをエクスポートします。

**すべてエクスポート**ボタンをクリックしてすべてのファイルをエクスポートします。 または、バックアップしたい録画ファイルを選択して、**エクスポート**ボタンをクリックするとエク スポートインターフェイスを開くことができます。

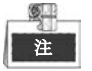

挿入したUSBデバイスが認識されない場合:

- **更新**ボタンをクリックします。
- デバイスを再接続します。
- 販売者の互換性情報を確認します。

USBフラッシュドライブやUSB HDDをデバイス経由でフォーマットすることもできます。

|             |        |              | Exp  | боп       |             |       |        |
|-------------|--------|--------------|------|-----------|-------------|-------|--------|
| Device Name | USB FI | ash Disk 1-1 |      |           | *.mp4       | Re    | fresh  |
| Name        |        | Size         | Туре | Edit Date |             | Delet | e Play |
| ch01_20141: | 21009  | 430.15MB     | File | 12-25-20  | 14 14:33:18 | Ĩ     | -      |
| ch09_201410 | 02916  | 486.88MB     | File | 10-29-20  | 14 19:10:56 | 'm'   | -      |
| ch13_20140  | 91909  | 2707.10KB    | File | 09-19-20  | 14 15:42:20 | Ħ     | -      |
| d01_sd_ch01 | 1_141  | 25.90MB      | File | 12-25-20  | 14 17:34:58 | ΞĒ.   | -      |
|             |        |              |      |           |             |       |        |
| Free Space  |        | 955.94ME     | 3    |           |             |       |        |
|             |        |              |      |           |             |       |        |

図 7.7 USB フラッシュドライブを使用したノーマルビデオ検索でのエクスポート

すべての録画ファイルがエクスポートされて「エクスポートが終了しました」のメッセージが表示されるまでエクスポートインターフェイスで待機します。

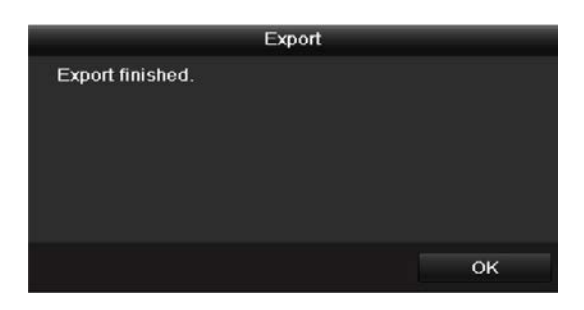

図 7.8 エクスポートの終了

USBライターやSATAライターを使用するビデオファイルのバックアップに同じ操作手順があります。上記の手順を参照してください。

## 7.1.3 イベント検索でのバックアップ

### 目的:

イベント関連の録画ファイルをUSBデバイス (USBフラッシュドライブ、USB HDD、USBライター)、 SATAライターやeSATA HDDを使用してバックアップします。クイックバックアップとノーマルバック アップに対応しています。

### 手順:

- 1. エクスポートインターフェイスを開きます。
- メニュー > エクスポート > イベント
- 2. 検索するカメラを選択します。
- 3. アラーム入力、動体、VCAからイベントタイプを選択します。

| Malar Tuna  |              |                       |              |              |              |              |              |              |   |  |
|-------------|--------------|-----------------------|--------------|--------------|--------------|--------------|--------------|--------------|---|--|
| major rype  |              | Motion                |              |              |              |              |              |              |   |  |
| Start Time  |              | 12-10-2014            |              |              | 00:00:00     | 00:00:00     |              |              |   |  |
| End Time    |              | 12-10-2014 💼 23:59:59 |              |              |              |              |              |              | C |  |
| Pre-play    |              | 30s ~                 |              |              |              |              |              |              |   |  |
| Post-play   |              | 30s                   |              |              |              |              |              |              |   |  |
| ☑ IP Camera | D1           | D2                    | <b>₽</b> D3  | <b>D</b> 4   | D5           | D6           | D7           | <b>D</b> 8   | ^ |  |
|             | <b>☑</b> D9  | <b>☑</b> D10          | <b>☑</b> D11 | <b>☑</b> D12 | <b>⊠</b> D13 | <b>☑</b> D14 | <b>☑</b> D15 | <b>☑</b> D16 |   |  |
|             | <b>D</b> 17  | <b>☑</b> D18          | <b>☑</b> D19 | <b>₽</b> D20 | <b>☑</b> D21 | <b>☑</b> D22 | <b>₽</b> D23 | <b>☑</b> D24 |   |  |
|             | ☑ D25        | <b>■</b> D26          | <b>■</b> D27 | <b>D</b> 28  | ✓D29         | <b>■</b> D30 | <b>D</b> 31  | <b>■</b> D32 | - |  |
|             | ✓ D33        | <b>☑</b> D34          | <b>∠</b> D35 | <b>D</b> 36  | ✓D37         | <b>⊿</b> D38 | <b>∠</b> D39 | <b>☑</b> D40 |   |  |
|             | ☑D41         | ☑ D42                 | ☑ D43        | <b>D</b> 44  | <b>D</b> 45  | <b>☑</b> D46 | <b>☑</b> D47 | <b>D</b> 48  |   |  |
|             | <b>⊻</b> D49 | <b>∠</b> D50          | <b>☑</b> D51 | <b>∠</b> D52 | <b>∠</b> D53 | <b>☑</b> D54 | <b>☑</b> D55 | <b>☑</b> D56 | ~ |  |
|             |              |                       |              |              |              |              |              |              |   |  |

図 7.9 バックアップのイベント検索

- 検索条件を設定し、検索ボタンをクリックして検索結果インターフェイスを開きます。一致するビデオファイルが表やリストの表示モードで表示されます。
- 5. 表やリストのインターフェイスからエクスポートするビデオファイルを選択します。

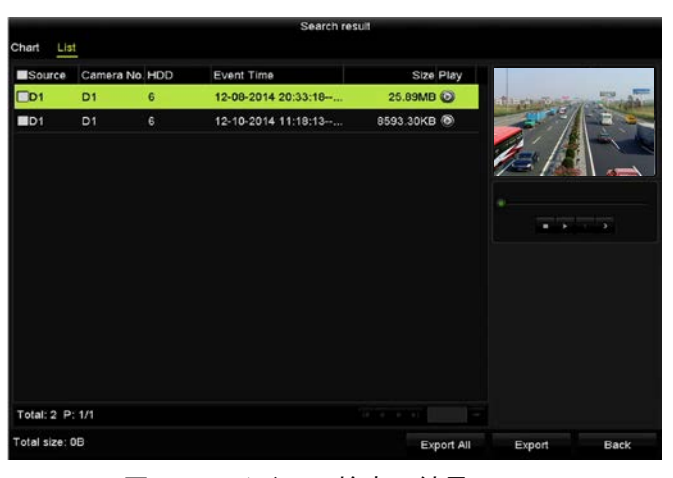

図 7.10 イベント検索の結果

6. ビデオファイルをエクスポートします。詳細はチャプター7.1.2 のノーマルビデオ検索でのバック アップの手順5を参照してください。

# 7.1.4 ビデオクリップやキャプチャー再生画像のバック

### .

アップ

### 目的:

再生モードでビデオクリップやキャプチャー画像を選択して、USB デバイス(USB フラッシュドライブ、 USB HDD、USB ライター)、SATA ライターまたは eSATA HDD を使用して再生中に直接エクスポート することもできます。

手順:

- 再生インターフェイスを開きます。
   チャプター6.1 録画ファイルの再生を参照してください。
- 再生中に、再生ツールバーのあや のボタンを使用して録画ファイルの切り取りの開始や停止を 行ったり、 ボタンで画像をキャプチャーします。
  - 们 うたう、 二二 ホメン と回家 をキャンテキ しより。
- 3. をクリックしてファイル管理インターフェイスを開きます。

|                |                  | File Mar      | agement    |                                                                                                    |
|----------------|------------------|---------------|------------|----------------------------------------------------------------------------------------------------|
| Video Clips    | Playback Capture | Locked File   | Тад        |                                                                                                    |
| Camera No      | . Start/End Time |               | Size       |                                                                                                    |
| D1             | 12-05-2014 18:1  | 8:20-18:18:22 | 1569.85K   | at the second second second second second second second second second second second second second second second              |
| D1             | 12-05-2014 18:1  | 8:2418:18:25  | 786.86KI   |                                                                                                    |
| Total: 2 P: 1/ | 1                |               |            | Camera with clip recording: 1<br>Start time:<br>12-05-2014 18:18:20<br>End time:<br>12-05-2014 18:18:22<br>Selected clips: 0 |
| Total size: 0B |                  |               | Export All | Export Cancel                                                                                                    |

図 7.11 ビデオクリップやキャプチャー画像のエクスポートインターフェイス

 再生内のビデオクリップやキャプチャー画像をエクスポートします。詳細はチャプター7.1.2 ノー マルビデオ/画像検索でのバックアップの手順5を参照してください。

# 7.2 バックアップデバイスの管理

### USBフラッシュドライブ、USB HDDおよびeSATA HDDの管理

### 手順:

1. エクスポートインターフェイスを開きます。

|               |        | Exp            | oort      |            |          |      |
|---------------|--------|----------------|-----------|------------|----------|------|
| Device Name   | USB FI | ash Disk 1-1   |           | *.mp4      | ~ Refr   | esh  |
| Name          |        | Size Type      | Edit Date |            | Delete   | Play |
| ch01_20141:   | 21009  | 430.15MB File  | 12-25-201 | 4 14:33:18 | <b>T</b> | -    |
| 🔲 ch09_201410 | 02916  | 486.88MB File  | 10-29-201 | 4 19:10:56 | Ē        | —    |
| ch13_20140    | 91909  | 2707.10KB File | 09-19-201 | 4 15:42:20 | <b>T</b> | -    |
| d01_sd_ch0*   | 1_141  | 25.90MB File   | 12-25-201 | 4 17:34:58 | <b>m</b> | -    |
|               |        |                |           |            |          |      |
| Free Space    |        | 955.94MB       |           |            |          |      |
|               |        | New Folder     | Format    | Export     | Car      |      |

図 7.12 ストレージデバイス管理

2. バックアップデバイス管理。

バックアップデバイスに新しいフォルダーを作成したい場合、**新しいフォルダー**ボタンをクリック します。

バックアップデバイスの録画ファイルやフォルダーを削除したい場合、それを選択し、 「「ボタンを クリックします。

書換可能CD/DVDからファイルを消去したい場合、消去ボタンをクリックします。

フォーマットボタンをクリックしてバックアップデバイスをフォーマットします。

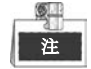

挿入したストレージデバイスが認識されない場合:

- **更新**ボタンをクリックします。
- デバイスを再接続します。
- 販売者の互換性情報を確認します。

# 7.3 ホットスペアデバイスのバックアップ

### 目的:

NVR や HDVR を含むいくつかのデバイスでは、N+1 ホットスペアシステムを形成できます。このシス テムには、複数の動作デバイスとホットスペアデバイスが含まれます。動作デバイスに障害が発生した 場合、ホットスペアデバイスが動作状態に切り替わり、システムの信頼性を向上します。

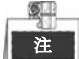

ホットスペア機能に対応しているモデルの詳細はディーラーにお問い合わせください。

### 始める前に:

最低2台のデバイスをオンラインにします。

ホットスペアデバイスと各動作デバイスには、以下の図表に示すような双方向接続の構築が必要です。

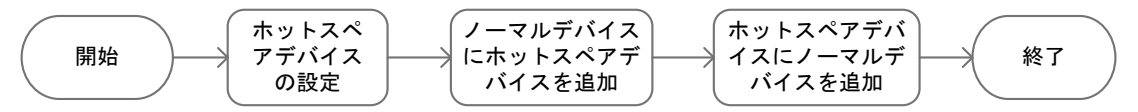

図 7.13 ホットスペアシステムの構築

## 7.3.1 ホットスペアデバイスの設定

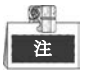

- デバイスがホットスペアモードで動作すると、カメラ接続は無効になります。
- 今後正常な動作を行えるように、ホットスペアデバイスの動作モードを通常モードに切り替えた後 にデバイスのデフォルト設定を復元することを強く推奨します。

手順:

- 1. ホットスペア設定インターフェイスを開きます。
  - メニュー > 設定 > ホットスペア
- 2. 動作モードをホットスペアモードに設定し、適用ボタンをクリックして設定を確認します。
- 3. デバイスを再起動して変更を有効にします。

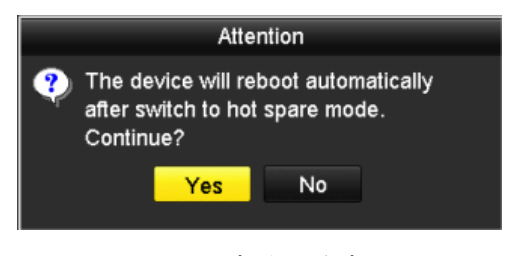

- 図 7.14 再起動の注意
- 4. ポップアップ注意ボックスのはいボタンをクリックします。

## 7.3.2 動作デバイスの設定

#### 手順:

- ホットスペア設定インターフェイスを開きます。
   メニュー > 設定 > ホットスペア
- 2. 動作モードを通常モード(デフォルト)に設定します。
- 3. 有効化のチェックボックスを選択してホットスペア機能を有効にします。
- 4. ホットスペアデバイスの IP アドレスと管理者パスワードを入力します。

| Work Mode                                                     |                                                                                   |
|---------------------------------------------------------------|-----------------------------------------------------------------------------------|
| Normal Mode                                                   | Hot Spare Mode                                                                    |
| Enable                                                        |                                                                                   |
| IPv4 address of the hot s                                     | 172.6 .23 .187                                                                    |
| Password of the hot spar                                      | •••••                                                                             |
| Working Status                                                | Connected                                                                         |
|                                                               |                                                                                   |
| Note: After the hot spare is e otherwise, this function is no | nabled, you must link the working device to the hot spare device,<br>t available. |

図 7.15 動作デバイスの動作モードの設定

5. 適用ボタンをクリックして設定を保存します。

## 7.3.3 ホットスペアシステムの管理

### 手順:

- ホットスペアデバイスのホットスペア設定インターフェイスを開きます。
   メニュー > 設定 > ホットスペア
   接続済みのデバイスがデバイスリストに表示されます。
- チェックボックスを選択してデバイスリストから動作デバイスを選択し、追加ボタンをクリックして動作デバイスをホットスペアデバイスにリンクします。

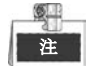

ホットスペアデバイスには最大32台の動作デバイスを接続できます。

| Wor   | k Mode<br>● Normal Mode |             | ● Hot Spare M     | ode            |      |
|-------|-------------------------|-------------|-------------------|----------------|------|
| Devic | e List                  |             |                   |                |      |
| ■Nc   | ).                      | IP Address  |                   |                |      |
| ■1    |                         | 172.6.23.16 | 3                 |                |      |
| Work  | ing Device Status       |             |                   |                | Add  |
| No.   | IP Address              |             | Connection Status | Working Status | Del  |
|       |                         |             |                   |                |      |
|       |                         |             |                   | Apply          | Back |

図 7.16 動作デバイスの追加

動作状態リストでホットスペアデバイスの動作状態を表示できます。
 動作デバイスが適切に動作している場合、ホットスペアデバイスの動作状態は録画なしと表示されます。

| Delete                                                                                                    |          |            | -            | ···•• |     |
|----------------------------------------------------------------------------------------------------|----------|------------|--------------|-------|-----|
| Delete                                                                                                    | g Status | ion Status | IP Address   | IP    | No. |
| ti di cita di cita di | ord      |            | 172.6.23.163 | 17    | 1   |
|                                                                                                    | ord      |            | 172.6.23.163 | 17    | 1   |

図 7.17 録画なし

動作デバイスがオフラインの場合、ホットスペアデバイスは動作デバイスに接続された IP カメラの ビデオをバックアップのために録画し、ホットスペアデバイスの動作状態はバックアップ中と表示 されます。

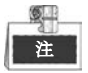

録画バックアップは一度に1台の動作デバイスで機能できます。

| Worki | ing Device Status |                   |                | Add     |
|-------|-------------------|-------------------|----------------|---------|
| No.   | IP Address        | Connection Status | Working Status | Del     |
| 1     | 172.6.23.163      | Offline           | Backing up     | <b></b> |
|       |                   |                   |                |         |
|       |                   |                   |                |         |

図 7.18 バックアップ中

動作デバイスがオンラインになると、失ったビデオファイルが録画同期機能で復元され、ホットスペアデバイスの動作状態は同期中と表示されます。

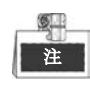

録画同期機能は一度に1台の動作デバイスで有効にできます。

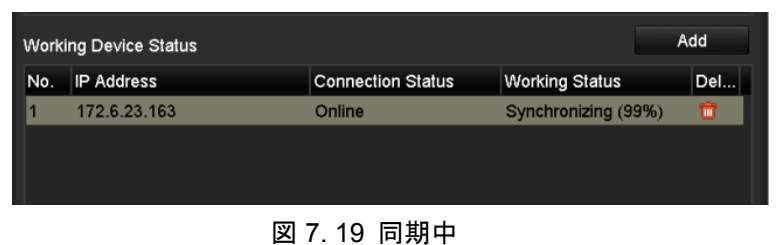

# チャプター8 アラーム設定

# 8.1 動体検知アラームの設定

### 手順:

- 1. カメラ管理の動体検知インターフェイスを開き、動体検知を設定したいカメラを選択します。
  - メニュー > カメラ > 動体 Motion Detection
    Camera IP Camera 1
    Enable Motion Detection
    Sensitivity
    Full Screen
    Clear

図 8.1 動体検知セットアップインターフェイス

検知エリアと感度を設定します。
 「動体検知を有効化」にチェックを入れ、マウスで検知エリアを描き、感度バーをドラッグして感
 度を設定します。

■ボタンをクリックしてアラーム反応アクションを設定します。

3. **チャンネルを起動**タブをクリックして、動体アラーム起動時に録画/キャプチャーを開始するか全画 面モニターにしたい1つ以上のチャンネルを選択し、**適用**をクリックして設定を保存します。

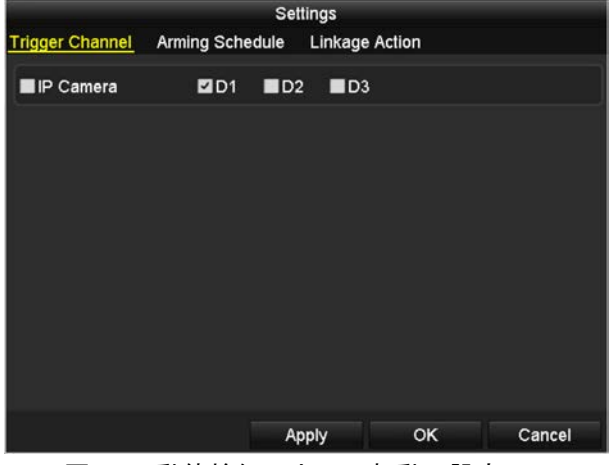

図 8.2 動体検知のカメラ起動の設定

- 4. チャンネルの警戒スケジュールを設定します。

  - 2) 週内の曜日をひとつ選択して、最大8つの時間帯を各曜日内に設定できます。
  - 3) 適用をクリックして設定を保存します。

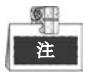

時間帯を繰り返したり重複させたりできません。

|                   | Settings        |                |        |  |  |
|-------------------|-----------------|----------------|--------|--|--|
| Trigger Channel 🧗 | Arming Schedule | Linkage Action |        |  |  |
| Week              | Mon             |                | ~      |  |  |
|                   | 00:00-24:00     |                | 9      |  |  |
| 2                 | 00:00-00:00     |                | G      |  |  |
|                   | 00:00-00:00     |                | ٩      |  |  |
| 4                 | 00:00-00:00     |                | ٩      |  |  |
|                   | 00:00-00:00     |                | ٩      |  |  |
| 6                 | 00:00-00:00     |                | 9      |  |  |
|                   | 00:00-00:00     |                | 9      |  |  |
| 8                 | 00:00-00:00     |                | 9      |  |  |
|                   |                 |                |        |  |  |
|                   |                 |                |        |  |  |
|                   |                 |                |        |  |  |
|                   | Copy Aj         | oply OK        | Cancel |  |  |

図 8.3 動体検知の警戒スケジュールの設定

- 5. 処理方法タブをクリックして動体アラームのアラーム反応アクションを設定します(チャプターア ラーム反応アクションの設定を参照してください)。
- 6. 他のチャンネルに動体検知を設定したい場合、上記の手順を繰り返すか、動体検知インターフェイ スのコピーをクリックするだけで、上記の設定をコピーできます。

## 8.2 センサアラームの設定

目的:

外部センサアラームの処理アクションを設定します。

手順:

1. システム設定のアラーム設定を開き、アラーム入力を選択します。

メニュー > 設定 > アラーム

アラーム入力タブを選択してアラーム入力設定インターフェイスを開きます。

| Alarm Status    | Alarm Input | Alarm Outp | out        |                |   |
|-----------------|-------------|------------|------------|----------------|---|
| Alarm Input Lis | st          |            |            |                |   |
| Alarm Input N   | 0.          |            | Alarm Name | Alarm Type     | ^ |
| Local<-1        |             |            |            | N.O            | Ξ |
| Local<-2        |             |            |            | N.O            |   |
| Local<-3        |             |            |            | N.O            |   |
| Local<-4        |             |            |            | N.O            |   |
| Local<-5        |             |            |            | N.O            |   |
| Local<-6        |             |            |            | N.O            |   |
| Local<-7        |             |            |            | NO             | ~ |
| Alarm Output I  | _ist        |            |            |                |   |
| Alarm Output    | No.         |            | Alarm Name | Dwell Time     |   |
| Local->1        |             |            |            | Manually Clear |   |
| Local->2        |             |            |            | Manually Clear |   |
| Local->3        |             |            |            | Manually Clear |   |
| Local->4        |             |            |            | Manually Clear |   |
| 172.6.23.105    | 8000->1     |            |            | 5s             |   |
|                 |             |            |            |                |   |
|                 |             |            |            |                |   |

図 8.4 システム設定のアラーム状態インターフェイス

2. 選択したアラーム入力の処理アクションを設定します。

**有効化**のチェックボックスを選択し、**設定**ボタンをクリックしてアラーム反応アクションを設定します。

| Alarm Status Alarm In | put Alarm Output     |
|-----------------------|----------------------|
| Alarm Input No.       | Local<-1 ~           |
| Alarm Name            |                      |
| Туре                  | N.O ~                |
| Enable                |                      |
| Settings              | •                    |
| 図 8.5 ア               | 、ラーム入力セットアップインターフェイス |

- 3. チャンネルを起動タブを選択して、外部アラーム入力時に録画/キャプチャーを開始するか全画面モニターにしたい1つ以上のチャンネルを選択し、**適用**をクリックして設定を保存します。
- 4. **警戒スケジュール**タブを選択して処理アクションの警戒スケジュールを設定します。

|                 | Settings      |              |              |         |  |  |
|-----------------|---------------|--------------|--------------|---------|--|--|
| Trigger Channel | Arming School | edule Linkag | e Action PTZ | Linking |  |  |
| Week            | Mon           |              |              | ~       |  |  |
| 1               | 00:00-        | 24:00        |              | 0       |  |  |
| 2               | 00:00-        | 00:00        |              | 0       |  |  |
| 3               | 00:00-        | 00:00        |              | 9       |  |  |
| 4               | 00:00-        | DO:00        |              | 0       |  |  |
| 5               | 00:00-        | DO:00        |              | 9       |  |  |
| 6               | 00:00-        | 00:00        |              | 9       |  |  |
| 7               | 00:00-        | 00:00        |              | 9       |  |  |
| 8               | 00:00-        | 00:00        |              | 9       |  |  |
|                 |               |              |              |         |  |  |
|                 |               |              |              |         |  |  |
|                 |               |              |              |         |  |  |
|                 | Сору          | Apply        | ОК           | Cancel  |  |  |

図 8.6 アラーム入力の警戒スケジュール設定

週内の曜日をひとつ選択して、最大8つの時間帯を各曜日内に設定できます。適用をクリックして 設定を保存します。

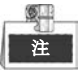

時間帯を繰り返したり重複させたりできません。

上記の手順を繰り返して、週内の他の曜日の警戒スケジュールを設定します。**コピー**ボタンを使用 して、他の曜日に警戒スケジュールをコピーすることもできます。

- 5. リンケージアクションタブを選択してアラーム入力のアラーム反応アクションを設定します(チャ プターアラーム反応アクションの設定を参照してください)。
- 必要であれば、PTZリンクタブを選択して、アラーム入力のPTZリンケージを設定します。
   PTZリンクパラメータを設定し、OKをクリックしてアラーム入力の設定を完了します。

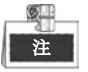

PTZやスピードドームがPTZリンケージに対応しているか確認してください。 1つのアラーム入力で、1つ以上のチャンネルのプリセット、パトロールまたはパターンを起動でき ます。しかし、プリセット、パトロールおよびパターンは専用になります。

|                           | Se              | ttings         |             |
|---------------------------|-----------------|----------------|-------------|
| Trigger Channel           | Arming Schedule | Linkage Action | PTZ Linking |
| PTZ Linking               | IP Camera 4     |                | ų           |
| Call Preset               |                 |                |             |
| Preset                    |                 |                |             |
| Call Patrol               | •               |                |             |
| Patrol                    |                 |                |             |
| Call Pattern              | •               |                |             |
| Pattern                   |                 |                |             |
|                           |                 |                |             |
|                           |                 |                |             |
|                           |                 |                |             |
|                           |                 |                |             |
|                           |                 |                |             |
|                           | A               | pply O         | K Cancel    |
| <br>[27] 9 7 <sup>-</sup> | 7 - 4 7 -       |                | 力設定         |

図 8.7 アラーム入力の PTZ リンク設定

他のアラーム入力の処理アクションを設定したい場合、上記の手順を繰り返します。
 または、アラーム入力セットアップインターフェイスのコピーボタンをクリックし、アラーム入力
 のチェックボックスを選択して設定をコピーできます。

|                 | Copy Alarm Input to |        |
|-----------------|---------------------|--------|
| Alarm Input No. | Alarm Name          | ^      |
| Local<-1        |                     |        |
| Local<-2        |                     |        |
| Local<-3        |                     |        |
| Local<-4        |                     | -      |
| Local<-5        |                     |        |
| ■Local<-6       |                     |        |
| Local<-7        |                     |        |
| Local<-8        |                     |        |
| ■Local<-9       |                     |        |
| ■Local<-10      |                     |        |
| Local<-11       |                     | ~      |
|                 |                     | 1      |
|                 | OK                  | Cancel |

図 8.8 アラーム入力の設定コピー

# 8.3 ビデオロスアラームの検知

### 目的:

チャンネルのビデオロスを検知し、アラーム反応アクションを実行します。

手順:

- 1. カメラ管理のビデオロスインターフェイスを開き、検知したいチャンネルを選択します。
  - メニュー > カメラ > ビデオロス

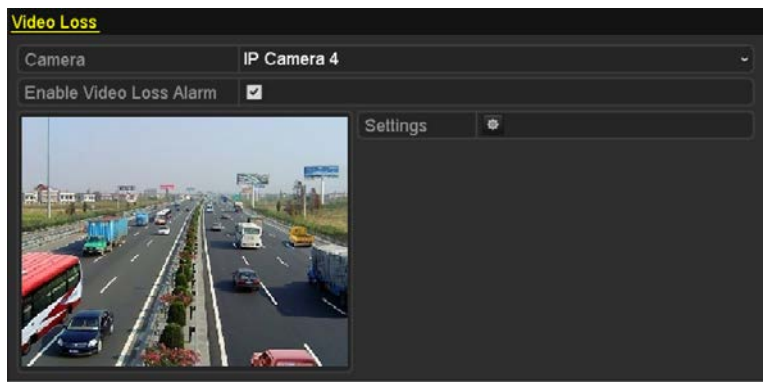

図 8.9 ビデオロスセットアップインターフェイス

- 2. ビデオロスの処理アクションを設定します。
- 「ビデオロスアラームを有効化」のチェックボックスを選択し、 🤷 ボタンをクリックしてビデオ ロスの処理アクションを設定します。
- 3. 処理アクションの警戒スケジュールを設定します。
  - 1) 警戒スケジュールタブを選択してチャンネルの警戒スケジュールを設定します。
  - 2) 週内の曜日をひとつ選択して、最大8つの時間帯を各曜日内に設定できます。
  - 3) **適用**ボタンをクリックして設定を保存します。

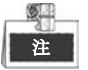

時間帯を繰り返したり重複させたりできません。

| <u>rming Schedule</u> Lir<br>Week<br>1 | Mon         | 2 <sup>2</sup> |          |
|----------------------------------------|-------------|----------------|----------|
| Week<br>1                              | Mon         |                | ÷        |
|                                        | 00.00-24.00 |                |          |
|                                        | 00.00 24.00 | J              | 9        |
|                                        | 00:00-00:00 | )              |          |
|                                        | 00:00-00:00 | )              | •        |
| 4                                      | 00:00-00:00 | )              | 0        |
|                                        | 00:00-00:00 | )              |          |
|                                        | 00:00-00:00 | )              | <u> </u> |
|                                        | 00:00-00:00 | )              | 6        |
|                                        | 00:00-00:00 | )              | e        |

図 8.10 ビデオロスの警戒スケジュールを設定します。

- リンケージアクションタブを選択してビデオロスのアラーム反応アクションを設定します(チャプ ターアラーム反応アクションの設定を参照してください)。
- 5. OKボタンをクリックしてチャンネルのビデオロス設定を完了します。

# 8.4 ビデオタンパーアラームの検知

目的:

レンズが覆われている場合アラームを起動して、アラーム反応アクションを実行します。

手順:

 カメラ管理のビデオタンパーインターフェイスを開き、ビデオタンパーを検知したいチャンネルを 選択します。

メニュー > カメラ > ビデオタンパー

| Video Tampering Detection S | Settings    |             |  |   |
|-----------------------------|-------------|-------------|--|---|
| Camera                      | IP Camera 1 |             |  | - |
| Enable Video Tampering      |             |             |  |   |
| 1                           |             | Settings    |  |   |
|                             |             | Sensitivity |  |   |
|                             |             | Clear       |  |   |

図 8.11 ビデオタンパー設定インターフェイス

チャンネルのビデオタンパー処理アクションを設定します。
 「ビデオタンパー検知を有効化」のチェックボックスを選択します。
 感度バーをドラッグして適切な感度レベルを設定します。マウスでビデオタンパーを検知したいエリアを描きます。

◎ボタンをクリックしてビデオタンパーの処理アクションを設定します。

- 3. チャンネルの警戒スケジュールとアラーム反応アクションを設定します。
  - 1) 警戒スケジュールタブをクリックして処理アクションの警戒スケジュールを設定します。
  - 2) 週内の曜日をひとつ選択して、最大8つの時間帯を各曜日内に設定できます。
  - 3) 適用ボタンをクリックして設定を保存します。

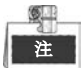

時間帯を繰り返したり重複させたりできません。

|                 |             | Settings |    |          |
|-----------------|-------------|----------|----|----------|
| Arming Schedule | Linkage Act | ion      |    |          |
| Week            | Mon         |          |    |          |
|                 | 00:00-2     | 24:00    |    | <u> </u> |
|                 | 00:00-0     | 00:00    |    | •        |
|                 | 00:00-0     | 00:00    |    | 9        |
|                 | 00:00-0     | 00:00    |    |          |
|                 | 00:00-0     | 00:00    |    |          |
|                 | 00:00-0     | 00:00    |    | 9        |
|                 | 00:00-0     | 00:00    |    |          |
|                 | 00:00-0     | 00:00    |    |          |
|                 |             |          |    |          |
|                 | Сору        | Apply    | ÖK | Cancel   |

図 8.12 ビデオタンパーの警戒スケジュール設定

- **4. リンケージアクション**タブを選択してビデオタンパーアラームのアラーム反応アクションを設定 します(チャプターアラーム反応アクションの設定を参照してください)。
- 5. OK ボタンをクリックしてチャンネルのビデオタンパー設定を完了します。

## 8.5 異常アラームの処理

### 目的:

異常設定は、さまざまな異常の処理アクションを指します。

- HDDフル: HDDに空きがありません。
- HDDエラー:書き込みHDDエラーや未フォーマットのHDD。
- **ネットワーク切断**:切断されたネットワークケーブル。
- **IP競合**:重複したIPアドレス。
- **不正ログイン**:誤ったユーザーIDまたはパスワード。
- 録画/キャプチャー異常:録画ファイルやキャプチャー画像を保存する空き容量がありません。
- **ホットスペア異常**:動作デバイスと未接続。
- 配置異常:異常な仮想ディスクが配置内に存在します。

| - | <u></u> |   |
|---|---------|---|
| h | 注       | 1 |

配置異常は、DS-9600NI-RTとDS-9600NI-XTシリーズ NVRのみ対応しています。

### 手順:

システム設定の異常インターフェイスを開き、さまざまな異常に対処します。

メニュー > 設定 > 異常

詳細なアラーム反応アクションは、チャプターアラーム反応アクションの設定を参照してください。

| Exception                  |          |  |
|----------------------------|----------|--|
| Enable Event Hint          | 2        |  |
| Event Hint Settings        | •        |  |
| Exception Type             | HDD Full |  |
| Audible Warning            |          |  |
| Notify Surveillance Center |          |  |
| Send Email                 |          |  |
| Trigger Alarm Output       |          |  |

図 8.13 異常セットアップインターフェイス

## 8.6 アラーム反応アクションの設定

目的:

イベントヒント表示、全画面モニター、サウンド警告(ブザー)、監視センターへの通知、アラーム出力 の起動、Eメール送信を含むアラームや異常が発生した際に、アラーム反応アクションが起動します。

イベントヒント表示

イベントや異常が発生した際に、ライブビュー画像の左下にヒントを表示できます。また、ヒントアイ コンをクリックして詳細を確認できます。さらに、表示するイベントは設定可能です。

### 手順:

- 1. 異常設定インターフェイスを開きます。
- メニュー > 設定 > 異常
- 2. イベントヒントを有効化のチェックボックスを選択します。

| Enable Event Hint   | <b>v</b>         |
|---------------------|------------------|
| Event Hint Settings | *                |
| 図 8.14 1            | ベントヒント設定インターフェイス |

**3.** をクリックして表示するイベントのタイプを設定します。

| Event Hint Setting       | s  |        |
|--------------------------|----|--------|
| All                      |    | ^      |
| HDD Full                 |    |        |
| HDD Error                |    |        |
| Network Disconnected     |    |        |
| ☑IP Conflicted           |    |        |
| ☑Illegal Login           |    |        |
| ☑Video Signal Loss       |    |        |
| Alarm Input Triggered    |    |        |
| ☑Video Tamper Detected   |    |        |
| Motion Detection         |    |        |
| Record/Capture Exception |    |        |
| ☑IP Camera Conflicted    |    |        |
| Route Terreter Foreiter  |    | ~      |
|                          | ок | Cancel |

4. OK ボタンをクリックして設定を終了します。

全画面モニター

アラームが起動すると、全画面モニターに設定したアラームを発するチャンネルからのビデオ画像をロ ーカルモニター(VGA、HDMIや BNC モニター)に全画面で表示します。

複数チャンネルで同時にアラームが起動した場合、全画面画像が 10 秒間隔(デフォルトの滞留時間)で 切り替わります。メニュー > 設定 > ライブビュー > 全画面モニター滞留時間で別の滞留時間を設定 できます。

自動切替はアラームが停止すると終了し、ライブビューインターフェイスに戻ります。

6 注

「チャンネルを起動」設定で全画面モニターにしたいチャンネルを選択しなければなりません。

### サウンド警告

アラームが検知された際に、ビープ音が鳴ります。

#### 監視センターに通知する

イベント発生時に異常やアラーム信号を遠隔アラームホストに送信します。アラームホストはリモート クライアントをインストールした PC を指します。

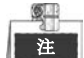

遠隔アラームホストが設定されている場合、アラーム信号は自動的に検知モードで送信されます。 アラームホスト設定の詳細はチャプター遠隔アラームホストの設定を参照してください。

### Eメールリンケージ

- アラーム検知時にアラーム情報付きのEメールをユーザーに送信します。
- Eメール設定の詳細はチャプター11.2.10 を参照してください。

#### アラーム出力を起動

- アラーム起動時にアラーム出力を起動します。
- 1. アラーム出力インターフェイスを開きます。
  - メニュー > 設定 > アラーム > アラーム出力

アラーム出力を選択して、アラーム名と滞留時間を設定します。スケジュールボタンをクリックし てアラーム出力の警戒スケジュールを設定します。

| _ | <b>9</b> |  |
|---|----------|--|
|   | 注        |  |

「手動消去」が滞留時間のドロップダウンリストで選択されている場合、メニュー > マニュ アル > アラームでのみ消去できます。

| Alarm Status | Alarm Input | Alarm Output |   |
|--------------|-------------|--------------|---|
| Alarm Output | No.         | Local->1     | ~ |
| Alarm Name   |             |              |   |
| Dwell Time   |             | 5s           | ~ |
| Settings     |             | <b>\$</b>    | ] |

図 8.16 アラーム出力セットアップインターフェイス

2. アラーム出力の警戒スケジュールを設定します。

週内の曜日をひとつ選択して、最大8つの時間帯を各曜日内に設定できます。

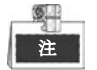

時間帯を繰り返したり重複させたりできません。

|                 | Settings             |
|-----------------|----------------------|
| Arming Schedule |                      |
| Week            | Mon                  |
| 1               | 00:00-24:00 🕒        |
| 2               | 00:00-00:00          |
| 3               | 00:00-00:00          |
| 4               | 00:00-00:00          |
| 5               | 00:00-00:00          |
| 6               | 00:00-00:00          |
| 7               | 00:00-00:00          |
| 8               | 00:00-00:00          |
|                 |                      |
|                 |                      |
|                 |                      |
|                 | Copy Apply OK Cancel |
|                 |                      |

図 8.17 アラーム出力の警戒スケジュール設定

- 3. 上記の手順を繰り返して、週内の他の曜日の警戒スケジュールを設定します。コピーボタンを使用 して、他の曜日に警戒スケジュールをコピーすることもできます。
  - OK ボタンをクリックしてアラーム出力番号のビデオタンパー設定を完了します。
- 4. 上記の設定を他のチャンネルにコピーすることもできます。

| Co                              | opy Alarm Output to |        |
|---------------------------------|---------------------|--------|
|                                 |                     |        |
| Alarm Output No.                | Alarm Name          |        |
| Local-≻1                        |                     |        |
| Local->2                        |                     |        |
| Local->3                        |                     |        |
| Local->4                        |                     |        |
| <b>172.6.23.105:8000-&gt;</b> 1 |                     |        |
|                                 |                     |        |
|                                 |                     |        |
|                                 |                     |        |
|                                 |                     |        |
|                                 |                     |        |
|                                 |                     |        |
|                                 |                     |        |
|                                 | ок                  | Cancel |
|                                 |                     |        |
|                                 |                     |        |

図 8.18 アラーム出力の設定コピー

# 8.7 アラーム出力の手動での起動やクリア

目的:

センサアラームの手動での起動やクリアが可能です。「手動消去」がアラーム出力の滞留時間のドロップ ダウンリストで選択されている場合、次のインターフェイスにある**クリア**ボタンをクリックするとアラ ームを消去できます。

手順:

起動またはクリアしたいアラーム出力を選択して関連する操作を行います。

メニュー > マニュアル > アラーム

アラーム出力を起動またはクリアしたい場合、**起動/クリア**ボタンをクリックします。 すべてのアラーム出力を起動したい場合、**すべて起動**ボタンをクリックします。

すべてのアラーム出力をクリアしたい場合、**すべてクリア**ボタンをクリックします。

| Alarm                |            |         |
|----------------------|------------|---------|
| Alarm Output No.     | Alarm Name | Trigger |
| Local->1             |            | No      |
| Local->2             |            | No      |
| Local->3             |            | No      |
| Local->4             |            | No      |
| 172.6.23.105:8000->1 |            | No      |
|                      |            |         |

図 8.19 アラーム出力の手動でのクリアや起動

# チャプター9 VCA アラーム

NVR は、IP カメラで送信される VCA 検知アラーム(顔検知、車両検知、ラインクロス検知および侵入 検知、範囲進入検知、,範囲退出検知、徘徊検知、人物密集検知、高速移動検知、パーキング検知、無人 荷物検知、オブジェクト除去検知、オーディオロス検知、音響急変検知、 およびピンぼけ検知)に対応 しています。最初に IP カメラ設定インターフェイスで VCA 検知を有効化して設定する必要があります。

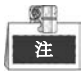

- すべての VCA 検知は、接続される IP カメラで対応している必要があります。
- すべての VCA 検知タイプの詳細な説明についてはネットワークカメラのユーザーマニュアルを参照してください。

## 9.1 顏識別

#### 手順:

- 顔検知設定インターフェイスを開きます。

   メニュー > カメラ > VCA
- 2. 顔識別を有効化のチェックボックスを選択します。
- 3. 保存をクリックして設定を保存します。

| Enable Face Recog   |                  | Save        |
|---------------------|------------------|-------------|
| Lindble Fuder teeeg |                  | Guire       |
| Camera              | [D3] IPCamera 03 | Save VCA Pi |

## 9.2 顏検知

目的:

顔検知機能は、監視シーンに表示される顔を検知し、アラーム起動時に特定のアクションを実行できま す。

手順:

- VCA 設定インターフェイスを開きます。
   メニュー > カメラ > VCA
- カメラを選択して VCA を設定します。
   VCA 画像を保存のチェックボックスをクリックして、VCA 検知のキャプチャー画像を保存できます。

| /CA       |               |           |           |                                    |         |           |                |
|-----------|---------------|-----------|-----------|------------------------------------|---------|-----------|----------------|
| Enable Fa | ce Recog      |           |           |                                    |         |           | Save           |
| Camera    |               | [D2] Came | ra 01     |                                    |         |           | 🗹 Save VCA Pi. |
| Face Det  | Vehicle       | Line Cro  | Intrusion | Region                             | Region  | Loitering | People G       |
| Fast Mo   | Parking       | Unattend  | Object R  | Audio Ex                           | Defocus | Sudden    | PIR Alarm      |
| Enable    |               | ~         |           |                                    |         |           |                |
| Settings  |               | •         |           |                                    |         |           |                |
| Rule      |               | 1         |           |                                    |         |           | Rule Settings  |
| 03-26-201 | 5 Thu 19:31:4 | 8         |           | Draw Line<br>Draw Qua<br>Clear All |         |           |                |
| F         |               | Cane      | ra 01     |                                    | A       | nply      | Back           |

図 9.2 顔検知

- 3. VCA 検知タイプで**顔検知**を選択します。
- 4. 有効化チェックボックスを選択してこの機能を有効にします。
- をクリックして顔検知設定インターフェイスを開きます。顔検知アラームの起動チャンネル、 5. 警戒スケジュール、リンケージアクションを設定します。詳細はチャプター8.1 動体検知アラーム の設定の手順3~5を参照してください。
- 6. **ルール設定**ボタンをクリックして顔検知ルールを設定します。スライダーをドラッグすると、検知 感度を設定できます。

感度:範囲は[1-5]です。値が高ければ、顔を検知しやすくなります。

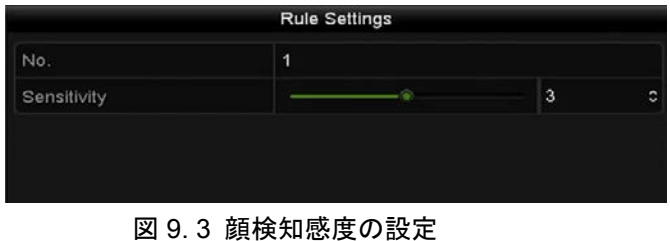

7. 適用をクリックして設定を有効にします。

## 9.3 車両検知

目的:

車両検知は、道路通行監視に使用できます。車両検知では、通過した車両を検知でき、そのナンバープ レートの画像をキャプチャーできます。アラーム信号を送信して監視センターに通知でき、キャプチャ ー画像を FTP サーバーにアップロードできます。

### 手順:

- VCA 設定インターフェイスを開きます。
   メニュー > カメラ > VCA
- カメラを選択して VCA を設定します。
   VCA 画像を保存のチェックボックスをクリックして、VCA 検知のキャプチャー画像を保存できます。
- 3. VCA 検知タイプで**車両検知**を選択します。
- 4. 有効化チェックボックスを選択してこの機能を有効にします。

| /CA                                                                                                    |                |               |               |           |               |
|----------------------------------------------------------------------------------------------------|----------------|---------------|---------------|-----------|---------------|
| Enable Face Recog                                                                                                    |                |               |               |           | Save          |
| Camera                                                                                                    | [D2] Camera 01 |               |               |           | 🖬 Save VCA Pi |
| Face Det Vehicle                                                                                                    | Line Cro Intru | sion Region   | Region L      | .oitering | j People G    |
| Fast Mo Parking                                                                                                    | Unattend Obje  | ct R Audio Ex | Defocus S     | Sudden    | PIR Alarm     |
| Enable                                                                                                    |                |               |               |           |               |
| Settings                                                                                                    | Blacklist      | Whitelist     | Others        |           |               |
| Rule                                                                                                    | 1              |               |               |           | Rule Settings |
| 03-26-2015 Thu 19:19:                                                                                                    | 30             | Draw Line     | Blacklist & ) | Whit      | Import/Export |
| The other Designation of the local division of the local divisione |                | Draw Qua      | No. Plate     | No.       | Туре          |
| #0# <b></b>                                                                                                    | ***            | Clear All     |               |           |               |
|                                                                                                    | Cancra 81      |               | Арр           | ly        | Back          |

図 9.4 車両検知の設定

- 5. をクリックして、ブラックリスト、ホワイトリスト、その他の起動チャンネル、警戒スケジ ュールおよびリンケージアクションを設定します。
- 6. **ルール設定**をクリックしてルール設定インターフェイスを開きます。車道の設定、画像のアップロ ード、オーバーレイコンテンツ設定を行います。最大4本の車道が選択可能です。

|                    | Rule Settings         |        |
|--------------------|-----------------------|--------|
| Basic Picture Over | ay Content            |        |
| No.                | 1                     |        |
| Scene No.          | Vehicle Detection Sce | ne 1   |
| Scene Name         |                       |        |
| Lane Number        | 1                     |        |
|                    |                       |        |
|                    |                       |        |
|                    |                       |        |
|                    |                       |        |
|                    |                       |        |
|                    |                       |        |
|                    | Apply                 | Cancel |
|                    |                       |        |

図 9.5 ルール設定

7. 保存をクリックして設定を保存します。

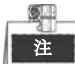

車両検知の詳細な説明についてはネットワークカメラのユーザーマニュアルを参照してください。

## 9.4 ラインクロス検知

目的:

この機能は、設定されたバーチャルラインを横断する人物、車両およびオブジェクトを検知するために 使用できます。ラインクロス検知は、左から右や、右から左の双方向で設定可能です。また、全画面モ ニター、サウンド警告などのアラーム反応アクションの持続時間を設定できます。

#### 手順:

- VCA 設定インターフェイスを開きます。
   メニュー > カメラ > VCA
- カメラを選択して VCA を設定します。
   VCA 画像を保存のチェックボックスをクリックして、VCA 検知のキャプチャー画像を保存できます。
- 3. VCA 検知タイプでラインクロス検知を選択します。
- 4. 有効化チェックボックスを選択してこの機能を有効にします。
- 5. をクリックして、ラインクロス検知アラームの起動チャンネル、警戒スケジュールおよびリ ンケージアクションを設定します。
- 6. **ルール設定**ボタンをクリックしてラインクロス検知ルールを設定します。
  - 1) 方向を A<->B、A->B または A<-B から選択します。

A<->B:Bサイドの矢印のみ、双方向で設定されたラインを通過するオブジェクトを検知でき、

アラームを起動することを示しています。

A->B:AサイドからBサイドに設定されたラインを通過するオブジェクトのみ検知できます。

B->A:BサイドからAサイドに設定されたラインを通過するオブジェクトのみ検知できます。

2) スライダーをドラッグして、検知感度を設定します。

感度:範囲は[1-100]です。値が高ければ、検知アラームを起動しやすくなります。

3) OK をクリックしてルール設定を保存し、ラインクロス検知設定インターフェイスに戻ります。

|             | Rule Settings |    |   |
|-------------|---------------|----|---|
| No.         | 1             |    |   |
| Direction   | A<->B         |    |   |
| Sensitivity |               | 50 | 0 |
|             |               |    |   |
|             |               |    |   |
|             |               |    |   |

図 9.6 ラインクロス検知ルールの設定
7. をクリックし、プレビューウィンドウで2点を設定してバーチャルラインを描きます。

最大4つのルールを設定できます。

| VCA            |         |                 |           |          |         |           |               |
|----------------|---------|-----------------|-----------|----------|---------|-----------|---------------|
| Enable Fac     | e Recog |                 |           |          |         |           | Save          |
| Camera         |         | [D2] Came       | ra 01     |          |         |           | Save VCA Pi   |
| Face Det       | Vehicle | Line Cro        | Intrusion | Region   | Region  | Loitering | People G      |
| Fast Mo        | Parking | Unattend        | Object R  | Audio Ex | Defocus | Sudden    | PIR Alarm     |
| Enable         |         |                 |           |          |         |           |               |
| Settings       |         | Φ.              |           |          |         |           |               |
| Rule           |         | 1               |           |          |         |           | Rule Settings |
| 01-14-20<br>#1 |         | <b>B</b><br>g 1 |           | Draw Qua |         |           |               |
|                |         |                 |           |          | A       | pply      | Back          |

図 9.7 ラインクロス検知のライン描画

8. 適用をクリックして設定を有効にします。

### 9.5 侵入検知

目的:

侵入検知機能は、事前に定義したバーチャル範囲に進入あるいは徘徊する人物、車両またはオブジェク トを検知し、アラーム起動時に特定のアクションを実行できます。

手順:

- VCA 設定インターフェイスを開きます。
   メニュー > カメラ > VCA
- カメラを選択して VCA を設定します。
   VCA 画像を保存のチェックボックスをクリックして、VCA 検知のキャプチャー画像を保存できます。
- 3. VCA 検知タイプで**侵入検知**を選択します。
- 4. 有効化チェックボックスを選択してこの機能を有効にします。
- 5. をクリックして、ラインクロス検知アラームの起動チャンネル、警戒スケジュールおよびリ ンケージアクションを設定します。
- 6. **ルール設定**ボタンをクリックして侵入検知ルールを設定します。次のパラメータを設定します。
  - しきい:範囲は[1秒-10秒]で、範囲内の移動するオブジェクトの時間しきい値です。定義された検知エリアのオブジェクトの滞在時間が設定された時間より長い場合、アラームが起動します。
  - スライダーをドラッグして、検知感度を設定します。
     感度:範囲は[1-100]です。感度の値は、アラームを起動できるオブジェクトのサイズを定義します。値が高ければ、検知アラームを起動しやすくなります。
  - パーセンテージ:範囲は[1-100]です。パーセンテージは、アラームを起動できるオブジェクトの範囲内に占める割合を定義します。例えば、パーセンテージが 50%に設定されている場合、 オブジェクトが範囲に進入して範囲全体の 50%を超えると、アラームが起動します。

|                    | Rule Settings |    |    |
|--------------------|---------------|----|----|
| No.                | 1             |    |    |
| Time Threshold (s) |               | 5  | \$ |
| Sensitivity        | ®             | 50 | 0  |
| Percentage         |               | 0  | 0  |
| rereensage         |               |    |    |
|                    |               |    |    |

図 9.8 侵入横断検知ルールの設定

4) **OK**をクリックしてルール設定を保存し、ラインクロス検知設定インターフェイスに戻ります。

7. **ビ**をクリックして、検知範囲の 4 つの頂点を指定してプレビューウィンドウの四角形を描き、 右クリックで描画を完了します。1 つの範囲だけ設定できます。

C,

で既存のバーチャルラインをクリアして再度描くことができます。

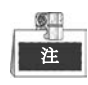

最大4つのルールを設定できます。

| VCA           |       |           |           |           |         |            |               |
|---------------|-------|-----------|-----------|-----------|---------|------------|---------------|
| Enable Face R | Recog |           |           |           |         |            | Save          |
| Camera        |       | [D2] Came | ra 01     |           |         | ~ [        | Save VCA Pi   |
| Face Det Ve   | hicle | Line Cro  | Intrusion | Region    | Region  | Loitering. | People G      |
| Fast Mo Pa    | rking | Unattend  | Object R  | Audio Ex  | Defocus | Sudden .   | PIR Alarm     |
| Enable        |       | 2         |           |           |         |            |               |
| Settings      |       | Φ         |           |           |         |            |               |
| Rule          |       | 1         |           |           |         |            | Rule Settings |
|               |       | #1#       |           | Draw Line |         |            |               |
|               |       |           |           |           | A       | pply       | Back          |

図 9.9 侵入検知のエリア描画

8. 適用をクリックして設定を保存します。

## 9.6 範囲進入検知

目的:

範囲進入検知機能は、事前に定義したバーチャル範囲に外部から進入する人物、車両またはその他のオ ブジェクトを検知し、アラーム起動時に特定のアクションを実行できます。

手順:

- VCA 設定インターフェイスを開きます。
   メニュー > カメラ > VCA
- カメラを選択して VCA を設定します。
   VCA 画像を保存のチェックボックスをクリックして、VCA 検知のキャプチャー画像を保存できます。
- 3. VCA 検知タイプで範囲進入検知を選択します。
- 4. 有効化チェックボックスを選択してこの機能を有効にします。
- 5. をクリックして、ラインクロス検知アラームの起動チャンネル、警戒スケジュールおよびリ ンケージアクションを設定します。
- ルール設定ボタンをクリックして範囲進入検知の感度を設定します。
   感度:範囲は[0-100]です。値が高ければ、検知アラームを起動しやすくなります。
- 7. 「シークリックして、検知範囲の 4 つの頂点を指定してプレビューウィンドウの四角形を描き、 右クリックで描画を完了します。1 つの範囲だけ設定できます。

|              | -  |  |
|--------------|----|--|
| - I <b>r</b> | _  |  |
| ્ય           | ÷. |  |
|              | -  |  |
|              |    |  |

で既存のバーチャルラインをクリアして再度描くことができます。

| VCA        |          |            |           |           |         |          |   |              |
|------------|----------|------------|-----------|-----------|---------|----------|---|--------------|
| Enable Fac | ce Recog |            |           |           |         |          |   | Save         |
| Camera     |          | [D3] IPdom | ne        |           |         |          | M | Save VCA Pi  |
| Face Det   | Vehicle  | Line Cro   | Intrusion | Region    | Region  | Loiterin | g | People G     |
| Fast Mo    | Parking  | Unattend   | Object R  | Audio Ex  | Defocus | Sudden   | ı | PIR Alarm    |
| Enable     |          |            |           |           |         |          |   |              |
| Settings   |          | φ          |           |           |         |          |   |              |
| Rule 1 -   |          |            |           |           |         |          |   | ule Settings |
| 1          | #18      | d          |           | Draw Line | a<br>a  |          |   |              |
|            |          |            |           |           | A       | pply     |   | Back         |

図 9.10 範囲進入検知の設定

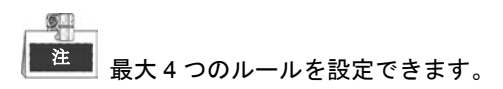

8. 適用をクリックして設定を保存します。

## 9.7 範囲退出検知

目的:

範囲退出検知機能は、事前に定義したバーチャル範囲から退出する人物、車両またはその他のオブジェ クトを検知し、アラーム起動時に特定のアクションを実行できます。

### 注

- 範囲退出検知を設定する操作手順はチャプター9.6 範囲進入検知 を参照してください。
- 最大4つのルールを設定できます。

### 9.8 徘徊検知

目的:

徘徊検知機能は、事前に定義したバーチャル範囲を一定時間徘徊する人物、車両またはその他のオブジェクトを検知し、アラーム起動時に一連のアクションを実行できます。

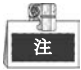

- 徘徊検知を設定する操作手順はチャプター9.5 侵入検知を参照してください。
- ルール設定のしきい[1 秒-10 秒]は、範囲内のオブジェクト徘徊の時間を定義します。値を5に設定すると、オブジェクトが範囲内を5秒間徘徊した後にアラームが起動し、値を0に設定すると、オブジェクトが範囲内に進入した直後にアラームを起動します。
- 最大4つのルールを設定できます。

### 9.9 人物密集検知

目的:

人物密集検知アラームは、事前に定義したバーチャル範囲に人物が密集した際にアラームを起動し、ア ラーム起動時に一連のアクションを実行できます。

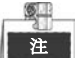

- 人物密集検知を設定する操作手順はチャプター9.5 侵入検知を参照してください。
- ルール設定のパーセンテージは、範囲内の人口密度を定義します。通常、パーセンテージが低い場合、少人数が定義した検知範囲に集合した際にアラームを起動できます。
- 最大4つのルールを設定できます。

## 9.10 高速移動検知

目的:

高速移動検知アラームは、事前に定義したバーチャル範囲で人物、車両またはその他のオブジェクトが 高速移動する際にアラームを起動し、アラーム起動時に一連のアクションを実行できます。

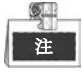

● 高速移動検知を設定する操作手順はチャプター9.5 侵入検知を参照してください。

- ルール設定の感度は、アラームを起動できるオブジェクトの移動スピードを定義します。値が高ければ、移動オブジェクトがアラームを起動しやすくなります。
- 最大4つのルールを設定できます。

## 9.11 パーキング検知

#### 目的:

パーキング検知機能は、高速道路、一方通行の道路などの違法駐車を検知し、アラーム起動時に一連の アクションを実行できます。

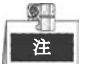

- パーキング検知を設定する操作手順はチャプター9.5 侵入検知を参照してください。
- ルール設定のしきい [5秒-20秒]は、範囲内の車両の駐車時間を定義します。値を10に設定すると、
   範囲内に10秒間車両が留まった後にアラームを起動します。
- 最大4つのルールを設定できます。

### 9.12 無人荷物検知

目的:

無人荷物検知は、荷物、財布、危険物など事前に定義した範囲に残されたオブジェクトを検知し、アラ ーム起動時に一連のアクションを実行できます。

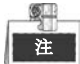

- 無人荷物検知を設定する操作手順はチャプター9.5 侵入検知を参照してください。
- ルール設定のしきい [5 秒-20 秒]は、範囲内に残されたオブジェクトの時間を定義します。値を 10 に設定すると、範囲内に 10 秒間オブジェクトが留まった後にアラームを起動します。また、感度は、背景画像の類似度を定義します。通常、感度が高い場合、範囲内にある非常に小さいオブジェクトでアラームを起動できます。
- 最大4つのルールを設定できます。

## 9.13 オブジェクト除去検知

#### 目的:

オブジェクト除去検知機能は、展示物など事前に定義した範囲から除去されたオブジェクトを検知し、 アラーム起動時に一連のアクションを実行できます。

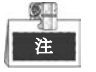

オブジェクト除去検知を設定する操作手順はチャプター9.5 侵入検知を参照してください。

- ルール設定のしきい[5 秒-20 秒]は、範囲からオブジェクトが除去された時間を定義します。値を 10に設定すると、10秒間オブジェクトが範囲から離れた後にアラームを起動します。また、感度 は、背景画像の類似度を定義します。通常、感度が高い場合、非常に小さいオブジェクトが範囲か ら離れてもアラームを起動できます。
- 最大4つのルールを設定できます。

## 9.14 音声異常検知

目的:

音声異常検知機能は、音響急増/急低下など監視シーンでの異常音声を検知し、アラーム起動時に特定の アクションを実行できます。

手順:

1. VCA 設定インターフェイスを開きます。

メニュー > カメラ > VCA

- カメラを選択して VCA を設定します。
   VCA 画像を保存のチェックボックスをクリックして、VCA 検知のキャプチャー画像を保存できます。
- 3. VCA 検知タイプで音声異常検知を選択します。
- 4. **警**をクリックして、顔検知アラームの起動チャンネル、警戒スケジュールおよびリンケージアク

ションを設定します。

5. **ルール設定**ボタンをクリックして音声異常ルールを設定します。

|                            | Rule Settings |        |
|----------------------------|---------------|--------|
| No.                        | 1             |        |
| Audio Input Exception      |               |        |
| Sudden Increase of Sound I |               |        |
| Sensitivity                |               | - 50 ¢ |
| Sound Intensity Threshold  |               | 50 C   |
| Sudden Decrease of Sound   |               |        |
| Sensitivity                |               | 50 C   |
|                            |               |        |
|                            | ок            | Cancel |

図 9.11 音声異常検知ルールの設定

- 1) 音声入力異常のチェックボックスを選択してオーディオロス検知機能を有効にします。
- 音響急増検知のチェックボックスを選択して、監視シーンの音声の急激な増加を検知します。
   検知感度や音声急増のしきいを設定できます。
   感度:範囲は[1-100]で、値が低ければ、変化に検知を起動しにくくなります。
   音響強度しきい値:範囲は[1-100]で、環境内の音声をフィルターでき、環境音が大きいほど、
   値を高くする必要があります。実際の環境に合わせて調整できます。
- 音響急低下検知のチェックボックスを選択して、監視シーンの音声の急激な低下を検知します。
   音声急低下は [1-100]で検知感度を設定できます。

6. 適用をクリックして設定を有効にします。

### 9.15 急なシーン変更検知

目的:

シーン変更検知機能は、カメラの意図的な回転など外部要因による監視環境の変化を検出し、アラーム 起動時に特定のアクションを実行できます。

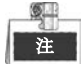

- シーン変更検知を設定する操作手順はチャプター9.2 顔検知を参照してください。
- ルール設定の感度の範囲は 1~100 で、値が高ければ、シーン変化でアラームを起動しやすくなり ます。

## 9.16 ピンぼけ検知

目的:

レンズのピンぼけによる画像ブレを検知でき、アラーム起動時に特定のアクションを実行できます。

注

- ピンぼけ検知を設定する操作手順はチャプター9.2 顔検知を参照してください。
- ルール設定の感度の範囲は 1~100 で、値が高ければ、ピンぼけ画像でアラームを起動しやすくなります。

### 9.17 PIR アラーム

目的:

PIR(受動型赤外線)アラームは、侵入者が検知視界内で動いた際にアラームを起動します。人や、犬、 猫などの血流のある生物によって発せられる熱エネルギーを検知できます。

手順:

- VCA 設定インターフェイスを開きます。
   メニュー > カメラ > VCA
- カメラを選択して VCA を設定します。
   VCA 画像を保存のチェックボックスをクリックして、VCA 検知のキャプチャー画像を保存できます。
- 3. VCA 検知タイプで PIR アラームを選択します。
- 5. **ルール設定**ボタンをクリックしてルールを設定します。説明は チャプター9.2 顔検知 を参照して ください。
- 6. 適用をクリックして設定を有効にします。

# チャプター10 VCA 検索

設定した VCA 検知を用いて、NVR は行動分析、顔キャプチャー、人物カウント、ヒートマップの結果の VCA 検索に対応しています。

## 10.1 顔検索

目的:

HDD にキャプチャーおよび保存された顔の画像がある場合、顔検索インターフェイスを開いて画像を検索し、指定した条件に合った画像関連ビデオを再生できます。また、アップロードした顔画像リソース と定義した類似度(0~100)に基づき、一致する顔の画像やビデオファイルを顔検知結果から高速検索 します。

始める前に:

顔検知の設定についてはセクション 9.2 顔検知 を参照してください。

手順:

1. 顔検索インターフェイスを開きます。

メニュー > VCA検索 > 顔検索

2. 顔検索するカメラを選択します。

| Face Search       |              |              |              |              |              |              |                           |              |        |
|-------------------|--------------|--------------|--------------|--------------|--------------|--------------|---------------------------|--------------|--------|
| IP Camera         | <b>⊻</b> D1  | <b>⊿</b> D2  | <b>⊿</b> D3  | <b>☑</b> D4  | <b>D</b> 5   | <b>D</b> 6   | <b>☑</b> D7               | <b>D</b> 8   | ^      |
|                   | <b>D</b> 9   | <b>∠</b> D10 | <b>⊻</b> D11 | ✓D12         | <b>∠</b> D13 | <b>D</b> 14  | <b>∠</b> D15              | <b>D</b> 16  | Ξ      |
|                   | <b>D</b> 17  | <b>D</b> 18  | <b>∠</b> D19 | <b>∠</b> D20 | 🗹 D21        | ✓ D22        | <b>∠</b> D23              | <b>D</b> 24  |        |
|                   | <b>D</b> 25  | <b>D</b> 26  | <b>D</b> 27  | <b>⊻</b> D28 | 🗹 D29        | <b>D</b> 30  | <b>Z</b> D31              | Z D32        |        |
|                   | <b>⊻</b> D33 | <b>⊻</b> D34 | <b>☑</b> D35 | <b>D</b> 36  | <b>⊻</b> D37 | <b>⊻</b> D38 | <b>⊿</b> D39              | <b>⊻</b> D40 | ~      |
| Start Time        |              | 12-01-2      | 014          |              | -            | 00:00:00     |                           |              | C      |
| End Time          |              | 12-18-2      | 014          |              | -            | 23:59:59     |                           |              | 0      |
| O Upload P        | 5            |              |              | 5            | )            |              | $\int_{-\infty}^{\infty}$ |              | <    > |
| Similarity(0~100) |              | 40           |              |              |              |              |                           |              |        |
|                   |              |              |              |              |              | Sea          | rch                       | Back         |        |

図 10.1 顔検索

- 3. 顔の画像やビデオファイルを検索する開始時刻と終了時刻を指定します。
- 4. ローカルストレージから画像をアップロードして検知した顔の画像と照合します。
- 5. ソース画像とキャプチャー画像の類似レベルを設定します。
- 6. 検索をクリックして検索を開始します。顔検知画像の検索結果がリストや表で表示されます。

|          |                     | Fac        | e Search |         |              |      |
|----------|---------------------|------------|----------|---------|--------------|------|
| Chart L  | ist                 |            |          |         |              |      |
| Cam      | Start Time          | Similarity |          | Play    | 1 1 2        |      |
| ⊡D1      | 12-08-2014 20:33:17 |            |          | ۲       |              |      |
| D1       | 12-10-2014 11:18:11 | -          |          | ۲       | · · · ·      |      |
| ■D1      | 12-10-2014 11:18:11 | -          |          | ۲       |              |      |
|          |                     |            |          |         |              | AND  |
|          |                     |            |          |         | 33% 20.33.15 |      |
|          |                     |            |          |         |              |      |
|          |                     |            |          |         |              |      |
|          |                     |            |          |         |              |      |
|          |                     |            |          |         |              |      |
|          |                     |            |          |         |              |      |
|          |                     |            |          |         |              |      |
|          |                     |            |          |         |              |      |
| Total: 3 | P: 1/1              |            |          |         |              |      |
| Picture  | e 🗹 Record          |            | Exp      | ort All | Export       | Back |

図 10.2 顔検索インターフェイス

顔の画像に関連するビデオファイルを再生します。
 顔の画像をダブルクリックして、右上の表示ウィンドウで関連するビデオファイルを再生したり、

画像アイテムを選択し、▶●をクリックして再生できます。

■をクリックして再生を停止したり、

きます。

顔のキャプチャー画像をローカルストレージデバイスにエクスポートしたい場合、ストレージデバイスをそのデバイスに接続し、すべてエクスポートをクリックしてエクスポートインターフェイスを開きます。

**エクスポート**をクリックしてすべての顔の画像をストレージデバイスにエクスポートします。 ファイルエクスポートの操作についてはチャプター7 バックアップを参照してください。

|               |        | Exp            | ort        |          |          |        |
|---------------|--------|----------------|------------|----------|----------|--------|
| Device Name   | USB FI | ash Disk 1-1   |            | .mp4 ~   | Re       | fresh  |
| Name          |        | Size Type      | Edit Date  |          | Delet    | e Play |
| 🖬 ch09_201410 | 2916   | 486.88MB File  | 10-29-2014 | 19:10:56 | <b>m</b> | ۲      |
| 🔲 ch13_201409 | 1909   | 2707.10KB File | 09-19-2014 | 15:42:20 | m        | ۲      |
|               |        |                |            |          |          |        |
|               |        |                |            |          |          |        |
|               |        |                |            |          |          |        |
|               |        |                |            |          |          |        |
|               |        |                |            |          |          |        |
|               |        |                |            |          |          |        |
|               |        |                |            |          |          |        |
| Free Space    |        | 1412.00MB      |            |          |          |        |
|               |        |                |            |          |          |        |

図 10.3 ファイルエクスポート

## 10.2 行動検索

目的:

行動分析は、VCA 検知に基づいた一連の不審な行動を検知し、アラーム起動時に特定のリンケージ方式 を有効にします。

手順:

1. 行動検索インターフェイスを開きます。

メニュー > VCA検索 > 行動検索

- 2. 行動検索するカメラを選択します。
- 3. 一致する画像を検索する開始時刻と終了時刻を指定します。

| IP Camera  | <b>⊻</b> D1 | ✓D2          | <b>∠</b> D3  | <b>D</b> 4   | ✓ D5         | <b>D</b> 6   | <b>D</b> 7   | <b>Z</b> D8  |   |
|------------|-------------|--------------|--------------|--------------|--------------|--------------|--------------|--------------|---|
|            | <b>∠</b> D9 | <b>⊠</b> D10 | <b>☑</b> D11 | <b>☑</b> D12 | <b>☑</b> D13 | 🖬 D14        | <b>D</b> 15  | <b>☑</b> D16 |   |
|            | 🗹 D17       | <b>☑</b> D18 | <b>D</b> 19  | ✓ D20        | ✓ D21        | <b>D</b> 22  | <b>⊿</b> D23 | <b>☑</b> D24 |   |
|            | 🗹 D25       | <b>D</b> 26  | <b>☑</b> D27 | <b>✓</b> D28 | 🗹 D29        | <b>D</b> 30  | <b>⊻</b> D31 | <b>∠</b> D32 |   |
|            | 🖬 D33       | <b>Z</b> D34 | <b>D</b> 35  | <b>⊻</b> D36 | <b>☑</b> D37 | <b>D</b> 38  | <b>∠</b> D39 | <b>☑</b> D40 |   |
|            | 🖬 D41       | ☑ D42        | <b>⊻</b> D43 | <b>⊻</b> D44 | <b>☑</b> D45 | <b>D</b> 46  | <b>☑</b> D47 | <b>☑</b> D48 |   |
|            | 🗹 D49       | <b>D</b> 50  | 🗹 D51        | <b>∠</b> D52 | 🗹 D53        | <b>D</b> 54  | <b>⊿</b> D55 | 🗹 D56        |   |
|            | <b>D</b> 57 | <b>D</b> 58  | <b>⊻</b> D59 | <b>D</b> 60  | <b>⊻</b> D61 | <b>⊻</b> D62 | <b>⊻</b> D63 | <b>Z</b> D64 |   |
| Start Time |             | 12-01-2      | 014          |              | <u> </u>     | 00:00:00     |              |              | ¢ |
| End Time   |             | 12-18-2      | 014          |              | -            | 23:59:59     |              |              | ¢ |
| Туре       |             | All          |              |              |              |              |              |              | ÷ |
|            |             |              |              |              |              |              |              |              |   |
|            |             |              |              |              |              |              |              |              |   |
|            |             |              |              |              |              |              |              |              |   |

図 10.4 行動検索インターフェイス

- 4. ラインクロス検知、侵入検知、無人荷物検知、オブジェクト除去検知、範囲進入検知、範囲退出検知、パーキング検知、徘徊検知、人物密集検知、高速移動検知を含むVCA検知タイプをドロップダウンリストから選択します。
- 5. 検索をクリックして検索を開始します。画像の検索結果はリストや表で表示されます。

| hart L   | ist                 | Behavior Search          |            |                          |
|----------|---------------------|--------------------------|------------|--------------------------|
| Cam      | Start Time          | Behavior Type            | Play       | TOTAL N DI MINY          |
| D3       | 12-12-2014 12:32:36 | Region Exiting Detection | ۲          | The second second second |
| D3       | 12-12-2014 15:10:44 | Region Exiting Detection | ۲          |                          |
| D3       | 12-12-2014 15:11:21 | Intrusion Detection      | ۲          | Il Safer                 |
| D3       | 12-12-2014 16:55:30 | Region Exiting Detection | 6          |                          |
| D3       | 12-12-2014 16:59:15 | Region Exiting Detection | 6          |                          |
| D3       | 12-12-2014 17:05:05 | Region Exiting Detection | ø          |                          |
| D3       | 12-12-2014 17:09:54 | Region Exiting Detection | ۲          |                          |
| D3       | 12-12-2014 17:14:40 | Region Exiting Detection | ۲          |                          |
| Talah Q  | D: 14               |                          |            |                          |
| Total: 8 | P: 1/1              |                          |            |                          |
| Picture  | e 🗹 Record          |                          | Export All | Export Back              |

図 10.5 行動検索結果

行動分析画像に関連するビデオファイルを再生します。
 リストから画像をダブルクリックして、右上の表示ウィンドウで関連するビデオファイルを再生し

たり、画像アイテムを選択し、

をクリックして再生を停止したり、 タンテクリックして前/次のファイルを再生することもで

きます。

 キャプチャー画像をローカルストレージデバイスにエクスポートしたい場合、ストレージデバイス をそのデバイスに接続し、すべてエクスポート をクリックしてエクスポートインターフェイスを 開きます。

**エクスポート**をクリックしてすべての画像をストレージデバイスにエクスポートします。

## 10.3 プレート検索

**目的**:開始時刻/終了時刻、国、プレート番号を含むプレート検索条件に従って、一致するキャプチャー 済みの車両プレート画像や関連情報を検索および表示できます。

手順:

- プレート検索インターフェイスを開きます。
   メニュー > VCA検索 > プレート検索
- 2. プレート検索するカメラを選択します。
- 3. 一致するプレート画像を検索する開始時刻と終了時刻を指定します。

| ✓IP Camera | <b>☑</b> D1  | <b>∠</b> D2  | <b>∠</b> D3  | 🗹 D4         | D5           | <b>D</b> 6   | <b>☑</b> D7  | <b>D</b> 8   |   |
|------------|--------------|--------------|--------------|--------------|--------------|--------------|--------------|--------------|---|
|            | <b>D</b> 9   | <b>⊠</b> D10 | <b>☑</b> D11 | <b>☑</b> D12 | <b>☑</b> D13 | <b>☑</b> D14 | 🗹 D15        | <b>D</b> 16  |   |
|            | <b>∠</b> D17 | <b>⊠</b> D18 | <b>D</b> 19  | <b>∠</b> D20 | <b>∠</b> D21 | ✓ D22        | ✓ D23        | <b>☑</b> D24 |   |
|            | <b>D</b> 25  | <b>D</b> 26  | <b>D</b> 27  | <b>D</b> 28  | <b>D</b> 29  | <b>∠</b> D30 | <b>D</b> 31  | ☑D32         |   |
|            | <b>D</b> 33  | <b>D</b> 34  | <b>D</b> 35  | <b>D</b> 36  | <b>∠</b> D37 | <b>D</b> 38  | <b>∠</b> D39 | <b>☑</b> D40 |   |
|            | <b>D</b> 41  | <b>D</b> 42  | <b>☑</b> D43 | <b>D</b> 44  | <b>∠</b> D45 | <b>☑</b> D46 | <b>D</b> 47  | <b>☑</b> D48 |   |
|            | 🖬 D49        | <b>∠</b> D50 | <b>D</b> 51  | <b>D</b> 52  | <b>∠</b> D53 | <b>D</b> 54  | <b>D</b> 55  | <b>D</b> 56  |   |
|            | <b>⊻</b> D57 | <b>⊻</b> D58 | <b>⊿</b> D59 | <b>⊿</b> D60 | <b>⊠</b> D61 | <b>☑</b> D62 | <b>⊻</b> D63 | <b>⊻</b> D64 |   |
| Start Time |              | 03-27-2      | 015          |              |              | 00:00:00     |              |              | • |
| End Time   |              | 03-27-2      | 015          |              |              | 23:59:59     |              |              | ¢ |
| Country    |              | England      | a            |              |              |              |              |              |   |
| Plate No.  |              | BD51SI       | MR           |              |              |              |              |              |   |
|            |              |              |              |              |              |              |              |              |   |

図 10.6 プレート検索

- 4. 車両プレートの場所を検索するためにドロップダウンリストから国を選択します。
- 5. フィールドに検索するプレート番号を入力します。
- 6. 検索をクリックして検索を開始します。検知した車両プレート画像の検索結果がリストや表で表示 されます。

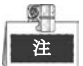

検索結果の操作についてはセクション10.1 顔検索の手順7~8を参照してください。

## 10.4 人物カウント

#### 目的:

人物カウントは、特定の設定されたエリアで進入または退出した人数の計算に使用され、日次/週次/月次 /年次のレポートで分析されます。

#### 手順:

1. 人物カウントインターフェイスを開きます。

メニュー > VCA検索 > 人物カウント

- 2. 人物カウントするカメラを選択します。
- 3. レポートタイプを日次レポート、週次レポート、月次レポート、年次レポートから選択します。
- 4. 統計時間を設定します。
- 5. カウントボタンをクリックして人物カウント統計を開始します。

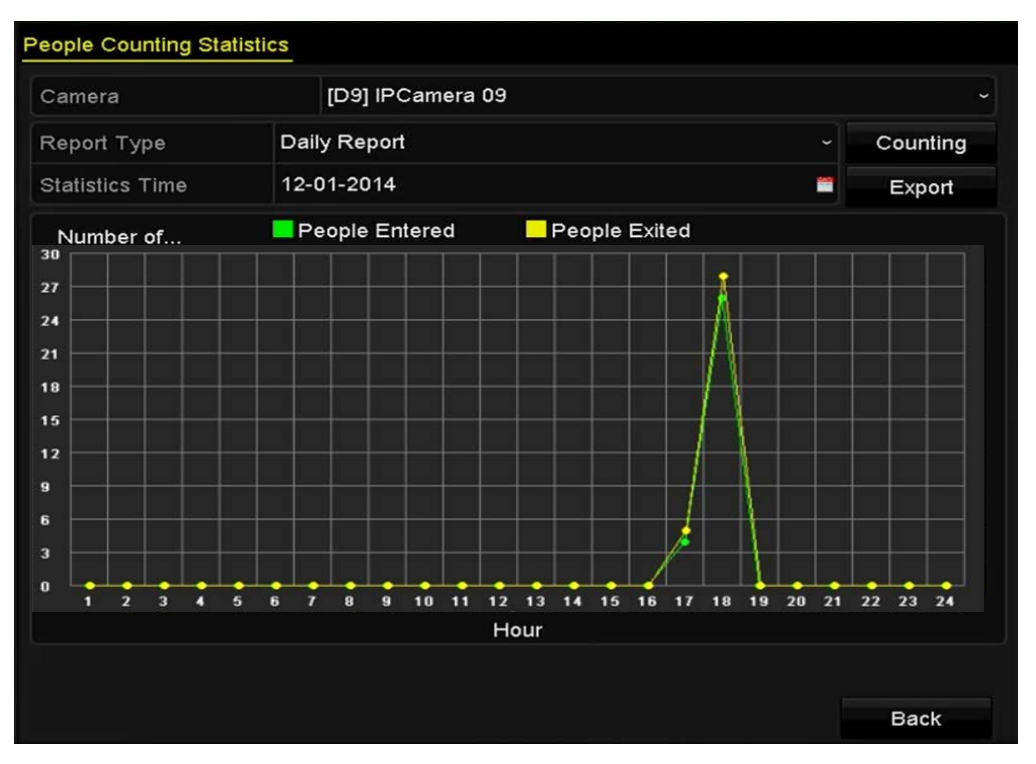

図 10.7 人物カウントインターフェイス

6. エクスポートボタンをクリックして、Excel形式で統計レポートをエクスポートできます。

## 10.5 ヒートマップ

目的:

ヒートマップは、色で示されたデータの図式です。ヒートマップ機能は、設定したエリアでの顧客の訪 問回数と滞留時間を分析するために通常使用されます。

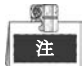

ヒートマップ機能は、接続した IP カメラで対応しており、対応する設定が行われている必要があります。 手順:

1. ヒートマップインターフェイスを開きます。

メニュー > VCA検索 > ヒートマップ

- 2. ヒートマップ処理を行うカメラを選択します。
- 3. レポートタイプを日次レポート、週次レポート、月次レポート、年次レポートから選択します。
- 4. 統計時間を設定します。

| Heat Map        |                  |            |
|-----------------|------------------|------------|
| Camera          | [D3] IPCamera 03 |            |
| Report Type     | Daily Report     | Counting   |
| Statistics Time | 12-17-2014       | <br>Export |
|                 |                  |            |
|                 |                  |            |
|                 |                  |            |
|                 |                  |            |
| 1-<br>          | 1                | <br>Back   |

図 10.8 ヒートマップインターフェイス

カウントボタンをクリックすると、レポートデータをエクスポートし、ヒートマップ統計を開始して、個別の色でマークされた結果が表示されます。

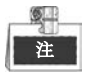

上記の図表のとおり、赤色のブロック(255,0,0)は訪問頻度の高いエリアで、青色のブロック(0,0,255) は訪問頻度の低いエリアを示します。

エクスポートボタンをクリックして、Excel 形式で統計レポートをエクスポートできます。

# チャプター11 ネットワーク設定

## 11.1 一般設定

目的:

NVR をネットワーク経由で使用する前にネットワーク設定を適切に設定する必要があります。 手順:

- 1. ネットワーク設定インターフェイスを開きます。
  - メニュー > 設定 > ネットワーク
- 2. 一般タブを選択します。

| General P   | PPOE    | DDNS        | NTP  | Email       | SNMP     | NAT      | More  | Settir | ngs                          |  |
|-------------|---------|-------------|------|-------------|----------|----------|-------|--------|------------------------------|--|
| Working Me  | ode     |             |      | Net Fault-t | olerance |          |       |        |                              |  |
| Select NIC  |         |             |      | bond0       |          |          |       |        |                              |  |
| NIC Type    |         |             |      | 10M/100M    | /1000M S | elf-adap | tive  |        |                              |  |
| Enable DH   | СР      |             |      |             |          |          |       |        |                              |  |
| IPv4 Addres | ss 10   | .16 .1      | .49  |             |          | IPve     | Addre | ss 1   | fe80::8ee7:48ff:fe45:2961/64 |  |
| IPv4 Subne  | et 25   | 5 . 255 . 2 | 55.0 |             |          | IPve     | Addre | ss 2   |                              |  |
| IPv4 Defau  | lt G 10 | .16.1       | .25  | 4           |          | IPve     | Defau | ılt G  |                              |  |
| MAC Addre   | SS      |             |      | 8c:e7:48:4  | 5:29:61  |          |       |        |                              |  |
| MTU(Bytes   |         |             |      | 1500        |          |          |       |        |                              |  |
| Preferred D | NS Sen  | /er         |      |             |          |          |       |        |                              |  |
| Alternate D | NS Serv | er          |      |             |          |          |       |        |                              |  |
| Main NIC    |         |             |      | LAN1        |          |          |       |        |                              |  |
|             |         |             |      |             |          |          |       |        |                              |  |

図 11.1 ネットワーク設定インターフェイス

**Ø** 注

デュアル NIC 設定は、DS-9600NI と DS-8600NI シリーズ NVR のみ適用可能です。

 一般設定インターフェイスで、次の設定が行えます。動作モード、NICタイプ、IPv4アドレス、IPv4 ゲートウェイ、MTUおよびDNSサーバー。
 DHCPサーバーを使用できる場合、DHCPのチェックボックスをクリックして、そのサーバーから IPアドレスとその他のネットワーク設定を自動取得できます。

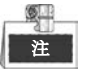

- 7600/7700NI-SPシリーズNVRでは、内部NICアドレスを設定する必要があり、IPアドレスが PoEインターフェイスに接続したカメラに割り当てられます。
- MTUの有効な値の範囲は500~9676です。
- 4. 一般設定を行ったら、適用ボタンをクリックして設定を保存します。

#### 動作モード

9600NI-ST/RT/XTシリーズのデバイスでは10M/100M/1000M NICカードが2つ提供され、マルチアドレス、 負荷バランスおよびネット耐障害性モードでの動作を可能にします。

マルチアドレスモード:2つのNICカードのパラメータは個別に設定可能です。パラメータ設定のNICタ イプフィールドでLAN1かLAN2を選択できます。

デフォルトルートとしてNICカードを1つ選択できます。また、システムはデータをデフォルトルート経 由で転送するエクストラネットと接続しています。 **ネット耐障害性モード**: 2 つの NIC カードは、同じ IP アドレスを使用し、LAN1 か LAN2 をメイン NIC に選択できます。この方法によって、片方の NIC カードに障害がある場合、デバイスはシステム全体の 通常動作を保証するためにもう片方のスタンバイしている NIC カードを自動的に有効にします。 **負荷バランスモード**: 同じ IP アドレスを使用して、2 つの NIC カードが合計帯域幅の負荷を共有し、シ ステムによる 2 つのギガビットネットワーク容量の提供を可能にします。

| Working Mode         | Net Fault-tolerance                   |  |
|----------------------|---------------------------------------|--|
| Select NIC           | bond0                                 |  |
| NIC Type             | 10M/100M/1000M Self-adaptive          |  |
| Enable DHCP          |                                       |  |
| IPv4 Address         | 172 .6 .21 .159                       |  |
| IPv4 Subnet Mask     | 255 .255 .255 .0                      |  |
| IPv4 Default Gateway | 172 .6 .21 .1                         |  |
| IPv6 Address 1       | fec0::a:240:48ff.fe62:dcd/64          |  |
| IPv6 Address 2       | 2002:ac06:1578:a:240:48ff:fe62:dcd/64 |  |
| IPv6 Default Gateway |                                       |  |
| MAC Address          | 00:40:48:62:0d:cd                     |  |
| MTU(Bytes)           | 1500                                  |  |
| Preferred DNS Server |                                       |  |
| Alternate DNS Server |                                       |  |
| Main NIC             | LAN1                                  |  |

図 11.2 ネット耐障害性動作モード

## 11.2 高度な設定

### 11.2.1 PPPoE 設定

目的:

お使いの NVR は、イーサネット経由のポイントトゥポイントプロトコル (PPPoE) でのアクセスも可 能です。

手順:

- 1. ネットワーク設定インターフェイスを開きます。
  - メニュー > 設定 > ネットワーク
- 2. PPPoE タブを選択して、図 11.3のようにPPPoE設定インターフェイスを開きます。

| Enable PPPOE |  |  |
|--------------|--|--|
| User Name    |  |  |
| Password     |  |  |

図 11.3 PPPoE 設定インターフェイス

- 3. PPPoE チェックボックスを選択してこの機能を有効にします。
- 4. PPPoEアクセスのためのユーザー名とパスワードを入力します。

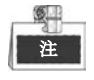

ユーザー名とパスワードはご利用のISPによって割り当てられる必要があります。

- 5. 適用ボタンをクリックして保存し、インターフェイスを閉じます。
- 6. 正常に設定されると、デバイスを再起動して新しい設定を有効にするようにシステムが指示してき ます。再起動後、PPPoEダイヤルアップが自動的に接続されます。

メニュー > メンテナンス > システム情報 > ネットワークインターフェイスで、PPPoE接続の状態を 表示できます。PPPoEの状態についてはチャプターシステム情報の確認を参照してください。

### 11.2.2 DDNS の設定

目的:

NVR がデフォルトネットワークとして PPPoE を使用するように設定されている場合、ネットワークア クセスにダイナミック DNS (DDNS) を使用するよう設定する場合があります。

システムがDDNSを使用するよう設定する前に、ISPとの事前登録が必要です。

#### 手順:

1. ネットワーク設定インターフェイスを開きます。

メニュー > 設定 > ネットワーク

- 2. DDNSタブを選択して、 図 11.5のようにDDNS設定インターフェイスを開きます。
- 3. DDNS チェックボックスを選択してこの機能を有効にします。
- **4. DDNSタイプ**を選択します。5つのDDNSタイプを個別に選択できます。IPServer、DynDNS、 PeanutHull、NO-IPおよびHiDDNS。
  - **IPServer**: IPServerのサーバーアドレスを入力します。

| Enable DDNS        |                   |
|--------------------|-------------------|
| DDNS Type          | IPServer ~        |
| Area/Country       | Custom ~ ~        |
| Server Address     |                   |
| Device Domain Name |                   |
| Status             | DDNS is disabled. |
| User Name          |                   |
| Password           |                   |

図 11.4 IPServer 設定インターフェイス

- DynDNS :
  - 1) DynDNSのサーバーアドレス(例:members.dyndns.org)を入力します。
  - 2) **デバイスドメイン名**のテキストフィールドに、DynDNSウェブサイトで取得したドメイン を入力します。
  - 3) DynDNSウェブサイトで登録されたユーザー名とパスワードを入力します。

| Enable DDNS        |                   |  |
|--------------------|-------------------|--|
| DDNS Type          | DynDNS            |  |
| Area/Country       | Custom ~          |  |
| Server Address     |                   |  |
| Device Domain Name |                   |  |
| Status             | DDNS is disabled. |  |
| User Name          |                   |  |
| Password           |                   |  |

図 11.5 DynDNS 設定インターフェイス

• PeanutHull: PeanutHullウェブサイトで登録されたユーザー名とパスワードを入力します。

| Enable DDNS        |                   |  |
|--------------------|-------------------|--|
| DDNS Type          | PeanutHull        |  |
| Area/Country       | Custom ~          |  |
| Server Address     |                   |  |
| Device Domain Name |                   |  |
| Status             | DDNS is disabled. |  |
| User Name          |                   |  |
| Password           |                   |  |

図 11.6 PeanutHull 設定インターフェイス

#### • NO-IP :

対応するフィールドにアカウント情報を入力します。DynDNS設定を参照してください。

- 1) NO-IPのサーバーアドレスを入力します。
- 2) **デバイスドメイン名**のテキストフィールドに、NO-IPウェブサイトで取得したドメイン (www.no-ip.com)を入力します。
- 3) NO-IPウェブサイトで登録されたユーザー名とパスワードを入力します。

| Enable DDNS        |                   |     |
|--------------------|-------------------|-----|
| DDNS Type          | NO-IP             | ~   |
| Area/Country       | Custom            | ~ ~ |
| Server Address     |                   |     |
| Device Domain Name |                   |     |
| Status             | DDNS is disabled. |     |
| User Name          |                   |     |
| Password           |                   |     |

図 11.7 NO-IP 設定インターフェイス

- HIDDNS :
  - 1) HiDDNSサーバーのサーバーアドレスがデフォルトで表示されます: www.hik-online.com。
  - 2) ドロップダウンリストからエリア/国を選択します。
  - 3) デバイスドメイン名を入力します。HiDDNSサーバーで登録した別名を使用したり、新しいデバイスドメイン名を定義できます。デバイスドメイン名の新しい別名がNVRIに定義されている場合、サーバー上に登録されている古いものと置き換わります。まず、HiDDNSサーバーでデバイスドメイン名の別名を登録してから、NVRのデバイスドメイン名に別名を入力します。NVRIに直接ドメイン名を入力して新しいものを作成することもできます。

| Enable DDNS        |                    |  |
|--------------------|--------------------|--|
| DDNS Type          | HIDDNS             |  |
| Area/Country       | Custom ~           |  |
| Server Address     | www.hik-online.com |  |
| Device Domain Name |                    |  |
| Status             | DDNS is disabled.  |  |
| User Name          |                    |  |
| Password           |                    |  |

図 11.8 HiDDNS 設定インターフェイス

- ➢ HiDDNSサーバーにデバイスを登録します。
- 1) HiDDNSウェブサイトを開きます:<u>www.hik-online.com</u>。

| [ | User Name/Email     |
|---|---------------------|
|   | Input the password. |
|   | Forget password?    |
|   | Login               |
|   |                     |
|   | Register            |
|   |                     |

2) アカウントがない場合、<sup>Register</sup>をクリックしてアカウントを登録し、ログインします。

| Add User         |                                                                                                    |
|------------------|----------------------------------------------------------------------------------------------------|
| * User Name:     |                                                                                                    |
|                  | City Diverse.numeric.3xglish letter.underline and non-white space are allowed. Length Fange(5-94)                                                                    |
| * Password:      | The password must contain at least two of the regulared character types, uppercase letter, lowercase letter, lowercase letter, and owners, langth Range 35-223.      |
| Confem Password: |                                                                                                    |
|                  | The paravord must contain at least two of the required character types, uppersate letter, lowersate<br>letter, special characters, and numeric, sanget Range (8-32). |
| * Code           | TRŠE-                                                                                                    |
| Neiname          |                                                                                                    |
|                  | Length Range (2-64)                                                                                                    |
| · Country:       | The country samet be changed once saved pitese select it prodently.                                                                                                  |
| Celphone         |                                                                                                    |
|                  | Length Range (1-30)                                                                                                    |
| * Email          |                                                                                                    |
| Remark           |                                                                                                    |
|                  | The second and and an a second second second                                                                                                    |
|                  |                                                                                                    |
|                  | Register                                                                                                    |

図 11.10 アカウントの登録

3) デバイス管理インターフェイスで、 Add をクリックしてデバイスを登録します。

| Add Device            |                                                                                                    | × |
|-----------------------|----------------------------------------------------------------------------------------------------|---|
| * Device Serial No. : |                                                                                                    |   |
| * Device Domain:      |                                                                                                    |   |
|                       | Only numeric, lower case letters and '_' are supported, and the string cannot be ended with '_' or space, The length range [1-64] |   |
| * HTTP Port:          | 0                                                                                                    |   |
|                       | Normally please do not change the default port value '0',<br>unless NAT function is enabled on the router and the external        |   |
|                       | http port is of different value from the internal. In that case<br>please input the value of external port here.                  |   |
|                       |                                                                                                    |   |
|                       | OK                                                                                                    |   |

図 11.11 デバイスの登録

4) デバイスシリアル番号、デバイスドメイン (デバイス名)とHTTPポートを入力しま す。そして、OK をクリックしてデバイスを追加します。

ウェブブラウザーやクライアントソフトウェア経由でデバイスにアクセスします 正常にHiDDNSサーバーにデバイスを登録すると、ウェブブラウザーやクライアントソフ トウェア経由でデバイスドメイン(デバイス名)でデバイスにアクセスできます。

オプション1:ウェブブラウザー経由でのデバイスへのアクセス
 ウェブブラウザーを開き、http://wwwhik-online.com/aliasとアドレスバーに入力します。
 別名はデバイスのデバイス名か、HiDDNSサーバーのデバイス名を参照します。
 例:http://www.hik-online.com/nvr

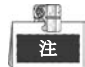

ルーターのHTTPポートをマッピングし、80以外のポート番号に変更した場合、アド レスバーにhttp://www.hik-online.com/alias:HTTP portと入力してデバイスにアクセ スする必要があります。HTTPポート番号のマッピングについてはチャプター9.2.11 を参照してください。

● オプション2:iVMS4200経由でのデバイスへのアクセス

iVMS-4200の場合、デバイスの追加ウィンドウで ● HiDDNS を選択し、デバイス情報を編 集します。

ニックネーム: 好みに合わせてデバイスの名前を編集します。

サーバーアドレス:www.hik-online.com

デバイスドメイン名:デバイスのデバイスドメイン名や、作成したHiDDNSサーバーのデバイス名を参照します。

**ユーザー名**:デバイスのユーザー名を入力します。

**パスワード**:デバイスのパスワードを入力します。

|                     | Add                |              | ×          |
|---------------------|--------------------|--------------|------------|
| Adding Mode:        | O IP/Domain        | O IP Segment | HiDDNS     |
| Nickname:           |                    |              |            |
| Server Address:     | www.hik-online.com |              |            |
| Device Domain Name: |                    |              |            |
| User Name:          |                    |              |            |
| Password:           |                    |              |            |
| Group:              | Default Group      |              |            |
|                     |                    |              |            |
|                     |                    |              |            |
|                     |                    |              |            |
|                     |                    |              |            |
|                     |                    |              | Add Cancel |

図 11.12 iVMS4200 経由でデバイスにアクセスします。

5. 適用ボタンをクリックして保存し、インターフェイスを閉じます。

### 11.2.3 NTP サーバーの設定

#### 目的:

ネットワークタイムプロトコル (NTP) サーバーを NVR に設定してシステムの日付/時間の精度を保証 できます。

#### 手順:

- ネットワーク設定インターフェイスを開きます。
   メニュー > 設定 > ネットワーク
- 2. NTP タブを選択して、図 11.3のようにNTP設定インターフェイスを開きます。

| 60  |                |
|-----|----------------|
|     |                |
| 123 |                |
|     | ☑<br>60<br>123 |

図 11.13 NTP 設定インターフェイス

- 3. NTPを有効化チェックボックスを選択してこの機能を有効にします。
- **4.** 次のNTP設定を行います。
  - 間隔:NTPサーバーの2つの同期アクションの時間間隔。単位は分です。
  - NTPサーバー:NTPサーバーのIPアドレス。
  - **NTPポート**:NTPサーバーのポート。
- 5. 適用ボタンをクリックして保存し、インターフェイスを閉じます。

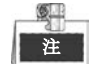

時間同期間隔は、1~10080分で設定でき、デフォルト値は60分です。NVRがパブリックネット ワークに接続されている場合、National Time Centerのサーバーのような時間同期機能のあるNTP サーバーを使用する必要があります(IPアドレス:210.72.145.44)。NVRがさらにカスタマイズ されたネットワークで設定されている場合、NTPソフトウェアを使用して時間同期に使用する NTPサーバーを確立できます。

### 11.2.4 SNMPの設定

目的:

SNMPプロトコルを使用してデバイス状態やパラメータ関連情報を取得できます。

- 手順:
  - 1. ネットワーク設定インターフェイスを開きます。

メニュー > 設定 > ネットワーク

2. SNMPタブを選択して、図 11.14のようにSNMP設定インターフェイスを開きます。

| V2      |                                       |
|---------|---------------------------------------|
| 161     |                                       |
| public  |                                       |
| private |                                       |
|         |                                       |
| 162     |                                       |
|         | V2<br>161<br>public<br>private<br>162 |

図 11.14 SNMP 設定インターフェイス

- 3. SNMPチェックボックスを選択してこの機能を有効にします。
- **4.** 次のSNMP設定を行います。
  - トラップアドレス: SNMPホストのIPアドレス。
  - **トラップポート**: SNMPホストのポート。
- 5. 適用ボタンをクリックして保存し、インターフェイスを閉じます。

## 注

SNMP を設定する前に、SNMP ソフトウェアをダウンロードし、SNMP ポート経由でデバイス情報を受信して管理します。トラップアドレスを設定すると、NVR がアラームイベントや異常メッセージを監視センターに送信できるようになります。

### 11.2.5 遠隔アラームホストの設定

目的:

遠隔アラームホストを設定すると、アラーム起動時に NVR がアラームイベントや異常メッセージをホストに送信します。遠隔アラームホストには、ネットワークビデオ監視ソフトウェアをインストールしておく必要があります。

手順:

- ネットワーク設定インターフェイスを開きます。
   メニュー > 設定 > ネットワーク
- 2. 詳細設定タブを選択して、図 11.15のように詳細設定インターフェイスを開きます。

| Alarm Host IP         |      |
|-----------------------|------|
| Alarm Host Port       | 0    |
| Server Port           | 8000 |
| HTTP Port             | 80   |
| Multicast IP          |      |
| RTSP Port             | 554  |
| Enable High-speed Dow |      |

図 11.15 詳細設定インターフェイス

- テキストフィールドでアラームホストIP とアラームホストポートを入力します。
   アラームホストIP は、ネットワークビデオ監視ソフトウェア(iVMS-4200など)がインストール されている遠隔PCのIPアドレスを参照しアラームホストポートは、ソフトウェアに設定されたア ラーム管理ポートと同じにする必要があります。
- 4. 適用ボタンをクリックして保存し、インターフェイスを閉じます。

### 11.2.6 マルチキャストの設定

#### 目的:

マルチキャストを設定して、デバイスのネットワークを通じた 128 以上の接続でライブビューを実行で きます。

マルチキャストアドレスは、224.0.0.0~239.255.255 のクラス D の IP 範囲です。239.252.0.0~ 239.255.255.255 の範囲の IP アドレスの使用を推奨します。

#### 手順:

1. ネットワーク設定インターフェイスを開きます。

メニュー > 設定 > ネットワーク

- 2. 詳細設定タブを選択して、 図 11.15のように詳細設定インターフェイスを開きます。
- 3. マルチキャストIPを図 11.16のように設定します。ネットワークビデオ監視ソフトウェアにデバ イスを追加する場合、マルチキャストアドレスはNVRのマルチキャストIPと同じでなければなりま せん。

| Server Port  | 8000         |
|--------------|--------------|
| HTTP Port    | 80           |
| Multicast IP | 239.221.2.78 |

図 11.16 マルチキャストの設定

4. 適用ボタンをクリックして保存し、インターフェイスを閉じます。

## 注

マルチキャスト機能は、NVRが接続されたネットワーク切替が対応している必要があります。

### 11.2.7 RTSP の設定

目的:

RTSP(リアルタイムストリーミングプロトコル)は、ストリーミングメディアサーバーを制御するための通信システムでの使用を目的としたネットワークコントロールプロトコルです。

手順:

1. ネットワーク設定メニューを開きます。

メニュー > 設定 > ネットワーク

2. 詳細設定タブを選択して、図 11.15のように詳細設定メニューを開きます。

RTSP Port 554

図 11.17 RTSP 設定インターフェイス

- 3. RTSPサービスポートのテキストフィールドにRTSPポートを入力します。デフォルトのRTSPポートは554で、それぞれの要件に合わせて変更できます。
- 4. 適用ボタンをクリックして保存し、メニューを閉じます。

### 11.2.8 サーバーと HTTP ポートの設定

#### 目的:

ネットワーク設定メニューでサーバーと HTTP ポートを変更できます。デフォルトサーバーポートは 8000 で、デフォルト HTTP ポートは 80 です。

手順:

1. ネットワーク設定インターフェイスを開きます。

メニュー > 設定 > ネットワーク

- 2. 詳細設定タブを選択して、 図 11.15のように詳細設定インターフェイスを開きます。
- 3. 新しいサーバーポートとHTTPポートを入力します。

| Server Port  | 8000         |  |  |
|--------------|--------------|--|--|
| HTTP Port    | 80           |  |  |
| Multicast IP | 239.221.2.78 |  |  |

図 11.18 ホスト/その他の設定メニュー

 テキストフィールドにサーバーポートとHTTPポートを入力します。デフォルトサーバーポートは 8000で、HTTPポートは80となっており、それぞれの要件に合わせて変更できます。

5. 適用ボタンをクリックして保存し、インターフェイスを閉じます。

## 注

サーバーポートは 2000~65535 の範囲で設定し、リモートクライアントソフトウェアのアクセ スに使用します。HTTP ポートは、リモードウェブブラウザーアクセスに使用します。

### 11.2.9 HTTPS ポートの設定

#### 目的:

HTTPS は、ウェブサイトや通信する関連ウェブサーバーの認証を提供し、中間者攻撃から保護します。 次の手順を実行して https のポート番号を設定します。

例:

ポート番号を 443 に設定し、IP アドレスが 192.0.0.64 の場合、ウェブブラウザー経由で https://192.0.0.64:443 と入力するとデバイスにアクセスできます。

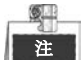

HTTPS ポートはウェブブラウザー経由でのみ設定できます。

#### 手順:

- 1. ウェブブラウザーを開き、デバイスのIPアドレスを入力すると、ウェブサーバーはシステム言語に 合わせて自動的に言語を選択し、ウェブブラウザーを最大化します。
- **2.** 正しいユーザー名とパスワードを入力して、**ログイン**ボタンをクリックしデバイスにログインします。
- HTTPS設定インターフェイスを開きます。
   設定 > 遠隔設定 > ネットワーク設定 > HTTPS
- 4. 自己署名証明書か権限を持つ証明書を作成します。

| HTTPS                                 |        |          |
|---------------------------------------|--------|----------|
| C Enable HTTPS                        |        |          |
| Create Create Self-signed Certificate |        |          |
| Create Create Certificate Request     |        |          |
| Install Signed Certificate            |        |          |
| Certificate Path                      | Browse | Upload   |
| Created Request                       |        |          |
| Created Request                       | Delete | Download |
| Installed Certificate                 |        |          |
| Installed Certificate                 | Delete |          |
| Save                                  |        |          |
| 図 11. 19 HTTPS 設定                     |        |          |

オプション1:自己署名証明書の作成

1) 作成ボタンをクリックして次のダイアログボックスを作成します。

| Country             | CN          | * example:CN       |
|---------------------|-------------|--------------------|
| Hostname/IP         | 172.6.23.67 | *                  |
| Validity            | 200         | Day* range :1-5000 |
| Password            |             |                    |
| State or province   |             |                    |
| Locality            |             |                    |
| Organization        |             |                    |
| Organizational Unit |             |                    |
| Email               |             |                    |
|                     |             | OK Cancel          |
|                     |             |                    |

図 11.20 自己署名証明書の作成

- 2) 国、ホスト名/IP、有効期限、その他の情報を入力します。
- 3) OK をクリックして設定を保存します。
- オプション2:権限を持つ証明書の作成
- 1) 作成ボタンをクリックして証明書のリクエストを作成します。
- 証明書のリクエストをダウンロードして、信頼のある証明書担当に送信して署名してもらいます。
- 3) 署名済みの有効な証明書を受信したら、デバイスに証明書をインポートします。
- 5. 証明書の作成とインストールを正常に行うと証明書情報が表示されます。

| Installed Certificate |                                                                                                    |        |
|-----------------------|----------------------------------------------------------------------------------------------------|--------|
| Installed Certificate | C=CN, H/IP=172.6.23.110                                                                                                    | Delete |
| Property              | Subject: C=CN, H/IP=172.6.23.110<br>Issuer: C=CN, H/IP=172.6.23.110<br>Validity: 2013-06-28 10:42:40 ~ 2013-06-30 10:42:40 |        |
| 図 11.21               | インストール済み証明書のプロパティ                                                                                                    |        |

- 6. HTTPS機能を有効にするチェックボックスを選択します。
- 7. 保存ボタンをクリックして設定を保存します。

### 11.2.10E メールの設定

目的:

アラームイベントが検知された場合や、アラームや動体イベント検知時、管理者パスワード変更時などに、すべての指定したユーザーにEメール通知を送信するように設定できます。

Eメール設定を行う前に、NVRがSMTPメールサーバーを管理するローカルエリアネットワーク(LAN) に接続されている必要があります。また、そのネットワークも、通知を送信したいEメールアカウント の場所に合わせたイントラネットやインターネットに接続されている必要があります。

#### 手順:

- 1. ネットワーク設定インターフェイスを開きます。
  - メニュー > 設定 > ネットワーク
- ネットワーク設定メニューで、図 11.22のように、IPv4 アドレス、IPv4 サブネットマスク、IPv4 ゲートウェイ、優先 DNS サーバーを設定します。

| General   | PPPOE                         | DDNS      | NTP    | Email                        | SNMP      | NAT  | More Settir | ngs                          |  |
|-----------|-------------------------------|-----------|--------|------------------------------|-----------|------|-------------|------------------------------|--|
| Working   | Mode                          |           |        | Net Fault-                   | lolerance |      |             |                              |  |
| Select NI |                               |           |        | bond0                        |           |      |             |                              |  |
| NIC Туре  |                               |           |        | 10M/100M/1000M Self-adaptive |           |      |             |                              |  |
| Enable D  | нср                           |           |        |                              |           |      |             |                              |  |
| IPv4 Add  | ress                          | 10 .16 .1 | .49    |                              |           | IPve | Address 1   | fe80::8ee7:48ff:fe45:2961/64 |  |
| IPv4 Sub  | IPv4 Subnet 255 .255 .255 .0  |           |        | IPv6 Address 2               |           |      |             |                              |  |
| IPv4 Defa | ault G                        | 10 .16 .1 | .25    | 4                            |           | IPve | Default G   |                              |  |
| MAC Add   | MAC Address 8c:e7:48:45:29:61 |           |        |                              |           |      |             |                              |  |
| MTU(Byt   | es)                           |           |        | 1500                         |           |      |             |                              |  |
| Preferred | DNS Se                        | erver     |        |                              |           |      |             |                              |  |
| Alternate | DNS Se                        | rver      |        |                              |           |      |             |                              |  |
| Main NIC  |                               |           | LAN1 ~ |                              |           |      |             |                              |  |
|           |                               |           |        |                              |           |      |             |                              |  |
|           |                               |           |        |                              |           |      |             |                              |  |
|           |                               |           |        |                              |           |      |             |                              |  |

図 11.22 ネットワーク設定インターフェイス

- 3. 適用をクリックして設定を保存します。
- 4. Eメールタブを選択してEメール設定インターフェイスを開きます。

| General  | PPPOE      | DDNS | NTP      | Email | SNMP NA    | T More Settings |
|----------|------------|------|----------|-------|------------|-----------------|
| Enable S | Se 🔳       |      |          |       | SMTP Ser   |                 |
| User Na  | me         |      |          |       | SMTP Port  | 25              |
| Passwor  | ď          |      |          |       | Enable SSL |                 |
| Sender   |            |      |          |       |            |                 |
| Sender's | Address    |      |          |       |            |                 |
| Select R | eceivers   |      | Receiver | r 1   |            |                 |
| Receiver |            |      |          |       |            |                 |
| Receiver | rs Address |      |          |       |            |                 |
| Enable A | Att 🗖      |      |          |       | Interval   | 2s ~            |

図 11.23 Eメール設定インターフェイス

5. 次の E メール設定を行います。

**サーバー認証を有効化**(オプション):チェックボックスを選択してサーバー認証機能が有効にします。

 ユーザー名:SMTPサーバーに登録された送信者アカウントのユーザー名。 パスワード:SMTPサーバーに登録された送信者アカウントのパスワード。
 SMTPサーバー:SMTPサーバーIPアドレスかホスト名(例:smtp.263xmail.com)。
 SMTPポート:SMTPポート。SMTPに使用されているデフォルトTCP/IPポートは25です。
 SSLを有効化(オプション):SMTPサーバーで必要であれば、SSLを有効化するチェックボックスを選択します。
 送信者:送信者の名前。
 送信者の名前。
 送信者を選択:受信者を選択します。最大3人の受信者を設定できます。
 受信者:通知を受けるユーザーの名前。
 受信者のアドレス:通知を受けるユーザーのEメールアドレス。 **添付画像を有効化**:アラーム画像を添付してEメールを送信したい場合、**添付画像を有効化**のチェ ックボックスを選択します。間隔は、隣接する2つのアラーム画像の時間です。ここでSMTPポー トを設定してSSLの有効化も可能です。

**間隔**:間隔は、2件の添付画像送信のアクション間の時間を示します。

- 6. 適用ボタンをクリックして Eメール設定を保存します。
- 7. テストボタンをクリックしてEメール設定が機能しているかテストできます。対応する注意メッセ ージボックスが表示されます。図 11.24 を参照してください。

| Attention                          | Attention                                                                                              |
|------------------------------------|----------------------------------------------------------------------------------------------------|
| Email test succeeded.           OK | Failed to send test email, please check<br>the parameters or network status.           OK           OK |
|                                    |                                                                                                    |

図 11.24 Eメールテストの注意

### 11.2.11NAT の設定

目的:

クロスセグメントネットワーク、UPnP™およびマニュアルマッピング経由での遠隔アクセスを実現する ために、ポートマッピングには双方向が提供されています。

● UPnP<sup>™</sup>

ユニバーサルプラグアンドプレイ(UPnP™)で、デバイスはシームレスにネットワーク上のその他のデ バイスの存在を発見し、データ共有や通信などの機能面のネットワークサービスを確立できます。 UPnP™機能で、デバイスはポートマッピングなしでルーターを通じて WAN に接続できます。

始める前に:

デバイスの UPnP™機能を有効化したい場合、デバイスを接続するルーターの UPnP™機能を有効化す る必要があります。デバイスのネットワーク動作モードがマルチアドレスに設定されている場合、デバ イスのデフォルトルートをルーターの LAN IP アドレスと同じネットワークセグメント内に配置する必 要があります。

手順:

- 1. ネットワーク設定インターフェイスを開きます。
  - メニュー > 設定 > ネットワーク
- 2. NAT タブを選択してポートマッピングインターフェイスを開きます。

| Enable UPnP  |      |               |                    |      |          |         |
|--------------|------|---------------|--------------------|------|----------|---------|
| Mapping Type |      | Manual        |                    |      |          |         |
| Port Type    | Edit | External Port | Mapping IP Address | Port | Status   |         |
| Server Port  |      | 8000          | 0.0.0.0            | 8000 | Inactive |         |
| HTTP Port    |      | 80            | 0.0.0              | 80   | Inactive |         |
| RTSP Port    |      | 554           | 0.0.0.0            | 554  | Inactive |         |
| HTTPS Port   |      | 443           | 0.0.0              | 443  | Inactive |         |
|              |      |               |                    |      |          | Defeat  |
|              |      |               |                    |      |          | Refresh |

図 11.25 UPnP™設定インターフェイス

- 3. Image: State of the state of the st
- マッピングタイプをドロップダウンリストからマニュアルかオートで選択します。
   オプション1:オート

オートを選択すると、ポートマッピングアイテムは読み取り専用になり、外部ポートはルーターに よって自動的に設定されます。

手順:

- 1) マッピングタイプのドロップダウンリストで**オート**を選択します。
- 2) 適用 ボタンをクリックして設定を保存します。
- 3) 更新ボタンをクリックしてポートマッピングの最新状態を取得できます。

| Enable UPnP  |      |               |                    |      |        |        |
|--------------|------|---------------|--------------------|------|--------|--------|
| Mapping Type |      | Auto          |                    |      |        |        |
| Port Type    | Edit | External Port | Mapping IP Address | Port | Status | 1      |
| Server Port  |      | 43728         | 172.6.21.31        | 8000 | Active |        |
| HTTP Port    |      | 31397         | 172.6.21.31        | 80   | Active |        |
| RTSP Port    |      | 59826         | 172.6.21.31        | 554  | Active |        |
| HTTPS Port   |      | 31231         | 172.6.21.31        | 443  | Active |        |
|              |      |               |                    |      |        | Defeat |

図 11.26 UPnP™設定終了-オート

オプション2:マニュアル

マッピングタイプにマニュアルを選択すると、 **を**クリックして外部ポート設定ダイアログボックスを起動し、希望に合わせて外部ポートを編集できます。

手順:

- 1) マッピングタイプのドロップダウンリストでマニュアルを選択します。
- 2) をクリックして、外部ポート設定ダイアログボックスを起動します。サーバーポート、http ポート、RTSP ポート、https ポートそれぞれに外部ポート番号を設定します。

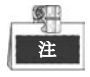

- 実際の要件に合わせて、デフォルトポート番号の使用や変更が可能です。
- 外部ポートは、ルーターのポートマッピングに対するポート番号を示します。
- RTSP ポート番号の値は、554 か、1024~65535 とし、その他のポートの値は、1~65535 で、値はそれぞれ異なるものにする必要があります。複数のデバイスが同じルーターで UPnP™設定されている場合、各デバイスのポート番号の値はユニークにする必要があ ります。

|               | External Port Settings |  |
|---------------|------------------------|--|
| Port Type     | Server Port            |  |
| External Port | 8001                   |  |
|               |                        |  |
|               |                        |  |
|               |                        |  |
|               |                        |  |
|               |                        |  |
|               |                        |  |

図 11.27 外部ポート設定ダイアログボックス

- 3) 適用 ボタンをクリックして設定を保存します。
- 4) 更新ボタンをクリックしてポートマッピングの最新状態を取得できます。

| Enable OPnP  |      |               |                    |      |        |  |
|--------------|------|---------------|--------------------|------|--------|--|
| Mapping Type |      | Manual        |                    |      |        |  |
| Port Type    | Edit | External Port | Mapping IP Address | Port | Status |  |
| Server Port  |      | 8002          | 172.6.21.31        | 8000 | Active |  |
| HTTP Port    |      | 80            | 172.6.21.31        | 80   | Active |  |
| RTSP Port    |      | 554           | 172.6.21.31        | 554  | Active |  |
| HTTPS Port   |      | 443           | 172.6.21.31        | 443  | Active |  |

図 11.28 UPnP™設定終了-マニュアル

#### マニュアルマッピング

ルーターが UPnP<sup>™</sup>機能に対応していない場合、次の手順を実行して簡単に手動でポートをマッピング できます。

始める前に:

ルーターが転送のインターフェイスで内部ポートと外部ポートの設定に対応していることを確認します。 手順:

- 1. ネットワーク設定インターフェイスを開きます。
  - メニュー > 設定 > ネットワーク
- 2. NAT タブを選択してポートマッピングインターフェイスを開きます。
- 3. UPnP を有効化のチェックボックスは選択していない状態にします。
- ■をクリックして、外部ポート設定ダイアログボックスを起動します。サーバーポート、http ポート、RTSP ポート、https ポートそれぞれに外部ポート番号を設定します。

(Q) 注

RTSP ポート番号の値は、554 か、1024~65535 とし、その他のポートの値は、1~65535 で、 値はそれぞれ異なるものにする必要があります。複数のデバイスが同じルーターで UPnP™設 定されている場合、各デバイスのポート番号の値はユニークにする必要があります。

|               | External Port Settings | 3      |
|---------------|------------------------|--------|
| Port Type     | HTTP Port              |        |
| External Port | 81                     |        |
|               |                        |        |
|               |                        |        |
|               |                        |        |
|               |                        |        |
|               | ок                     | Cancel |

図 11.29 外部ポート設定ダイアログボックス

- 5. OK をクリックして現在のポートの設定を保存し、前のメニューに戻ります。
- 6. 適用 ボタンをクリックして設定を保存します。
- ルーターのバーチャルサーバー設定ページを開き、内部ソースポートの空欄に内部ポートの値を、 外部ソースポートの空欄に外部ポートの値を、その他の必須内容を入力します。

<u>¢</u> 注

各項目は、サーバーポート、http ポート、RTSP ポート、https ポートを含むデバイスポート に対応している必要があります。

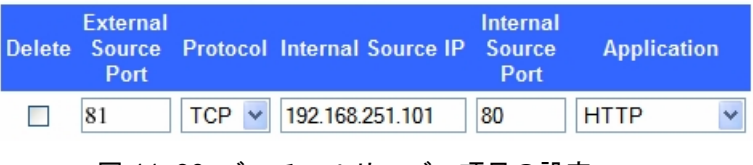

図 11.30 バーチャルサーバー項目の設定

注

上記のバーチャルサーバー設定インターフェイスは一例で、ルーターのメーカーによって異なる場合があります。バーチャルサーバーの設定に問題がある場合は、ルーターのメーカーにお問い合わせください。

### 11.2.12高速ダウンロードの設定

目的:

高速ダウンロード機能を有効化して、デバイスの送信帯域幅を拡張できます。この方法で、ウェブブラ ウザーや CMS ソフトウェアでの録画ファイルのダウンロードをスピードアップできます。

迎

高速ダウンロード機能を有効化する場合、デバイスの送信帯域幅が 40Mbps 増加し、ローカルメニ ュー操作に影響します。録画ファイルの遠隔ダウンロードが終了したら、この機能を無効化するこ とを推奨します。

#### 手順:

1. ネットワーク設定インターフェイスを開きます。

メニュー > 設定 > ネットワーク

- 2. 詳細設定タブを選択して、図 11.15のように詳細設定インターフェイスを開きます。
- 3. 高速ダウンロードを有効化のチェックボックスを選択します。そして、ポップアップメッセージボ ックスのOKボタンをクリックして設定を確認します。

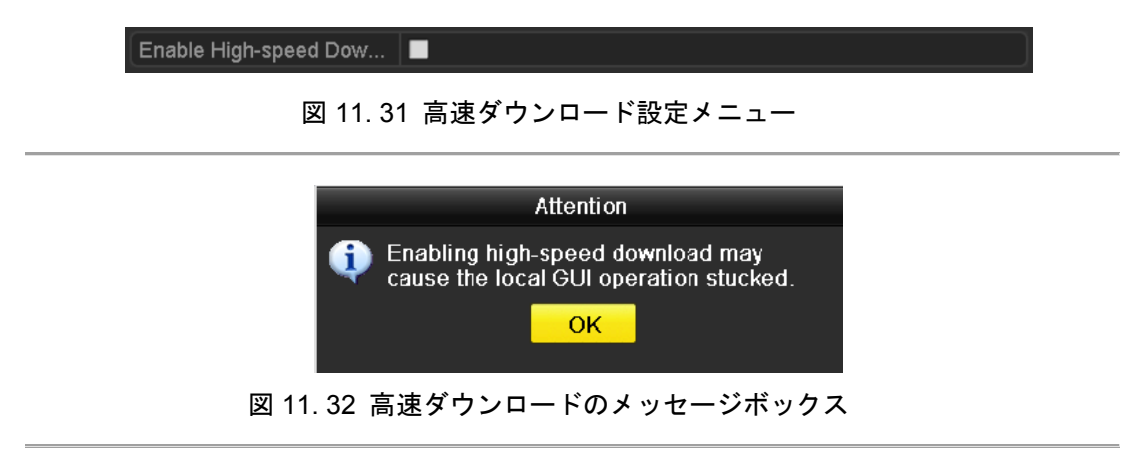

4. 適用ボタンをクリックして保存し、インターフェイスを閉じます。

### 11.2.13バーチャルホストの設定

目的:

この機能を有効化すると、直接IPカメラ管理インターフェイスにアクセスできます。

| 787. | <u> </u>  |
|------|-----------|
| _ Q. | L         |
| 343  |           |
| YR   |           |
|      | -73<br>73 |

バーチャルホスト機能はウェブブラウザー経由でのみ設定できます。

手順:

図 11.33のように高度な設定インターフェイスを開きます。
 設定 > 遠隔設定 > ネットワーク設定 > 高度

| Advanced            |           |
|---------------------|-----------|
| Alarm Host IP       |           |
| Alarm Host Port     | 0         |
| Multicast Address   |           |
| Enable Virtual Host |           |
| Enable Telnet       |           |
| Save                |           |
| 図 11.33 高度な認        | 定インターフェイス |

- 2. バーチャルホストを有効化のチェックボックスを選択します。
- 3. 保存ボタンをクリックして設定を保存します。
- 4. NVRのIPカメラ管理インターフェイスを開きます。接続列が図 11.34にようにカメラリストの右側 に表示されます。

設定 > 遠隔設定 > カメラ管理 > IP カメラ

| Add         | Modify De         | elete Qu    | iick Add Custom Pi | rotocol                   |           |                        |
|-------------|-------------------|-------------|--------------------|---------------------------|-----------|------------------------|
| Channel No. | IP Camera Address | Channel No. | Management Port    | Status                    | Protocol  | Connect                |
| D01         | 172.6.22.84       | 1           | 80                 | Online                    | ONVIF     | http://172.6.22.84:80  |
| D02         | 172.6.23.123      | 1           | 8000               | Offline(Network Abnormal) | HIKVISION | http://172.6.23.123:80 |
| D03         | 172.6.10.13       | 1           | 8000               | Online                    | HIKVISION | http://172.6.10.13:80  |
| D04         | 172.6.23.2        | 1           | 8000               | Online                    | HIKVISION | http://172.6.23.2:80   |

図 11.34 IP カメラへの接続

5. リンクをクリックすると、IPカメラ管理のページが表示されます。

### 11.2.14Telnet の設定

目的:

Telnet 機能は NVR にアクセスする簡単な方法を提供します。コマンドを入力してデバイスに関する高度 な情報を確認でき、Telnet 接続での設定も可能です。

手順:

図 11.33のように高度な設定インターフェイスを開きます。
 設定 > 遠隔設定 > ネットワーク設定 > 高度
- 2. Telnetを有効化のチェックボックスを選択します。
- 3. 保存ボタンをクリックして設定を保存します。
- お使いのPCでコマンドプロンプトを開き、「telnet IPアドレス」を入力して下図のようにNVRと接続します。

例:

NVRのIPアドレスが192.0.0.64である場合、「telnet 192.0.0.64」と入力し、Enterを押してNVRに接続します。

| Command Prompt                                                                                         |   |
|----------------------------------------------------------------------------------------------------|---|
| licrosoft Windows [Version 6.1.7601]<br>Jopyright (c) 2009 Microsoft Corporation. All rights reserved. | F |
| :\Users\ >telnet 192.0.0.64_                                                                           |   |
|                                                                                                    |   |
|                                                                                                    |   |
|                                                                                                    |   |
|                                                                                                    |   |
|                                                                                                    |   |
|                                                                                                    |   |
|                                                                                                    |   |
|                                                                                                    |   |
|                                                                                                    |   |
|                                                                                                    |   |

図 11.35 NVR への接続

注

デバイスのシャットダウンや再起動を行うと、Telnet 機能は無効になり、必要に応じて再度有効 化する必要があります。

# 11.3 ネットワークトラフィックの確認

#### 目的:

ネットワークトラフィックを確認して、リンク状態、MTU、送信/受信レートなど NVR のリアルタイム な情報を取得できます。

#### 手順:

ネットワークトラフィックインターフェイスを開きます。
 メニュー > メンテナンス > ネット検知

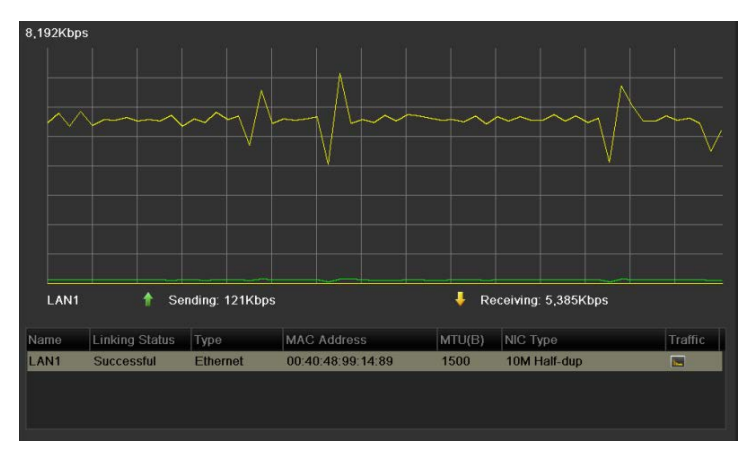

図 11.36 ネットワークトラフィックインターフェイス

送信レートと受信レートの情報をインターフェイスに表示できます。トラフィックデータは1秒ごとに更新されます。

# 11.4 ネットワーク検知の設定

#### 目的:

ネットワーク検知機能でネットワーク遅延やパケットロスを含む NVR のネットワーク接続状態を取得 できます。

### 11.4.1 ネットワーク遅延とパケットロスのテスト

#### 手順:

- ネットワークトラフィックインターフェイスを開きます。
  メニュー > メンテナンス > ネット検知
- 2. ネットワーク検知タブをクリックして、図 11.37のようにネットワーク検知メニューを開きます。

| Network Delay, Packet Loss Test |             |           |  |         |  |  |  |  |
|---------------------------------|-------------|-----------|--|---------|--|--|--|--|
| Select NIC                      | LAN1        |           |  |         |  |  |  |  |
| Destination Address             | 172.6.23.6  |           |  | Test    |  |  |  |  |
| Network Packet Export           |             |           |  |         |  |  |  |  |
| Device Name                     |             |           |  | Refresh |  |  |  |  |
| LAN1                            | 172.6.21.64 | 2,789Kbps |  | Export  |  |  |  |  |
|                                 |             |           |  |         |  |  |  |  |

図 11.37 ネットワーク検知インターフェイス

- 3. 宛先アドレスのテキストフィールドに宛先アドレスを入力します。
- テストボタンをクリックしてネットワーク遅延とパケットロスのテストを開始します。テスト結果 がウィンドウに表示されます。テストに失敗した場合、エラーメッセージボックスも表示されます。
   図 11.38を参照してください。

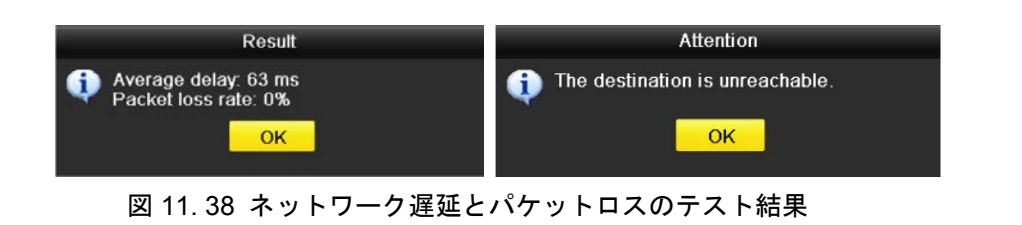

### 11.4.2 ネットワークパケットのエクスポート

#### 目的:

NVRをネットワークに接続すると、キャプチャーしたネットワークデータをUSB フラッシュディスク、 SATA/eSATA、DVD-R/W およびその他のローカルバックアップデバイスにエクスポートできます。 手順:

- ネットワークトラフィックインターフェイスを開きます。
  メニュー > メンテナンス > ネット検知
- 2. ネットワーク検知タブをクリックして、ネットワーク検知インターフェイスを開きます。
- 3. デバイス名のドロップダウンリストから 図 11.39のようにバックアップデバイスを選択します。

Ø. 注

接続済みローカルバックアップデバイスが表示されない場合、**更新**ボタンをクリックします。 バックアップデバイスを検知できない場合、NVRとの互換性があるか確認してください。フ ォーマットが誤っている場合、バックアップデバイスをフォーマットできます。

| Select NIC            | LAN1        |           |         |
|-----------------------|-------------|-----------|---------|
| Destination Address   | 172.6.23.6  |           | Test    |
| Network Packet Export |             |           |         |
| Device Name           | USB1-1      |           | Refresh |
| LAN1                  | 172.6.21.64 | 2,740Kbps | Export  |

図 11.39 ネットワークパケットのエクスポート

- 4. エクスポートボタンをクリックしてエクスポートを開始します。
- 5. エクスポートが完了したら、OKをクリックして、 図 11.40のようにパケットエクスポートを終了 します。

| Packet exporting | Attention                          |
|------------------|------------------------------------|
| Cancel           | Packet export succeeded.        OK |

図 11.40 パケットエクスポートの注意

|    | SIR  |  |
|----|------|--|
| 1  | - N  |  |
| 10 | NOTE |  |

1回につき最大1Mのデータをエクスポートできます。

### 11.4.3 ネットワーク状態の確認

目的:

このインターフェイスで、ネットワーク状態を確認して、ネットワークパラメータをクイック設定する こともできます。

手順:

ページの右下にある状態ボタンをクリックします。

| Network Delay, Packet L | oss Test     |         |          |         |
|-------------------------|--------------|---------|----------|---------|
| Select NIC              | LAN1         |         |          |         |
| Destination Address     |              |         |          | Test    |
| Network Packet Export   |              |         |          |         |
| Device Name             |              |         |          | Refresh |
| LAN1                    | 172.6.23.188 | 891Kbps |          | Export  |
|                         |              |         |          |         |
|                         |              |         |          |         |
|                         |              |         |          |         |
|                         |              |         |          |         |
|                         |              |         |          |         |
|                         |              |         |          |         |
|                         |              |         |          |         |
|                         |              |         |          |         |
|                         |              |         |          |         |
|                         |              |         |          |         |
|                         |              |         |          |         |
|                         |              |         |          |         |
|                         |              |         |          |         |
|                         |              |         |          |         |
|                         |              |         |          |         |
|                         |              |         |          |         |
|                         |              |         |          |         |
|                         |              |         |          |         |
|                         |              |         | National | Death   |
|                         |              | Status  | Network  | Bäck    |

図 11.41 ネットワーク状態の確認

ネットワークが正常である場合、次のメッセージボックスが表示されます。

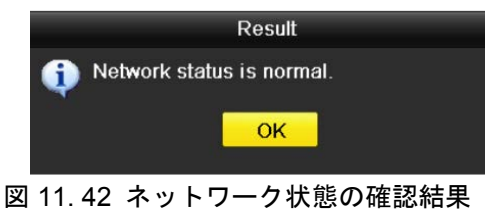

これとは異なる情報のメッセージボックスが表示される場合、**ネットワーク**ボタンをクリックしてネットワークパラメータのクイック設定インターフェイスを表示できます。

### 11.4.4 ネットワーク統計の確認

#### 目的:

ネットワーク状態を確認して NVR のリアルタイムな情報を取得できます。 **手順**:

ネットワーク検知インターフェイスを開きます。
 メニュー > メンテナンス > ネット検知

2. ネットワーク状態タブを選択します。

| Туре             | Bandwidth |
|------------------|-----------|
| IP Camera        | 9,216Kbps |
| Remote Live View | Obps      |
| Remote Playback  | 0bps      |
| Net Receive Idle | 31Mbps    |
| Net Send Idle    | 240Mbps   |
|                  |           |
|                  |           |
|                  |           |
|                  | Refresh   |

図 11.43 ネットワーク状態インターフェイス

- 3. IPカメラの帯域幅、遠隔ライブビューの帯域幅、遠隔再生の帯域幅、ネット受信空き状況の帯域幅、 ネット送信空き状況の帯域幅を確認します。
- 4. 更新をクリックして最新の状態を取得できます。

# チャプター12 RAID (DS-9600NI-RT シリ ーズ NVR のみ)

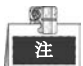

このチャプターは DS-9600NI-RT シリーズにのみ適用できます。

### 12.1 配置と仮想ディスクの設定

#### 目的:

RAID(独立ディスクの冗長配置)は、複数のディスクドライブコンポーネントを1つの論理ユニットに 統合するストレージ技術です。RAIDセットアップで、複数のハードディスクドライブにわたってデータ を保存し、1台のディスクが故障してもデータを復元できるような冗長性を提供します。データは、どの レベルの冗長性およびパフォーマンスが必要かによって、「RAIDレベル」という複数ある方法の1つでド ライブに分配されます。DS-9600NI-RTは、RAID0、RAID1、RAID5およびRAID10に対応する独立ディ スクの冗長配置を実現できます。

#### 始める前に:

HDDを適切に設置してください。ディスクの信頼性や安定性を維持できるように、配置作成と設定には 同じエンタープライズレベルのHDD(モデルや容量を含む)を使用することを推奨します。

#### 概要:

DS-9600NI-RTシリーズは、仮想ディスクを作成するか、ネットワークHDDを設定した後のみ、HDDに データ(録画、画像、ログ情報など)を保存できます(チャプター 14.2 ネットワークHDDの管理参照)。 我々のデバイスには、ワンタッチ設定とマニュアル設定を含む2種類の仮想ディスク作成方法があります。 次のフローチャートは、仮想ディスク作成のプロセスを示しています。

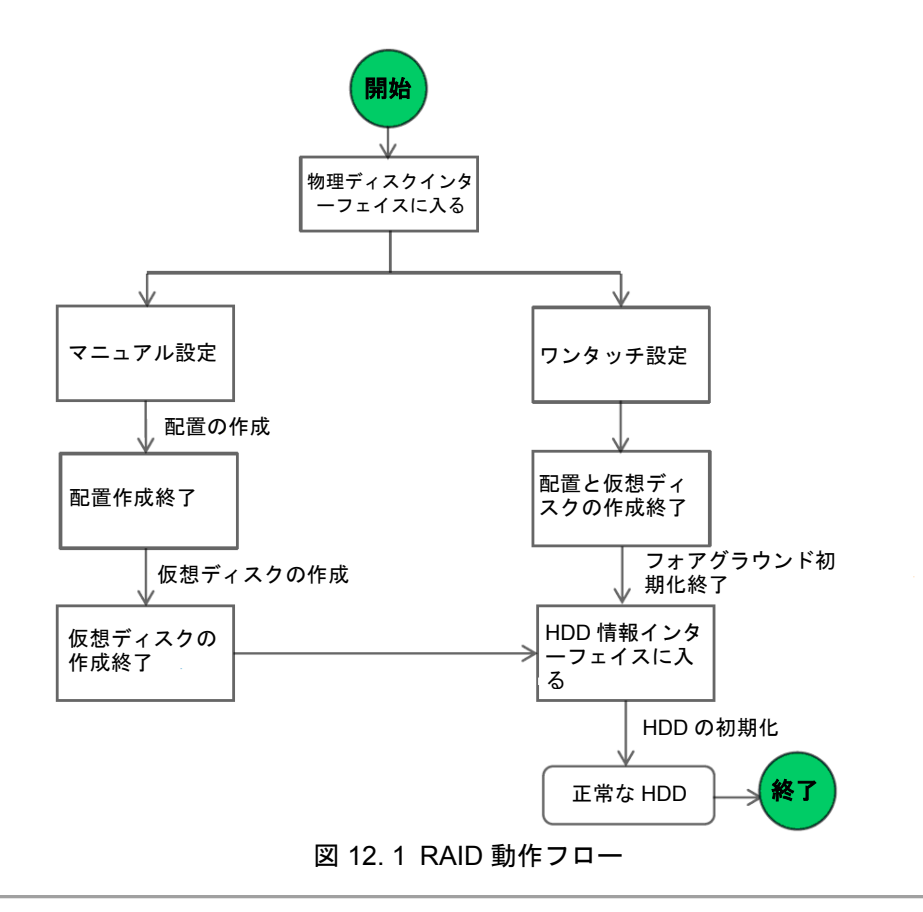

### 12.1.1 ワンタッチ設定

#### 目的:

ワンタッチ設定を通して、ディスク配置と仮想ディスクを簡単に作成できます。デフォルトでは、作成 する配置タイプはRAID 5です。

#### 手順:

1. 物理ディスク設定インターフェイスを開きます。

メニュー > HDD > RAID > 物理ディスク

| Physical | Disk Array | Virtual Disk | Firmware | Ð          |                |        |
|----------|------------|--------------|----------|------------|----------------|--------|
| No.      | Capacity   | Array        | Туре     | Status     | Model          | Hot Sp |
| 1        | 931.51GB   |              | Normal   | Functional | ST31000340NS   |        |
| 3        | 931.51GB   |              | Normal   | Functional | ST31000526SV   |        |
| 5        | 931.51GB   | i i          | Normal   | Functional | WDC WD10EVVS-6 |        |
| 1 7      | 931.51GB   | 1            | Normal   | Functional | WDC WD10EVVS-6 |        |
|          |            |              |          |            |                |        |
|          |            |              |          |            | One-touch C    | Create |

図 12.2 物理ディスク設定インターフェイス

**2. ワンタッチ設定**ボタンをクリックして、ワンタッチ配置設定インターフェイスを開きます。

## 注

デフォルトの配置タイプがRAID 5なので、最低3台のHDDをデバイスに設置する必要があり ます。

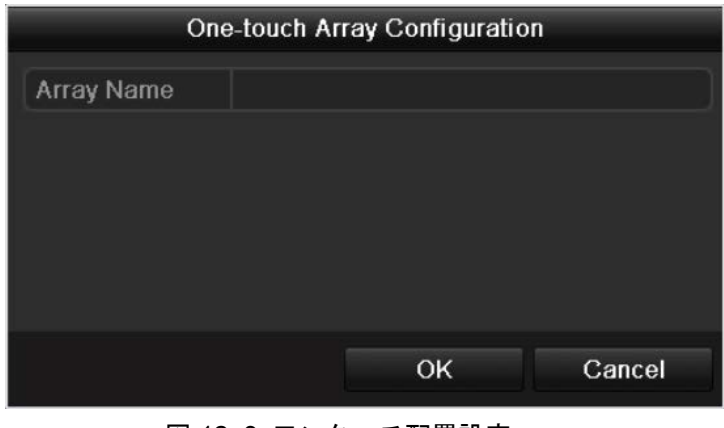

図 12.3 ワンタッチ配置設定

3. 配置名のテキストフィールドで配置名を編集し、OKボタンをクリックして配置の設定を開始しま す。 建

ワンタッチ設定で4台以上のHDDを設置する場合、ホットスペアディスクがデフォルトで設定 されます。配置に異常がある場合に配置を自動再構築するためにホットスペアディスクを設 定することを推奨します。

- **4.** 配置設定が完了したら、ポップアップメッセージボックスの**OK**ボタンをクリックして設定を終了 します。
- 5. 配置タブをクリックして正常に作成された配置の情報を表示できます。

| r | - 19 | 2 | Ŭ- |  |
|---|------|---|----|--|
| Γ |      | 汮 | :  |  |
| L |      |   | •  |  |

デフォルトで、ワンタッチ設定は配置と仮想ディスクを1つずつ作成します。

| Physi | cal Disk 🧧 | <u>Array</u> | Virtua | al Disk 🛛 I | Firmwar | e          |        |    |     |      |
|-------|------------|--------------|--------|-------------|---------|------------|--------|----|-----|------|
| No.   | Name       | Free         | Space  | Physic      | Hot     | Status     | Level  | Re | Del | Task |
| 1     | RAID_1     | 0/18         | 62G    | 345         |         | Functional | RAID 5 |    | Ť   | None |
|       |            |              |        |             |         |            |        |    |     |      |

図 12.4 配置設定インターフェイス

6. 仮想ディスクタブをクリックして、自動作成した仮想ディスクを表示します。

# 注

デフォルトで、ワンタッチ設定はバックグラウンド初期化で仮想ディスクを初期化するので、 仮想ディスクをすぐに使用できます。

| F | Physi | cal Disk | Array | Virt | ual Disk | Firmwar | e      |        |          |                         |
|---|-------|----------|-------|------|----------|---------|--------|--------|----------|-------------------------|
|   | No.   | Name     | Ca    | p    | Array    | Status  | Туре   | Repair | Delete   | Task                    |
|   | 1     | vd1_RAID | 186   | 2G   | RAID_1   | Functio | RAID 5 | -      | <b>İ</b> | Initialize (Background) |
|   |       |          |       |      |          |         |        |        |          |                         |

図 12.5 仮想ディスク設定インターフェイス

7. HDD情報インターフェイスで論理ディスクの情報を確認できます。

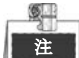

ホットスペアディスクを手動で設定するには、チャプター10.1.2の手順12~15を参照してく ださい。

### 12.1.2 配置と仮想ディスクの手動での作成

#### 目的:

RAID 0、RAID 1、RAID 5およびRAID 10の配置を手動で作成できます。

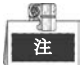

このセクションでは、RAID 5を一例にして、配置と仮想ディスクのマニュアル配置を説明しています。

#### 手順:

- 1. 物理ディスク設定インターフェイスを開きます。
  - メニュー > HDD > RAID > 物理ディスク

| Physical D | <mark>Disk</mark> Array Virtual Di | sk Firmwa | are        | _              |        |
|------------|------------------------------------|-----------|------------|----------------|--------|
| No.        | Capacity Array                     | Туре      | Status     | Model          | Hot Sp |
| 1          | 931.51GB                           | Normal    | Functional | ST31000340NS   |        |
| 3          | 931.51GB                           | Normal    | Functional | ST31000526SV   |        |
| 5          | 931.51GB                           | Normal    | Functional | WDC WD10EVVS-6 |        |
| 7          | 931.51GB                           | Normal    | Functional | WDC WD10EVVS-6 |        |
|            |                                    |           |            |                |        |
|            |                                    |           |            | One-touch C    | Create |

図 12.6 物理ディスク設定インターフェイス

2. 作成ボタンをクリックして配置の作成インターフェイスを開きます。

|                         |           | Create | Array |       |        |
|-------------------------|-----------|--------|-------|-------|--------|
| Array Name              |           |        |       |       |        |
| RAID Level              | RAID 5    |        |       |       |        |
|                         |           |        |       |       |        |
| Physical Disk           | <b>1</b>  | 3      | 5     | ■ 7   |        |
|                         |           |        |       |       |        |
|                         |           |        |       |       |        |
|                         |           |        |       |       |        |
| Array Capacity (Estimat | ted): 0GE | 3      |       |       |        |
|                         |           |        |       |       |        |
|                         |           |        |       | ок    | Cancel |
|                         | 記置の       | 作成イ    | ンター   | -フェイス |        |

3. **配置名**を編集し、**RAIDレベル**をRAID 0、RAID 1、RAID 5またはRAID 10に設定し、配置を設定したい**物理ディスク**を選択します。

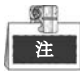

- RAID 0を選択する場合、最低2台のHDDを設置する必要があります。
- RAID 1を選択する場合、2台のHDDがRAID 1に設定されている必要があります。
- RAID 5を選択する場合、最低3台のHDDを設置する必要があります。
- RAID 10を選択する場合、4/6/8台のHDDがRAID 10に設定されている必要があります。
- 4. OKボタンをクリックして配置を作成します。

注

選択するHDDの数がRAIDレベルの要件と互換性がない場合、エラーメッセージボックスが表示されます。

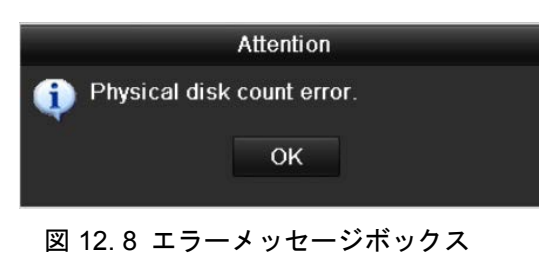

5. 配置タブをクリックして、正常に作成された配置を表示できます。

| F | Physi | cal Disk | <u>Array</u> | Virtua | al Disk 🛛 | Firmwar | e      |        |    |     |      |  |
|---|-------|----------|--------------|--------|-----------|---------|--------|--------|----|-----|------|--|
|   | No.   | Name     | Free         | Space  | Physic    | Hot     | Status | Level  | Re | Del | Task |  |
|   | 1     | Array01  | 1862         | /186   | 345       |         | Functi | RAID 5 | 1  | Ť   | None |  |
|   |       |          |              |        |           |         |        |        |    |     |      |  |

- 図 12.9 配置設定インターフェイス
- 6. クリックして配置を選択し、**仮想ディスクの作成**ボタンをクリックして仮想ディスクの作成インタ ーフェイスを開きます。

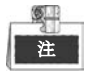

デバイスは、8台までの仮想ディスクの作成に対応しています。

|                      | Create Virtual Disk       |
|----------------------|---------------------------|
| Array                | RAID5                     |
| Name                 |                           |
| Capacity(GB)         |                           |
| Initialization Type  | Initialize (Background) ~ |
| Information of Array | Capacity                  |
|                      | Delete Apply OK Cancel    |
| 図 12.10 仮想           | 想ディスクの作成インターフェイス          |

**7.** 仮想ディスクの名前を編集し、仮想ディスクの容量を設定して、仮想ディスクの初期化タイプを選択します。

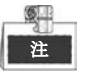

- 配置容量の情報エリアをクリックして、ディスクの配置の残り容量を設定できます。
- 1つの配置に1つの仮想ディスクを作成することを推奨します。

- 最低100GBの容量を各仮想ディスクに設定する必要があります。
- バックグラウンド、フォアグラウンド、高速を含む3つの初期化タイプがあります。
  高速(非推奨):高速初期化は通常、短時間で仮想ディスクの一部のみ初期化し、不良セクタを検出できません。
  フォアグラウンド(推奨):フォアグラウンド初期化を使用すると、仮想ディスクは完全に初期化され、ハードディスクの不良セクタを検知して修復できます。仮想ディスクは初期化が完了するまで利用できません。
  バックグラウンド:バックグラウンド初期化はディスクを同期し、ディスクの不良セクタが検知・修復されます。バックグラウンド初期化中は、仮想ディスクを利用することができます。
- 8. [適用]ボタンをクリックして、設定を保存し、[OK]ボタンをクリックしてアレイ設定インターフェ イスに戻ります
- 9. 仮想ディスクタブをクリックして、仮想ディスク インターフェイスに入ります。問題なく作成さ れた仮想ディスクはこのインターフェイスに一覧表示されます。

| Phys | ical Disk   | Array | Virtual Disk | Firmwa  | ire      |        |        |                         |
|------|-------------|-------|--------------|---------|----------|--------|--------|-------------------------|
| No.  | Name        | Ca    | o Array      | Status  | Туре     | Repair | Delete | Task                    |
| 1    | Virtual Dis | sk 10 | 0G RAID5     | Functio | . RAID 5 | - n=3  | Ť      | Initialize (Background) |
|      |             |       |              |         |          |        |        |                         |
|      |             |       |              |         |          |        |        |                         |

図 12.11 仮想ディスク インターフェイス

**10.** HDD情報インターフェイス (メニュー>HDD>一般) に入ると、仮想ディスクが表示されます。仮想 ディスク初期化の操作ガイドについては 14.1章HDDの初期化を参照してください。

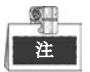

- フォアグラウンド初期化を実行した場合、HDD情報インターフェイスに仮想ディスクが表示 されるのは初期化が完了した後になります。
- 仮想ディスクに対してバックグラウンド初期化または高速初期化を実行した場合、HDDは自動的に初期化されます。

| HDD Int | formation |               |          |       |            |    |      |   |
|---------|-----------|---------------|----------|-------|------------|----|------|---|
| L       | Capacity  | Status        | Property | Туре  | Free Space | Gr | Edit | D |
| 1       | 100GB     | Uninitialized | R/W      | Array | 0MB        | 1  | -    | - |
|         |           |               |          |       |            |    |      |   |
|         |           |               |          |       |            |    |      |   |
|         |           |               |          |       |            |    |      |   |

図 12.12 HDD 情報インターフェイス

11. 仮想ディスクの初期化が完了すると、ステータスは正常に戻ります。

| apacity | Status          | Property                      | Туре                                       | Free Space                                            | Gr                                                                    | Edit                                                                       | D                                               |
|---------|-----------------|-------------------------------|--------------------------------------------|-------------------------------------------------------|-----------------------------------------------------------------------|----------------------------------------------------------------------------|-------------------------------------------------|
| 00GB    | Normal          | R/W                           | Array                                      | 99GB                                                  | 1                                                                     | -                                                                          | -                                               |
| 2<br>0  | apacity<br>IOGB | apacity Status<br>10GB Normal | apacity Status Property<br>00GB Normal R/W | apacity Status Property Type<br>10GB Normal R/W Array | apacity Status Property Type Free Space<br>00GB Normal R/W Array 99GB | apacity Status Property Type Free Space Gr<br>00GB Normal R/W Array 99GB 1 | apacity Status Property Type Free Space Gr Edit |

図 12.13 初期化終了

12. 物理ディスク設定インターフェイスに入り、ホット スペア ディスクを設定してください。

| Physical | <u>Disk</u> Array | Virtual Disl | k Firmwar | e          |                |        |
|----------|-------------------|--------------|-----------|------------|----------------|--------|
| No.      | Capacity          | Array        | Туре      | Status     | Model          | Hot Sp |
| 1        | 931.51GB          |              | Normal    | Functional | ST31000340NS   |        |
| 3        | 931 51GB          | RAID5        |           |            | ST31000526SV   | -      |
| 5        | 931.51GB          | RAID5        | Array     | Functional | WDC WD10EVVS-6 | -      |
| 7        |                   | RAID5        | Array     |            | WDC WD10EVVS-6 | -      |
|          |                   |              |           |            |                |        |
|          |                   |              |           |            | One-touch C    | Create |

図 12.14 物理ディスク設定インターフェイス

ディスクを選択して ダローバル をクリックし、ホット スペア ディスクとして設定します。これはシステム内に作られたどのアレイでもホットスペアとして利用することができます。

### 注

ホット スペア ディスクは仮想ディスクが 障害ステータスにある場合、自動的にアレイの再 構築に利用されます。

### 12.2 アレイの再構築

#### 目的:

アレイの動作ステータスには稼働中、ディスク欠損、オフラインがあります。アレイのステータスを見ることで、迅速かつ適切なディスクのメンテナンスを行い、ディスクアレイに保存されているデータに対する高い保安性と信頼性を確保することができます。

アレイ内にディスク欠損がない場合、アレイの動作ステータスは動作中になります;欠損したディスクの数が上限を超えると、アレイの動作ステータスはオフラインに変わります;それ以外の場合、動作ステータスはディスク欠損になります。

仮想ディスクが障害ステータスになっている場合、アレイの再構築で動作中ステータスに復旧させることができます。

### 12.2.1 アレイ再構築の自動実施

目的:

仮想ディスクが障害ステータスになっている場合、デバイスはホット スペア ディスクを使って、アレイの再構築を自動的に開始することができ、データに対する保安性と信頼性を確保することができます。 始める前に:

自動再構築機能はデフォルトで有効化されているため、ホット スペア ディスクの構成は必須です。 **手順**:

 アレイ設定インターフェイスに入ります。アレイのステータスがディスク欠損です。ホット スペ ア ディスクが構成されているので、自動再構築機能が有効化されています。ホット スペア ディ スクはアレイの再構築に自動的に利用されます。

メニュー > HDD > RAID > アレイ

| Phy | sical Disk | <u>Array</u> Virtu | ual Disk | Firmwar | e      |        |    |     |                  |
|-----|------------|--------------------|----------|---------|--------|--------|----|-----|------------------|
| No  | . Name     | Free Spac          | e Physic | Hot     | Status | Level  | Re | Del | Task             |
| 1   | array      | 831/931G           | 736      |         | Disk L | RAID 5 | 1  | Û   | Rebuild(Running) |

図 12.15 配置設定インターフェイス

2. 仮想ディスクインターフェイスに入り、仮想ディスクの再構築ステータスを確認します。

メニュー > HDD > RAID > 仮想ディスク

| Ρ | hysi | cal Disk | Array | Vir  | lual Disk | Firmwar | е      |        |        |                     |
|---|------|----------|-------|------|-----------|---------|--------|--------|--------|---------------------|
| ſ | No.  | Name     |       | Сар  | Array     | Status  | Туре   | Repair | Delete | Task                |
|   | 1    | vd       |       | 100G | array     | Degrad  | RAID 5 | -      | Î      | Rebuild(Running) 8% |

図 12.16 仮想ディスク設定インターフェイス

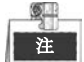

再構築後にホット スペア ディスクが残っていない場合、デバイスにHDDをホット スペア ディス クとしてインストールし、アレイの高い保安性と信頼性を確保することが推奨されます。操作の詳 細なガイドについては、10.1.2章の、ステップ12-15を参照してください。

### 12.2.2 アレイ再構築の手動実施

目的:

ファームウェア設定インターフェイス (メニュー > HDD > RAID > ファームウェア) で自動再構築を有 効化していない場合、またはホット スペア ディスクが構成されていない状態で仮想ディスクが障害ス テータスになった場合、アレイの再構築を手動で行ってアレイを復旧することができます。

#### 手順:

1. アレイ設定インターフェイスに入ります。ディスク3が欠損しています。

| X | <sup>に</sup> ニュー >HDD>RAID> アレイ |            |                          |           |         |           |        |    |          |      |  |
|---|---------------------------------|------------|--------------------------|-----------|---------|-----------|--------|----|----------|------|--|
|   | Physi                           | cal Disk 🧧 | <mark>∖rray</mark> Virtu | al Disk 🛛 | Firmwar | е         |        |    |          |      |  |
|   |                                 |            |                          |           |         |           |        |    |          |      |  |
|   | No.                             | Name       | Free Space               | Physic    | Hot     | Status    | Level  | Re | Del      | Task |  |
|   | 1                               | array      | 831/931G                 | 36        |         | Disk Loss | RAID 5 | 2  | <b>1</b> | None |  |
|   |                                 |            |                          |           |         |           |        |    |          |      |  |

図 12.17 配置設定インターフェイス

2. 仮想ディスクインターフェイスに入り、仮想ディスクのステータスを確認します。仮想ディスクが 障害ステータスです。

| Phys | ical Disk  | Array | Vir  | tual Disk | Firmwai | re     |        |        |      |  |
|------|------------|-------|------|-----------|---------|--------|--------|--------|------|--|
| No.  | Name       | C     | Cap  | Array     | Status  | Туре   | Repair | Delete | Task |  |
| 1    | Virtual Di | sk    | 100G | RAID5     | Degrad  | RAID 5 |        | Î      | None |  |
|      |            |       |      |           |         |        |        |        |      |  |
|      |            |       |      |           |         |        |        |        |      |  |
|      |            |       |      |           |         |        |        |        |      |  |

図 12.18 仮想ディスク インターフェイス

アレイ タブをクリックしてアレイ設定インターフェイスに戻り、 ●をクリックして、アレイ再構築の設定を行います。

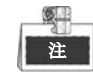

アレイの再構築には、最低でも1つの物理ディスクが利用可能でなければいけません。

|               | Rebuild Ar | rray |        |
|---------------|------------|------|--------|
| Array Name    | RAID5      |      |        |
| RAID Level    | RAID 5     |      |        |
| Array Disk    | 5 7        |      |        |
| Physical Disk | •1         |      |        |
|               |            |      |        |
|               |            |      |        |
|               |            |      |        |
|               |            |      |        |
|               |            |      |        |
|               |            |      |        |
|               |            |      |        |
|               |            | ок   | Cancel |
|               |            |      |        |

図 12.19 アレイ再構築インターフェイス

- 4. 物理ディスクを選択し、 [OK] ボタンをクリックし、アレイの再構築を確定します。
- 5. 「再構築中に物理ディスクを切断しないでください。」というメッセージ ボックスがポップ アップします。[OK] ボタンをクリックし、再構築を開始します。
- 6. アレイ設定インターフェイスおよび仮想ディスクインターフェイスに入り、再構築のステータスを 確認します。
- 7. 再構築が問題なく完了すると、アレイおよび仮想ディスクは動作中ステータスに復旧します。

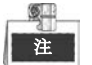

自動再構築 を有効化し、ホット スペア ディスクをアレイの自動再構築用に構成することが推奨 されます。

# 12.3 仮想ディスクの修復

目的:

仮想ディスクがアレイ設定インターフェイスには表示されているのにHDD情報インターフェイスにディスクが表示されない場合、仮想ディスクを修復する必要があります。

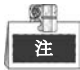

仮想ディスクがフォアグラウンド初期化である場合、修復は実行できません。

手順:

1. 仮想ディスクインターフェイスに入ります。

| メニュー > HDD > RAID > | 仮想ディ | スク |
|---------------------|------|----|
|---------------------|------|----|

| sical Disk | Array <u>Vi</u>  | tual Disk                    | Firmwa                                 | re                                                  |                                                                   |                                                                                |                                                                                      |
|------------|------------------|------------------------------|----------------------------------------|-----------------------------------------------------|-------------------------------------------------------------------|--------------------------------------------------------------------------------|--------------------------------------------------------------------------------------|
| . Name     | Cap              | Array                        | Status                                 | Туре                                                | Repair                                                            | Delete                                                                         | Task                                                                                 |
| vd_RAID5   | 18626            | RAID5                        | Functio                                | RAID 5                                              |                                                                   | T                                                                              | None                                                                                 |
|            | Name<br>vd_RAID5 | . Name Cap<br>vd_RAID5 1862G | Name Cap Array<br>vd_RAID5 1862G RAID5 | Name CapArray Status<br>vd_RAID5 1862GRAID5 Functio | Name Cap Array Status Type<br>vd_RAID5 1862G RAID5 Functio RAID 5 | . Name Cap., Array Status Type Repair<br>vd_RAID5 1862G RAID5 Functio RAID 5 📝 | . Name Cap Array Status Type Repair Delete<br>vd_RAID5 1862GRAID5 Functio RAID 5 ☑ 💼 |

図 12.20 仮想ディスク インターフェイス

2. 2. 2. ※をクリックし、仮想ディスクの修復を実行します。修復が問題なく完了すると、以下のメッセージボックスがポップアップします。[OK]ボタンをクリックし、設定を完了します。

|                   | Attention  |                 |
|-------------------|------------|-----------------|
| (i) Repairing the | virtual di | sk is complete. |
|                   | ок         |                 |
|                   |            |                 |

図 12.21 仮想ディスク修復の正常終了

HDD情報インターフェイス (メニュー > HDD > 一般) にディスクが再度表示されます。

| HDD In   | formation |               |          |       |            |    |      |   |
|----------|-----------|---------------|----------|-------|------------|----|------|---|
| <b>L</b> | Capacity  | Status        | Property | Туре  | Free Space | Gr | Edit | D |
| 1        | 1,862GB   | Uninitialized | R/W      | Array | 0MB        | 1  | -    | - |
|          |           |               |          |       |            |    |      |   |
|          |           |               |          |       |            |    |      |   |
|          |           | 図 12.22 HI    | DD 情報イン: | ターフェイ | `ス         |    |      |   |

# 12.4 アレイ/仮想ディスクの削除

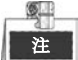

アレイを削除する前に、そのアレイ配下の仮想ディスクを削除する必要があります。アレイおよび 仮想ディスクの削除すると、ディスクに保存されたすべてのデータが消去されます。

### 12.4.1 仮想ディスクの削除

#### 手順:

仮想ディスクインターフェイスに入ります。
 メニュー > HDD > RAID > 仮想ディスク

| Physi | cal Disk   | Array | Virtual Dis | <u>k</u> Firmwa | ire      |        |        |                         |
|-------|------------|-------|-------------|-----------------|----------|--------|--------|-------------------------|
| No.   | Name       | Ca    | p Array     | Status          | Туре     | Repair | Delete | Task                    |
| 1     | Virtual Di | sk 1( | 00GRAID5    | Functio         | . RAID 5 | -      | Ť      | Initialize (Background) |
|       |            |       |             |                 |          |        |        |                         |
|       |            |       |             |                 |          |        |        |                         |

図 12.23 仮想ディスク インターフェイス

2. 仮想ディスクを選択し、 2. をクリックして仮想ディスクを削除します。

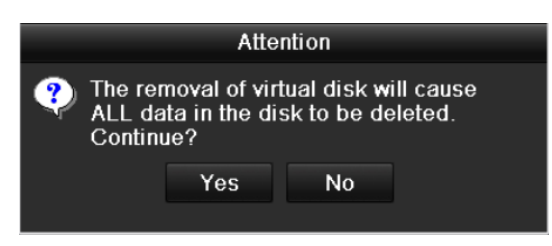

図 12.24 仮想ディスク削除の確認

3. ポップアップ メッセージ ボックス上で [はい]ボタンをクリックし、仮想ディスクの削除を確認し ます。

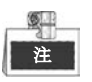

仮想ディスクを削除すると、ディスクに保存されたすべてのデータが消去されます。

### 12.4.2 アレイの削除

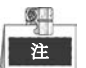

アレイ配下の仮想ディスクすべてが消去された時点で、そのアレイを削除することができます。

#### 手順:

1. アレイ設定インターフェイスに入ります。

| Physi | cal Disk | Array | Virtua | al Disk | Firmwar | e      |        |    |     |          |      |
|-------|----------|-------|--------|---------|---------|--------|--------|----|-----|----------|------|
| No.   | Name     | Free  | Space  | Physic  | Hot     | Status | Level  | Re | Mig | Del      | Task |
| 1     | RAID5    | 1762  | /186   | 257     |         | Functi | RAID 5 |    | 8   | <b>T</b> | None |
|       |          |       |        |         |         |        |        |    |     |          |      |
|       |          |       |        |         |         |        |        |    |     |          |      |

図 12.25 配置設定インターフェイス

2. アレイを選択し、 2. アレイを選択し、 2. アレイを削除します。

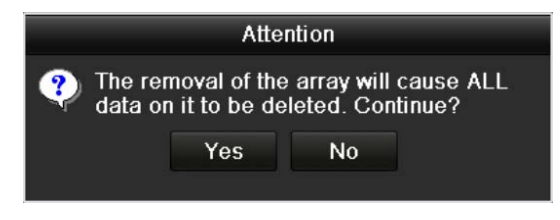

- 図 12.26 アレイ削除の確認
- 3. ポップアップ メッセージ ボックス上で [はい]ボタンをクリックし、アレイの削除を確認します。

アレイを削除すると、アレイ内のすべてのデータが消去されます。

# 12.5 ファームウェアのアップグレード

目的:

ローカル バックアップ デバイスまたはリモートのFTPサーバからファームウェアの情報の表示、ファ ームウェアのアップグレードが実施できます。

手順:

ファームウェア インターフェイスに入り、バージョン、最大物理ディスク数、最大アレイ数、自動再構築ステータスなどを含む、ファームウェアの情報をチェックします。

| Physical Disk Array Virtu | ual Disk <u>Firmware</u> |
|---------------------------|--------------------------|
| Version                   | 1.1.0.1951               |
| Physical Disk Count       | 8                        |
| Array Count               | 8                        |
| Virtual Disk Count        | 8                        |
| RAID Level                | 0 1 5 10                 |
| Hot Spare Type            | Global Hot Spare         |
| Support Rebuild           | Yes                      |
|                           |                          |
|                           |                          |
|                           |                          |
|                           |                          |
|                           |                          |
|                           |                          |
|                           |                          |
|                           |                          |
|                           |                          |
|                           |                          |
|                           |                          |
|                           |                          |
|                           | Upgrade Back             |

図 12.27 ファームウェア インターフェイス

 [アップグレード]ボタンをクリックし、ファームウェアをアップグレードします。ローカル アップ グレードとFTPアップグレードが利用可能です。ファームウェアのアップグレード プロセス自体 はデバイス ファームウェアのものと同一であるため、詳細については13.4章 を参照してください。

注

アップグレード後、デバイスが適正に動作しない場合、直ちに販売店に連絡してください。

| Local Upgrade | FTP Upgrade | <u>P</u> |           |   |          |
|---------------|-------------|----------|-----------|---|----------|
| Device Name   |             |          |           |   | Refresh  |
| Name          | Siz         | те Туре  | Edit Date | ſ | Del Play |
|               |             |          |           |   |          |
|               |             |          | Upgrad    | e | Cancel   |

図 12.28 ファームウェアのアップグレード

# チャプター13 RAID (DS-9600NI-ST/RT/F8 および DS-8600NI シリーズ NVR 向け)

### 13.1 アレイの構成

#### 目的:

RAID(独立ディスクの冗長配置)は、複数のディスクドライブコンポーネントを1つの論理ユニットに 統合するストレージ技術です。RAIDセットアップで、複数のハードディスクドライブにわたってデータ を保存し、1台のディスクが故障してもデータを復元できるような冗長性を提供します。データは、どの レベルの冗長性およびパフォーマンスが必要かによって、「RAIDレベル」という複数ある方法の1つでド ライブに分配されます。

DS-9600NI および DS-8600NI シリーズ NVR はソフトウェアで実現されるディスク アレイをサポート しており、RAID0、RAID1、RAID5 および RAID10 がサポートされます。必要に応じて RAID ディスク 機能を有効化することができます。

#### 始める前に:

HDDを適切に設置してください。ディスクの信頼性や安定性を維持できるように、配置作成と設定には 同じエンタープライズレベルのHDD(モデルや容量を含む)を使用することを推奨します。 概要:

DS-9600NIおよびDS-8600NIシリーズNVRはデータ(録画、映像、ログ情報など)を、アレイ作成後または ネットワークHDD(第 14.2 章を参照してくださいネットワークHDDの管理)後に、HDDに保存すること ができるようになります。当社のデバイスは、アレイ作成の方法を2つ提供しています。1つはワンタッ チ設定、もう1つはマニュアル設定です。以下のフローチャートはアレイの作成プロセスを示すものです。

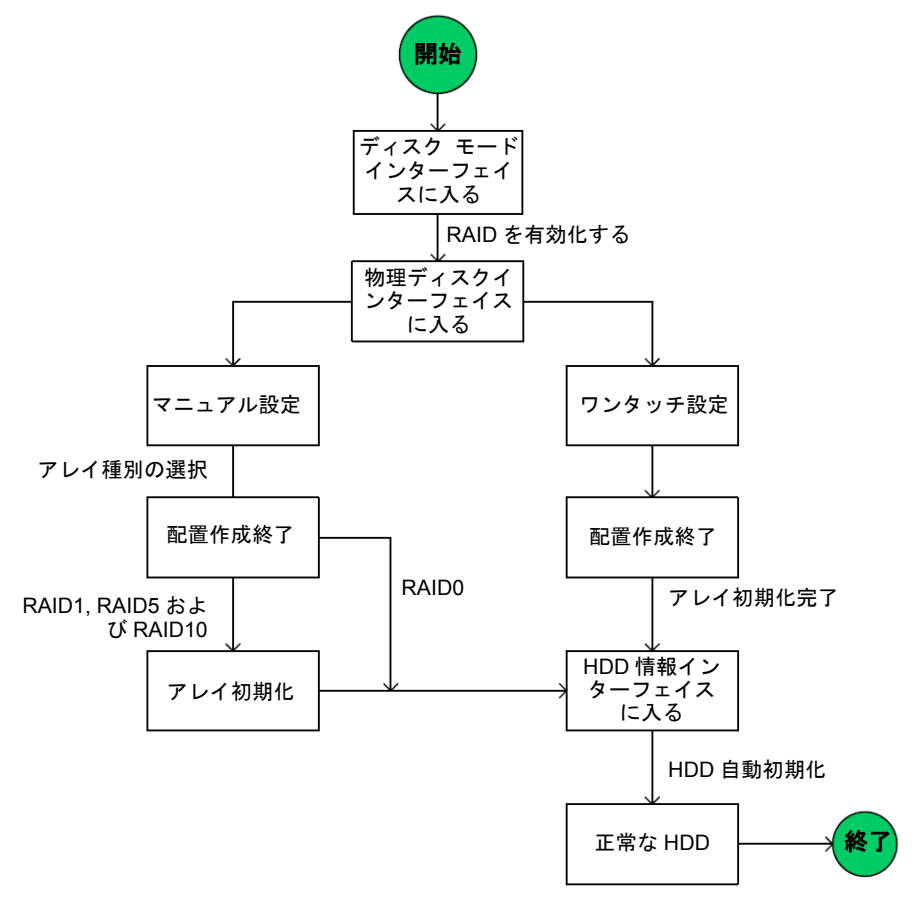

図 13.1 RAID 動作フロー

### 13.1.1 RAID を有効化する

#### 目的:

以下のステップを実行し RAID 機能を有効化しない限り、アレイを作ることはできません。

● オプション1:

デバイス起動時に RAID 機能をウィザードで有効化します。2.2 章のステップ7 を参照してください。

● オプション2:

HDD 管理インターフェイスで RAID 機能を有効化します。

#### 手順:

- 1. ディスク モード設定インターフェイスに入ります。
  - メニュー > HDD > 高度

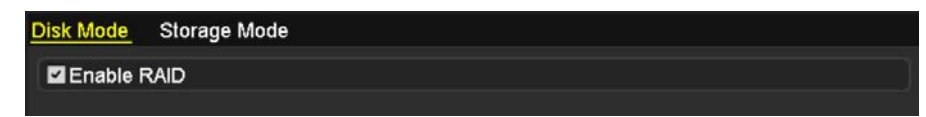

#### 図 13.2 RAID インターフェイスの有効化

2. [RAID 有効化]チェックボックスをチェックし、

3. 適用ボタンをクリックして設定を保存します。

### 13.1.2 ワンタッチ設定

目的:

ワンタッチ設定で、素早くディスク配置を作成できます。デフォルトでは、作成する配置タイプはRAID 5です。

始める前に:

- 1. RAID 機能を有効化してください。詳細については 13.1.1 章を参照してください。
- 2. デフォルトのアレイ種別は RAID5 ですので、少なくとも HDD を 3 つ、デバイスにインストールしてください。
- 3. HDD が 10 より多くインストールされている場合、2 アレイを構成することができます。

手順:

1. RAID 設定インターフェイスに入ります。

メニュー > HDD > RAID

| Physical     | <mark>Disk</mark> Array | Firmware |        |            |                |        |
|--------------|-------------------------|----------|--------|------------|----------------|--------|
| <b>⊻</b> No. | Capacity Ari            | ray      | Туре   | Status     | Model          | Hot Sp |
| ₹2           | 465.76GB                |          | Normal | Functional | WDC WD5000YS-0 | 2      |
| ₫6           | 931.51GB                |          | Normal | Functional | ST31000524NS   |        |
| ₫7           | 931.51GB                |          | Normal | Functional | WDC WD10EVVS-6 |        |
|              |                         |          |        |            |                |        |
|              |                         |          |        |            | One-touch C    | Create |

図 13.3 物理ディスク インターフェイス

- 2. 目的の HDD 番号のチェックボックスをチェックして選択します。
- 3. [ワンタッチ作成]ボタンをクリックし、ワンタッチアレイ構成インターフェイスに入ります。

| tion |
|------|
|      |
|      |
|      |
|      |
|      |
|      |
|      |

図 13.4 ワンタッチ配置設定

4. [アレイ名称]テキスト フィールドでアレイの名前を編集し、[OK]ボタンをクリックしてアレイ構成を開始します。

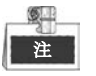

ワンタッチ設定で4台以上のHDDを設置する場合、ホットスペアディスクがデフォルトで設定 されます。配置に異常がある場合に配置を自動再構築するためにホットスペアディスクを設 定することを推奨します。

- 5. アレイの構成が完了したら、ポップアップ メッセージ ボックスの[OK] ボタンをクリックして設 定を終了します。
- 6. 配置タブをクリックして正常に作成された配置の情報を表示できます。

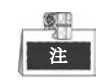

デフォルトで、ワンタッチ設定は配置と仮想ディスクを1つずつ作成します。

| F | Physi | cal Disk 🛛 <u>A</u> | <u>rray</u> Firmv | vare   |     |        |        |    |     |                     |
|---|-------|---------------------|-------------------|--------|-----|--------|--------|----|-----|---------------------|
|   | No.   | Name                | Free Space        | Physic | Hot | Status | Level  | Re | Del | Task                |
|   | 1     | array1_1            | 931/931G          | 267    |     | Functi | RAID 5 | 1  | Ť   | Initialize (Fast)(R |
|   |       |                     |                   |        |     |        |        |    |     |                     |

図 13.5 配置設定インターフェイス

7. HDD 情報インターフェイスに作成したアレイが HDD として表示されます。

| L | Capacity | Status | Property  | Type  | Free Space  | Gr | Edit | D |
|---|----------|--------|-----------|-------|-------------|----|------|---|
|   | and so a |        | - tepetty | 1.760 | and a party |    | -    |   |

図 13.6 HDD 情報インターフェイス

### 13.1.3 アレイ作成の手動実施

#### 目的:

RAID 0、RAID 1、RAID 5およびRAID 10の配置を手動で作成できます。

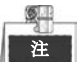

このセクションでは、RAID 5を一例にして、配置と仮想ディスクのマニュアル配置を説明しています。

#### 手順:

1. 物理ディスク設定インターフェイスを開きます。

メニュー > HDD > RAID > 物理ディスク

| Physical     | Disk | Array    | Firmware |        |            |                |        |
|--------------|------|----------|----------|--------|------------|----------------|--------|
| <b>⊻</b> No. | Са   | pacity A | rray     | Туре   | Status     | Model          | Hot Sp |
| ₹2           | 465. | 76GB     |          | Normal | Functional | WDC WD5000YS-0 |        |
| ₫6           | 931. | 51GB     |          | Normal | Functional | ST31000524NS   |        |
| ₫7           | 931. | 51GB     |          | Normal | Functional | WDC WD10EVVS-6 |        |
|              |      |          |          |        |            |                |        |
|              |      |          |          |        |            |                |        |
|              |      |          |          |        |            | One-touch C    | Create |
|              |      |          |          |        |            |                |        |

図 13.7 物理ディスク設定インターフェイス

2. 作成ボタンをクリックして配置の作成インターフェイスを開きます。

|                       |            | Create    | Array |  |
|-----------------------|------------|-----------|-------|--|
| Array Name            | array      |           |       |  |
| RAID Level            | RAID       | 5         |       |  |
| Initialization Type   | Initiali   | ze (Fast) |       |  |
| Physical Disk         | ₫2         | ₩6        | ₫7    |  |
|                       |            |           |       |  |
| Array Capacity (Estin | nated): 93 | 31GB      |       |  |

図 13.8 配置の作成インターフェイス

3. **配置名**を編集し、**RAIDレベル**をRAID 0、RAID 1、RAID 5またはRAID 10に設定し、配置を設定し たい**物理ディスク**を選択します。

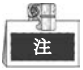

- RAID 0を選択する場合、最低2台のHDDを設置する必要があります。
- RAID 1を選択する場合、2台のHDDがRAID 1に設定されている必要があります。
- RAID 5を選択する場合、最低3台のHDDを設置する必要があります。
- RAID10を選択した場合、インストールしたHDDの数は4~16の範囲の偶数でなければいけま せん。
- 4. OKボタンをクリックして配置を作成します。

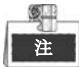

選択するHDDの数がRAIDレベルの要件と互換性がない場合、エラーメッセージボックスが表示されます。

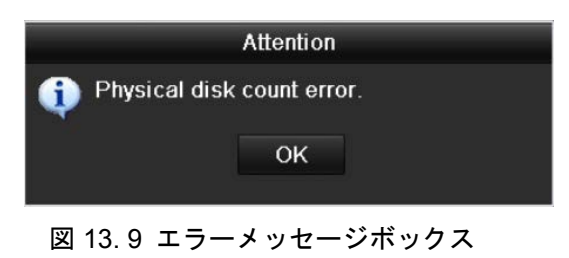

5. 配置タブをクリックして、正常に作成された配置を表示できます。

| Pł | nysi                 | cal Disk 🧕 | rray  | Firmv | vare   |     |        |        |    |     |                     |
|----|----------------------|------------|-------|-------|--------|-----|--------|--------|----|-----|---------------------|
| N  | ۱o.                  | Name       | Free  | Space | Physic | Hot | Status | Level  | Re | Del | Task                |
| 1  |                      | array1_1   | 931/9 | 931G  | 267    |     | Functi | RAID 5 |    | Ť   | Initialize (Fast)(R |
|    |                      |            |       |       |        |     |        |        |    |     |                     |
|    | 図 13.10 配置設定インターフェイス |            |       |       |        |     |        |        |    |     |                     |

### 13.2 アレイの再構築

目的:

アレイの動作ステータスには動作中、障害、オフラインがあります。アレイのステータスを見ることで、 迅速かつ適切なディスクのメンテナンスを行い、ディスク アレイに保存されているデータに対する高い 保安性と信頼性を確保することができます。

アレイ内にディスク欠損がない場合、アレイの動作ステータスは動作中になります; 欠損したディスク の数が上限を超えると、アレイの動作ステータスはオフラインに変わります; それ以外の場合、動作ス テータスは障害になります。

仮想ディスクが障害ステータスになっている場合、アレイの再構築で動作中ステータスに復旧させることができます。

始める前に:

ホット スペア ディスクが構成されていることを確認してください。

1. 物理ディスク設定インターフェイスに入り、ホット スペア ディスクを設定してください。

| No | Capacity Array | Туре   | Status     | Model           | Hot Sp      |
|----|----------------|--------|------------|-----------------|-------------|
| 1  | 931.51GB       | Normal | Functional | ST31000340NS    |             |
| 3  | 931.51GB RAID5 | Array  | Functional | ST31000526SV    |             |
|    | 931.51GB RAID5 | Array  | Functional | WDC WD10EVVS-6. | <del></del> |
|    | 931.51GB RAID5 | Array  | Functional | WDC WD10EVVS-6. | . –         |
|    |                |        |            |                 |             |
|    |                |        |            | One-touch C     | Create      |

図 13.11 物理ディスク設定インターフェイス

2. ディスクを選択して をクリックし、ホット スペア ディスクとして設定します。

注

グローバル ホット スペア モードのみがサポートされます。

### 13.2.1 アレイ再構築の自動実施

目的:

仮想ディスクが障害ステータスになっている場合、デバイスはホット スペア ディスクを使って、アレ イの再構築を自動的に開始することができ、データに対する保安性と信頼性を確保することができます。 手順:

 アレイ設定インターフェイスに入ります。アレイのステータスが障害です。ホット スペア ディス クが構成されているため、システムは自動的にそれを使って再構築を開始します。
 メニュー > HDD > RAID > アレイ

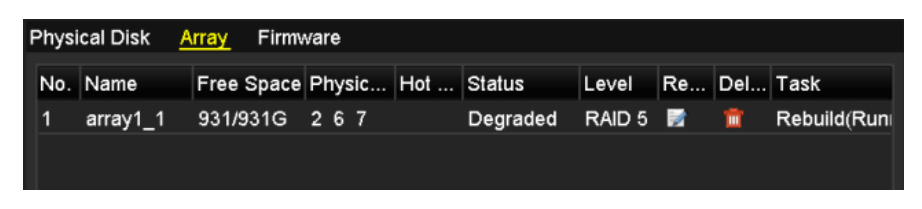

図 13.12 配置設定インターフェイス

再構築後にホット スペア ディスクが残っていない場合、デバイスにHDDをホット スペア ディスクと してインストールし、アレイの高い保安性と信頼性を確保することが推奨されます。

### 13.2.2 アレイ再構築の手動実施

#### 目的:

ファームウェア設定インターフェイス (メニュー > HDD > RAID > ファームウェア) で自動再構築を有 効化していない場合、またはホット スペア ディスクが構成されていない状態で仮想ディスクが障害ス テータスになった場合、アレイの再構築を手動で行ってアレイを復旧することができます。

#### 手順:

- 1. アレイ設定インターフェイスに入ります。ディスク3が欠損しています。
  - メニュー > HDD > RAID > アレイ

| F | Physi | cal Disk 🛛 🛕 | rray   | Firmv | /are   |     |          |        |    |          |      |  |
|---|-------|--------------|--------|-------|--------|-----|----------|--------|----|----------|------|--|
|   | No.   | Name         | Free S | Space | Physic | Hot | Status   | Level  | Re | Del      | Task |  |
|   | 1     | array1_1     | 931/9  | 31G   | 26     |     | Degraded | RAID 5 | 1  | <b>İ</b> | None |  |
|   |       |              |        |       |        |     |          |        |    |          |      |  |

図 13.13 配置設定インターフェイス

アレイ タブをクリックしてアレイ設定インターフェイスに戻り、 ●をクリックして、アレイ再構築の設定を行います。

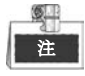

アレイの再構築には、最低でも1つの物理ディスクが利用可能でなければいけません。

|               | Rebuild Array |
|---------------|---------------|
| Array Name    | array1_1      |
| RAID Level    | RAID 5        |
| Array Disk    | 26            |
| Physical Disk | •7            |
|               |               |
|               |               |
|               |               |
|               |               |
|               |               |
|               |               |
|               |               |
|               | OK Cancel     |
|               |               |

図 13.14 アレイ再構築インターフェイス

3. 物理ディスクを選択し、 [OK] ボタンをクリックし、アレイの再構築を確定します。

- **4.** 「再構築中に物理ディスクを切断しないでください。」というメッセージ ボックスがポップ アップします。[OK] ボタンをクリックし、再構築を開始します。
- 5. 再構築のステータスを確認するためにアレイ設定インターフェイスに入ることができます。
- 6. 再構築が問題なく完了すると、アレイおよび仮想ディスクは動作中ステータスに復旧します。

## 13.3 アレイの削除

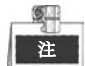

アレイを削除すると、ディスクに保存されたすべてのデータが消去されます。

手順:

x

1. アレイ設定インターフェイスに入ります。

| ニュー   | > HDD >     | RAID  | > アレ  | ィイ     |     |        |        |    |          |      |
|-------|-------------|-------|-------|--------|-----|--------|--------|----|----------|------|
| Physi | ical Disk 🧧 | Array | Firmv | vare   |     |        |        |    |          |      |
| No.   | Name        | Free  | Space | Physic | Hot | Status | Level  | Re | Del      | Task |
| 1     | array_1     | 931/9 | 931G  | 2 7 10 |     | Functi | RAID 5 | 1  | <b>İ</b> | None |
|       |             |       |       |        |     |        |        |    |          |      |
|       |             | _     |       |        |     |        |        |    |          |      |

図 13.15 配置設定インターフェイス

2. アレイを選択し、 🔤をクリックしてアレイを削除します。

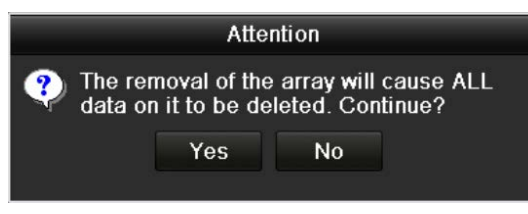

図 13.16 アレイ削除の確認

- 3. ポップアップ メッセージ ボックス上で [はい]ボタンをクリックし、アレイの削除を確認します。
  - 注

アレイを削除すると、アレイ内のすべてのデータが消去されます。

# 13.4 ファームウェアのチェックと編集

目的:

ローカル バックアップ デバイスまたはリモートのFTPサーバからファームウェアの情報の表示、ファ ームウェアのアップグレードが実施できます。

手順:

1. ファームウェア インターフェイスに入り、バージョン、最大物理ディスク数、最大アレイ数、自 動再構築ステータスなどを含む、ファームウェアの情報をチェックします。

| Physical Disk Array Fin | <u>nware</u>     |
|-------------------------|------------------|
| Version                 | 1.1.0.0002       |
| Physical Disk Count     | 16               |
| Array Count             | 16               |
| Virtual Disk Count      | 0                |
| RAID Level              | 0 1 5 10         |
| Hot Spare Type          | Global Hot Spare |
| Support Rebuild         | Yes              |
|                         |                  |
| Background Task Speed   | Medium Speed ~   |
| 図 13. 17                | ファームウェア インターフェイス |

2. ドロップダウン リストからバックグラウンド タスク速度を設定できます。

# チャプター14 HDD 管理

# 14.1 HDD の初期化

目的:

新しくインストールしたハード ディスク ドライブ (HDD) はNVRで利用する前に初期化する必要があります。

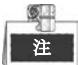

NVR が起動した際、初期化されていない HDD があるとメッセージ ボックスがポップアップします。

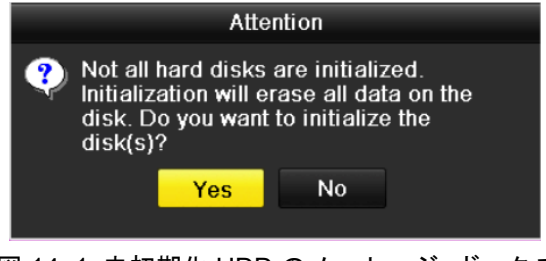

図 14.1 未初期化 HDD のメッセージ ボックス

[はい] ボタンをクリックして直ちに初期化を行うか、以下のステップを実行することで HDD を初期化 することができます。

#### 手順:

1. HDD情報インターフェイスに入ります。

| J. | Capacity | Status | Property | Туре  | Free Space | Gr | Edit D., |
|----|----------|--------|----------|-------|------------|----|----------|
| 5  | 931.51GB | Normal | R/W      | Local | 846GB      | 1  | <b>-</b> |

図 14.2 HDD 情報インターフェイス

- 2. 初期化するHDDを選択します。
- 3. [初期化]ボタンをクリックします。

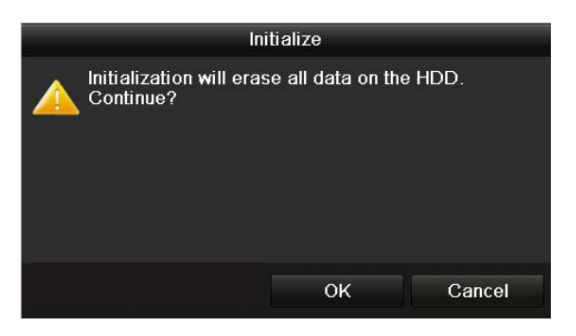

図 14.3 初期化の確認

4. [OK]ボタンを選択して初期化を開始します。

| IDD In | formation |                  |          |       |            |    |      |   |
|--------|-----------|------------------|----------|-------|------------|----|------|---|
| L      | Capacity  | Status           | Property | Туре  | Free Space | Gr | Edit | D |
| 4      | 931.51GB  | Initializing 44% | RW       | Local | OMB        |    | -    | - |

図 14.4 ステータスが初期化中に変わります。

5. HDDが初期化されると、HDDのステータスが未初期化から正常に変わります。

| HDD Inf  | ormation |        |          |       |            |    |      |   |
|----------|----------|--------|----------|-------|------------|----|------|---|
| <b>L</b> | Capacity | Status | Property | Туре  | Free Space | Gr | Edit | D |
| 5        | 931.51GB | Normal | R/W      | Local | 846GB      | 1  | 1    | - |

図 14.5 HDD ステータスが正常に変わります。

|    | 0 |  |
|----|---|--|
| Γ. | 1 |  |
| L  | 注 |  |

HDDの初期化はディスク上のすべてのデータを消去します。

# 14.2 ネットワーク HDD の管理

#### 目的:

割り当てられたNASまたはIP SANのディスクをNVRに追加し、ネットワークHDDとして使うこともでき ます。ネットワーク ディスクは8つまで追加できます。

手順:

1. HDD情報インターフェイスに入ります。

メニュー > HDD > 一般

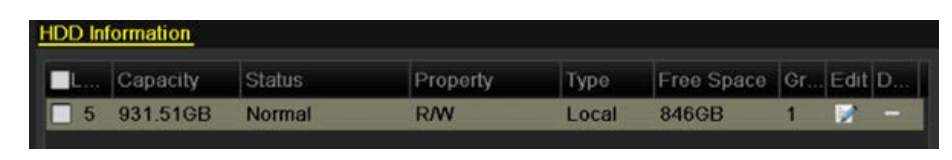

図 14.6 HDD 情報インターフェイス

2. [追加]ボタンをクリックし、 図 14.7に示されたように、NetHDD追加インターフェイスに入りま

| 9 | 0 |
|---|---|
|   |   |

|                   |        | Add Net⊦ | IDD |  |
|-------------------|--------|----------|-----|--|
| NetHDD            | NetHDD | 1        |     |  |
| Туре              | NAS    |          |     |  |
| NetHDD IP Address |        |          |     |  |
| NetHDD Directory  |        |          |     |  |
|                   |        |          |     |  |
|                   |        |          |     |  |
|                   |        |          |     |  |
|                   |        |          |     |  |
|                   |        |          |     |  |
|                   |        |          |     |  |
|                   |        |          |     |  |
|                   |        |          |     |  |
|                   |        |          |     |  |

図 14.7 HDD 情報インターフェイス

- 3. 割り当てられたNetHDDを追加します。
- 4. NASまたはIP SANの種別を選択します。
- 5. NASまたはIP SANの設定を行います。
  - NASディスクの追加:
  - 1) NetHDDのIPアドレスをテキスト フィールドに入力します。
  - 2) [検索]ボタンをクリックして、利用可能なNASディスクを検索します。
  - 3) 以下のリストからNASディスクを選択します。
    またはNetHDDディレクトリのテキスト フィールドにディレクトリをマニュアルで入力する ことができます。
  - 4) [OK]ボタンをクリックして、構成されたNASディスクを追加します。
|      |               | Add NetHDD     |        |
|------|---------------|----------------|--------|
| NetH | DD            | NetHDD 1       |        |
| Туре |               | NAS            |        |
| NetH | DD IP Address | 172.6 .24 .201 |        |
| NetH | DD Directory  | /dvr/dvr_3     |        |
| No.  | Directory     |                | ^      |
| 1    | /dvr/dvr_3    |                |        |
| 2    | /dvr/dvr_1    |                |        |
| 3    | /mnt/backup/  | ndexbackup     | -      |
| 4    | /dvr/dvr_8    |                |        |
| 5    | /dvr/liu_0    |                |        |
| 6    | /dvr/dvr_2    |                | ~      |
|      |               |                |        |
|      |               | Search OK      | Cancel |

図 14.8 NAS ディスクの追加

- IP SANの追加:
- 1) NetHDDのIPアドレスをテキスト フィールドに入力します。
- 2) [検索]ボタンをクリックして、利用可能なIP SANを検索します。
- 3) 下に表示されるリストからIP SANディスクを選択します。
- 4) [OK]ボタンをクリックして、構成されたIP SANディスクを追加します。

|   | (SII) |   |
|---|-------|---|
| 1 | 30    |   |
| Н | 注     | l |
| e |       | 1 |

IP SANは1つまで追加できます。

| Cancel |
|--------|
|        |

図 14.9 IP SAN ディスクの追加

6. NASまたはIP SANディスクの追加が問題なく完了したらHDD情報メニューに戻ります。追加されたNetHDDがリストに表示されます。

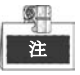

追加されたNetHDDがまだ初期化されていない場合、それを選択して**[初期化]**ボタンを押して初期化してください。

| Label | Capacity | Status | Property | Туре  | Free Space | Gro | Edit     | Del     |
|-------|----------|--------|----------|-------|------------|-----|----------|---------|
| 3     | 931.51GB | Normal | R/W      | Local | 890GB      | 1   | <b>1</b> | -       |
| ■ 4   | 931.51GB | Normal | R/W      | Local | 867GB      | 1   | <b></b>  | -       |
| 17    | 79,968MB | Normal | R/W      | NAS   | 79,872MB   | 1   | 1        | <b></b> |
|       |          |        |          |       |            |     |          |         |

図 14.10 追加された NetHDD の初期化

### 14.3 eSATA の管理

目的:

外部 eSATA デバイスが NVR に接続されている場合、eSATA を録画/撮影用またはエクスポート用に利用することができます。eSATA は NVR 内で管理することができます。

手順:

- 1. 詳細録画設定インターフェイスに入ります。
  - メニュー > 録画 > 詳細
- eSATA種別を[eSATA]のドロップダウン リストのエクスポートまたは録画/撮影から選択します。 エクスポート:eSATAをバックアップに利用します。ノーマルビデオ/画像検索でのバックアップの 章にある eSATA HDDを利用したバックアップを参照して操作の指示を確認してください。 録画/撮影eSATAを録画/撮影に利用します。操作の指示については以下のステップを参照してくだ さい。

| Overwrite |                |   |
|-----------|----------------|---|
| eSATA     | eSATA1         |   |
| Usage     | Record/Capture | • |

図 14.11 eSATA モードの設定

- 3. eSATA種別として録画/撮影が選択されている状態で、HDD情報インターフェイスに入ります。 メニュー > HDD > 一般
- 4. 選択したeSATAのプロパティを編集するか、必要に応じてそれを初期化します。

### 21

2つのストレージ モードが、eSATAが録画/撮影に利用されている場合には構成可能です。詳細 についてはHDDグループの管理の章 および クォータ モードの設定の章を参照してください。

| Label | Capacity | Status        | Property | Туре  | Free Space | Gro | Edit | Del          |
|-------|----------|---------------|----------|-------|------------|-----|------|--------------|
| 4     | 931.51GB | Normal        | R/W      | Local | 921GB      | 1   |      | 3 <b>-</b> 8 |
| 18    | 10,048MB | Uninitialized | R/W      | NAS   | 0MB        | 1   |      | 1            |
| 25    | 931.51GB | Normal        | R/W      | eSATA | 894GB      | 1   | 1    | 1            |

図 14.12 追加された eSATA の初期化

## 14.4 HDD グループの管理

### 14.4.1 HDD グループの設定

### 目的:

複数のHDDをグループで管理することができます。特定のチャンネルからのビデオをHDD設定を通じて 特定のHDDグループに保存することができます。

### 手順:

- ストレージ モード インターフェイスに入ります。
   メニュー > HDD > 詳細 > ストレージ モード
- 2. [モード]を図 14.13に示されている通り、グループにセットします。

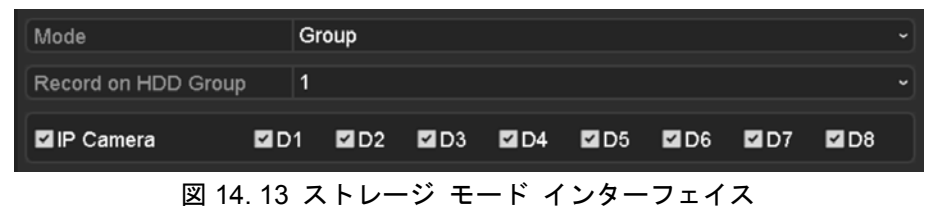

3. [適用]ボタンをクリックすると、以下のアテンション ボックスがポップアップします。

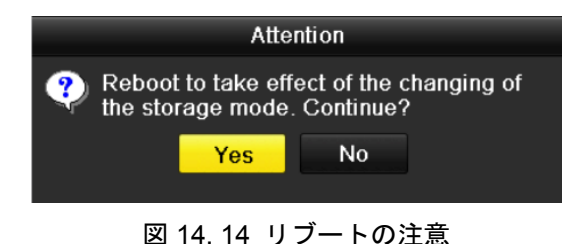

- 4. [はい]ボタンをクリックしてデバイスをリブートすると、変更が有効になります。
- デバイスのリブート後、HDD情報インターフェイスに入ります。
   メニュー > HDD > 一般
- 6. リストからHDDを選択し、 ■アイコンをクリックして 図 14.15に示されている通り、ローカル HDD設定インターフェイスに入ります。

|              |            | Lo          | ocal H      | DD Se     | ttings    |           |             |             |       |
|--------------|------------|-------------|-------------|-----------|-----------|-----------|-------------|-------------|-------|
| HDD No.      |            | 5           |             |           |           |           |             |             |       |
| HDD Property |            |             |             |           |           |           |             |             |       |
| • R/W        |            |             |             |           |           |           |             |             |       |
| Read-only    |            |             |             |           |           |           |             |             |       |
| Redundancy   |            |             |             |           |           |           |             |             |       |
| Group        | • 1<br>• 9 | ● 2<br>● 10 | • 3<br>• 11 | ●4<br>●12 | •5<br>•13 | ●6<br>●14 | • 7<br>• 15 | • 8<br>• 16 |       |
| HDD Capacity |            | 931GB       | 3           |           |           |           |             |             |       |
|              |            |             | - /         | Apply     |           | Ok        | (           | C           | ancel |

図 14.15 ローカル HDD 設定インターフェイス

7. 現在のHDDのグループ番号を選択します。

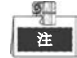

各HDDのデフォルト グループ番号は1です。

8. [OK]ボタンをクリックし、設定を確認します。

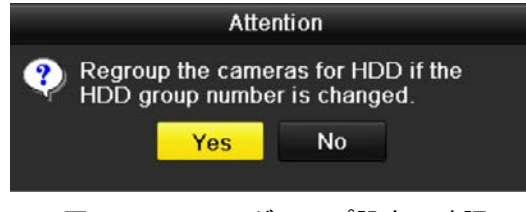

図 14.16 HDD グループ設定の確認

9. ポップアップ アテンション ボックス上で [はい]ボタンをクリックし、設定を終了します。

### 14.4.2 HDD プロパティの設定

#### 目的:

HDDのプロパティは、冗長、読み込み専用、読み書き両用(R/W)に設定できます。HDDプロパティを設 定する前に、ストレージ モードをグループ(HDDグループの設定章のステップ1~4を参照)に設定してく ださい。

HDDは読み込み専用に設定し、上書き録画モードでHDDが一杯になった時に重要な録画ファイルが上書 きされるのを防ぐことができます。

HDD プロパティが冗長に設定されている場合、ビデオは冗長 HDD と R/W HDD の両方に同時に書き込まれ、ビデオ データの高い保安性と信頼性を保証します。

#### 手順:

1. HDD情報インターフェイスに入ります。

メニュー > HDD > 一般

2. リストからHDDを選択し、 ☑ アイコンをクリックして 図 14.17に示されている通り、ローカル HDD設定インターフェイスに入ります。

|              |            | Lo          | ocal HI     | DD Set    | ttings    |           |             |            |        |
|--------------|------------|-------------|-------------|-----------|-----------|-----------|-------------|------------|--------|
| HDD No.      |            | 5           |             |           |           |           |             |            |        |
| HDD Property |            |             |             |           |           |           |             |            |        |
| • R/W        |            |             |             |           |           |           |             |            |        |
| Read-only    |            |             |             |           |           |           |             |            |        |
| Redundancy   |            |             |             |           |           |           |             |            |        |
| Group        | • 1<br>• 9 | • 2<br>• 10 | • 3<br>• 11 | ●4<br>●12 | •5<br>•13 | •6<br>•14 | • 7<br>• 15 | • 8<br>• 1 | 6      |
| HDD Capacity |            | 931GE       | ;           |           |           |           |             |            |        |
|              |            |             |             |           |           |           |             |            |        |
|              |            |             |             |           |           |           |             |            |        |
|              |            |             | ,           | pply      |           | ок        |             |            | Cancel |

図 14.17 HDD プロパティの設定

- **3.** HDD propertyを読み書き両用、読み込み専用または冗長に設定します。
- 4. [OK]ボタンをクリックし、設定を保存してインターフェイスを抜けます。
- 5. HDD情報メニューでは、HDDプロパティがリストに表示されます。

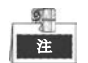

読み書き両用のプロパティになっているHDDが1つある状態でHDDを冗長に設定したい場合、 NVRに最低でも2つのハードディスクがインストールされている必要があります。

## 14.5 クォータ モードの設定

目的:

各カメラについて、録画されるファイルのストレージや撮影された写真について割り当てられたクォー タを設定することができます。

手順:

1. ストレージ モード インターフェイスに入ります。

メニュー > HDD > 高度

2. [モード]を図 14.18に示すように、クォータに設定します。

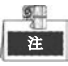

この変更を有効化するにはNVRをリブートする必要があります。

| Mode                       | Quota       |  |
|----------------------------|-------------|--|
| Camera                     | IP Camera 1 |  |
| Used Record Capacity       | 8,192MB     |  |
| Used Picture Capacity      | 1,024MB     |  |
| HDD Capacity (GB)          | 931         |  |
| Max. Record Capacity (GB)  | 80          |  |
| Max. Picture Capacity (GB) | 100         |  |
| 🛕 Free Quota Space 751 G   | в           |  |

図 14.18 ストレージ モード設定インターフェイス

- 3. クォータを設定したいカメラを選択します。
- 4. 最大録画容量(GB)と 最大画像容量(GB)について、図 14. 19に示す通り、テキスト フィールドに ストレージ容量を入力してください。

| Mode                       | Quota       | Quota   |       |     |  |  |  |  |  |
|----------------------------|-------------|---------|-------|-----|--|--|--|--|--|
| Camera                     | IP Camera 1 |         |       |     |  |  |  |  |  |
| Used Record Capacity       | 8,192MB     |         |       |     |  |  |  |  |  |
| Used Picture Capacity      | 1,024MB     | 1,024MB |       |     |  |  |  |  |  |
| HDD Capacity (GB)          | 931         |         |       |     |  |  |  |  |  |
| Max. Record Capacity (GB)  | 80          |         |       |     |  |  |  |  |  |
| Max. Picture Capacity (GB) | 100         |         |       |     |  |  |  |  |  |
| 🔺 Free Quota Space 751 G   | 1           | 2       | 3     |     |  |  |  |  |  |
|                            | 4           | 5       | 6     |     |  |  |  |  |  |
|                            | 7           | 8       | 9     |     |  |  |  |  |  |
|                            |             | 0       | •     |     |  |  |  |  |  |
|                            | -           | _       | Enter | ESC |  |  |  |  |  |

図 14.19 録画/撮影クォータの設定

5. 必要に応じて、現在のカメラからクォータ設定を別のカメラにコピーすることができます。[コピ ー]ボタンをクリックし、図 14.20のように、コピー カメラ メニューに入ります。

|             |                 | Сору            | to              |                  |             |               |
|-------------|-----------------|-----------------|-----------------|------------------|-------------|---------------|
| ■ IP Camera | D1<br>D7<br>D13 | D2<br>D8<br>D14 | D3<br>D9<br>D15 | D4<br>D10<br>D16 | ■D5<br>■D11 | ■ D6<br>■ D12 |
|             |                 |                 |                 |                  |             |               |
|             |                 |                 |                 |                  |             |               |
|             |                 |                 |                 |                  |             |               |
|             |                 |                 |                 | ок               |             | Cancel        |

図 14.20 設定を他のカメラにコピーします

- 6. 同じクォータの設定を行いたい別のカメラを選択します。IPカメラのチェック ボックスをクリックして、すべてのカメラが選択できるようにすることもできます。
- 7. [OK] ボタンをクリックして、コピー設定を完了し、ストレージ モード インターフェイスに戻り ます。
- 8. [適用]ボタンをクリックして、設定を適用します。

### 建

クォータの容量が0に設定された場合、すべてのカメラが HDD の全容量を録画と撮影のために 利用します。

# 14.6 ディスク クローンの設定

### 目的:

S.M.A.R.T.検知の結果、HDD が異常であると宣告された場合、マニュアルで追加した eSATA ディスク に、HDD 上のすべてのデータをクローンすることができます。S.M.A.R.T 検知の詳細については 14.8 章 HDD 検知を参照してください。

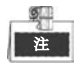

この機能は DS-7600NI シリーズ NVR ではサポートされていません。

始める前に:

eSATA ディスクはデバイスに接続されていなければいけません。

手順:

- 1. HDD 詳細設定インターフェイスに入ります。
  - メニュー > HDD > 高度
- 2. [ディスク クローン]タブをクリックして、ディスク クローン構成インターフェイスに入ります。

| Storage | e Mode Disk ( | Clone    |          |       |            |         |  |
|---------|---------------|----------|----------|-------|------------|---------|--|
| Clone   | Source        |          |          |       |            |         |  |
| Label   | Capacity      | Status   | Property | Туре  | Free Space | e Gr    |  |
| ■4      | 931.51GB      | Normal   | R/W      | Local | 914GB      | 1       |  |
|         |               |          |          |       |            |         |  |
| Clone   | Destination   |          |          |       |            |         |  |
| eSAT    | A             | eSATA1   |          |       |            | Refresh |  |
| Usage   | 9             | Export   |          |       |            | Set     |  |
| Total   | Capacity      | 931.51GB |          |       |            |         |  |
|         |               |          |          |       |            |         |  |
|         |               |          |          |       | Clone      | Back    |  |
|         | 図 14.21       | ディスク     | クローン設定   | 定インタ  | ーフェ・       | イス      |  |

eSATA ディスクの利用法がエクスポートになっていることを確認してください。
 そうでない場合、[セット]をクリックして設定してください。エクスポートを選択して、 [OK]ボタンをクリックしてください。

|            | eSATA Usage | Э |
|------------|-------------|---|
| eSATA1:    |             |   |
| Export     | 0           |   |
| Record/Ca. | 🔘           |   |
|            |             |   |
|            |             |   |
|            |             |   |

図 14.22 eSATA 使用方法の設定

9

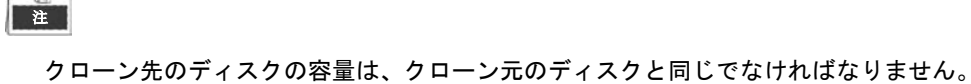

- 4. クローン元リストから、クローンされる HDD のチェックボックスにチェックを付けてください。
- 5. [**クローン**]ボタンをクリックすると、メッセージ ボックスがポップアップします。

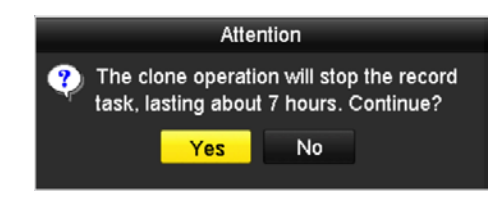

図 14.23 ディスク クローンのメッセージ ボックス

6. [はい]ボタンをクリックして次に進みます。

HDD ステータスからクローン進捗状況をチェックできます。

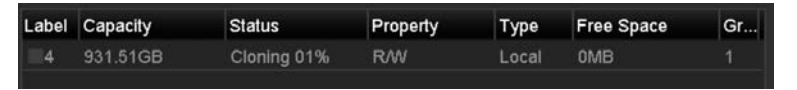

図 14.24 ディスク クローン進捗のチェック

## 14.7 HDD ステータスのチェック

### 目的:

HDD障害の場合に即座にチェックとメンテナンスを行えるように、NVRにインストールされたHDDのス テータスをチェックすることができます。

HDD 情報インターフェイス上での HDD ステータスのチェック

手順:

1. HDD情報インターフェイスに入ります。

メニュー > HDD > 一般

2. 各HDDのステータスを図 14.25のように表示されるリストからチェックします。

| HDD | ) Infor | mation   |               |          |       |            |     |      |          |
|-----|---------|----------|---------------|----------|-------|------------|-----|------|----------|
|     | abel    | Capacity | Status        | Property | Туре  | Free Space | Gro | Edit | Del      |
|     | 4       | 931.51GB | Normal        | R/W      | Local | 921GB      | 1   |      | -        |
|     | 18      | 10,048MB | Uninitialized | R/W      | NAS   | 0MB        | 1   |      | <b>1</b> |
|     | 25      | 931.51GB | Normal        | R/W      | eSATA | 894GB      | 1   |      | <b>1</b> |
|     |         |          |               |          |       |            |     |      |          |
|     | tal Ca  | pacity   | 1,872GB       |          |       |            |     |      |          |
| Fre | ee Spa  | асе      | 1,815GB       |          |       |            |     |      |          |

図 14.25 HDD のステータスの確認 (1)

9 注

HDDのステータスが正常またはスリープ中である場合、正常に動作しています。ステータスが未初 期化または異常である場合、利用する前にHDDを初期化してください。もしHDD初期化が失敗し た場合、新しいものと交換してください。

HDD情報インターフェイス上でのHDDステータスのチェック

手順:

- システム情報インターフェイスに入ります。
   メニュー > メンテナンス > システム情報
- **2.** [HDD]タブをクリックして、各HDDのステータスを図 14.26のように表示されるリストからチェックします。

| Device Inf | o Came   | era Rec  | ord Ala | arm   | Network | н | DD         |        |       |
|------------|----------|----------|---------|-------|---------|---|------------|--------|-------|
| Label      | Status   | Capacity |         | Free  | Space   |   | Property   | Туре   | Group |
| 5          | Normal   | 931GB    |         | 931G  | B       |   | R/W        | Local  | 1     |
| 6          | Sleeping | 931GB    |         | 931G  | ₿       |   | Redundancy | Local  | 1     |
| 17         | Normal   | 40,000M  | 3       | 22,52 | 28MB    |   | R/W        | IP SAN | 1     |
|            |          |          |         |       |         |   |            |        |       |
| Total Ca   | pacity   |          | 1,902GE | 3     |         |   |            |        |       |
| Free Spa   | асө      |          | 1,884GE | 3     |         |   |            |        |       |
|            |          |          |         |       |         |   |            | _      | Back  |

図 14.26 HDD のステータスの確認 (2)

### 14.8 HDD 検知

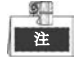

この機能は DS-9600NI-RT シリーズ NVR ではサポートされていません。

目的:

デバイスは S.M.A.R.T.や不良セクタ検知技術などを採用し、HDD 検知機能を提供しています。 S.M.A.R.T.(自己監視/解析/レポート技術)は、障害を予見するために、信頼性に関わる様々な指標値を HDD が検知し、レポートする監視機能です。

S.M.A.R.T.設定

#### 手順:

1. S.M.A.R.T.設定インターフェイスに入ります。

メニュー > メンテナンス > HDD検知

2. HDDを選択し、 図 14.27のように表示されるS.M.A.R.T.情報リストを確認します。

| S.M.A.R.T. Settings Bad Sector Detection                  |                          |            |       |       |           |       |       |           |   |
|-----------------------------------------------------------|--------------------------|------------|-------|-------|-----------|-------|-------|-----------|---|
| Continue to use this disk when self-evaluation is failed. |                          |            |       |       |           |       |       |           |   |
| HDD                                                       |                          | 4          |       |       |           |       |       |           |   |
| Self-tes                                                  | st Status                | Not te     | sted  |       |           |       |       |           |   |
| Self-tes                                                  | st Type                  | Short 1    | Test  |       |           |       |       |           |   |
| S.M.A.                                                    | R.T.                     | ¢          |       |       |           |       |       |           |   |
| Tempe                                                     | rature (°C)              | 21         |       |       |           |       |       |           |   |
| Power                                                     | On (days)                | 269        | 269   |       |           |       |       |           |   |
| Self-ev                                                   | aluation                 | Pass       |       |       |           |       |       |           |   |
| All-eva                                                   | luation                  | Functional |       |       |           |       |       |           |   |
| S.M.A.R                                                   | .T. Information          |            |       |       |           |       |       |           |   |
| ID                                                        | Attribute Name           | S          | tatus | Flags | Threshold | Value | Worst | Raw Value | ^ |
| 0x1                                                       | Raw Read Error Rate      | 0          | ιK    | 2f    | 51        | 200   | 200   | 0         | = |
| 0x3                                                       | Spin Up Time             | 0          | ιK    | 27    | 21        | 154   | 107   | 5258      | - |
| 0x4                                                       | Start/Stop Count         | 0          | к     | 32    | 0         | 100   | 100   | 380       |   |
| 0x5                                                       | Reallocated Sector Count | 0          | ιK    | 33    | 140       | 200   | 200   | 0         |   |
| 0x7                                                       | Seek Error Rate          | 0          | к     | 2e    | 0         | 200   | 200   | 0         |   |
| 0x9                                                       | Power-on Hours Count     | 0          | к     | 32    | 0         | 92    | 92    | 6466      |   |
| 0xa                                                       | Spin Up Retry Count      | 0          | ĸ     | 32    | 0         | 100   | 100   | 0         | ~ |

図 14.27 S.M.A.R.T 設定インターフェイス

S.M.A.R.T 関連情報はこのインターフェイスで表示されます。

簡易テストや拡張テストまたは伝達テストのような自己テストの種別を選択できます。

S.M.A.R.T.

[スタート]ボタンをクリックし、S.M.A.R.T. HDD 自己診断を開始します。

| _ | 5 |  |
|---|---|--|
|   | 注 |  |

S.M.A.R.T.のチェックが失敗する場合でもその HDD を利用したい場合、自己診断が失敗する場合で もディスク利用を継続する項目のチェックボックスをチェックすることができます。

### 不良セクタ検知

手順:

- 1. [不良セクタ検知]タブをクリックします。
- 2. ドロップダウン リストから対象としたい HDD 番号を選択し、全検知またはキー エリア検知のい ずれかの検知種別を選択します。

3. [検知]ボタンをクリックし、検知を開始します。

| S.M.A.R.T. Settings | Bad Sector Detection |                |             |          |
|---------------------|----------------------|----------------|-------------|----------|
| HDD No.             |                      | ✓ Key Are      | a Detection | - Detect |
|                     |                      | HDD Capacity   | 931.51GB    |          |
|                     |                      | Block Capacity | 232MB       |          |
|                     |                      | Status         | Testing 39% |          |
|                     |                      | Error Count    | 0           |          |
|                     |                      | Error info     | Pause       | Cancel   |
|                     |                      |                |             |          |
|                     |                      |                |             |          |
|                     |                      |                |             |          |
|                     |                      |                |             |          |
|                     |                      |                |             |          |
|                     |                      |                |             |          |
|                     |                      |                |             |          |
|                     |                      |                |             |          |
| Normal              |                      |                |             |          |
| Damaged             |                      |                |             |          |
| _ Shield            |                      |                |             |          |

図 14.28 不良セクタ検知

また、[**エラー情報]**ボタンをクリックすることで、損傷情報の詳細を確認することができます。 また、検知を一時停止/再開またはキャンセルすることもできます。

## 14.9 HDD エラー アラームの設定

目的:

HDD のステータスが未初期化または異常である場合の HDD エラー アラームを設定することができます。

手順:

1. [異常]インターフェイスに入ります。

メニュー > 設定 > 異常

- 2. ドロップダウン リストから異常の種別としてHDDエラーを選択します。
- 3. 下のチェックボックス(複数可)をクリックし、図 14.29のようにHDDエラー アラーム種別を選択 します。

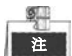

アラーム種別は以下のように設定できます:警告音、監視センター通知、メール送信またはアラ ーム出力の起動。アラーム反応アクションの設定章を参照してください。

| Exception Type             | HDD Error |            |
|----------------------------|-----------|------------|
| Audible Warning            |           |            |
| Notify Surveillance Center |           |            |
| Send Email                 |           |            |
| Trigger Alarm Output       | <b>Z</b>  |            |
| Alarm Output No.           |           | Alarm Name |
| Local->1                   |           |            |
| Local->2                   |           |            |
| Local->3                   |           |            |
| Local->4                   |           |            |
|                            |           |            |

図 14.29 HDD エラー アラームの設定

- 4. アラーム出力の起動が選択された場合、起動されるアラーム出力を下のリストから選択できます。
- 5. [適用]ボタンをクリックして、設定を保存します

# チャプター15 カメラ設定

## 15.1 OSD 設定

#### 目的:

日付/時刻、カメラ名など、カメラの OSD(オンスクリーン ディスプレイ)の設定を行うことができます。 手順:

- 1. OSD設定インターフェイスに入ります。
  - メニュー > カメラ > OSD
- 2. OSDの設定を行うカメラを選択します。
- 3. テキスト フィールド内のカメラ名を編集します。
- 4. チェックボックスをクリックして、名前の表示、日付の表示、週の表示を設定します。
- 5. 日付形式、時刻形式および表示モードを選択します。

| OSD Configuration       |                                                                                                    |              |                            |  |
|-------------------------|----------------------------------------------------------------------------------------------------|--------------|----------------------------|--|
| Camera                  | IP Camera 3                                                                                                    |              |                            |  |
| Camera Name             | Camera 01                                                                                                    |              |                            |  |
|                         | and the second second                                                                                                    | Display Name | ☑                          |  |
| 05-09-2012 Wed 13:50:45 |                                                                                                    | Display Date | ☑                          |  |
|                         | The state of the state of the s | Display Week |                            |  |
|                         |                                                                                                    | Date Format  | MM-DD-YYYY                 |  |
|                         |                                                                                                    | Time Format  | 24-hour                    |  |
|                         |                                                                                                    | Display Mode | Transparent & Not Flashing |  |
|                         |                                                                                                    |              |                            |  |
|                         | Camera 01                                                                                                    |              |                            |  |
|                         |                                                                                                    |              |                            |  |

図 15.1 OSD 設定インターフェイス

- 6. プレビュー ウィンドウ上でマウスを使い、クリック アンド ドラッグでテキスト フレームを指定 してOSDの位置を調整します。
- 7. [適用]ボタンをクリックして、設定を適用します。

## 15.2 プライバシー マスクの設定

### 目的:

操作者から見ることができない四角形のプライバシー マスク ゾーンを設定することができます。プラ イバシー マスクは監視エリアの特定部分の監視や録画を禁止します。

手順:

- プライバシー マスク設定インターフェイスに入ります。
   メニュー > カメラ > プライバシー マスク
- 2. プライバシー マスクを設定するカメラを選択します。
- 3. プライバシー マスクの有効化のチェックボックスをクリックし、機能を有効にします。

| Privacy Mask Settings |              |  |
|-----------------------|--------------|--|
| Camera                | IP Camera 2  |  |
| Enable Privacy Mask   |              |  |
|                       |              |  |
|                       | Clear Zone 1 |  |
|                       | Clear Zone 3 |  |
|                       | Clear Zone 4 |  |
|                       |              |  |

図 15.2 プライバシー マスク設定インターフェイス

ウィンドウ上でマウスを使ってゾーンを指定します。ゾーンは異なるフレーム色でマークされます。

プライバシー マスク ゾーンは4つまで設定でき、各エリアのサイズは調整可能です。

 ウィンドウ上で設定されたプライバシー マスク ゾーンはウィンドウの右側の、それぞれ対応する ゾーン消去 1-4 アイコンをクリックすることで消去することができます。または [すべて消去]を クリックすることですべてのゾーンを消去してください。

| Privacy Mask Settings |                                                               |  |
|-----------------------|---------------------------------------------------------------|--|
| Camera                | IP Camera 2                                                   |  |
| Enable Privacy Mask   |                                                               |  |
|                       | Clear All Clear Zone 1 Clear Zone 2 Clear Zone 3 Clear Zone 4 |  |
|                       |                                                               |  |

図 15.3 プライバシー マスク エリアの設定

6. 適用ボタンをクリックして設定を保存します。

# 15.3 ビデオ パラメータの設定

#### 手順:

- 1. 画像設定インターフェイスに入ります。
  - メニュー > カメラ > 画像

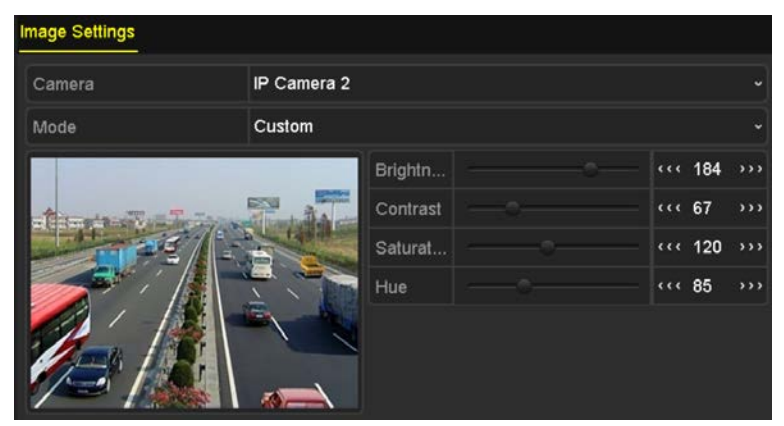

図 15.4 画像設定インターフェイス

- 2. 画像パラメータを設定するカメラを選択します。
- 3. 矢印をクリックして各パラメータの値を変更できます。
- 4. 適用ボタンをクリックして設定を保存します。

# チャプター16 NVR の管理とメンテナンス

## 16.1 システム情報の確認

### 手順:

- システム情報インターフェイスに入ります。
   メニュー > メンテナンス > システム情報
- 2. [デバイス情報]、[カメラ]、[録画]、[アラーム]、[ネットワーク]または[HDD]タブをクリックして、 デバイスのシステム情報を確認することができます。

| Device Info Camera Record | Alarm Network HDD |
|---------------------------|-------------------|
| Device Name               | Embedded Net DVR  |
| Model                     | xxxxxxxxxxxxx     |
| Serial No.                | ******            |
| Firmware Version          | xxxxxxxxxxxxxx    |
| Encoding Version          | xxxxxxxxxxxxxx    |
|                           |                   |

図 16.1 デバイス情報インターフェイス

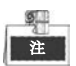

QRコードをスキャンしてデバイスにモバイル クライアント ソフトウェア (iVMS-4500) を追加することができます。

# 16.2 ログ ファイルの検索とエクスポート

目的:

NVRの操作、アラーム、異常および情報はログ ファイルに保存でき、いつでも確認したりエクスポート したりできます。

手順:

1. ログ検索インターフェイスに入ります。

メニュー > メンテナンス > ログ情報

| Log Search                         |               |          |          |      |  |  |
|------------------------------------|---------------|----------|----------|------|--|--|
| Start Time                         | 01-01-2015    | -        | 00:00:00 | ٩    |  |  |
| End Time                           | 01-20-2015    | -        | 23:59:59 | 0    |  |  |
| Major Type                         | All           |          |          |      |  |  |
| ✓Minor Type                        |               |          |          |      |  |  |
| ☑Alarm Input                       |               |          |          |      |  |  |
| Alarm Output                       |               |          |          |      |  |  |
| Motion Detection Started           |               |          |          |      |  |  |
| Motion Detection Stopped           | t             |          |          |      |  |  |
| ☑Video Tampering Detection         | on Started    |          |          |      |  |  |
| ☑Video Tampering Detection         | on Stopped    |          |          |      |  |  |
| Line Crossing Detection A          | Alarm Started |          |          |      |  |  |
| Line Crossing Detection A          | larm Stopped  |          |          |      |  |  |
| ✓Intrusion Detection Alarm Started |               |          |          |      |  |  |
|                                    |               |          |          |      |  |  |
|                                    |               |          |          |      |  |  |
|                                    |               | Export A | Search   | Back |  |  |

図 16.2 ログ検索インターフェイス

- 2. 開始時刻、終了時刻、メジャー タイプ、マイナー タイプを含むログ検索条件を設定し、検索の絞 り込みを行います。
- 3. [検索]ボタンをクリックし、ログ ファイルの検索を開始します。
- **4.** 一致したログ ファイルが下のリストに表示されます。

|                  | -           | Searc               | h Result         |           |      |         |          |
|------------------|-------------|---------------------|------------------|-----------|------|---------|----------|
| No.              | Major Type  | Time                | Minor Type       | Parameter | Play | Details | ~        |
| 1                | Operation   | 01-14-2015 21:04:06 | Abnormal Shutd   | N/A       |      | 3       |          |
| 2                | T Operation | 01-14-2015 21:04:08 | Power On         | N/A       | -    | 0       |          |
| 3                | Exception   | 01-14-2015 21:04:08 | Record Exception | N/A       | ۲    | ۲       |          |
| 4                | T Operation | 01-14-2015 21:11:44 | Local Operation: | . N/A     | -    | 0       |          |
| 5                | T Operation | 01-14-2015 21:39:45 | Power On         | N/A       | -    | 0       |          |
| 6                | 🔺 Exception | 01-14-2015 21:39:47 | Record Exception | N/A       | ۲    | 0       |          |
| 7                | T Operation | 01-14-2015 21:44:05 | Abnormal Shutd   | N/A       | -    | 0       |          |
| 8                | T Operation | 01-14-2015 21:44:06 | Power On         | N/A       | -    | ۲       |          |
| 9                | 🔺 Exception | 01-14-2015 21:44:07 | Record Exception | N/A       | ۲    | ۲       |          |
| 10               | T Operation | 01-14-2015 21:57:06 | Abnormal Shutd   | N/A       | -    | 0       | 2223     |
| <b>T</b> - 4 - 1 | -           |                     |                  |           |      |         | <u> </u> |
| lotar            | 985 P: 1/10 |                     |                  |           | P P  |         | -        |
|                  |             |                     |                  | Export    |      | Back    |          |

図 16.3 ログ検索結果

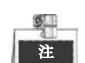

■22 一回ごとに2000までのログファイルが表示できます。

各ログ ファイルの ■ボタンをクリックするか、ダブル クリックで図 16.4.のように詳細情報を表示することができます。または ■ボタンをクリックし、(存在する場合は)関連するビデオ ファイルを表示することもできます。

|                        | Log In          | formation |      |    |
|------------------------|-----------------|-----------|------|----|
| Time                   | 01-14-2015 21:5 | 7:08      |      |    |
| Туре                   | OperationPowe   | ar On     |      |    |
| Local User             | N/A             |           |      |    |
| Host IP Address        | N/A             |           |      |    |
| Parameter Type         | N/A             |           |      |    |
| Camera No.             | N/A             |           |      |    |
| Description:           |                 |           |      |    |
| Encoding version: V1.0 | , Build 150108  |           |      |    |
|                        |                 | Previous  | Next | ок |
|                        |                 | ドク学会      |      |    |

図 16.4 ログの詳細

 ログ ファイルをエクスポートしたい場合、 [エクスポート]ボタンを押して、図 16.5.のようなエ クスポート メニューに入ります。 または、 ログ検索インターフェイス(図 16.2)の [すべてエクスポート]をクリックし、エクスポー ト インターフェイス(図 16.5)に入って、すべてのシステム ログをバックアップ デバイスにエク スポートすることもできます。

|                |         |             | Exp    | ort        |            |          |                 |   |
|----------------|---------|-------------|--------|------------|------------|----------|-----------------|---|
| Device Name    | USB Fla | sh Disk 1-1 |        |            | •.txt      | Refr     | esh             |   |
| Name           |         | Size        | Туре   | Edit Date  |            | Delete   | Pla             | ^ |
| 🚔 111          |         |             | Folder | 12-20-2014 | 4 12:08:34 | <b>T</b> | -               |   |
| <b>a</b> 128   |         |             | Folder | 11-04-2014 | 4 15:47:38 | <b>I</b> | -               |   |
| <b>a</b> 256   |         |             | Folder | 11-11-2014 | 4 16:08:04 | 1        | 8 <del></del> ) |   |
| Channel_003    | 3       |             | Folder | 12-04-2014 | 15:56:28   |          | 9 <b>-</b> -    |   |
| EOUND.000      |         |             | Folder | 11-28-2014 | 4 11:29:40 | 1        | -               |   |
| Recycled       |         |             | Folder | 11-04-2014 | 4 15:34:04 | 1        | -               |   |
| e recycle.{645 | FF040   |             | Folder | 09-16-2013 | 3 17:35:24 | -        | -               |   |
| 🗢 test         |         |             | Folder | 11-21-2014 | 15:34:22   | 1        | -               |   |
| <b>9</b> ^^    |         |             | Folder | 07-25-2014 | 13:37:52   | 1        | -               | ~ |
| Free Space     |         | 54.00MB     |        |            |            |          |                 |   |
|                |         | New         | Folder | Format     | Export     | Can      | cel             |   |

図 16.5 ログ ファイルのエクスポート

- 7. バックアップ デバイスを[デバイス名]のドロップダウン リストから選択します。
- 8. エクスポートするログファイルのフォーマットを選択します。9つまでのフォーマットが選択可能 です。
- [エクスポート]をクリックし、選択されたバックアップ デバイスにログ ファイルをエクスポート します。

[新規フォルダ]ボタンをクリックして、バックアップ デバイスに新規フォルダを作成することがで きます。または[フォーマット]ボタンをクリックし、ログ エクスポートの前にバックアップ デバ イスをフォーマットすることもできます。

■達■ ログ エクスポートの操作の前に、NVRにバックアップ デバイスを接続してください。

### 16.3 IP カメラ情報のインポート/エクスポート

#### 目的:

Ø.

追加された IP カメラの IP アドレス、管理用ポート、管理者パスワードなどといった情報はバックアッ プ用に Excel ファイルにしてローカル デバイスにエクスポートすることができます。エクスポートされ たファイルは PC 上で内容を追加したり削除したりといった編集を行うことができ、その設定を Excel ファイルのインポートによって他のデバイスにコピーすることができます。

- 手順:
- 1. カメラ管理インターフェイスを開きます。

メニュー > カメラ > IP カメラ インポート/エクスポート

- IP カメラ インポート/エクスポート タブをクリックすると、検出された接続済み外部デバイスの 内容が表示されます。
- 3. [エクスポート]ボタンをクリックし、選択されたローカル バックアップ デバイスに設定ファイル をエクスポートします。
- 設定ファイルをインポートするには、選択されたバックアップ デバイスからファイルを選択し、 [インポート]ボタンをクリックします。インポート処理が完了したら、NVR をリブートする必要が あります。

## 16.4 設定ファイルのインポート/エクスポート

目的:

NVRの設定ファイルはバックアップ用にローカル デバイスにエクスポートでき、あるNVRの設定ファ イルを他の複数のNVRデバイスにインポートして同じパラメータを適用することができます。

手順:

1. 設定ファイル インポート/エクスポート インターフェイスに入ります。

メニュー > メンテナンス > インポート/エクスポート

| nport/Export Config | File      |                |                    |             |
|---------------------|-----------|----------------|--------------------|-------------|
| Device Name         | USB Flash | Disk 1-1       | ~ *.bin            | - Refresh   |
| Name                |           | Size Type      | Edit Date          | Delete Play |
| devCfg_408198       | 462_20    | 8160.44KB File | 23-01-2015 15:13:5 | o 👼 –       |
|                     |           |                |                    |             |
|                     |           |                |                    |             |
|                     |           |                |                    |             |
|                     |           |                |                    |             |
|                     |           |                |                    |             |
|                     |           |                |                    |             |
|                     |           |                |                    |             |
|                     |           |                |                    |             |
| Free Space          |           | 1895,11MB      |                    |             |
|                     |           |                |                    |             |
|                     |           |                |                    |             |
|                     |           |                |                    |             |
|                     |           |                |                    |             |
|                     |           |                |                    |             |
|                     |           |                |                    |             |
|                     |           |                |                    |             |
|                     |           |                |                    |             |
|                     |           | New Folder     | import Expo        | rt Back     |

図 16.6 設定ファイルのインポート/エクスポート

- 2. [エクスポート]ボタンをクリックし、選択されたローカル バックアップ デバイスに設定ファイル をエクスポートします。
- 設定ファイルをインポートするには、選択されたバックアップ デバイスからファイルを選択し、 [インポート]ボタンをクリックします。インポート処理が完了したら、NVRをリブートする必要が あります。

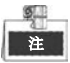

設定ファイルのインポートが完了すると、デバイスは自動的にリブートします。

## 16.5 システムのアップグレード

目的:

NVR のファームウェアはローカル バックアップ デバイスまたはリモートの FTP サーバからアップグ レードすることができます。

### 16.5.1 ローカル バックアップ デバイスによるアップグ

レード

#### 手順:

- NVRにファームウェア アップデート ファイルが置かれたローカル バックアップ デバイスを接続します。
- アップグレード インターフェイスに入ります。
   メニュー > メンテナンス > アップグレード
- 3. [ローカル アップグレード]タブをクリックし、図 16.7のように、ローカル アップグレードメニ ューに入ります。

| Device Name USB FI | ash Disk 1-1   | ~ *.mp4 ~           | Refresh    |
|--------------------|----------------|---------------------|------------|
| Name               | Size Type      | Edit Date           | Del Play   |
| ch01_201412081     | 35.65MB File   | 12-25-2014 18:29:24 | 💼 –        |
| ch01_201412100     | 430.15MB File  | 12-25-2014 14:33:18 | 💼 –        |
| ch09_201410291     | 486.88MB File  | 10-29-2014 19:10:56 | <b>a</b> – |
| ch13_201409190     | 2707.10KB File | 09-19-2014 15:42:20 | <b>a</b> - |
| d01_sd_ch01_14     | 25.90MB File   | 12-25-2014 17:34:58 | <b>1</b> - |
|                    |                |                     |            |
|                    |                |                     |            |

図 16.7 ローカル アップグレード インターフェイス

- 4. バックアップ デバイスからアップデート ファイルを選択します。
- 5. [アップグレード]ボタンをクリックし、アップグレードを開始します。
- 6. アップグレードが完了したら新しいファームウェアを有効化するためにNVRをリブートします。

### 16.5.2 FTP によるアップグレード

始める前に:

PC(FTP サーバが稼働している)へのネットワーク接続を確認し、デバイスが適正であることを確認しま す。PC 上の FTP サーバを起動し、PC 上の対応するディレクトリにファームウェアをコピーします。 **手順**:

- アップグレード インターフェイスに入ります。
   メニュー > メンテナンス > アップグレード
- 2. [FTP]タブをクリックして、図 16.8.のようにローカル アップグレード インターフェイスに入り ます。

| Local Upgrade FTP  |  |  |
|--------------------|--|--|
| FTP Server Address |  |  |
|                    |  |  |
|                    |  |  |
|                    |  |  |

図 16.8 FTP アップグレード インターフェイス

- 3. FTPサーバのアドレスをテキスト フィールドに入力します。
- **4. [アップグレード]**ボタンをクリックし、アップグレードを開始します。
- 5. アップグレードが完了したら新しいファームウェアを有効化するためにNVRをリブートします。

## 16.6 デフォルト設定の復元

### 手順:

- デフォルト インターフェイスに入ります。
  - メニュー > メンテナンス > デフォルト

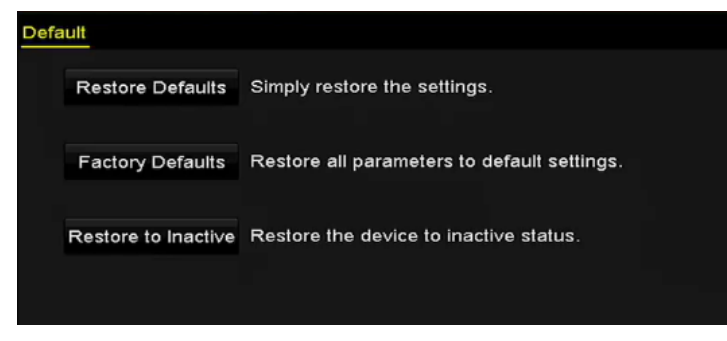

図 16.9 デフォルトの復元

2. 復元の種別を以下の3つのオプションから選択します。

**デフォルトの復元**:ネットワーク関連(IPアドレス、サブネット マスク、ゲートウェイ、MTU、NIC動作 モード、デフォルト ルート、サーバ ポートなど)およびユーザ アカウント パラメータを除くすべての パラメータを工場初期出荷設定に復元します。

**工場初期出荷状態:**すべてのパラメータを工場初期出荷設定に復元します。

- **非アクティブへの復元**:デバイスを非アクティブ ステータスに復元します。
- 3. [OK]ボタンをクリックし、デフォルト設定を復元します。

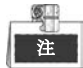

デフォルト設定への復元が終わるとデバイスは自動的にリブートします。

# チャプター17 その他

## 17.1 RS-232 シリアル ポート設定

#### 目的:

RS-232ポートには2通りの利用方法があります。

- パラメータ設定:PCのシリアル ポート経由でNVRにPCを接続します。HyperTerminalのようなソフトウェアを利用してデバイスのパラメータを設定することができます。PCのシリアル ポートで接続する場合、シリアル ポートのパラメータはNVRのものと一致させる必要があります。
- 透過チャンネル:シリアル デバイスをNVRに直接接続します。シリアル デバイスはネットワークと シリアル デバイスのプロトコルを経由してPCからリモートでコントロールできます。

手順:

- 1. RS-232設定インターフェイスに入ります。
  - メニュー > 設定 > RS-232

| RS-232 Settings |         |  |
|-----------------|---------|--|
| Baud Rate       | 115200  |  |
| Data Bit        | 8       |  |
| Stop Bit        | 1       |  |
| Parity          | None    |  |
| Flow Ctrl       | None    |  |
| Usage           | Console |  |

図 17.1 RS-232 設定インターフェイス

- **2.** ボーレート、データ ビット、ストップ ビット、パリティ、フロー制御、利用方式などのRS-232 パラメータを設定します。
- 3. 適用ボタンをクリックして設定を保存します。

### 17.2 一般設定

目的:

BNC出力規格、VGA出力解像度、マウス ポインタ速度をメニュー > 設定 > 一般 インターフェイスか ら設定できます。

手順:

1. 一般設定インターフェイスに入ります。

メニュー > 設定 > 一般

2. 一般タブを選択します。

|                     | Settings                               |   |
|---------------------|----------------------------------------|---|
| Language            | English                                |   |
| Output Standard     | PAL                                    |   |
| VGA/HDMI Resolution | 1280*1024/60HZ                         |   |
| Time Zone           | (GMT+08:00) Beijing, Urumqi, Singapore |   |
| Date Format         | DD-MM-YYYY                             |   |
| System Date         | 29-01-2015                             | - |
| System Time         | 15:25:02                               | 0 |
| Mouse Pointer Speed |                                        |   |
| Enable Wizard       |                                        |   |
| Enable Password     |                                        |   |

図 17.2 一般設定インターフェイス

- 3. 以下の設定項目を設定します:
  - 言語:デフォルトで利用される言語は英語です。
  - 出力規格:出力規格をNTSCまたはPALに設定します。これはビデオ入力規格と一致させる必要 があります。
  - VGA/HDMI解像度:VGA/HDMI出力解像度を選択します。これはモニタ画面の解像度と一致させる必要があります。
  - タイム ゾーン:タイム ゾーンを選択します。
  - 日付形式:日付形式を選択します。
  - システム日付:システム日付を選択します。
  - システム時刻:システム時刻を選択します。
  - マウス ポインタ速度:マウス ポインタの速度を設定します。4段階で設定できます。
  - ウィザードの有効化:デバイス起動時のウィザードを有効化/無効化します。
  - パスワードの有効化:ログイン パスワード使用を有効化/無効化します。
- 4. 適用ボタンをクリックして設定を保存します。

## 17.3 夏時間(DST)設定

手順:

1. 一般設定インターフェイスに入ります。

メニュー > 設定 > 一般

2. 夏時間設定タブを選択します。

| General DST Settings | More Settings |      |     |     |     |      |
|----------------------|---------------|------|-----|-----|-----|------|
| Auto DST Adjustmer   | nt            |      |     |     |     |      |
| Enable DST           | <b>Z</b>      |      |     |     |     |      |
| From                 | Apr           | 1st  | Sun | ~ ; | 2 0 | : 00 |
| То                   | Oct           | last | Sun | ~ 2 | 2 0 | : 00 |
| DST Bias             | 60 Minutes    |      |     |     |     |      |
|                      |               |      |     |     |     |      |

図 17.3 DST 設定インターフェイス

自動夏時間調整項目の前のチェックボックスをチェックします。

または夏時間有効化チェックボックスを手動でチェックすることで、夏時間の期間の日付を手動で 選択することができます。

# 17.4 デバイス パラメータ詳細設定

#### 手順:

1. 一般設定インターフェイスに入ります。

メニュー > 設定 > 一般

2. [詳細設定]タブをクリックして、図 17.4.のように詳細設定インターフェイスに入ります。

| General DST Settings   | More Settings    |
|------------------------|------------------|
| Device Name            | Embedded Net DVR |
| Device No.             | 265              |
| CVBS Output Brightness |                  |
| Auto Logout            | Never            |
| Enable HDMI/VGA Simult |                  |
| Menu Output Mode       | Auto             |

図 17.4 詳細設定インターフェイス

- 3. 以下の設定項目を設定します:
  - デバイス名:NVRの名前を編集します。
  - デバイス番号:NVRのシリアル番号を編集します。デバイス番号は1~255の範囲で設定できます。
     デフォルト番号は255です。この番号はリモートおよびキーボードでの操作で利用されます。
  - CVBS出力明度:ビデオ出力の明度を調整します。
  - 自動ログアウト:メニューの非アクティブ時のタイムアウト時間を設定します。例: タイムアウト時間が5分に設定されている場合、5分間、非アクティブな時間が続くと、システムはその時点で開かれている操作メニューを閉じ、ライブ ビュー画面に戻ります。
  - HDMI/VGA同時出力の有効化:デフォルトではHDMIとVGAからのビデオ出力は別々に操作できます。このオプションのチェックボックスをチェックするとHDMIとVGAの同時出力を設定できます。
  - メニュー出力モード:メニュー表示を別のビデオ出力に指定することができます。オート、 HDMI/VGAおよびメインCVBSが選択できます。
- 4. 適用ボタンをクリックして設定を保存します。

## 17.5 ユーザ アカウントの管理

目的:

NVRにはデフォルトのアカウントがあります。管理者。管理者ユーザ名はadmin で、パスワードはデバ イスを最初に使い始めた時に設定します。管理者はユーザの追加、削除およびユーザ パラメータの設定 を行う権限を持っています。

### 17.5.1 ユーザの追加

メニュー > 設定 > ユーザ

#### 手順:

1. ユーザ管理インターフェイスに入ります。

| aren i | nanagement |           |       |                    |         |     |
|--------|------------|-----------|-------|--------------------|---------|-----|
| No.    | User Name  | Security  | Level | User's MAC Address | Pe Edit | Del |
| 1      | admin      | Strong P. | Admin | 00:00:00:00:00:00  | - 💌     |     |
|        |            |           |       |                    |         |     |
|        |            |           |       |                    |         |     |
|        |            |           |       |                    |         |     |
|        |            |           |       |                    |         |     |
|        |            |           |       |                    |         |     |
|        |            |           |       |                    |         |     |
|        |            |           |       |                    |         |     |
|        |            |           |       |                    |         |     |
|        |            |           |       |                    |         |     |
|        |            |           |       |                    |         |     |
|        |            |           |       |                    |         |     |
|        |            |           |       |                    |         |     |
|        |            |           |       |                    |         |     |
|        |            |           |       |                    |         |     |
|        |            |           |       |                    |         |     |
|        |            |           |       | Add                | Ba      | ck  |

図 17.5 ユーザ管理インターフェイス

2. [追加]ボタンをクリックし、ユーザ追加インターフェイスに入ります。

|                                                                                         | Add Oser                                                                                                    |
|-----------------------------------------------------------------------------------------|----------------------------------------------------------------------------------------------------|
| User Name                                                                               | example1                                                                                                    |
| Password                                                                                | ••••••Strong                                                                                                    |
| Confirm                                                                                 |                                                                                                    |
| Level                                                                                   | Operator                                                                                                    |
|                                                                                         |                                                                                                    |
| User's MAC Address                                                                      | 00 :00 :00 :00 :00                                                                                                    |
| <ul> <li>Valid password ran<br/>lowercase, upperca<br/>least two kinds of th</li> </ul> | 00 :00 :00 :00 :00 :00<br>ge [8-16]. You can use a combination of numbers,<br>use and special character for your password with at<br>nem contained. |

3. **ユーザ名、パスワード、確認、レベル**および**ユーザのMACアドレス**を含む新しいユーザの情報 を入力します。

パスワード:ユーザ アカウントのパスワードを設定します。

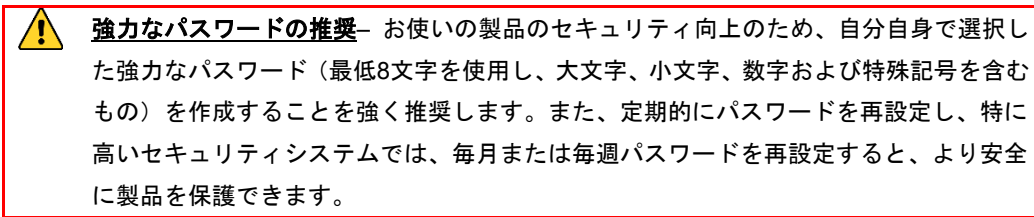

レベル:ユーザのレベルを操作者またはゲストに設定します。ユーザ レベルによって操作権限が変わってきます。

- 操作者:操作者ユーザレベルはデフォルトで、リモート設定での双方向音声とカメラ設定におけるすべての操作権限を持っています。
- ゲスト:ゲスト ユーザ レベルはデフォルトで、リモート設定での双方向音声の権限を持ってお らず、カメラ設定ではローカル/リモート再生の権限のみを持っています。

**ユーザのMACアドレス**:NVRにログオンするリモートPCのMACアドレスです。これが設定され、 有効化されている場合、そのMACアドレスのリモート ユーザだけがNVRにアクセスできます。

4. [OK] ボタンをクリックして、設定を保存し、ユーザ管理インターフェイスに戻ります。追加され た新規ユーザは 図 17.7のようにリスト表示されます。

| User Management |           |          |                    |    |      |          |  |  |  |
|-----------------|-----------|----------|--------------------|----|------|----------|--|--|--|
| No.             | User Name | Level    | User's MAC Address | Pe | Edit | Del      |  |  |  |
| 1               | admin     | Admin    | 00:00:00:00:00:00  | -  | 1    | -        |  |  |  |
| 2               | 01        | Operator | 00:00:00:00:00     | 0  | 1    | <b>1</b> |  |  |  |
|                 |           |          |                    |    |      |          |  |  |  |
|                 |           |          |                    |    |      | - 1      |  |  |  |
|                 |           |          |                    |    |      | - 1      |  |  |  |
|                 |           |          |                    |    |      |          |  |  |  |
|                 |           |          |                    |    |      |          |  |  |  |
|                 |           |          |                    |    |      |          |  |  |  |
|                 |           |          |                    |    |      | - 1      |  |  |  |
|                 |           |          |                    |    |      |          |  |  |  |
|                 |           |          |                    |    |      |          |  |  |  |
|                 |           |          |                    |    |      |          |  |  |  |

図 17.7 ユーザ管理インターフェイスでリスト表示される追加ユーザ

5. リストからユーザを選択し、 A ボタンをクリックして、図 17.8に示されているように権限設定 インターフェイスに入ります。

| Permission                |                   |               |               |  |  |  |  |  |
|---------------------------|-------------------|---------------|---------------|--|--|--|--|--|
| Local Configuration       | Remote Configurat | tion Camera ( | Configuration |  |  |  |  |  |
| Local Log Search          | 1                 |               |               |  |  |  |  |  |
| Local Parameters Settings |                   |               |               |  |  |  |  |  |
| Local Camera Management   |                   |               |               |  |  |  |  |  |
| Local Advanced Operation  |                   |               |               |  |  |  |  |  |
| Local Shutdown / Reboot   |                   |               |               |  |  |  |  |  |
|                           |                   |               |               |  |  |  |  |  |
|                           |                   |               |               |  |  |  |  |  |
|                           |                   |               |               |  |  |  |  |  |
|                           |                   |               |               |  |  |  |  |  |
|                           |                   |               |               |  |  |  |  |  |
|                           |                   |               |               |  |  |  |  |  |
|                           |                   |               |               |  |  |  |  |  |
|                           | Арр               | ly OK         | Cancel        |  |  |  |  |  |

図 17.8 ユーザ権限設定インターフェイス

6. ユーザのローカル設定、リモート設定およびカメラ設定の操作権限を設定します。

#### ローカル設定

- ローカル ログ検索:NVRのログおよびシステム情報の検索と表示を行います。
- ローカル パラメータ設定:パラメータ設定、工場出荷時デフォルト パラメータの復元および設定ファイルのインポート/エクスポートを行います。
- ローカル カメラ管理:IPカメラの追加、削除および編集を行います。
- ローカル詳細操作:HDD管理操作(HDDの初期化、HDDプロパティの設定)、システム ファーム ウェアのアップグレード、I/Oアラーム出力のクリアを行います。
- ローカル シャットダウン リブート:NVRのシャットダウンまたはリブートを行います。
- リモート設定
- リモート ログの検索:NVRに保存されたログをリモートで閲覧します。
- リモート パラメータ設定:リモートからのパラメータ設定、工場出荷時デフォルト パラメータの復元および設定ファイルのインポート/エクスポートを行います。
- リモート カメラ管理:リモートからのIPカメラの追加、削除および編集を行います。
- リモート シリアル ポート制御:RS-232およびRS-485ポートの設定を行います。
- リモート ビデオ出力制御:リモート ボタン コントロール信号を送信します。
- 双方向音声:リモート クライアントとNVRの間の双方向通信を実現します。
- リモート アラーム制御:リモート監視(リモート端末へのアラームおよび異常メッセージ通知) およびアラーム出力の制御を行います。
- リモート詳細操作:リモートからHDD管理操作(HDDの初期化、HDDプロパティの設定)、システムファームウェアのアップグレード、I/Oアラーム出力のクリアを行います。
- リモート シャットダウン/リブート:リモートからNVRのシャットダウンおよびリブートを行います。

カメラ設定

- リモート ライブ ビュー:選択したカメラ(複数可)のライブ ビデオをリモートから確認します。
- ローカル手動操作:選択したカメラ(複数可)の手動録画およびアラーム出力をローカルで開始/ 停止します。
- リモート手動操作:選択したカメラ(複数可)の手動録画およびアラーム出力をリモートから開始 /停止します。
- ローカル再生:選択したカメラ(複数可)の録画ファイルをローカルで再生します。
- リモート再生:選択したカメラ(複数可)の録画ファイルをリモートから再生します。
- ローカルPTZ操作:選択したカメラ(複数可)のPTZ(パン、チルト、ズーム)動作をローカルで制御します。
- リモートPTZ操作:選択したカメラ(複数可)のPTZ(パン、チルト、ズーム)動作をリモートから制 御します。
- ローカル ビデオ エクスポート:選択したカメラ(複数可)の録画ファイルをローカルでエクスポートします。
- 7. [OK] ボタンをクリックして、設定を保存し、インターフェイスを抜けます。

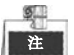

Admin ユーザ アカウントだけが工場出荷時デフォルト パラメータの復元を行う権限を持っています。
## 17.5.2 ユーザの削除

#### 手順:

1. ユーザ管理インターフェイスに入ります。

メニュー > 設定 > ユーザ

2. 図 17.9のように、削除するユーザを選択します。

| L | User Management |           |          |                    |            |      |          |  |  |
|---|-----------------|-----------|----------|--------------------|------------|------|----------|--|--|
|   | No.             | User Name | Level    | User's MAC Address | Pe         | Edit | Del      |  |  |
|   | 1               | admin     | Admin    | 00:00:00:00:00:00  | -          | 1    | -        |  |  |
|   | 2               | 01        | Operator | 00:00:00:00:00:00  | $\bigcirc$ | 1    | <b>1</b> |  |  |
|   |                 |           |          |                    |            |      |          |  |  |
|   |                 |           |          |                    |            |      |          |  |  |
|   |                 |           |          |                    |            |      |          |  |  |
|   |                 |           |          |                    |            |      |          |  |  |
|   |                 |           |          |                    |            |      |          |  |  |
|   |                 |           |          |                    |            |      |          |  |  |
|   |                 |           |          |                    |            |      |          |  |  |
|   |                 |           |          |                    |            |      |          |  |  |
|   |                 |           |          |                    |            |      |          |  |  |
|   |                 |           |          |                    |            |      |          |  |  |

図 17.9 ユーザ リスト

3. 
「アイコンをクリックし、選択したユーザを削除します。

### 17.5.3 ユーザの編集

追加されたユーザについてのパラメータを編集することができます。

手順:

- ユーザ管理インターフェイスに入ります。
   メニュー > 設定 > ユーザ
- 2. 図 17.9のように、編集するユーザを選択します。

|                                                                   | Edit User                                                                                                    |                                                                             | Edit User                                                                                                    |
|-------------------------------------------------------------------|----------------------------------------------------------------------------------------------------|-----------------------------------------------------------------------------|----------------------------------------------------------------------------------------------------|
| User Name                                                         | example1                                                                                                    | User Name                                                                   | admin                                                                                                    |
| Change Password                                                   |                                                                                                    | Old Password                                                                |                                                                                                    |
| Password                                                          | *******                                                                                                    | Change Password                                                             |                                                                                                    |
| Confirm                                                           |                                                                                                    | Password                                                                    | Strong                                                                                                    |
| Level                                                             | Operator                                                                                                    | Confirm                                                                     |                                                                                                    |
| User's MAC Address                                                | 00 :00 :00 :00 :00 :00                                                                                             | User's MAC Address                                                          | 00 :00 :00 :00 :00 :00                                                                                                    |
| Valid password ran<br>lowercase, upperca<br>least two kinds of th | ge [8-16]. You can use a combination of numbe<br>ise and special character for your password wit<br>nem contained. | ers, SValid password rar<br>Ih at Iowercase, upperc<br>least two kinds of t | nge [8-16]. You can use a combination of numbers,<br>ase and special character for your password with at<br>hem contained. |
|                                                                   | ОК Са                                                                                                    | ancel                                                                       | OK Cancel                                                                                                    |
|                                                                   |                                                                                                    |                                                                             |                                                                                                    |

図 17.10 ユーザ編集インターフェイス

- 4. 対応するパラメータを編集します。
  - 操作者とゲスト

ユーザ名、パスワード、権限レベルおよびMACアドレスを含む、ユーザ情報を編集することが できます。パスワードを変更したい場合、[パスワード変更]チェックボックスをチェックし、[パ スワード]テキスト フィールドに新しいパスワードを入力して[確認]します。安全性の高いパス ワードが推奨されます。

管理者

パスワードおよびMACアドレスのみが編集可能です。パスワードを変更したい場合、 [パスワード変更]チェックボックスをチェックし、正しい古いパスワードを入力して、[パスワード]テキスト フィールドに新しいパスワードを入力し、[確認]します。

- <u>強力なパスワードの推奨</u>-お使いの製品のセキュリティ向上のため、自分自身で選択した強力なパスワード(最低8文字を使用し、大文字、小文字、数字および特殊記号を含むもの)を作成することを強く推奨します。また、定期的にパスワードを再設定し、特に高いセキュリティシステムでは、毎月または毎週パスワードを再設定すると、より安全に製品を保護できます。
- 5. [OK]ボタンをクリックし、設定を保存してメニューを抜けます。
- 6. 操作者またはゲスト ユーザ アカウントについては、ユーザ管理インターフェイスのWWボタンを クリックして権限を編集することもできます。

# 付録

## 用語集

- デュアル ストリーム:デュアル ストリームはネットワーク経由で低解像度のストリームを送信 しながら高解像度のビデオをローカルに録画するために使用される技術です。2つのストリーム はDVRによって生成され、メイン ストリームの最高解像度は4CIF、サブ ストリームの最高解像 度はCIFです。
- HDD:Hard Disk Driveの略です。デジタル的にエンコードされたデータを磁性面を備えたディスクプラッタ上に保存するストレージメディアです。
- DHCP:動的ホスト構成プロトコル(DHCP)は、端末(DHCPクライアント)がインターネット プロトコル ネットワークでの動作に必要な設定情報を取得するために使用されるネットワーク アプリケーション プロトコルです。
- HTTP:Hypertext Transfer Protocolの略です。ネットワークを介してサーバとブラウザ間でのハイ パーテキスト リクエストと情報を転送するためのプロトコルです。
- PPPoE:PPPoE、Point-to-Point Protocol over Ethernetはポイント ツー ポイント プロトコル (PPP)フレームをイーサネット フレーム内にカプセル化するためのネットワーク プロトコルで す。主にADSLサービスにおいて利用されており、各ユーザがイーサネット経由あるいは通常の メトロ イーサネット ネットワークの中でADSLトランシーバ(モデム)に接続することができま す。
- DDNS:ダイナミック DNS は、インターネット プロトコル スイートを使用するルータやコンピュータ システムなどのネットワーク機器のためのメソッド、プロトコルまたはネットワーク サービスで、DNS への通知を行って、ホスト名、アドレスや DNS に格納されるその他の情報などのアクティブ DNS 設定をリアルタイムで(即応的に)変更できるようにします。
- ハイブリッドDVR:ハイブリッドDVRは、DVRとNVRの組み合わせたものです。
- NTP:Network Time Protocolの略です。ネットワーク経由でコンピュータのクロックを同期させる ために設計されたプロトコルです。
- NTSC:National Television System Committeeの略です。NTSCは、アメリカと日本などの国々で 使用されているアナログ テレビの標準規格です。NTSC信号の各フレームには60Hz、525本の走 査線が含まれています。
- NVR:Network Video Recorderの略です。NVRはIPカメラ、IPドーム、その他のDVRに対し一元的 な管理機能とストレージを提供するPCベースのシステムまたは組み込みシステムです。
- **PAL**:Phase Alternating Lineの略です。PALは、世界の大部分の放送テレビシステムで使用されて いるもう一つのビデオ規格です。PALの信号には50 Hz、625本の走査線が含まれています。
- PTZ:パン、チルト、ズームの頭文字語です。PTZカメラはモーター駆動のシステムで、左右のパン、上下のチルト、ズーム インおよびアウトができます。
- USB:Universal Serial Busの略です。USBはプラグ アンド プレイ対応のシリアル バス規格で、 デバイスからホスト コンピュータへのインターフェイスとなります。

# トラブルシューティング

- 正常に起動した後で、モニタに画像が表示されない。
   可能性のある原因
  - a) VGA または HDMI が接続されていない。
  - b) 接続ケーブルが破損している。
  - c) モニタの入力モードが間違っている。

#### 対応手順

- デバイスが HDMI または VGA ケーブルを介してモニタに接続されていることを確認します。 接続されていなければ、デバイスをモニタに接続してリブートしてください。
- 接続ケーブルに問題がないことを確認します。
   リブートしてもモニタに画像が表示されない場合は、接続ケーブルに問題がないかどうかをチ
- ェックし、ケーブルを交換して再度接続してください。 3. モニタの入力モードが正しいことを確認します。 モニタの入力モードがデバイスの出力モードと一致しているか(例: NVR の出力モードが HDMI 出力である場合は、モニタの入力モードは HDMI 入力でなければなりません)を確認します。一 致していない場合、モニタの入力モードを変更してください。
- ステップ1からステップ3でこの問題が解決されたかどうかを確認します。
   解決された場合はプロセスを終了します。
   解決されない場合、Hikvisionの技術者に連絡してください。これ以降のプロセスに対応します。
- 新規に購入したNVRを起動すると「ビービービービビ」という警告音が鳴る。
   可能性のある原因
  - a) デバイスに HDD がインストールされていない。
  - b) インストールされた HDD が初期化されていない。
  - c) インストールされた HDD が NVR と互換性がないか、または破損している。

#### 対応手順

- 1. 少なくとも1つの HDD が NVR にインストールされていることを確認します。
  - 1) インストールされていない場合、互換性のある HDD をインストールしてください。

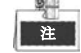

HDD のインストール手順については「簡易操作ガイド」を参照してください。

- 2) HDD のインストールを行わない場合は メニュー >設定 > 異常 を選択し、[HDD エラー] の警告音チェック ボックスのチェックを外します。
- 2. HDD が初期化されていることを確認します。
  - 1) メニュー > HDD > 一般 を選択します。
  - HDD のステータスが「未初期化」である場合、対応する HDD のチェック ボックスにチェ ックし、[初期化]ボタンをクリックしてください。
- 3. HDD が削除されたか、または問題がないか確認します。
  - 1) メニュー > HDD > 一般 を選択します。
  - 2) HDD が検出されない場合、またはステータスが「異常」の場合は、必要に応じて、専用の HDD を交換してください。
- ステップ1からステップ3でこの問題が解決されたかどうかを確認します。
   解決された場合はプロセスを終了します。

解決されない場合、Hikvisionの技術者に連絡してください。これ以降のプロセスに対応します。

プライベート プロトコルを介して接続した場合、新規に追加したIPカメラのステータスが「切断」 として表示される。メニュー > カメラ > カメラ > IP カメラ を選択し、カメラのステータスを取 得します。

#### 可能性のある原因

- a) ネットワーク障害、または NVR と IP カメラの接続が失われた。
- b) IP カメラを追加する際に設定されたパラメータが間違っている。
- c) 帯域幅の不足。

#### 対応手順

- 1. ネットワークが接続されているか確認します。
  - 1) NVR と PC を RS-232 ケーブルで接続します。
  - 2) Super Terminal ソフトウェアを開き、ping コマンドを実行します。「ping IP」(例: ping 172.6.22.131)と入力してください。

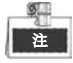

Ctrl と C を同時に押すことで ping コマンドを終了できます。

結果情報が返ってきて、かつ時間の値が小さい場合は、ネットワークは正常です。

- 2. 設定パラメータが正しいことを確認します。
  - 1) メニュー > カメラ > カメラ > IP カメラ を選択します。
  - IP アドレス、プロトコル、管理ポート、ユーザ名、およびパスワードなどのパラメータが 接続された IP デバイスのものと同じであることを確認します。
- 3. 帯域幅が十分であるかどうかを確認します。
  - 1) メニュー > メンテナンス > ネット検知 > ネットワーク統計情報 を選択します。
  - 2) アクセス帯域幅の使用状況を確認し、帯域幅の合計が上限に達しているか確認します。
- 4. ステップ1からステップ3でこの問題が解決されたかどうかを確認します。

解決された場合はプロセスを終了します。

解決されない場合、Hikvisionの技術者に連絡してください。これ以降のプロセスに対応します。

- IPカメラが頻繁にオンラインとオフラインに切り替わり、ステータスが「切断」と表示される。
   可能性のある原因
  - a) IP カメラと NVR のバージョンに互換性がない。
  - b) IP カメラの電力供給が不安定。
  - c) IP カメラと NVR との間のネットワークが不安定。
  - d) IP カメラと NVR が接続されたスイッチのフローが制限されている。

#### 対応手順

- 1. IP カメラと NVR のバージョンに互換性があることを確認します。
  - IP カメラ管理インターフェイス(メニュー > カメラ > カメラ > IP カメラ)に入り、接続されている IP カメラのファームウェアのバージョンを表示します。
  - システム情報インターフェイス(メニュー > メンテナンス > システム情報 > デバイス情報)に入り、NVRのファームウェアのバージョンを表示します。
- 2. IP カメラの電力供給が安定しているか確認します。
  - 1) 電源インジケータが正常であることを確認します。
  - IP カメラがオフラインになった場合は、 PC 上で ping コマンドを使用して、PC が IP カメ ラに接続されているかどうかを確認してください。

- **3.** IP カメラと NVR との間のネットワークが安定しているか確認します。
  - 1) IP カメラがオフラインのときは、PC と NVR を RS-232 ケーブルで接続します。
  - Super Terminal を開き、ping コマンドを使い、接続された IP カメラに大きなデータ パッケ ージを送り続けて、パケット ロスがあるかどうか確認します。

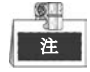

Ctrl と C を同時に押すことで ping コマンドを終了できます。

例: ping 172.6.22.131 -- I 1472 -- f と入力してください。

4. スイッチがフロー制御を行っていないことを確認します。

IP カメラと NVR が接続されたスイッチのブランドとモデルを確認し、スイッチのメーカーに 連絡してフロー制御機能があるかどうかを確認します。機能がある場合、それをオフにしてく ださい

5. ステップ1からステップ4でこの問題が解決されたかどうかを確認します。

解決された場合はプロセスを終了します。

解決されない場合、Hikvisionの技術者に連絡してください。これ以降のプロセスに対応します。

 NVR にローカルのモニタが接続されていない状態で、管理している IP カメラをウェブブラウザから リモートでデバイスに接続すると、ステータスは「接続」と表示されている。この状態からデバイ スを VGA または HDMI インターフェイスでモニタに接続し、デバイスをリブートすると、画面は黒 くなりマウスカーソルが表示される。

起動前に NVR を VGA または HDMI インターフェイスでモニタに接続し、IP カメラをデバイスにロ ーカルまたはリモートで接続すると、IP カメラのステータスは「接続」と表示される。この状態か らデバイスを CVBS に接続すると黒い画面になる。

#### 可能性のある原因:

IP カメラを NVR に接続した後、画像はデフォルトでメイン スポット インターフェイス経由で出力 される。

手順:

- **1.** 出力チャンネルを有効にします。
- メニュー > 設定 > ライブ表示 > 表示 を選択して、ビデオ出力インターフェイスをドロップ ダウン リストから選択し、表示させたいウィンドウを設定します。

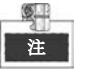

- 表示設定は NVR のローカル操作でのみ設定可能です。
- 出力インターフェイスごとに個別のカメラ表示順とウィンドウ分割モードを設定できます。
   「D1」や「D2」といった番号表示はチャンネル番号を表しており、「X」は選択したウィンドウに対する画像出力がないことを意味します。
- 上記のステップによって問題が解決されたかどうかを確認します。
   解決された場合はプロセスを終了します。

解決されない場合、Hikvisionの技術者に連絡してください。これ以降のプロセスに対応します。

- ローカルのビデオ出力でライブ ビュー表示がスタックする 可能性のある原因:
  - a) NVR と IP カメラの間のネットワーク品質が悪く、送信中にパケットロスが発生している。
  - b) フレーム レートがリアルタイムのフレーム レートに達していない。

手順:

1. NVR と IP カメラとの間のネットワークが接続されていることを確認します。

- 面像がスタックする場合、PCとNVRの背面パネルのRS-232ポートをRS-232ケーブルで 接続します。
- Super Terminal を開き、「ping 192.168.0.0 I 1472 f」コマンド(IP アドレスは実際の環境 に応じて変わります)を実行し、パケット ロスがあるかどうかを確認します。

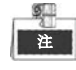

Ctrl と C を同時に押すことで ping コマンドを終了できます。

2. フレーム レートがリアルタイム フレーム レートであるかどうか確認します。

「メニュー > 記録 > パラメータ > 録画」を選択して、フレーム レートをフル フレームに 設定します。

3. 上記のステップによって問題が解決されたかどうかを確認します。

解決された場合はプロセスを終了します。

解決されない場合、Hikvisionの技術者に連絡してください。これ以降のプロセスに対応します。

 Internet Explorer またはプラットフォーム ソフトウェア上でリモート ビデオ出力を行うとライブ ビューがスタックする。

#### 可能性のある原因:

- a) NVR と IP カメラの間のネットワーク品質が悪く、送信中にパケットロスが発生している。
- b) NVR と PC の間のネットワーク品質が悪く、送信中にパケットロスが発生している。
- c) CPU、メモリなどを含むハードウェアの性能が十分でない。

#### 手順:

- **1.** NVR と IP カメラとの間のネットワークが接続されていることを確認します。
  - 1) 画像がスタックする場合、PC と NVR の背面パネルの RS-232 ポートを RS-232 ケーブルで 接続します。
  - Super Terminal を開き、「ping 192.168.0.0 I 1472 f」コマンド(IP アドレスは実際の環境 に応じて変わります)を実行し、パケット ロスがあるかどうかを確認します。

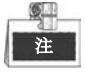

Ctrl と C を同時に押すことで ping コマンドを終了できます。

- 2. NVR と PC との間のネットワークが接続されていることを確認します。
  - 1) [スタート] メニューからコマンド ウィンドウを開きます。または「Windows+R」のショ ートカット キーで開くこともできます。
  - Super Terminal を使い、「ping 192.168.0.0 -| 1472 -f」コマンド(IP アドレスは実際の環境 に応じて変わります)を実行し、パケット ロスがあるかどうかを確認します。

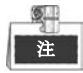

Ctrl と C を同時に押すことで ping コマンドを終了できます。

3. PC のハードウェアが十分であるかどうかを確認します。

**Ctrl、Alt** および **Delete** を同時に押し、下図に示すような Windows のタスク マネジメント インターフェイスに入ります。

| 📱 Windows Task Manager 📃 📼 🔀                 |                |                |              |          |  |  |
|----------------------------------------------|----------------|----------------|--------------|----------|--|--|
| File Options V                               | iew Help       |                |              |          |  |  |
| Applications Proc                            | esses Services | erformance     | Networking   | Users    |  |  |
| CPU Usage                                    | CPU Usage H    | istory         |              |          |  |  |
| 35 %                                         | hullo          | m <sup>A</sup> | J. M.        | JN 4     |  |  |
| Memory                                       | Physical Mem   | ory Usage His  | tory         |          |  |  |
| 1. 19 GB                                     |                |                |              |          |  |  |
| -Physical Memor                              | y (MB)         | System         |              |          |  |  |
| Total                                        | 3060           | Handles        |              | 21916    |  |  |
| Cached                                       | 1324           | Threads        |              | 1107     |  |  |
| Available                                    | 1837           | Processes      |              | 73       |  |  |
| Free                                         | 547            | Up Time        | 0:1          | 1:57:41  |  |  |
| Kernel Memory                                | (MB)           | Commit (M      | B) 146       | 3/6119   |  |  |
| Paged                                        | 185            |                |              |          |  |  |
| Nonpaged                                     | 78             | Reso           | urce Monitor |          |  |  |
| Decement 72 CDUULance 25% Device Manager 20% |                |                |              |          |  |  |
| Processes: 73                                | CPU Usage: 35% | Phys           | acai wiemor  | y: 59 /o |  |  |

Windows タスク マネジメント インターフェイス

- [パフォーマンス] タブを選択し、CPU とメモリのステータスをチェックします。
- リソースが十分でない場合、不要なプロセスをいくつか終了してください。
- 4. 上記のステップによって問題が解決されたかどうかを確認します。

解決された場合はプロセスを終了します。

解決されない場合、Hikvisionの技術者に連絡してください。これ以降のプロセスに対応します。

- NVR を使用してライブ ビュー音声を取得する際、音声が聞こえない、またはノイズが多過ぎるか、 音量が低すぎる。
   可能性のある原因:
  - a) ピックアップと IP カメラの間のケーブルが正しく接続されていない、インピーダンスの不整合または互換性の問題。
  - b) ストリームの種別が「ビデオと音声」に設定されていない。
  - c) エンコーディング規格が NVR ではサポートされていない。
  - 手順:
    - ピックアップとIPカメラの間のケーブルが正しく接続されており、インピーダンスが合致しており互換性があることを確認します。
       IPカメラに直接ログインして音声をオンにし、音声が正常であるか確認します。正常でない場合、IPカメラのメーカーに連絡してください。
    - 2. 設定パラメータが正しいことを確認します。
      - 「メニュー > 録画 > パラメータ > 録画」を選択して、ストリーム種別を「音声とビデオ」 に設定します。
    - IP カメラの音声エンコーディング規格が NVR でサポートされていることを確認します。 NVR は G722.1 および G711 規格をサポートしており、入力音声のエンコーディング パラメー タは、先述の2つの規格のどちらかでない場合は、IP カメラにログインし、サポートされてい る規格に設定することができます。
    - 4. 上記のステップによって問題が解決されたかどうかを確認します。

解決された場合はプロセスを終了します。 解決されない場合、Hikvisionの技術者に連絡してください。これ以降のプロセスに対応します。

- NVR が単一または複数のチャンネルを再生している際に、画像がスタックする。 可能性のある原因:
  - a) NVRとIPカメラの間のネットワーク品質が悪く、送信中にパケットロスが発生している。
  - b) フレーム レートがリアルタイム フレーム レートでない。
  - c) NVR は 4CIF 解像度で最大 16 チャンネルまでの同期再生をサポートしているため、720p 解像度で 16 チャンネルの同期再生を行う場合、フレーム抽出が発生する可能性があり、その場合、多少のスタックが起こりえます。

手順:

- 1. NVR と IP カメラとの間のネットワークが接続されていることを確認します。
  - 1) 画像がスタックする場合、PC と NVR の背面パネルの RS-232 ポートを RS-232 ケーブルで 接続します。
  - 2) Super Terminal を開き、「ping 192.168.0.0 I 1472 f」コマンド(IP アドレスは実際の環境 に応じて変わります)を実行し、パケット ロスがあるかどうかを確認します。

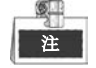

Ctrl と C を同時に押すことで ping コマンドを終了できます。

- フレーム レートがリアルタイム フレーム レートであるかどうか確認します。
   「メニュー > 録画 > パラメータ > 録画」を選択して、フレーム レートをフル フレームに設定します。
- ハードウェアがその再生に十分であることを確認します。
   再生のチャンネル数を減らします。
   「メニュー > 録画 > エンコーディング > 録画」を選択して、解像度とビット レートを低い レベルに設定します。
- ローカルでの再生チャンネルの数を減らします。
   「メニュー > 再生」を選択して、不要なチャンネルのチェック ボックスをオフにします。
- 上記のステップによって問題が解決されたかどうかを確認します。
   解決された場合はプロセスを終了します。
   解決されない場合、Hikvisionの技術者に連絡してください。これ以降のプロセスに対応します。
- NVR のローカル HDD に録画ファイルが見つからず、「録画ファイルが見つかりません」というプロンプトが表示される。
   可能性のある原因:
  - a) システムの時刻設定が正しくない。
  - b) 検索条件が正しくない。
  - c) HDD エラーが発生したか、HDD が検出されない。

手順:

- 1. システムの時刻設定が正しいことを確認します。
  - 「メニュー > 設定 > 一般 > 一般」を選択し、「デバイスの時刻」が正しいことを確認します。
- 検索条件が正しいことを確認します。
   「再生」を選択し、チャンネルと時刻が正しいことを確認します。
- HDD ステータスが正常であることを確認します。
   「メニュー > HDD > 一般」を選択して HDD ステータスを表示し、HDD が検出されており、読み書きが正しく行えることを確認します。
- 4. 上記のステップによって問題が解決されたかどうかを確認します。
   解決された場合はプロセスを終了します。
   解決されない場合、Hikvisionの技術者に連絡してください。これ以降のプロセスに対応します。

## 変更の概要

### バージョン 3.3.0

追加:

- 1. 新モデル DS-9600NI-F8 および DS-8600NI-F8/E8 の追加
- 2. VCA アラームの車両検知をサポート(9.3章)
- 3. ナンバー プレート検索のサポート(10.3章)
- **4.** 初回起動時の、デバイス アクティベートのための安全性の高いパスワードの設定を必須化 (2.2章) **更新**:
- 1. IP カメラの追加を最適化(2.5章)
- 2. DDNS の設定を最適化(11.2.2 章)
- 3. デフォルト設定への復元方法が3種類から選択可能(16.6章)
- 4. ユーザ アカウント管理を最適化(17.5章)

### バージョン 3.2.0

追加:

- 1. サブ期間による再生をサポート(6.1.8章)
- 2. VCA アラームでの VCA 検知を最大 15 までサポート(9 章)
- 3. 行動検索、顔検索、人物カウントおよびヒートマップを VCA 検索機能としてサポート(10 章)
- **4.** ストレージ デバイスへのファイル エクスポートについて9種類のフォーマットまでの選択をサポ ート(7章)
- 5. ログイン インターフェイスで不正なユーザ名またはパスワードが入力された際にポップアップす るプロンプトの追加 (2.2 章)

#### 更新:

- 1. 右クリック メニューのインターフェイスを最適化(3.2.2章)
- 2. PTZ コントロール パネルのインターフェイスを最適化(4章)
- 3. 録画パラメータ インターフェイスを最適化(5章)
- 4. 録画スケジュール インターフェイスを更新(5章)
- 5. デバイス情報インターフェイスに QR コードを追加して最適化(16.1 章)

### バージョン 3.1.3

#### 追加

ANR(自動ネットワーク補充)機能のサポート(製品の主要機能)

#### 更新

- 1. Hikvision社IPカメラ リストの更新(互換性のあるIPカメラのリスト)
- 2. ログ検索とエクスポートの操作手順およびGUIの更新(14.2章)
- 3. デバイスのデコード機能の更新(クイック スタート ガイド-仕様)

### バージョン 3.1.2

#### 追加

- 1. クラウド ストレージ動作モードへの切り替えをサポート(製品の主要機能)
- 2. 64chモデルでの64分割ウィンドウをサポート(3.3章)

さらに多くのモデルのサードパーティ製IPカメラとの接続をサポート(互換性のあるIPカメラのリスト)

#### 更新

- 1. 右クリック メニューの最適化; PTZ操作オプションを追加(3.2.2章)
- 2. PTZ操作インターフェイスおよびライブ ビュー モードのコントロール パネルの最適化(4章)
- 3. スマート再生インターフェイスの最適化;再生設定機能の追加(6.1.5章)
- 4. DS-9600NI-STおよびDS-8600NI-STにおいてRAID機能をサポート(11章)

#### 削除

1. スマート検索機能をスマート再生機能と統合し、スマート検索機能の項を削除(6.2.2章 スマート検索)

### バージョン 3.1.0

#### 追加

- 1. スマート IP カメラ接続をサポート、VCA アラームおよび録画をサポート(5.2 章および 8.5 章)
- 2. IP カメラのカスタム追加、編集時の転送プロトコルの選択をサポート(2.3.1 章および 2.3.2 章)
- 3. IP カメラ追加時のライブ ビュー インターフェイスでリアルタイム フレーム レート、ビットレートおよび解像度の表示をサポート(3.2.4 章)
- 4. ライブ ビュー、再生、双方向音声における音量調整のサポート(3.3章)
- 5. ウィンドウでのクリック アンド ドラッグによるライブ ビュー モードでのカメラの表示順調整 をサポート(3.3 章)
- 6. 再生中の録画ファイルのロックをサポート(5.9章)
- 7. 再生中、プログレス バーのマウス クリックによるサムネイル表示をサポート(6.1.1 章および 6.1.2 章)
- 8. 再生中、選択したカメラの音量調整をサポート(6.1.1~6.1.4章)
- 9. VCA イベントによる検索と再生をサポート(6.1.3 章)
- **10.** VCA ルールによるスマート再生をサポート(6.2.2 章)
- 11. 再生中の画像キャプチャおよびエクスポートをサポート(7.2章)
- 12. 仮想ホストおよび telnet 機能のサポート(9.2.13 章および 9.2.14 章)
- **13.** eSATA ディスクへのディスククローン対応。(12.6章)

#### 更新

- 1. ソフト キーボードのレイアウトを最適化(1.4章)
- 2. PTZ コントロール パネルの最適化、パネル上に設定ショートカットを追加(4.3章)

# 互換性のある IP カメラのリスト

## Hikvision IP カメラのリスト

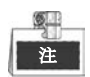

このリストに関する解釈の権利は当社が保持しています。

| 76 Gul   |                            |                     | 星十级冶安     | サブ スト        | 立主           |
|----------|----------------------------|---------------------|-----------|--------------|--------------|
| 作里力小     |                            |                     | 取八件傢及     | リーム          | 百戶           |
|          | DS-2CD7133F-E              | V5.1.0 build 131202 | 640*480   | $\checkmark$ | ×            |
|          | DS-2CD793NFWD-EI           | V5.1.0 build 131202 | 704*576   | $\checkmark$ | $\checkmark$ |
|          |                            | V2.0 build 090522   |           |              |              |
| 50 ネットワー | DS-2CD802NF                | V2.0 build 090715   | 704*576   | $\checkmark$ | $\checkmark$ |
|          |                            | V2.0 build 110301   |           |              |              |
|          | DS-2CD833F-E               | V5.1.0 build 131202 | 640*480   | $\checkmark$ | $\checkmark$ |
|          | DS-2CD893PF-E              | V5.1.0 build 131202 | 704*576   | $\checkmark$ | $\checkmark$ |
|          | DS-2CD2012-I               | V5.1.6 build 140412 | 1280*960  | $\checkmark$ | ×            |
|          | DS-2CD2132-I               | V5.1.6 build 140412 | 2048*1536 | $\checkmark$ | ×            |
|          | DS-2CD2410FD-I(W)          | V5.1.7 build 140528 | 1280*720  | $\checkmark$ | $\checkmark$ |
|          | DS-2CD2612F-I              | V5.1.6 build 140412 | 1280*960  | $\checkmark$ | ×            |
|          | DS-2CD2612F-IS             | V5.1.6 build 140412 | 1280*960  | $\checkmark$ | $\checkmark$ |
|          | DS-2CD2632F-I              | V5.1.6 build 140412 | 2048*1536 | $\checkmark$ | ×            |
|          | DS-2CD2632F-IS             | V5.1.6 build 140412 | 2048*1536 | $\checkmark$ | $\checkmark$ |
|          | DS-2CD2710F-I              | V5.1.7 build 140527 | 1280*960  | $\checkmark$ | ×            |
|          | DS-2CD2720F-I              | V5.1.7 build 140527 | 1920*1080 | $\checkmark$ | ×            |
|          | DS-2CD4010F                | V5.1.7 build 140528 | 1280*960  | $\checkmark$ | $\checkmark$ |
|          | DS-2CD4012F                | V5.1.7 build 140527 | 1280*1024 | $\checkmark$ | $\checkmark$ |
|          | DS-2CD4026FWD              | V5.1.7 build 140527 | 1920*1080 | $\checkmark$ | $\checkmark$ |
|          | DS-2CD4026FWD-SDI          | V5.1.7 build 140527 | 1920*1080 | $\checkmark$ | $\checkmark$ |
| 9777<br> | DS-2CD4032FWD              | V5.1.7 build 140527 | 2048*1536 | $\checkmark$ | $\checkmark$ |
|          | DS-2CD4065F                | V5.1.6 build 140528 | 3072*2048 | $\checkmark$ | $\checkmark$ |
|          | DS-2CD4124F-I(2.8-12mm)    | V5.1.7 build 140527 | 1920*1080 | $\checkmark$ | $\checkmark$ |
|          | DS-2CD4132FWD-I(2.8-12mm)  | V5.1.7 build 140527 | 2048*1532 | $\checkmark$ | $\checkmark$ |
|          | DS-2CD4212F-I(2.8-12mm)    | V5.1.7 build 140527 | 1280*1024 | $\checkmark$ | ×            |
|          | DS-2CD4212F-IS(2.8-12mm)   | V5.1.7 build 140527 | 1280*1024 | $\checkmark$ | $\checkmark$ |
|          | DS-2CD4212FWD-I            | V5.1.7 build 140527 | 1280*960  | $\checkmark$ | ×            |
|          | DS-2CD4212FWD-IS           | V5.1.7 build 140527 | 1280*960  | $\checkmark$ | $\checkmark$ |
|          | DS-2CD4224F-I              | V5.1.7 build 140527 | 1920*1080 | $\checkmark$ | ×            |
|          | DS-2CD4232FWD-I            | V5.1.7 build 140527 | 2048*1536 | $\checkmark$ | ×            |
|          | DS-2CD4232FWD-IS(2.8-12mm) | V5.1.7 build 140527 | 2048*1536 | $\checkmark$ | $\checkmark$ |
|          | DS-2CD4312F-I              | V5.1.7 build 140527 | 1280*1024 | $\checkmark$ | ×            |

| 種別 | モデル               | バージョン               | 最大解像度     | サブ スト<br>リーム | 音声           |
|----|-------------------|---------------------|-----------|--------------|--------------|
|    | DS-2CD4312FWD-I   | V5.1.7 build 140527 | 1280*960  | $\checkmark$ | ×            |
|    | DS-2CD4324F-I     | V5.1.7 build 140527 | 1920*1080 | $\checkmark$ | ×            |
|    | DS-2CD4332FHWD-IS | V5.1.7 build 140527 | 2048*1536 | $\checkmark$ | $\checkmark$ |
|    | DS-2CD4332FHWD-I  | V5.1.7 build 140527 | 2048*1536 | $\checkmark$ | ×            |
|    | DS-2CD4332FWD-I   | V5.1.7 build 140527 | 2048*1536 | $\checkmark$ | ×            |
|    | DS-2CD6026FHWD    | V5.1.7 build 140527 | 1920*1080 | $\checkmark$ | $\checkmark$ |
|    | DS-2CD6213F       | V5.1.0 build 131202 | 1280*960  | $\checkmark$ | ×            |
|    | DS-2CD6223F       | V5.1.0 build 131202 | 1920*1080 | $\checkmark$ | ×            |
|    | DS-2CD6233F       | V5.1.0 build 131202 | 2048*1536 | $\checkmark$ | ×            |
|    | DS-2CD7153-E      | V5.1.0 build 131202 | 1600*1200 | $\checkmark$ | ×            |
|    | DS-2CD7164-E      | V5.1.0 build 131202 | 1280*720  | $\checkmark$ | ×            |
|    | DS_2CD754F-EI     | V5.1.0 build 131202 | 2048*1536 | $\checkmark$ | $\checkmark$ |
|    | DS-2CD754FWD-E    | V5.1.0 build 131202 | 1920*1080 | $\checkmark$ | $\checkmark$ |
|    | DS-2CD754FWD-EIZ  | V5.1.0 build 131202 | 2048*1536 | $\checkmark$ | $\checkmark$ |
|    | DS_2CD783F-EI     | V5.1.0 build 131202 | 2560*1920 | $\checkmark$ | $\checkmark$ |
|    | DS-2CD8153F-E     | V5.1.0 build 131202 | 1600*1200 | $\checkmark$ | $\checkmark$ |
|    | DS-2CD8464F-EI    | V5.1.0 build 131202 | 1280*960  |              | $\checkmark$ |
|    |                   | V2.0 build 110614   |           |              |              |
|    | DS-2CD852MF-E     | V2.0 build 110426   | 1600*1200 | $\checkmark$ | $\checkmark$ |
|    |                   | V2.0 build 100521   |           |              |              |
|    | DS-2CD855F-E      | V5.1.0 build 131202 | 1920*1080 | $\checkmark$ | $\checkmark$ |
|    |                   | V2.0 build 110614   |           |              |              |
|    | DS-2CD862MF-E     | V2.0 build 110426   | 1280*960  | $\checkmark$ | $\checkmark$ |
|    |                   | V2.0 build 100521   |           |              |              |
|    | DS-2CD863PF/NF-E  | V5.1.0 build 131202 | 1280*960  | $\checkmark$ | $\checkmark$ |
|    | DS-2CD864FWD-E    | V5.1.0 build 131202 | 1280*720  | $\checkmark$ | $\checkmark$ |
|    | DS-2CD876MF/BF-E  | V4.0.3 build120913  | 1600*1200 | $\checkmark$ | $\checkmark$ |
|    | DS-2CD877BF       | V4.0.3 build120913  | 1920*1080 | $\checkmark$ | $\checkmark$ |
|    | DS-2CD886MF-E     | V4.0.3 build 120913 | 2560*1920 | $\checkmark$ | $\checkmark$ |
|    | DS-2CD9111(B)     | V3.7.1 build140417  | 1360*1024 | $\checkmark$ | ×            |
|    | DS-2CD9120-H      | V3.7.1 build140417  | 1600*1200 | $\checkmark$ | ×            |
|    | DS-2CD9121        | V3.7.1 build140417  | 1600*1200 | $\checkmark$ | ×            |
|    | iDS-2CD9121       | V3.7.1 build140417  | 1600*1200 | $\checkmark$ | ×            |
|    | DS-2CD9121A       | V3.7.1 build140417  | 1600*1200 | $\checkmark$ | ×            |
|    | iDS-2CD9121A      | V3.7.1 build140417  | 1600*1200 | $\checkmark$ | ×            |
|    | DS-2CD9122        | V3.7.1 build140417  | 1920*1080 | $\checkmark$ | ×            |
|    | DS-2CD9122-H      | V3.7.1 build140417  | 1920*1080 | $\checkmark$ | ×            |
|    | DS-2CD9131        | V3.7.1 build140417  | 2048*1536 |              | ×            |
|    | iDS-2CD9131       | V3.7.1 build140417  | 2048*1536 |              | ×            |
|    | DS-2CD9131-K      | V3.7.0 build140403  | 2048*1536 |              |              |
|    | DS-2CD9151A       | V3.7.1 build140509  | 2448*2048 |              | ×            |

| 種別       | モデル               | パージョン               | 最大解像度     | サブ スト<br>リーム | 音声           |
|----------|-------------------|---------------------|-----------|--------------|--------------|
|          | iDS-2CD9151A      | V3.7.1 build140509  | 2448*2048 | √            | ×            |
|          | iDS-2CD9151A-E    | V3.7.0 build140403  | 2448*2048 | $\checkmark$ | ×            |
|          | DS-2CD9152        | V3.7.1 build140417  | 2560*1920 | $\checkmark$ | ×            |
|          | iDS-2CD9152       | V3.7.1 build140417  | 2560*1920 | $\checkmark$ | ×            |
|          | DS-2CD9152-H      | V3.7.1 build140417  | 2592*2048 | $\checkmark$ | ×            |
|          | iDS-2CD9152-H     | V3.7.1 build140417  | 2592*2048 | $\checkmark$ | ×            |
|          | DS-2CD9152-HK     | V3.7.0 build140403  | 2592*2048 | $\checkmark$ | $\checkmark$ |
|          | DS-2CD9182-H      | V3.7.0 build 140403 | 3296*2472 | $\checkmark$ | ×            |
|          | iDS-2CD9282       | V3.5.0 build130810  | 3296*2472 | $\checkmark$ | ×            |
|          | DS-2CD966(B)      | V3.1 build 120423   | 1360*1024 | ×            | ×            |
|          | DS-2CD966-V(B)    | V3.1 build 120423   | 1360*1024 | ×            | ×            |
|          | DS-2CD976(C)      | V3.1 build 120423   | 1600*1200 | ×            | ×            |
|          | DS-2CD976-V(C)    | V3.1 build 120423   | 1600*1200 | ×            | ×            |
|          | DS-2CD977(C)      | V3.1 build 120423   | 1920*1080 | ×            | ×            |
|          | DS-2CD986A(C)     | V3.1 build 120423   | 2448*2048 | ×            | ×            |
|          | DS-2CD986C(B)     | V2.3.6 build 120401 | 2560*1920 | ×            | ×            |
|          | DS-2DF1-402       | V3.2.0 build 131223 | 704*576   | $\checkmark$ | $\checkmark$ |
|          | DS-2DF1-518       | V3.2.0 build 131223 | 704*576   | $\checkmark$ | $\checkmark$ |
|          | DS-2DE5172-A      | V5.1.8 build 140530 | 1280*960  | $\checkmark$ | $\checkmark$ |
|          | DS-2DF5274-A      | V5.1.8 build 140616 | 1280*960  | $\checkmark$ | $\checkmark$ |
|          | DS-2DF5284-A      | V5.1.8 build 140530 | 1920*1080 | $\checkmark$ | $\checkmark$ |
| ネットワーク ス | DS-2DE7174-A/AE/D | V5.1.8 build 140530 | 1280*960  | $\checkmark$ | $\checkmark$ |
| ピード ドーム  | DS-2DE7186-A/AE   | V5.1.8 build 140530 | 1920*1080 | $\checkmark$ | $\checkmark$ |
|          | DS-2DF7274-A      | V5.1.8 build 140616 | 1280*960  | $\checkmark$ | $\checkmark$ |
|          | DS-2DM7274-A      | V5.1.8 build 140616 | 1280*960  | $\checkmark$ | $\checkmark$ |
|          | DS-2DF7284-A      | V5.1.8 build 140530 | 1920*1080 | $\checkmark$ | $\checkmark$ |
|          | DS-2ZCN3006       | V5.1.6 build 140409 | 1280*960  | $\checkmark$ | $\checkmark$ |
|          | DS-2ZCN3007       | V5.1.6 build 140409 | 1920*1080 | $\checkmark$ | $\checkmark$ |
|          | DS-6501HCI        | V1.0.1 build130607  | 352*288   | $\checkmark$ | $\checkmark$ |
|          | DS-6501HCI-SATA   | V1.0.1 build130607  | 352*288   | $\checkmark$ | $\checkmark$ |
|          | DS-6501HFI        | V1.0.1 build130607  | 704*576   | $\checkmark$ | $\checkmark$ |
|          | DS-6501HFI- SATA  | V1.0.1 build130607  | 704*576   | $\checkmark$ | $\checkmark$ |
|          | DS-6502HCI        | V1.0.1 build130607  | 352*288   | $\checkmark$ | $\checkmark$ |
|          | DS-6502HCI- SATA  | V1.0.1 build130607  | 352*288   | $\checkmark$ | $\checkmark$ |
| SD エンコーダ | DS-6502HFI        | V1.0.1 build130607  | 704*576   | $\checkmark$ | $\checkmark$ |
|          | DS-6502HFI- SATA  | V1.0.1 build130607  | 704*576   | $\checkmark$ | $\checkmark$ |
|          | DS-6504HCI        | V1.0.1 build130607  | 352*288   | $\checkmark$ | $\checkmark$ |
|          | DS-6504HCI- SATA  | V1.0.1 build130607  | 352*288   | $\checkmark$ | $\checkmark$ |
|          | DS-6504HFI        | V1.0.1 build130607  | 704*576   | $\checkmark$ | $\checkmark$ |
|          | DS-6504HFI- SATA  | V1.0.1 build130607  | 704*576   | $\checkmark$ | $\checkmark$ |
|          | DS-6508HCI        | V1.0.1 build130607  | 352*288   | $\checkmark$ | $\checkmark$ |

| 種別 | モデル               | パージョン              | 最大解像度     | サブ スト<br>リーム | 音声           |
|----|-------------------|--------------------|-----------|--------------|--------------|
|    | DS-6508HCI- SATA  | V1.0.1 build130607 | 352*288   | $\checkmark$ | $\checkmark$ |
|    | DS-6508HFI        | V1.0.1 build130607 | 704*576   | $\checkmark$ | $\checkmark$ |
|    | DS-6508HFI- SATA  | V1.0.1 build130607 | 704*576   | $\checkmark$ | $\checkmark$ |
|    | DS-6516HCI        | V1.0.1 build130607 | 352*288   | $\checkmark$ | $\checkmark$ |
|    | DS-6516HCI- SATA  | V1.0.1 build130607 | 352*288   | $\checkmark$ | $\checkmark$ |
|    | DS-6516HFI        | V1.0.1 build130607 | 704*576   | $\checkmark$ | $\checkmark$ |
|    | DS-6516HFI- SATA  | V1.0.1 build130607 | 704*576   | $\checkmark$ | $\checkmark$ |
|    | DS-6601HCI        | V1.2.1 build131202 | 352*288   | $\checkmark$ | $\checkmark$ |
|    | DS-6602HCI        | V1.2.1 build131202 | 352*288   | $\checkmark$ | $\checkmark$ |
|    | DS-6604HCI        | V1.2.1 build131202 | 352*288   | $\checkmark$ | $\checkmark$ |
|    | DS-6601HFI(-SATA) | V1.2.1 build131202 | 704*576   | $\checkmark$ | $\checkmark$ |
|    | DS-6602HFI(SATA)  | V1.2.1 build131202 | 704*576   | $\checkmark$ | $\checkmark$ |
|    | DS-6604HFI(-SATA) | V1.2.1 build131202 | 704*576   | $\checkmark$ | $\checkmark$ |
|    | DS-6701HWI        | V1.2.0 build140414 | 960*576   | $\checkmark$ | $\checkmark$ |
|    | DS-6701HWI-SATA   | V1.2.0 build140414 | 960*576   | $\checkmark$ | $\checkmark$ |
|    | DS-6704HWI        | V1.2.0 build140414 | 960*576   | $\checkmark$ | $\checkmark$ |
|    | DS-6704HWI-SATA   | V1.2.0 build140414 | 960*576   | $\checkmark$ | $\checkmark$ |
|    | DS-6708HWI        | V1.2.0 build140414 | 960*576   | $\checkmark$ | $\checkmark$ |
|    | DS-6708HWI-SATA   | V1.2.0 build140414 | 960*576   | $\checkmark$ | $\checkmark$ |
|    | DS-6716HWI        | V1.2.0 build140414 | 960*576   | $\checkmark$ | $\checkmark$ |
|    | DS-6716HWI-SATA   | V1.2.0 build140414 | 960*576   | $\checkmark$ | $\checkmark$ |
|    | DS-6601HFHI       | V1.0.4 build130115 | 1920*1080 | $\checkmark$ | $\checkmark$ |
|    | DS-6601HFHI/L     | V1.0.4 build130115 | 1920*1080 | $\checkmark$ | $\checkmark$ |

## サード パーティ製 IP カメラのリスト

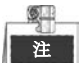

**ONVIF 互換**とは、ONVIF プロトコルとカメラ固有プロトコルの両方での利用がサポートされているカメ ラのことを示します。**ONVIF のみサポート**とは、ONVIF プロトコルでの利用のみがサポートされている カメラのことを示します。**AXIS のみサポート** とは、AXIS プロトコルを利用している場合にのみサポー トされる機能のことを示します。

| IP カメラ メーカー<br>およびプロトコル | モデル                              | パージョン               | 最大解像度                  | サブ ス<br>トリーム | 音声           |
|-------------------------|----------------------------------|---------------------|------------------------|--------------|--------------|
|                         | ACM3401-09L-X-00227              | A1D-220-V3.13.16-AC | 1208*1024              | ×            | ×            |
| ACTi                    | TCM4301-10D-X-00083              | A1D-310-V4.12.09-AC | 1208*1024              | ×            | $\checkmark$ |
|                         | TCM5311-11D-X-00023              | A1D-310-V4.12.09-AC | 1208*960               | ×            | $\checkmark$ |
|                         | AV1305 M                         | 65175               | 1208*1024              | $\checkmark$ | ×            |
| Arecent                 | AV2815                           | 65220               | 1920*1080              | $\checkmark$ | ×            |
| Arecont                 | AV3105M                          | 65175               | 1920*1080              | $\checkmark$ | ×            |
|                         | AV8185DN                         | 65172               | 1600*1200              | ×            | ×            |
|                         | M1114                            | 5.09.1              | 1024*640               | $\checkmark$ | ×            |
|                         | M3011(ONVIF 互換)                  | 5.21                | 640*480<br>(704*576)   | √ (×)        | ×            |
|                         | M3014(ONVIF 互換)                  | 5.21.1              | 1280*800               | $\checkmark$ | ×            |
|                         | P1346                            | 5.40.9.2            | 2048*1536              | $\checkmark$ | $\checkmark$ |
| Axis                    | P3301(ONVIF 互換)                  | 5.11.2              | 640*480<br>(768*576)   | $\checkmark$ | √ (×)        |
|                         | P3304(ONVIF 互換)                  | 5.20                | 1280*800<br>(1440*900) | $\checkmark$ | √ (×)        |
|                         | P3343(ONVIF 互換)                  | 5.20.1              | 800*600                | $\checkmark$ | √ (×)        |
|                         | P3344(ONVIF 互換)                  | 5.20.1              | 1280*800<br>(1440*900) | $\checkmark$ | √ (×)        |
|                         | P5532                            | 5.15                | 720*576                | $\checkmark$ | ×            |
|                         | Q7404                            | 5.02                | 720*576                | $\checkmark$ | $\checkmark$ |
|                         | AutoDome Jr 800 HD<br>(ONVIF 互換) | 39500450            | 1920*1080              | ×            | √ (×)        |
| Bosch                   | Dinion NBN-921-P<br>(ONVIF 互換)   | 10500453            | 1280*720               | ×            | √ (×)        |
|                         | NBC 265 P<br>(ONVIF 互換)          | 07500452            | 1280*720               | ×            | √ (×)        |

| IP カメラ メーカー<br>およびプロトコル | モデル                                   | パージョン                          | 最大解像度                   | サブ ス<br>トリーム | 音声           |
|-------------------------|---------------------------------------|--------------------------------|-------------------------|--------------|--------------|
| Brickcom                | CB-500Ap(Brickcom-50xA)<br>(ONVIF 互換) | v3.2.1.3                       | 1920*1080               | ×            | √ (×)        |
|                         | VB-H410(ONVIF 互換)                     | Ver.+1.0.0                     | 1920*1080<br>(1280*960) | ×            | $\checkmark$ |
|                         | VB-S9000F                             | Ver.1.0.0                      | 1920*1080               | ×            | ×            |
| Canon                   | VB-S300D                              | Ver.1.0.0                      | 1920*1080               | ×            | ×            |
|                         | VB-H6100D                             | Ver.1.0.0                      | 1920*1080               | ×            | ×            |
|                         | VB-H7100F                             | Ver.1.0.0                      | 1920*1080               | ×            | $\checkmark$ |
|                         | VB-S8000                              | Ver.1.0.0                      | 1920*1080               | ×            | ×            |
| Descensio               | SP306H<br>(ONVIF 互換)                  | アプリケーション:1.34<br>イメージ データ:1.06 | 1280*960                | √ (×)        | $\checkmark$ |
| Panasonic               | SF336H                                | アプリケーション:1.06<br>イメージ データ:1.06 | 1280*960                | $\checkmark$ | $\checkmark$ |
|                         | D5118<br>(ONVIF 互換)                   | 1.8.2-20120327-2.9310-A1.7852  | 1280*960                | $\checkmark$ | ×            |
| Pelco                   | IX30DN-ACFZHB3<br>(ONVIF 互換)          | 1.8.2-20120327-2.9080-A1.7852  | 2048*1536               | $\checkmark$ | ×            |
|                         | IXE20DN-AAXVUU2<br>(ONVIF 互換)         | 1.8.2-20120327-2.9081-A1.7852  | 1920*1080               | $\checkmark$ | ×            |
|                         | 2300P(レンズ有)                           | 2.03-02 (110318-00)            | 1920*1080               | ×            | ×            |
| Sanyo                   | 2500P(レンズ有)                           | 2.02-02 (110208-00)            | 1920*1080               | ×            | $\checkmark$ |
|                         | 4600P                                 | 2.03-02 (110315-00)            | 1920*1080               | ×            | $\checkmark$ |
|                         | SNC-CH220                             | 1.50.00                        | 1920*1080               | ×            | ×            |
|                         | SNCDH220T<br>(ONVIF のみ)               | 1.50.00                        | 2048*1536               | ×            | ×            |
| SONY                    | SNC-EP580<br>(ONVIF 互換)               | 1.53.00                        | 1920*1080               | $\checkmark$ | $\checkmark$ |
|                         | SNC-RH124<br>(ONVIF 互換)               | 1.79.00                        | 1280*720                | $\checkmark$ | $\checkmark$ |
| SUMSUNG                 | SND-5080<br>(ONVIF 互換)                | 3.10_130416                    | 1280*1024               | $\checkmark$ | $\checkmark$ |
|                         | IP7133                                | 0203a                          | 640*480                 | ×            | ×            |
|                         | FD8134<br>(ONVIF 互換)                  | 0107a                          | 1280*800                | ×            | ×            |
| Vivotek                 | IP8161<br>(ONVIF 互換)                  | 0104a                          | 1600*1200               | ×            | √ (×)        |
|                         | IP8331<br>(ONVIF 互換)                  | 0102a                          | 640*480                 | ×            | ×            |
|                         | IP8332<br>(ONVIF 互换)                  | 0105b                          | 1280*800                | ×            | ×            |

| IP カメラ メーカー<br>およびプロトコル | モデル              | バージョン         | 最大解像度     | サブ ス<br>トリーム | 音声           |
|-------------------------|------------------|---------------|-----------|--------------|--------------|
|                         | D5110 (ONVIF 互換) | MG.1.6.03P8   | 1280*1024 | √ (×)        | ×            |
|                         | F3106 (ONVIF 互換) | M2.1.6.03P8   | 1280*1024 | √ (×)        | $\checkmark$ |
| Zavio                   | F3110 (ONVIF 互換) | M2.1.6.01     | 1280*720  | √ (×)        | $\checkmark$ |
|                         | F3206 (ONVIF 互換) | MG.1.6.02c045 | 1920*1080 | √ (×)        | $\checkmark$ |
|                         | F531E (ONVIF 互換) | LM.1.6.18P10  | 640*480   | √ (×)        | $\checkmark$ |

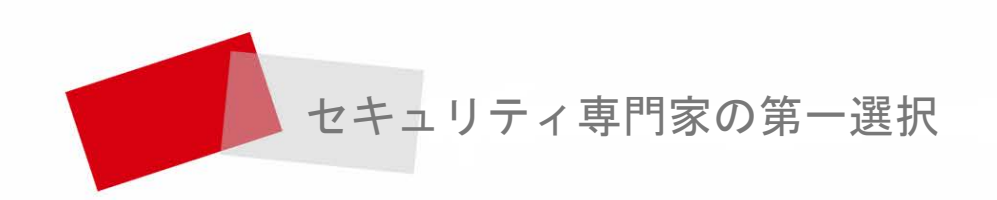

Made in China